### ระบบบริหารจัดการฟิตเนส

Fitness Management System

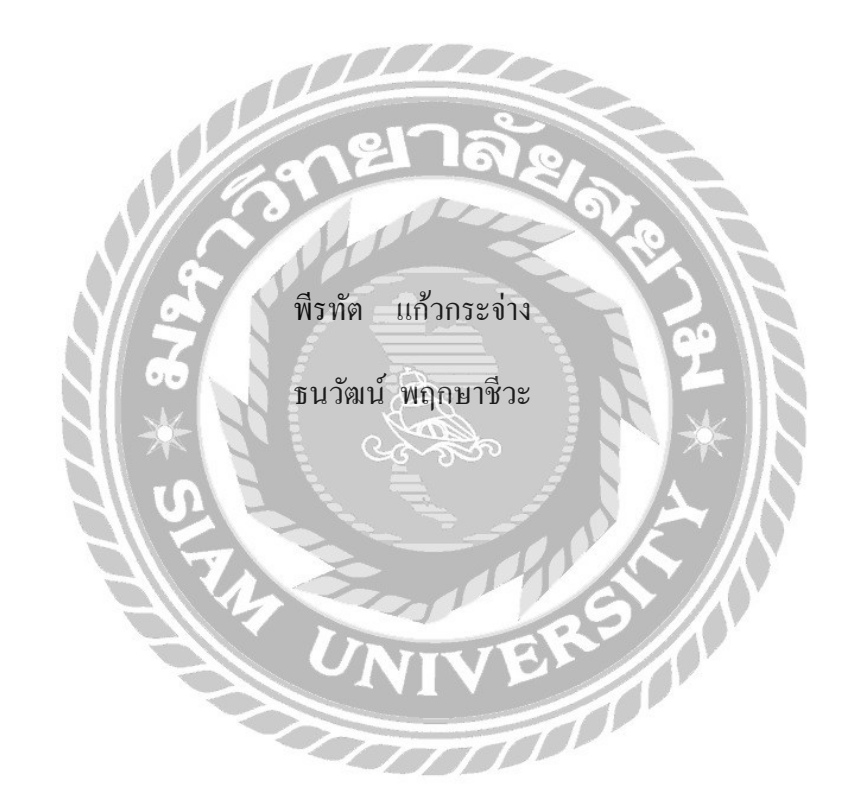

ภาคนิพนธ์เป็นส่วนหนึ่งของการศึกษาตามหลักสูตรปริญญาบริหารธุรกิจบัณฑิต รายวิชาโครงงานด้านคอมพิวเตอร์ธุรกิจ ภาควิชาคอมพิวเตอร์ธุรกิจ คณะเทคโนโลยีสารสนเทศ มหาวิทยาลัยสยาม พ.ศ. 2562

| หัวข้อภาคนิพนธ์      | ระบ   | บบริหารจัด   | การฟิตเนส   |            |
|----------------------|-------|--------------|-------------|------------|
|                      | Fitne | ess Manage   | ment System |            |
| หน่วยกิตของภาคนิพนธ์ | 3 หเ  | ไวยกิต       |             |            |
| กณะผู้จัดทำ          | นาย   | พีรทัต       | แก้วกระจ่าง | 5805000018 |
|                      | นาย   | ธนวัฒน์      | พฤกษาชีวะ   | 5805000020 |
| อาจารย์ที่ปรึกษา     | อาจา  | เรย์ ศรัญธร  | มั่งมี      |            |
| ระดับการศึกษา        | บริห  | ารธุรกิจบัณ  | เฑิต        |            |
| สาขาวิชา             | คอม   | พิวเตอร์ธุรก | ຳີລັ        | 14         |
| ปีการศึกษา           | 2562  | 2            | ALL G       |            |
|                      |       | NP           | $\sim$      |            |

อนุมัติให้ภาคนิพนธ์นี้เป็นส่วนหนึ่งของการศึกษาตามหลักสูตรปริญญาบริหารธุรกิจบัณฑิต สาขาวิชา กอมพิวเตอร์ธุรกิจ

คณะกรรมการสอบภาคนิพนธ์

ระธานกรรมการ

(ผศ.คร.ศักดิ์ชาย ตั้งวรรณวิทย์)

.กรรมการสอบ

(อาจารย์ ณรงค์ฤทธิ์ สุคนธสิงห์)

Rei GRNSY .. อาจารย์ที่ปรึกษา

(อาจารย์ ศรัญธร มั่งมี)

| หัวข้อภาคนิพนธ์      | ระบบบริหารจัดการฟิตเนส |             |            |
|----------------------|------------------------|-------------|------------|
| หน่วยกิตของภาคนิพนธ์ | 3 หน่วยกิต             |             |            |
| คณะผู้จัดทำ          | นาย พิรทัต             | แก้วกระจ่าง | 5805000018 |
|                      | นาย ธนวัฒน์            | พฤกษาชีวะ   | 5805000020 |
| อาจารย์ที่ปรึกษา     | อาจารย์ ศรัญธร         | มั่งมี      |            |
| ระดับการศึกษา        | บริหารธุรกิจบัณฑิต     | 1           |            |
| สาขาวิชา             | คอมพิวเตอร์ธุรกิจ      |             |            |
| ปีการศึกษา           | 2562                   | ยาลัง       |            |
|                      | 10                     | Alter       | 0          |

### บทคัดย่อ

วัตถุประสงค์ของโครงงานนี้ เพื่อพัฒนาระบบบริหารจัดการฟิตเนส ให้มีประสิทธิภาพมาก ยิ่งขึ้นทั้งในส่วนของการจัดเก็บข้อมูล เพื่อป้องกันการสูญหายของข้อมูลต่างๆ และช่วยให้การ ปฏิบัติงานมีความสะดวกรวดเร็วมากยิ่งขึ้น การพัฒนาระบบบริหารจัดการฟิสเนส โคยใช้ Microsoft Visual Studio 2010ในการพัฒนาและออกแบบ โปรแกรม และ Microsoft SQL Server 2008 R2 ในการ จัดเก็บฐานข้อมูลระบบสามารถจัดเก็บข้อมูลต่างๆ เช่น ข้อมูลพนักงาน ข้อมูลลูกค้า การสมัครสมาชิก การเข้าใช้บริการการสั่งซื้อ และการรับอุปกรณ์ เป็นต้น รวมถึงการออกรายงานต่างๆ ประกอบด้วย รายงานการเข้าใช้บริการของสมาชิก รายงานการสั่งซื้อ รายงานการขาย รายงานการเบิก และรับ อุปกรณ์ เพื่ออำนวยความสะดวกในการคำเนินธุรกิจสถานบริการออกกำลังกายให้มีประสิทธิภาพมาก ยิ่งขึ้น

คำสำคัญ : จัดการฟิตเนส / พัฒนาระบบ / ระบบออกกำลังกาย

| Project Title | : Fitness Management System            |
|---------------|----------------------------------------|
| Credits       | : 3 Credits                            |
| Ву            | : Mr. Peeratat Kaewkajang 5805000018   |
|               | : Mr. Thanawat Pluksacheewa 5805000020 |
| Advisor       | : Mrs. Saranthon Mungmee               |
| Degree        | : Bachelor of Business Administration  |
| Major         | : Computer Business                    |
| Faculty       | : Information Technology               |
| Academic Year | :2019                                  |

#### Abstract

This project was developed for the purpose fitness management system which has more efficiency in data prevent lost data and helps operations to be more convenient. The author developed the system by using Microsoft Visual Studio 2010 and used C# and Microsoft SQL Server 2008 R2 to manage the database which can store data such as employee information customer information and register access in the system ordering equipment receiving equipment. Also The system reports also contains access in the order reports and receiving equipment reports. The facilitation of fitness service business will be more efficient.

Keywords: Fitness system, Manage fitness, Update system

Approved by

### กิตติกรรมประกาศ

ภาคนิพนธ์นี้จัดทำขึ้นเพื่อเป็นส่วนหนึ่งของการศึกษาตามหลักสูตรปริญญาบริหารธุรกิจ บัณฑิต สาขาวิชาคอมพิวเตอร์ธุรกิจ คณะเทคโนโลยีสารสนเทศ โดยมุ่งพัฒนา และออกแบบ โปรแกรม ระบบบริหารจัดการฟิตเนส ซึ่งจากการวิเคราะห์พบว่าโปรแกรมสามารถเก็บรวบรวม ข้อมูลต่างๆ ที่เกี่ยวข้องกับการดำเนินธุรกิจสถานบริการออกกำลังกายได้

ขอขอบคุณคณาจารย์ภาควิชาคอมพิวเตอร์ธุรกิจ มหาวิทยาลัยสยาม ทุกท่านที่กรุณาให้ความ ช่วยเหลือในการจัดทำภาคนิพนธ์ให้สำเร็จอุล่วงด้วยดี และขอบคุณเพื่อนๆ ที่ให้คำแนะนำ และให้ ความช่วยเหลือในการทำภาคนิพนธ์ครั้งนี้ให้ประสบความสำเร็จ

คณะผู้จัดทำ
คณะผู้จัดทำ
พีรทัต แก้วกระจ่าง
ธนวัฒน์พฤกษาชีวะ

# สารบัญ

|   | 2 | , |
|---|---|---|
| ห | น | 1 |

| เย่อก                                 |
|---------------------------------------|
| actบ                                  |
| รรมประกาศค                            |
| ល្ង                                   |
| ญตารางช                               |
| ญภาพ ณ                                |
|                                       |
| บทนำ                                  |
| ความเป็นมาและความสำคัญของปัญหา        |
| วัตถุประสงค์                          |
| กลุ่มเป้าหมาย                         |
| ขอบเขต                                |
| ขั้นตอนการคำเนินงาน                   |
| ประโยชน์ที่กาดว่าจะได้รับ             |
| แนวกิด ทฤษฎี และงานวิจัยที่เกี่ยวข้อง |
| แนวกวามกิด                            |
| ทฤษฎีที่เกี่ยวข้อง                    |
| เว็บไซต์ที่เกี่ยวข้อง 11              |
| งานวิจัยที่เกี่ยวข้อง                 |
| การออกแบบและพัฒนาโปรแกรม              |
| การศึกษาข้อมูลเบื้องต้น               |
| การเก็บรวบรวมข้อมูล                   |
| การวิเคราะห์ระบบงาน                   |
| แผนผังการทำงานของระบบงานปัจจุบัน      |
| การออกแบบและพัฒนาโปรแกรม              |
|                                       |

| บทที่ หน้                                | น้ำ |
|------------------------------------------|-----|
| 4 ขั้นตอนการปฏิบัติงานและการทคสอบโปรแกรม |     |
| การทดสอบโปรแกรม                          | 57  |
| ขั้นตอนการปฏิบัติงาน                     | /6  |
| 5 สรุปผลการคำเนินงานและข้อเสนอแนะ        |     |
| สรุปผลการคำเนินงาน                       | )5  |
| ปั๊ญหาและอุปสรรค                         | )6  |
| ข้อเสนอแนะ                               | )6  |
| วรรณานุกรม                               | 97  |
| าาคผนวก                                  |     |
| ภาคผนวก ก การออกแบบระบบงาน               | 98  |
| Program Map                              | 99  |
| E-R Diagram 100                          | )0  |
| Data Flow Diagram 111                    | 1   |
| ภาคผนวก ข คู่มือการติดตั้งโปรแกรม 121    | 21  |
| Install Program                          | 21  |
| Restore Database                         | 13  |
| ภาคผนวก ค ตัวอย่างรายงาน                 | 56  |
| รายงานระบบ                               | 56  |
| Jระวัติกณะผู้จัดทำ                       | 50  |

# สารบัญตาราง

| 5                                            |      |
|----------------------------------------------|------|
| ตารางที่                                     | หน้า |
| 3.1 แสดงรายละเอียดของระบบงานปัจจุบัน         | . 22 |
| 3.2 แสดงสภาพปัญหาที่เกิดจากระบบงานในปัจจุบัน | . 23 |
| 3.3 รายการตารางข้อมูล                        | . 53 |
| ก.1 รายการตารางข้อมูล                        | 102  |
| ก.2 ตารางพนักงาน (Employee)                  | 103  |
| ก.3 ตารางอุปกรณ์ (EP)                        | 103  |
| ก.4 ตารางซ่อมอุปกรณ์ (Fix)                   | 104  |
| ก.5 ตารางรายละเอียดการซ่อม (FixDetail)       | 104  |
| ก.6 ตารางสมาชิก (Member)                     | 104  |
| ก.6 (ต่อ) ตารางสมาชิก (Member)               | 105  |
| ก.7 ตารางอายุสมาชิก (MemExpired)             | 105  |
| ก.8 ตารางซื้ออุปกรณ์ (PO)                    | 105  |
| ก.9 ตารางรายละเอียดสั่งซื้อ (PODetail)       | 106  |
| ก.10 ตารางตำแหน่ง (Position)                 | 106  |
| ก.12 ตารางรายละเอียดการรับ (RDetail)         | 106  |
| ก.12 ตารางรับอุปกรณ์/สินค้า (Receive)        | 106  |
| ก.12 (ต่อ) ตารางรับอุปกรณ์ (Receive)         | 107  |
| ก.13 ตารางหมายเลขอุปกรณ์ (Serial)            | 107  |
| ก.14 ตารางใช้บริการ (Service)                | 107  |
| ก.15 ตารางตัวแทนจำหน่าย (Supplier)           | 107  |
| ก.15 (ต่อ) ตารางตัวแทนจำหน่าย (Supplier)     | 108  |
| ก.16 ตารางอุปกรณ์ชำรุด (Waste)               | 108  |
| ก.17 ตารางรายละเอียดอุปกรณ์ชำรุด (WDetail)   | 108  |

# สารบัญภาพ

| ں<br>۲                                                   |   |
|----------------------------------------------------------|---|
| ภาพที่ หน้า                                              | 1 |
| 2.1 โครงสร้างการทำงานของระบบบริการจัดการฟิตเนส           |   |
| 2.2 https://www.wheyzone.com                             |   |
| 2.3 https://www.fitnessfirst.co.th                       |   |
| 2.4 https://www.shopee.co.th                             |   |
| 2.5 https://www.lazada.co.th                             |   |
| 2.6 https://www.rangsitfitness.com                       |   |
| 2.7 ระบบบริหารงานหอพัก                                   |   |
| 2.8 ระบบบริหารงานร้านขายเครื่องถ่ายเอกสาร                |   |
| 2.9 โปรแกรมระบบบริหารจัดการหอพักออมสิน                   |   |
| 2.10 โปรแกรมระบบริหารร้านขายหนังสือ                      |   |
| 2.11 โปรแกรมระบบสารสนเทศเพื่อการจัดการธุรกิจอพาร์ทเม้นท์ |   |
| 3.1 แผนผังการทำงานของระบบปัจจุบัน                        |   |
| 3.2 หน้าเข้าสู่ระบบ                                      |   |
| 3.3 หน้าเมนูหลัก                                         |   |
| 3.4 หน้าข้อมูลพนักงาน                                    |   |
| 3.5 หน้าข้อมูลตำแหน่ง                                    |   |
| 3.6 หน้าข้อมูลตัวแทนจำหน่าย                              |   |
| 3.7 หน้าข้อมูลอุปกรณ์                                    |   |
| 3.8 หน้าข้อมูลสินค้า                                     |   |
| 3.9 หน้าข้อมูลสมาชิก                                     |   |
| 3.10 หน้าค้นหาข้อมูลสมาชิก                               |   |
| 3.11 หน้าข้อมูลการใช้บริการ                              |   |
| 3.12 หน้าข้อมูลการสั่งซื้ออุปกรณ์/สินค้า                 |   |
| 3.13 หน้าค้นหาอุปกรณ์/สินค้า                             |   |
| 3.14 หน้าข้อมูลการรับอุปกรณ์/สินค้า                      |   |
| 3.15 หน้าค้นหาใบสั่งซื้ออุปกรณ์/สินค้า                   |   |

# สารบัญภาพ (ต่อ)

| ภาพที่                                              | หน้า |
|-----------------------------------------------------|------|
| 3.16 หน้าข้อมูลการขายสินค้า                         | 40   |
| 3.17 หน้าค้นหาสินค้า                                | 41   |
| 3.18 หน้าข้อมูลการส่งซ่อมอุปกรณ์                    | 42   |
| 3.19 หน้าข้อมูลการรับคืนอุปกรณ์ส่งซ่อม              | 43   |
| 3.20 หน้าค้นหาใบซ่อมค้างรับ                         | 44   |
| 3.21 หน้ารายงานระบบ                                 | 45   |
| 3.22 ใบสั่งซื้อ                                     | 46   |
| 3.23 ใบเสร็จรับเงิน                                 | 47   |
| 3.24 ใบส่งซ่อมอุปกรณ์                               | 48   |
| 3.25 ใบรับคืนอุปกรณ์                                | 49   |
| 3.26 ใบสรุปยอดสินค้าคงเหลือ                         | 50   |
| 3.27 ใบสรุปยอดขายสินค้า                             | 51   |
| 3.28 การแสดงความสัมพันธ์ของข้อมูล                   | 52   |
| 3.29 การออกแบบฐานข้อมูล                             | 54   |
| 3.30 การออกแบบส่วนติดต่อกับผู้ใช้ระบบ               | 55   |
| 3.31 แสดงการเขียน โปรแกรมเพื่อใช้ติดต่อกับฐานข้อมูล | 56   |
| 4.1 หน้าจอการเข้าสู่ระบบ                            | 57   |
| 4.2 หน้าจอหลักของระบบบริหารจัดการฟิตเนส             | 58   |
| 4.3 หน้าจอจัดการข้อมูลพนักงาน                       | 60   |
| 4.4 หน้าจอจัดการข้อมูลตำแหน่งพนักงาน                | 61   |
| 4.5 หน้าจอจัดการข้อมูลตัวแทนจำหน่าย                 | 62   |
| 4.6 หน้าจอจัดการข้อมูลอุปกรณ์                       | 63   |
| 4.7 หน้าจอจัดการข้อมูลสมาชิก                        | 64   |
| 4.8 หน้าจอการจัดการต่ออายุสมาชิก                    | 65   |
| 4.9 หน้าจอการจัดการเข้าใช้บริการ                    | 66   |
| 4.10 หน้าจอจัดการสั่งซื้ออุปกรณ์                    | 67   |

# สารบัญภาพ (ต่อ)

| ภาพที่ ห                                                            | าน้ำ |
|---------------------------------------------------------------------|------|
| 4.11 หน้าจอจัดการค้นหาอุปกรณ์                                       | 68   |
| 4.12 หน้าจอการรับอุปกรณ์                                            | 69   |
| 4.13 หน้าจอการข้อมูลใบสั่งซื้ออุปกรณ์ค้างรับ                        | 70   |
| 4.14 หน้าจอจัดการข้อมูลอุปกรณ์ชำรุด                                 | 71   |
| 4.15 หน้าจอจัดการอุปกรณ์ส่งซ่อม                                     | 72   |
| 4.16 หน้าจอข้อมูลตัวแทนจำหน่ายที่มีอุปกรณ์ชำรุด                     | 73   |
| 4.17 หน้าจอจัดการรับคืนอุปกรณ์ส่งซ่อม                               | 74   |
| 4.18 หน้าจอค้นหาข้อมูลใบส่งซ่อม                                     | 75   |
| 4.19 หน้าจอการเข้าสู่ระบบ                                           | 76   |
| 4.20 หน้าจอข้อผิคพลาคเมื่อผู้ใช้กรอกชื่อผู้ใช้และรหัสผ่านไม่ถูกต้อง | 76   |
| 4.21 หน้าจอการจัดการข้อมูลพนักงาน                                   | 77   |
| 4.22 หน้าจอการแจ้งเตือนให้ผู้ใช้กรอกข้อมูลรายละเอียดพนักงาน         | 77   |
| 4.23 หน้าจอการจัดการข้อมูลตำแหน่งงาน                                | 78   |
| 4.24 หน้าจอการแจ้งเตือนให้ผู้ใช้กรอกข้อมูลรายละเอียคตำแหน่งงาน      | 78   |
| 4.25 หน้าจอจัดการข้อมูลตัวแทนจำหน่าย                                | 79   |
| 4.26 หน้าจอการแจ้งเตือนให้ผู้ใช้กรอกข้อมูลรายละเอียดตัวแทนจำหน่าย   | 79   |
| 4.27 หน้าจอจัดการข้อมูลอุปกรณ์                                      | 80   |
| 4.28 หน้าจอการแจ้งเตือนให้ผู้ใช้กรอกข้อมูลรายละเอียดอุปกรณ์         | 80   |
| 4.29 หน้าจอจัดการข้อมูลสมาชิก                                       | 81   |
| 4.30 หน้าจอแจ้งเตือนให้ผู้ใช้กรอกข้อมูลรายละเอียดสมาชิก             | 82   |
| 4.31 หน้าจอแจ้งเตือนให้ผู้ใช้เลือกสมาชิกที่ต้องการต่ออายุสมาชิก     | 82   |
| 4.32 หน้าจอจัดการเข้าใช้บริการ                                      | 83   |
| 4.33 หน้าจอการแจ้งเตือนให้ผู้ใช้กรอกรหัสสมาชิกให้ถูกต้อง            | 83   |
| 4.34 หน้าจอแจ้งเตือนให้ผู้ใช้ต่ออายุสมาชิกก่อนเข้าใช้บริการ         | 84   |
| 4.35 หน้าจอจัดการใบสั่งซื้ออุปกรณ์                                  | 85   |

# สารบัญภาพ(ต่อ)

| ภาพที่                                                                            | หน้า |
|-----------------------------------------------------------------------------------|------|
| 4.36 หน้าจอแจ้งเตือนให้ผู้ใช้ทำการเพิ่มรายการอุปกรณ์ที่ต้องการสั่งซื้อ            | . 85 |
| 4.37 หน้าจอแจ้งเตือนให้ผู้ใช้ทำการเลือกรายการอุปกรณ์ที่ต้องการสั่งซื้อ            | . 86 |
| 4.38 หน้าจอจัดการใบรับอุปกรณ์                                                     | . 87 |
| 4.39 หน้าจอแจ้งเตือนให้ผู้ใช้ทำการเลือกรายการอุปกรณ์ที่ต้องการเพิ่มในใบรับอุปกรณ์ | . 87 |
| 4.40 หน้าจอแจ้งเตือนเมื่อผู้ใช้ทำการบันทึกใบรับอุปกรณ์เสร็จสิ้น                   | . 88 |
| 4.41 หน้าจอจัดการใบอุปกรณ์ชำรุด                                                   | . 89 |
| 4.42 หน้าจอแจ้งเตือนให้ผู้ใช้กรอกหมายเลขอุปกรณ์ก่อนกคเพิ่มรายการอุปกรณ์ชำรุด      | . 89 |
| 4.43 หน้าจอแจ้งเตือนให้ผู้ใช้เพิ่มรายการอุปกรณ์ชำรุดก่อนคลิกปุ่มบันทึกใบชำรุด     | . 90 |
| 4.44 หน้าจอแจ้งเตือนเมื่อผู้ใช้ทำการกรอกหมายเลขอุปกรณ์ที่กำลังคำเนินการส่งซ่อม    | . 90 |
| 4.45 หน้าจอแจ้งเตือนเมื่อผู้ใช้ทำการบันทึกใบอุปกรณ์ชำรุด                          | . 91 |
| 4.46 หน้าจอจัดการใบอุปกรณ์ส่งซ่อม                                                 | . 92 |
| 4.47 หน้าจอแจ้งเตือนเมื่อผู้ใช้ทำการบันทึกใบการส่งซ่อม                            | . 92 |
| 4.48 หน้าจอจัดการใบรับอุปกรณ์                                                     | . 93 |
| 4.49 หน้าจอแจ้งเตือนให้ผู้ใช้ทำการเลือกรายการอุปกรณ์ที่ต้องการรับคืน              | . 93 |
| 4.50 หน้าจอแจ้งเตือนเมื่อผู้ใช้ทำการบันทึกใบรับคืนอุปกรณ์                         | . 94 |
| n.1 Program Map                                                                   | . 99 |
| ก.2 E-R Diagram (ภาษาไทย)                                                         | 100  |
| ก.3 E-R Diagram (ภาษาอังกฤษ)                                                      | 101  |
| ก.4 Context Diagram ระบบบริหารจัดการฟิตเนส                                        | 109  |
| ก.5 Data Flow Diagram Level 0 ระบบบริหารจัดการฟิตเนส                              | 110  |
| ก.5 (ต่อ) Data Flow Diagram Level 0 ระบบบริหารจัดการฟิตเนส                        | 111  |
| ก.6 Data Flow Diagram Level 1 ของ Process 1: จัดการข้อมูลพื้นฐาน                  | 112  |
| ก.7 Data Flow Diagram Level 1 ของ Process 2: สั่งซื้ออุปกรณ์                      | 113  |
| ก.8 Data Flow Diagram Level 1 ของ Process 3: รับรายการสั่งซื้ออุปกรณ์             | 114  |
| ก.10 Data Flow Diagram Level 1 ของ Process 5: รับคืนอุปกรณ์                       | 116  |
| ก.11 Data Flow Diagram Level 1 ของ Process 6: สมัครและต่ออายุสมาชิก               | 117  |

# สารบัญภาพ(ต่อ)

| u ()                                                            |      |
|-----------------------------------------------------------------|------|
| ภาพที่                                                          | หน้า |
| ก.12 Data Flow Diagram Level 1 ของ Process7: ใช้บริการ          | 118  |
| ก.13 Data Flow Diagram Level 1 ของ Process8 : ออกรายงาน         | 119  |
| ข.1 หน้าจอเลือก Drive                                           | 120  |
| ข.2 เลือก Folder Setup                                          | 121  |
| ข.3 หน้าจอเลือก dotNetFx40_Full_x86_x64.exe                     | 122  |
| ข.4 หน้าจอเริ่มต้นการติดตั้ง                                    | 123  |
| ข.5 หน้าจอโหลดเพื่อติดตั้ง Microsoft .NET Framework 4.0         | 123  |
| ข.6 หน้าจอยอมรับเงื่อนใบการติดตั้ง Microsoft .NET Framework 4.0 | 124  |
| ข.7 หน้าจอคำเนินการติดตั้ง                                      | 125  |
| ข.8 หน้าจอการเสร็จสิ้นการติดตั้ง                                | 126  |
| ข.9 เลือกที่ CRRuntime_32bit_13_0_4                             | 127  |
| V.10 Installation progress                                      | 128  |
| U.11 Please Choose Setup Language                               | 129  |
| <b>v</b> .12 Preparing to install                               | 129  |
| ข.13 หน้าจอทำการติดตั้ง SAP Crystal Reports                     | 130  |
| ข.14 หน้าจอยอมรับเงื่อนไขการติดตั้ง SAP Crystal Reports         | 131  |
| ข.15 หน้าจอเริ่มต้นการติดตั้ง                                   | 132  |
| ข.16 หน้าจอคำเนินการติดตั้ง                                     | 133  |
| ข.17 หน้าจอการเสร็จสิ้นการติดตั้ง                               | 134  |
| บ.18 เลือกที่ Icon Setup                                        | 135  |
| <b>U.19</b> Preparing to install                                | 135  |
| ข.20 Setup ระบบบริหารจัดการฟิตเนส                               | 136  |
| U.21 Select Installation Folder                                 | 137  |
| U.22 Confirm Installation                                       | 138  |
| U.23 Installing Setup GYM Management System                     | 139  |

# สารบัญภาพ(ต่อ)

| ,<br>,                                                           | 01   |
|------------------------------------------------------------------|------|
| ภาพที                                                            | หน้า |
| U.24 Installation Complete                                       | 140  |
| บ.25 หน้าจอแสดง Icon GYM Management System บน Desktop            | 141  |
| ข.26 เลือกที่ SQL Server Management Studio                       | 142  |
| ข.27 หน้าจอการ Login เข้าสู่โปรแกรม Microsoft SQL Server 2008 R2 | 143  |
| ข.28 หน้าจอการตั้งค่า Login                                      | 144  |
| ข.29 หน้าจอการตั้งค่า Password                                   | 145  |
| ข.30 หน้าจอการตั้งค่า Status                                     | 146  |
| บ.31 หน้าจอการ Restore Database                                  | 147  |
| ข.32 หน้าจอเข้าสู่การ Restore Database                           | 148  |
| ข.33 หน้าจอการ Add ชื่อไฟล์ฐานข้อมูล                             | 149  |
| ข.34 หน้าจอการเลือกไฟล์ฐานข้อมูล                                 | 150  |
| ข.35 หน้าจอการยืนยันชื่อไฟล์ฐานข้อมูล                            | 151  |
| ข.36 หน้าจอการติดตั้งฐานข้อมูล                                   | 152  |
| ข.37 หน้าจอการตรวจสอบการติดตั้งฐานข้อมูล                         | 153  |
| ข.38 หน้าจอการติดตั้งฐานข้อมูลเสร็จสมบูรณ์                       | 154  |
| ค.1 รายงานสรุปใบสั่งซื้ออุปกรณ์                                  | 155  |
| ค.2 รายงานสรุปสินค้าชำรุด                                        | 156  |
| ค.3 รายงานสรุปใบสินค้ำส่งซ่อม                                    | 157  |
| ค.4 รายงานรายได้ค่าสมาชิก                                        | 158  |
| ค.5 รายงานใบสรุปอุปกรณ์                                          | 159  |

# บทที่ 1

### บทนำ

#### <u>ความเป็นมาและความสำคัญของปัญหา</u>

เทคโนโลขีสารสนเทศ (Information Technology) มาจากกำว่า "เทคโนโลขี" รวมกับคำว่า "สารสนเทศ" "เทคโนโลขี" หมายถึง สิ่งที่มนุษย์พัฒนาขึ้น เพื่อช่วยในการทำงานหรือแก้ปัญหาด่าง ๆ เข่น อุปกรณ์ เครื่องมือ เครื่องจักรวัสอุ หรือ แม้กระทั่งสิ่งที่จับต้องไม่ได้ เช่น ระบบหรือ กระบวนการด่าง ๆ เพื่อให้การคำรงชีวิตของมนุษย์ง่ายและสะควกยิ่งขึ้น "สารสนเทศ" หมายถึง ข้อมูล ข้อเท็จจริง ข่าวสาร ความรู้ ที่ได้มีการบันทึก ประมวลหรือคำเนินการค้วยวิธิใดๆ ไว้ และ สามารถนำไปใช้ประโยชน์และเผยแพร่ทั้งส่วนบุคคลและสงคม คังนั้น จึงกล่าวได้ว่า เทคโนโลยี สารสนเทศ หมายถึง การนำแอาเทคโนโลยีมาใช้สร้างมูลก่าเพิ่มให้กับสารสนเทศ ทำให้สารสนเทศมี ประโยชน์ และใช้งานได้กว้างขวางมากขึ้น เทคโนโลยีสารสนเทศรวมไปถึงการใช้เทคโนโลยีค้าน ต่าง ๆ ที่จะรวบรวม จัดเก็บ ใช้งาน ส่งต่อ หรือสื่อสารระหว่างกัน เทคโนโลยีสารสนเทศเกี่ยวข้อง โดยตรงกับเครื่องมือเครื่องใช้ในการจัดการ สารสนเทศ ซึ่งได้แก่ เครื่องกอมพิวเตอร์ และอุปกรณ์ รอบข้าง ขั้นตอน วิธีการคำเนินการ ซึ่งเกี่ยวข้องกับซอฟก์แวร์ เกี่ยวข้องกับคัวข้อมูลเกี่ยวข้องกับ บุกลากรเกี่ยวข้องกับกรรมวิธีการคำเนินงานเพื่อให้ข้อมูลเกิดประโยชน์สูงสุด

อันเนื่องมาจากกระแสเรื่องสุขภาพที่คนไทยหันมาให้ความสนใจนั้นทำให้ธุรกิจยิมและบริการ เกี่ยวกับสุขภาพมีอัตราการเติบโตสูงขึ้นและมีการแข่งขันกันอย่างรุนแรง ซึ่งสังเกตได้จากสินค้าและ บริการที่เกี่ยวกับสุขภาพที่มีเพิ่มมากขึ้นอย่างแพร่หลายอย่างกว้างขวาง ไม่ว่าจะเป็นธุรกิจเกี่ยวกับ อาหารเพื่อสุขภาพ หรือธุรกิจที่ให้บริการเกี่ยวกับสุขภาพเช่น สปอร์ตกลับ ฟิตเนส สปา เป็นต้น ปัจจุบันไม่สามารถที่จะปฏิเสธได้เลยว่าเทคโนโลยีไม่มีกวามจำเป็นสำหรับการดำเนินชีวิตของมนุษย์ เพราะทุกคนล้วนใช้เทคโนโลยีเพื่ออำนวยความสะดวกในชีวิตในทุกๆด้าน ดังนั้นเทคโนโลยีจึงเป็น สิ่งที่จำเป็นสำหรับมนุษย์ โดยเฉพาะอย่างยิ่งผู้ที่อาศัยอยู่ในเมืองที่ชีวิตประจำวันมีแต่กวามเร่งรีบต้อง แข่งขันกับเวลา การนำเทคโนโลยีเข้ามาช่วยจึงมีกวามจำเป็นอย่างยิ่ง เพราะเทคโนโลยีสมัยใหม่ นอกจากจะช่วยทำให้มีกวามสะดวกในการทำงานแล้วยังช่วยลดระยะเวลาในการทำกิจกรรมต่างๆ ให้ สั้นลง ทั้งช่วยในการบริหารจัดการระบบการดำเนินงานของธุรกิจต่างๆดังนั้นเทคโนโลยีจึงมีกวามจำ เป็นมาก มนุษย์มีเทคโนโลยีและอินเตอร์เน็ตที่เข้ามาเป็นส่วนหนึ่งในชีวิตประจำวัน ที่มีทั้งความ สะดวกสบายและมีประสิทธิภาพในด้านการทำงาน สามารถนำมาประยุกต์ใช้ในการบริหารการจัดเก็บ ข้อมูลต่างๆ ใด้ ทำให้การทำงานมีความรวดเร็วและถูกต้อง ทั้งยังลดขั้นตอนการทำงานของระบบเดิม ในอดีตได้ ในระบบการบริงานแบบเดิมนั้น จะมีความยุ่งยากในการจัดเก็บเอกสาร ทำให้งานต่างๆ ไม่ ว่าจะเป็นข้อมูลพนักงาน หรือ ข้อมูลลูกค้า จำเป็นต้องใช้ตัวบุคกลทำ โดยไม่มีเทคโนโลยีใดเข้ามา เกี่ยวข้อง ทำให้เราใช้ทรัพยากรกระดาษไปอย่างฟุ่มเฟือย

จากการที่คณะผู้จัดทำใด้ทำการเก็บข้อมูลการทำงานของระบบบริหารจัดการฟิดเนตโดยฟิต เนตส่วนใหญ่มีสินก้าและอุปกรณ์ออกกำลังกายภายในร้ำนเป็นจำนวนมาก และยังใช้ระบบการบริหาร จัดการของร้านฟิตเนส ที่เป็นการจัดเกี่บข้อมูลต่างๆเป็นแบบสมุดบันทึกและแฟ้มเก็บเอกสารข้อมูล การซื้อขายของสินก้าภายในร้านซึ่งทางร้านฟิตเนสส่วนมากได้ใช้วิธีดำเนินการคิดกำนวณราคาสินก้า ต่างๆ โดยใช้บุคลากรในการคิดกำนวณราคาสินค้า ในกรณีที่มีการซื้อสินค้าหลายรายการจะทำให้เกิด ข้อผิดพลาดได้สูงและไม่สามารถติดตามหรือแก้ไขได้ เนื่องจากไม่มีการเก็บบันทึกข้อมูลลูกก้าที่มา ซื้อสินค้า อีกปัญหาที่พบก็คือการที่ร้านฟิตเนสขายสินค้าที่หมดอายุให้กับลูกค้า เพราะว่าทางร้านฟิต เนสไม่ได้มีการจัดทำระบบคลังสินค้า ทำให้ไม่ทราบว่าการจัดการสินค้าที่มีอยู่ในร้านในลำดับของ การเข้ามาของสินก้าที่ไม่ทราบวันหมดอายุที่แน่นอนและปริมาณของสินค้าคงเหลือที่มีอยู่ในปัจจุบัน จึงทำให้เกิดปัญหาเมื่อมีลูกค้าที่จะซื้อสินก้าแล้วปริมาณสินค้าไม่เพียงพอต่อความต้องการของลูกค้า และยังมีข้อบกพร่องอื่น ๆ อีกมากมายในการบริหารจัดการธุรกิจฟิตเนสทั้งการประมวลผลและเก็บ ข้อมูลทุกอย่างของธุรกิจ ถึงแม้จะมีการใช้กอมพิวเตอร์เข้ามาจัดการการเก็บข้อมูล แต่ก็ยังไม่เป็น ระบบและยังขาดประสิทธิภาพ ทำให้เกิดล่าช้าในการทำงานและการค้นหาข้อมูลด่างๆ ก็ทำได้ยาก

ดังนั้นทางคณะผู้จัดทำจึงเล็งเห็นถึงความสำคัญของปัญหาที่เกิดขึ้นและต้องการที่จะพัฒนา ระบบบริหารจัดการฟิตเนสเพื่อช่วยลดปัญหา และข้อบกพร่องที่เกิดขึ้น หรืออาจจะเกิดขึ้นภายในร้าน ฟิตเนส โดยระบบดังกล่าวสามารถเป็น ระบบสั่งซื้อสินค้า ระบบการรับสินค้า ระบบการงายสินค้า ระบบการส่งซ่อมอุปกรณ์ ระบบคอร์สเทรนเนอร์ ระบบใช้บริการเทรนเนอร์เพื่อทำให้ธุรกิจนั้นมีการ ทำงานที่เป็นระบบและมีความน่าเชื่อถือมีความสะดวกรวดเร็ว ลดขั้นตอนการทำงาน และข้อมูลก็มี กวามถูกต้องและแม่นยำอีกด้วย

### <u>วัตถุประสงค์</u>

#### เพื่อออกแบบและพัฒนาระบบบริหารจัคการฟิตเนส

#### <u>กลุ่มเป้าหมาย</u>

พนักงานและเจ้าของกิจการ

#### <u>ขอบเขต</u>

- กุณสมบัติของระบบบริหารจัดการฟิตเนส มีคุณสมบัติดังนี้
  - 1.1 การจัดการข้อมูลพื้นฐาน สามารถเพิ่ม แก้ไข และค้นหาข้อมูลได้
    - 1.1.1 ข้อมูลพนักงาน
    - 1.1.2 ข้อมูลสมาชิก
    - 1.1.3 ข้อมูลตัวแทนจำหน่าย
    - 1.1.4 ข้อมูลตำแหน่งพนักงาน
    - 1.1.5 ข้อมูลอุปกรณ์/สินค้า

#### 1.2 สั่งซื้ออุปกรณ์สินค้า

- 1.2.1 ตรวจสอบจำนวนอุปกรณ์หรือสินก้าคงเหลือ
- 1.2.2 เลือกตัวแทนจำหน่าย
- 1.2.3. ทำรายการสั่งซื้อ
- 1.2.4 บันทึกรายการสั่งซื้อ
- 1.2.5 พิมพ์ใบสั่งซื้อ
- 1.3 การรับอุปกรณ์หรือสินค้า
  - 1.3.1 ตรวจสอบใบสั่งซื้ออุปกรณ์หรือสินค้า
  - 1.3.2 รับรายการสั่งซื้อ
  - 1.3.3 เพิ่มจำนวนอุปกรณ์หรือสินค้า
  - 1.3.4 ตรวจสอบการรับสินค้ำเต็มจำนวน
  - 1.3.5 ชำระเงินตัวแทนจำหน่าย
  - 1.3.6 บันทึกสถานะรับสินค้า

- 1.4 การส่งซ่อมอุปกรณ์
  - 1.4.1 ตรวจสอบจำนวนอุปกรณ์ชำรุด
  - 1.4.2 เลือกบริษัทส่งซ่อม
  - 1.4.3 ทำรายการส่งซ่อมอุปกรณ์
  - 1.4.4 บันทึกการส่งซ่อมอุปกรณ์
  - 1.4.5 ปรับสถานะอุปกรณ์ส่งซ่อม
  - 1.4.6 พิมพ์ใบส่งซ่อมอุปกรณ์
- 1.5 การรับคืนอุปกรณ์
  - 1.5.1 ตรวจสอบใบส่งซ่อมอุปกรณ์
  - 1.5.2 รับคืนอุปกรณ์
  - 1.5.3 ชำระเงินค่าซ่อม
  - 1.5.4 บันทึกรายการรับคืนอุปกรณ์
  - 1.5.5 ปรับสถานะอุปกรณ์พร้อมใช้
- 1.6 การสมัครและต่ออายุสมาชิก
  - 1.6.1 ตรวจสอบข้อมูลสมาชิก
  - 1.6.2 รับข้อมูลสมาชิก
  - 1.6.3 รับเงินค่าสมัคร/ต่ออายุสมาชิก
  - 1.6.4 บันทึกวันหมดอายุสมาชิก
  - 1.6.5 พิมพ์ใบเสร็จรับเงิน
- 1.7 การใช้บริการ
  - 1.7.1 ตรวจสอบข้อมูลสมาชิก
  - 1.7.2 บันทึกเวลาเข้า
  - 1.7.3 บันทึกเวลาออก
- 1.8 การออกรายงานของระบบ
  - 1.8.1 รายงานอุปกรณ์/สินค้าคงเหลือ
  - 1.8.2 รายการสรุปการสั่งซื้ออุปกรณ์/สินค้า

- 1.8.3 รายงานสรุปการขายสินค้า
- 1.8.4 รายงานการส่งซ่อมอุปกรณ์
- 1.8.5 รายงานสรุปจำนวนผู้ใช้บริการ
- 2. คุณสมบัติของฮาร์ดแวร์
  - 2.1 ฮาร์ดแวร์สำหรับผู้พัฒนาระบบ
    - 2.1.1 CPU Intel Core i5-3470 3.20 GHz.
    - 2.1.2. Hard Disk 1 TB.
    - 2.1.3 RAM 4.00 GB.
    - 2.1.4 DVD-RW Drive
  - 2.2 ฮาร์ดแวร์สำหรับผู้ใช้ระบบ
    - 2.2.1 CPU Intel Core i3-2100 3.10 GHz. หรือสูงกว่า
    - 2.2.2 Hard Diskมีพื้นที่เหลือไม่น้อยกว่า 100.00 GB.
    - 2.2.3 RAM 2 GB. หรือสูงกว่า
    - 2.2.4 CD-ROM Drive
    - 2.2.5 เครื่อง Printer
- กุณสมบัติของซอฟต์แวร์
  - 3.1 ซอฟต์แวร์สำหรับผู้พัฒนาระบบ
    - 3.1.1 Microsoft Windows 10 Professional Service Pack 2
    - 3.1.2 Microsoft SQL Server 2008 R2
    - 3.1.3 Microsoft Visual Studio 2010
    - 3.1.4 Microsoft Visual Visio 2010
    - 3.1.5 Microsoft Visual Word 2010
  - 3.2 ซอฟต์แวร์สำหรับผู้ใช้ระบบ
    - 3.2.1 Microsoft Windows 7 หรือสูงกว่า
    - 3.2.2 Microsoft SQL Server 2008 R2 หรือสูงกว่า
    - 3.2.3 Microsoft.NET Framework 4.0

- 3.2.4 SAP Crystal Reports for Visual Studio 2010
- 3.2.5 โปรแกรมระบบบริหารจัดการฟิตเนส

#### <u>ขั้นตอนการคำเนินงาน</u>

ในการจัดทำระบบบริหารจัดการโรงฟิตเนส คณะผู้จัดทำได้ทำการศึกษาข้อมูลของแนวคิด และหลักการของ วงจรการพัฒนาระบบ (System Development Life Cycle: SDLC) ซึ่งเป็น กระบวนการทางความคิดใน การพัฒนาระบบสารสนเทศเพื่อแก้ปัญหาทางธุรกิจและตอบสนองความ ต้องการของผู้ ใช้งานโดยคณะผู้จัดทำได้นำหลักของวงจรการพัฒนาระบบมาใช้ร่วมกันกับวาง แผนการดำเนินงานไว้ดังนี้

- สำรวจ และทำความเข้าใจกับปัญหาในขั้นแรกจัดทีมลงสำรวจร้านออกกำลังกายฟิตเนส แบบสุ่มในเขตไกล้บ้าน เข้าสำรวจหาปัญหาต่างๆ ที่เกิดขึ้น หรือที่มีโอกาสที่จะเกิดขึ้น ในด้านการบริหารจัดการของร้านฟิตเนส ขั้นต่อมาหาสาเหตุที่มาของปัญหาที่เกิดขึ้น และจัดทำสรุปรายการปัญหาที่พบเจอในร้านออกกำลังกายฟิตเนส
- รวบรวมและเก็บข้อมูลจากการสรุปหัวข้อรายการปัญหาที่พบ คณะผู้จัดทำจะทำการ ค้นหาข้อมูลแบบเจาะลึกไปในแต่ละหัวข้อปัญหาที่เกิดขึ้น เพื่อนำข้อมูลมาใช้อ้างอิง ซึ่ง จะใช้วิธีการสอบถามข้อมูล โดยตรงกับกับผู้ประกอบธุรกิจร้านออกกำลังกายฟิตเนส
- การวิเคราะห์ระบบในการวิเคราะห์ระบบจำนำข้อมูลที่ได้ มาเขียนเป็นแผนภาพที่แสดง ทิศทางการไหลของข้อมูล Data FlowDiagram และผังงานระบบ System Flowchart เพื่อ แสดงวิธีการทำงาน และนำข้อมูลที่ได้มาทำการออกแบบ E-R Diagram และ Data Flow Diagram เพื่อจัดทำระบฐานข้อมูลของระบบบริหารจัดการฟิตเนสร้าน
- การออกแบบระบบ ซึ่งเป็นส่วนที่ทำการติดต่อกับผู้ใช้งาน การใช้แป้นพิมพ์หรือการใช้ เมาส์ในการเลือกส่วนการทำงาน และการออกแบบระบบ จะเป็นการออกแบบในส่วน ของการป้อนข้อมูล รายละเอียดขั้นตอนการประมวลผล เช่น การกำนวน การจัดเก็บ ข้อมูล การออกแบบโครงสร้างการจัดเก็บแฟ้มข้อมูล รวมทั้งรูปแบบของผลลัพธ์ที่ ต้องการ โดยจะกำนึงถึงการตอบโจทย์ของปัญหาที่เกิดขึ้นภายในร้านฟิตเนสเป็นหลัก
- 5. พัฒนา และจัดทำเอกสารจัดทำคู่มือการใช้งานทั้งหมดของระบบบริหารจัดการฟิตเนส

- กดสอบทดสอบการทำงานของระบบบริหารจัดการฟิตเนสเพื่อทำการหาข้อผิดพลาด และบำรุงรักษาระบบร้านฟิตเนส เพื่อให้ตอบสนองความต้องการของผู้ใช้งานระบบ
- ติดตามผลจากการใช้งานจริงระบบบริหารจัดการฟิตเนส และประเมินผลการใช้งานจริง ของระบบ

<u>ประโยชน์ที่คาคว่าจะได้รับ</u>

- 1. สามารถทำงานได้สะดวกรวดเร็วและมีประสิทธิภาพมากขึ้น
- ช่วยลดค่าง่ายของร้านออกกำลังกายฟิตเนส
- ช่วยแสดงรายการซื้อสินค้าออกกำลังกาย และรายการขายอาหารเสริมออกกำลังกาย

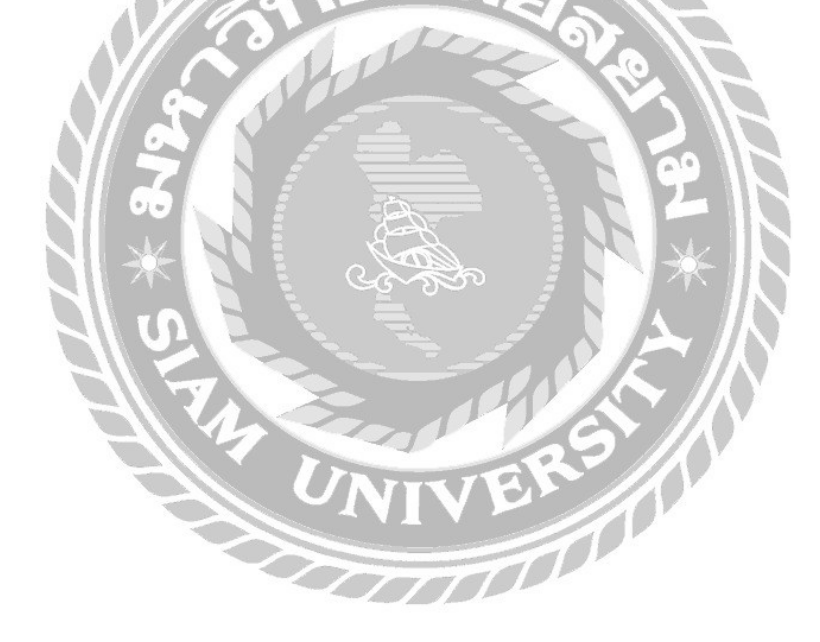

บทที่ 2 แนวกิด ทฤษฎี และงานวิจัยที่เกี่ยวข้อง

<u>แนวความคิด</u>

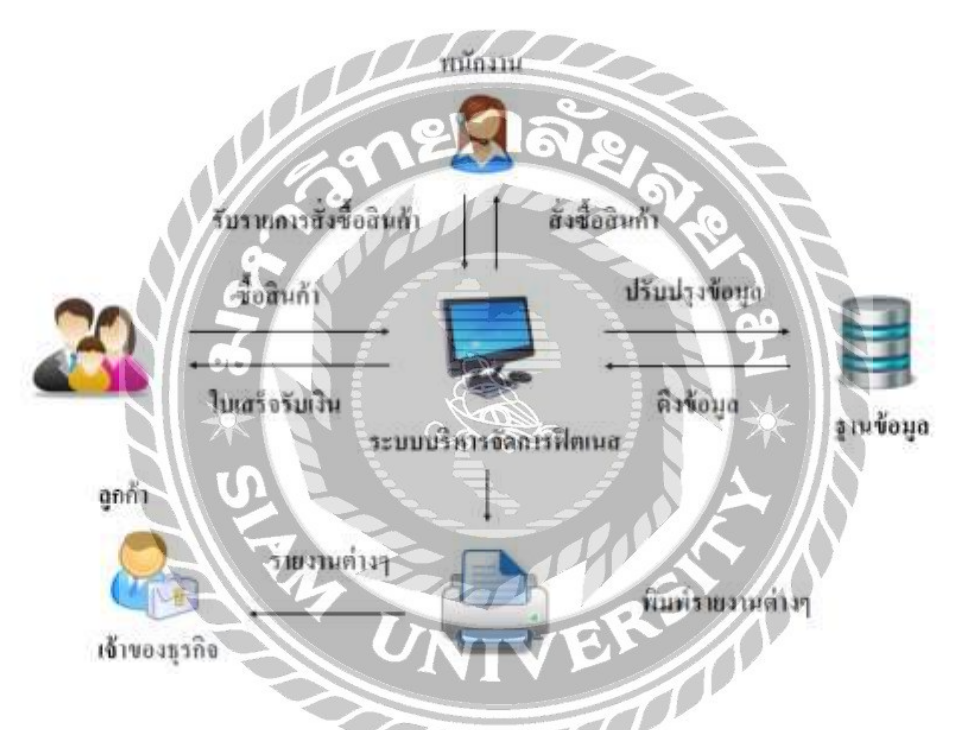

ภาพที่ 2.1 โครงสร้างการทำงานของระบบบริการจัดการฟิตเนส

โครงสร้างการทำงานของระบบบริหารจัดการโรงยิม เป็นระบบจัดการขายอาหารเสริมเกี่ยวกับ การออกกำลังกาย ส่งซ่อมอุปกรณ์ออกกำลังกายและการซื้อขายคอร์สออกกำลังกายจากเทรนเนอร์ โดยใช้โปรแกรม Microsoft Visual Studio 2010 เป็นเครื่องมือในการพัฒนาและโปรแกรม Microsoft SQL Server 2008 R2 เป็นฐานข้อมูล ระบบบริหารจัดการโรงยิมเป็นระบบที่มีการทำงานในส่วนที่ เป็นการจัดการข้อมูลพื้นฐานต่างๆ ส่วนที่สองเป็นการสั่งซื้ออาหารเสริมเกี่ยวกับการออกกำลังกายที่ สั่งซื้อจากพนักงานตัวแทนจำหน่าย มีการบันทึกรายการสั่งซื้อและพิมพ์ใบสั่งซื้อส่วนการรับสินค้าที่ สั่งซื้อ จะทำการตรวจสอบสินค้าที่สั่งซื้อและจำนวนสินค้าที่สั่งซื้อ ทำการบันทึกรับสินค้าที่สั่งซื้อ ้ส่วนที่สามเป็นการขายสินค้ามีการตรวจสอบสินค้ำคงเหลือในคลัง ทำรายการสินค้า บันทึกรายการ สินค้า และพิมพ์ใบเสร็จเพื่อออกให้ลูกค้า ส่วนที่สี่ส่งซ่อมอุปกรณ์ออกกำลังกายมีการ

ตรวจสอบแจ้งสถานะของอุปกรณ์ออกกำลังกายเพื่อส่งอุปกรณ์ซ่อมและบันทึกรายการส่งซ่อมและ ส่วนที่ห้าการรับคืออุปกรณ์ออกกำลังกายตรวจสอบแจ้งสถานะรับคืนของอุปกรณ์ออกำลังกายและ ปรับปรุงการแสดงสถานะของอุปกรณ์ออกกำลังกายและบันทึกรายการรับคืนอุปกรณ์ ส่วนที่หก รายงานสรุประบบรายการออกรายงานได้ประกอบด้วย รายงานสรุปการสั่งซื้อ รายงานรับสินค้า รายงานสินค้าคงเหลือในคลัง รายงานส่งซ่อมอุปกรณ์ออกกำลังกาย รายงายการรับคืนอุปกรณ์ออก กำลังกาย

<u>ทฤษฎีที่เกี่ยวข้อง</u>

คลังสินค้า (Warebouse) เป็นส่วนหนึ่งที่มีความสำคัญมากต่อธุรกิจขององค์กร และสำคัญ สำหรับห่วงโซ่ของธุรกิจซึ่งเป็นส่วนที่สนับสนุนให้การกระจายสินค้าเพื่อการจำหน่ายมีประสิทธิภาพ มากขึ้น การบริหารจัดการคลังสินค้าที่ดีจะช่วยให้ประหยัดเวลา และค่าใช้จ่ายในการคำเนินงานเช่น มี การจัดเก็บที่ถูกต้อง สะดวก มีถวามรวดเร็วในการรับจ่ายสินค้า การเก็บสินค้าให้ถูกต้องพอเหมาะกับ การขาย การเคลื่อนย้ายสินค้า และการจ่ายสินค้าให้ถูกตามหลักของ FIFO (First in first out) เป็นต้น ซึ่ง ถ้ามีการบริหารจัดการไม่ดีจะส่งผลให้กระทบกับการดำเนินงานของธุรกิจได้

คลังสินค้าเป็นสถานที่จัดเก็บสินค้า ซึ่งเป็นหนึ่งในกระบวนการจัดการ Logistics เป็นจุดพัก จัดเก็บ กระจายการจัดส่งสินค้า หรือวัตถุดิบ ทั้งในส่วนของการบริหารการจัดการพื้นที่ การบริหาร สินค้าดงกลัง การบริหารการจัดเก็บ ซึ่งกิจกรรมทั้งหมดมีความจำเป็นในธุรกิจซึ่งการจัดการที่ดี จะ ส่งผลให้ต้นทุนต่ำลง และมีกำไรมากขึ้น การบริหารงานที่เกี่ยวข้องกับคลังสินค้า ก็เพื่อให้เกิดการ ทำงานอย่างเป็นระบบ และให้คุ้มค่าแก่การลงทุน การควบคุมคุณภาพของการเก็บรักษา การป้องกัน การสูญเสียจากการคำเนินงาน (ทวีศักดิ์ เทพพิทักษ์, 2552)

การบริหารคลังสินค้าเพื่อให้เกิดการดำเนินการที่เป็นระบบให้คุ้มกับการลงทุน การควบคุม คุณภาพของการเก็บรักษา การป้องกันการสูญเสีย จากการดำเนินงานเพื่อให้ด้นทุนการดำเนินงาน ต่ำสุด และการใช้ประโยชน์เต็มที่จากพื้นที่ กิจกรรมภายในกลังสินค้าแบ่งออกได้ดังนี้

- การรับสินค้า (Goods receive) จะมีการตรวจสอบการรับสินค้าที่สั่งไปนั้นถูกต้องตาม ปริมาณ และคุณภาพที่ต้องการ การตรวจรับสินค้าโดยจะรับตามรายการในใบสั่งซื้อ ผู้ ซื้อก็จะกำหนดเงื่อนไขในใบสั่งซื้อให้ผู้ขายต้องระบุเลขที่ใบสั่งซื้อของผู้ซื้อไว้ในใบส่ง ของ (Delivery note)
- การจัดเก็บสินค้า (Put-away) หลังจากกระบวนการตรวจรับเสร็จแล้ว ก็ต้องนำสินค้าที่ รับเข้ามาไปเก็บยังสถานที่ที่ถูกตำแหน่ง ระบบจะระบุตำแหน่งที่จัดเก็บ มาไว้ในใบรับ สินค้า สินค้ามีการควบคุมการรับเข้า และการเบิกจ่ายให้เป็นไปตามรอบการนำเข้าไม่ว่า จะเป็นแบบเข้าก่อนออกก่อน (First in first out : FIFO) หรือแบบเข้าหลังออกก่อน (Last in first out : LIFO) สินค้าพวกนี้ได้แก่ วัตถุดิบในการผลิต สินค้าที่มีอายุจำกัด และสินค้า ประเภทสารเคมี
- การดูแลรักษาสินค้า (Holding goods) หลังจากที่ได้จัดเก็บสินค้าในพื้นที่เก็บรักษาของ คลังสินค้าจะต้องเอามาตรการต่าง ๆ ของการดูแลรักษามาใช้เพื่อป้องกันไม่ให้สินค้าที่ เก็บรักษาอยู่ในคลังสินค้าเกิดความเสียหาย สูญหาย หรือเสื่อมคุณภาพ
- การนำออกจากที่เก็บ (Picking) ก่อนจะหยิบสินค้าออกจากที่จัดเก็บ จะต้องมีใบหยิบ สินค้า (Picking list) ที่มีรายการตามที่ลูกค้าแต่ละรายสั่งออกมาก่อนในการจ่ายจะเป็น FIFO
- การหีบห่อ (Packing) มีกระบวนการบรรจุหีบห่อ เพื่อป้องกันสินค้าเสียหายในระหว่าง การขนส่งจนกว่าจะถึงมือลูกค้า
- การจัดส่งสินค้า (Dispatch goods) มีการจัดส่งหรือการจ่ายสินค้าให้แก่ผู้รับ ในสภาพ พร้อมสำหรับการนำไปใช้ในการจัดส่ง

### <u>เว็บไซต์ที่เกี่ยวข้อง</u>

คณะผู้จัดทำได้ทำการค้นหาเว็บไซต์ที่เกี่ยวข้องกับการบริหารจัดการฟิตเนสเนื่องจากมี ประโยชน์ต่อการดำเนินโครงการในด้านการบริหารจัดการและรูปภาพที่สามารถใช้ข้อมูลจากเว็บไซต์ ต่างๆ มาเป็นส่วนหนึ่งของการดำเนินโครงงาน โดยการค้นหาได้จากเว็บไซต์ดังต่อไปนี้

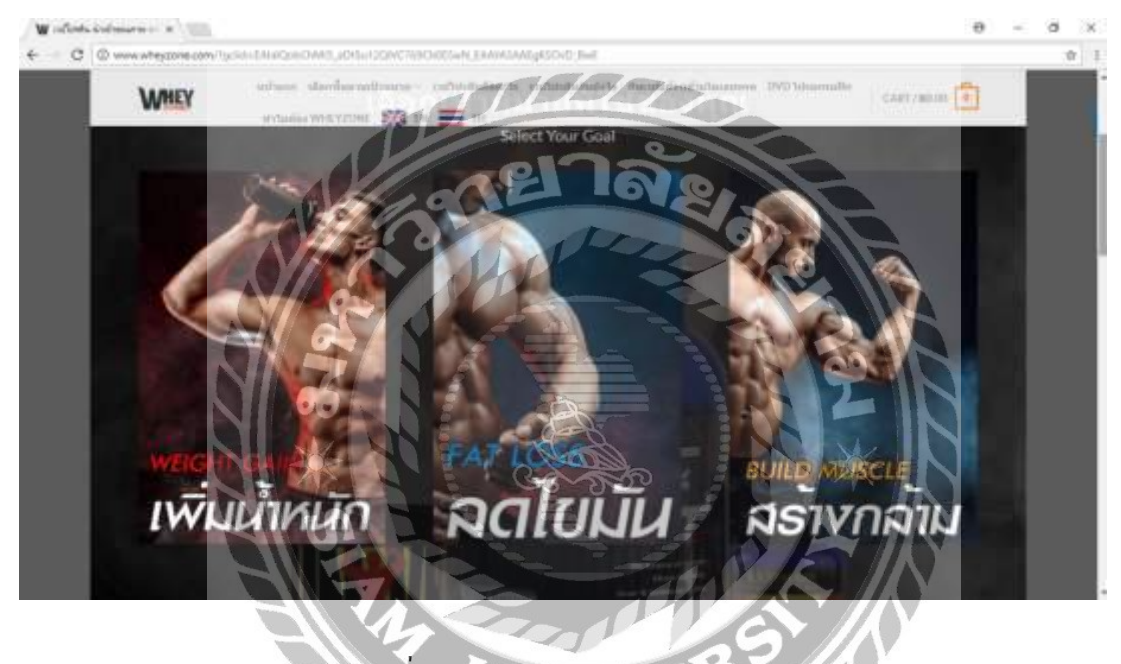

ภาพที่ 2.2 https://www.wheyzone.com

เป็นเว็บไซต์ร้านขายเวย์โปรตีน ซึ่งมีการขายเวย์โปรตีนหลากหลายประเภท มีรายละเอียดต่างๆ ข้อมูลของเวย์โปรตีนแต่ละชนิดบอกรายละเอียดต่าง ๆ ชัดเจน และยังมีการแบ่งหมวดหมู่ของสินก้า ทำให้ง่ายต่อการก้นหาสินก้าที่ต้องเลือกซื้อ พร้อมมีรากากำกับ สามารถสั่งซื้อเวย์โปรตีนออนไลน์ได้ โดยทางร้านจะจัดส่งให้ตามที่อยู่ของลูกก้า

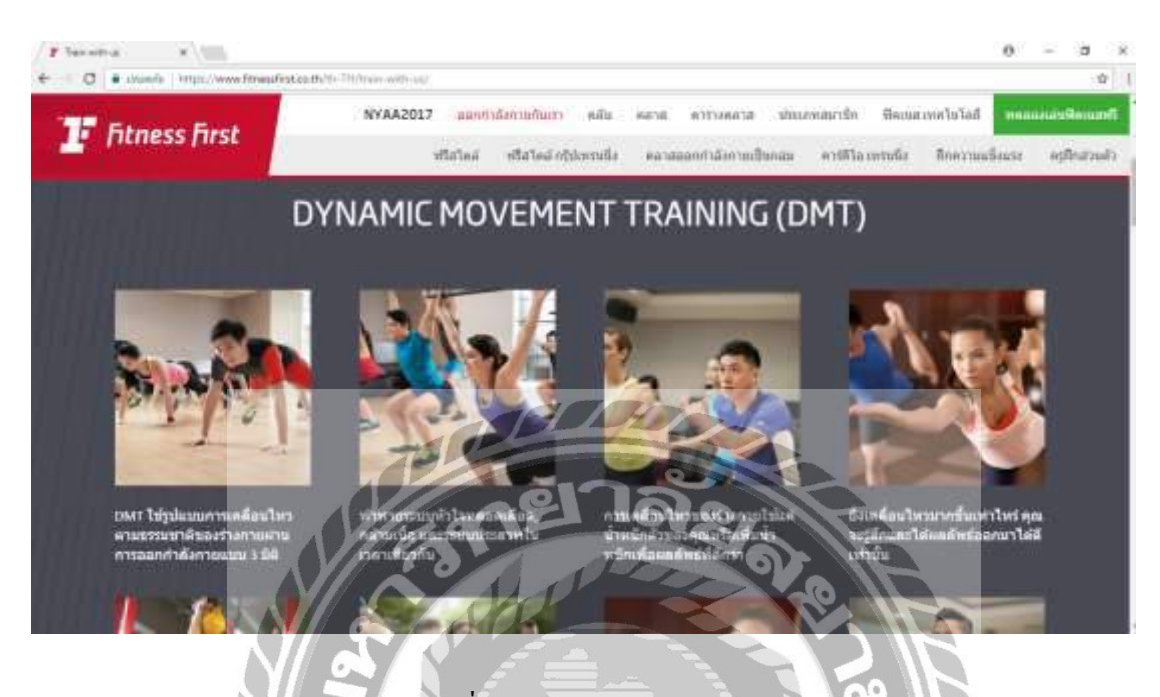

ภาพที่ 2.3 https://www.fitnessfirst.co.th

เป็นเว็บไซต์เกี่ยวกับให้บริการออกกำลังกาย โดยจะมีแสดงรายละเอียดของการออกกำลังกาย วิธีการออกกำลังกาย สามารถตรวจสอบราคากลาสราคาขายและกรูฝึกส่วนตัวได้ด้วยตัวเองแบบ ระบบออนไลน์

| 5 Shopee               | dashusebi datu         | n das gide statemint | (Härnenstuer stiefune (h) | inalaste incondit and realist | a. 19        |       |
|------------------------|------------------------|----------------------|---------------------------|-------------------------------|--------------|-------|
| การต่องกรี่เกิดปละ     | dataan                 | Artists              | dalaran                   | dataatututututa               | shineme      |       |
| * พีลหาดขอละเสียด      | tradification to be    | astila diole"        |                           |                               | failur       |       |
| Bawter water land      |                        |                      |                           |                               |              |       |
| damandad entration     | เมื่อผ่านพี่ปุ่น       | ufalle 😡 090         | 12 4 4 17 50%             | andrahiten a                  |              |       |
| alainahbajara (11150)- | Un then 114            | H relations Parts    | AUG STREET                | anti-manufa.                  |              |       |
| tapaan Aubumar 1939-   |                        |                      |                           |                               |              |       |
| Antidae (i)            | namonfuernaa "And word | - ulging             | LDD                       |                               |              |       |
| - (I) uhanimitu (I)    | dentes 1               |                      | Automa                    | Contractor 1                  | IT Prostants |       |
| vinita -               |                        |                      |                           |                               |              |       |
| 64978                  |                        | ane                  | 00                        | 1 10-161                      |              | i     |
| Embrasiver ver         |                        |                      | TAN                       | ( HARAN                       | 1 martin     | I     |
| Ambiana                | AME                    |                      | A A                       |                               | NORD         | 2     |
| - Andiakonstrona       |                        | 10-                  | E A                       |                               |              | and a |

เป็นเว็บไซต์ขายเสื้อผ้าแฟชั่นสตรี มีการสั่งซื้อเสื้อผ้าในราคาที่ถูก เวลาที่จะสั่งซื้อเสื้อผ้าจะต้อง สมัครสมาชิกก่อนเพื่อทำการล็อกอินเข้าไปใช้งานเว็บไซต์ มีการแยกประเภทเสื้อผ้าไว้เป็นสัคส่วน เพื่อเพิ่มความสะดวกแก่การสั่งซื้อ 

UNIVE

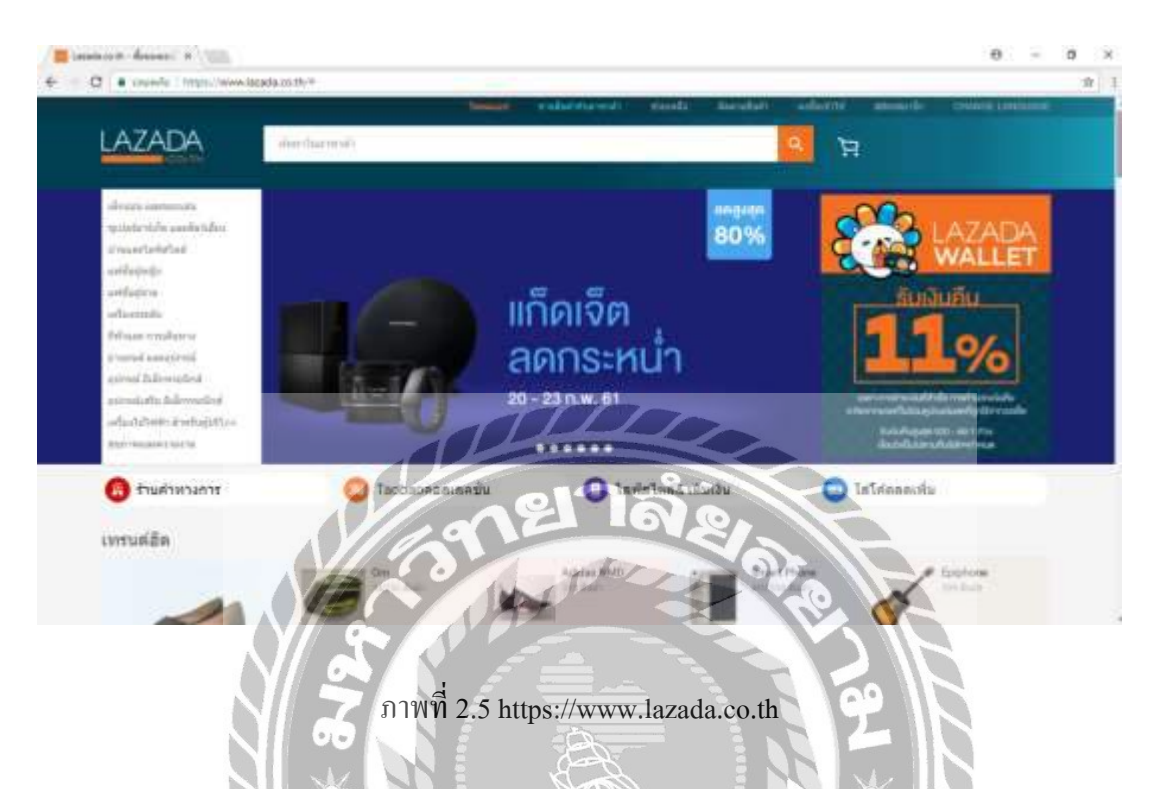

เป็นเว็บไซต์เกี่ยวกับการขายสินค้าออนไลน์ โดยเว็บไซต์มีการจัดแยกประเภทหมวดหมู่สินก้า มีระบบสมัครสมาชิกสำหรับลูกค้า ระบบการค้นหาสินค้า การเลือกชมเลือกซื้อสินค้าและลูกค้า สามารถสั่งซื้อสินค้าผ่านทางเว็บไซต์ได้

TOPPO

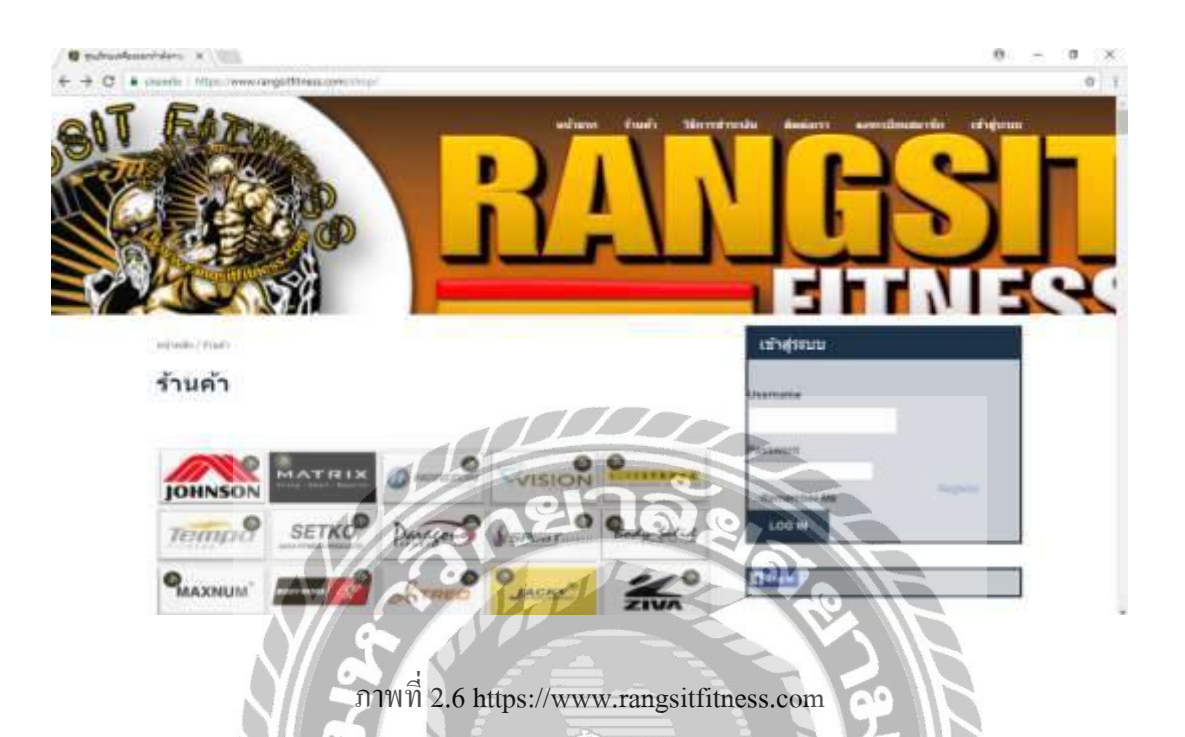

เป็นเว็บไซต์ศูนย์รวมอุปกรณ์ออกกำลังกาย จำหน่ายตามใบสั่งลูกค้า งายอุปกรณ์ อาหารเสริม จักรยานนั่งปั๋น สู่วิ่ง อื่นๆ งายปลีกและงายส่งราคาถูกสามารถสั่งซื้ออุปกรณ์ออกกำลังกายออนไลน์ ได้ โดยทางร้านจะจัดส่งให้ตามที่อยู่ของลูกค้า

### <u>งานวิจัยที่เกี่ยวข้อง</u>

โครงงานของระบบบริหารจัดการฟิตเนส ได้ทำการศึกษางานวิจัยที่เกี่ยวข้อง เพื่อนำมาเป็น ประโยชน์ในการดำเนินโครงงาน และการพัฒนาโครงงาน เพื่อจะนำมาประยุกต์ใช้ประโยชน์ในการ ดำเนินการโครงงาน

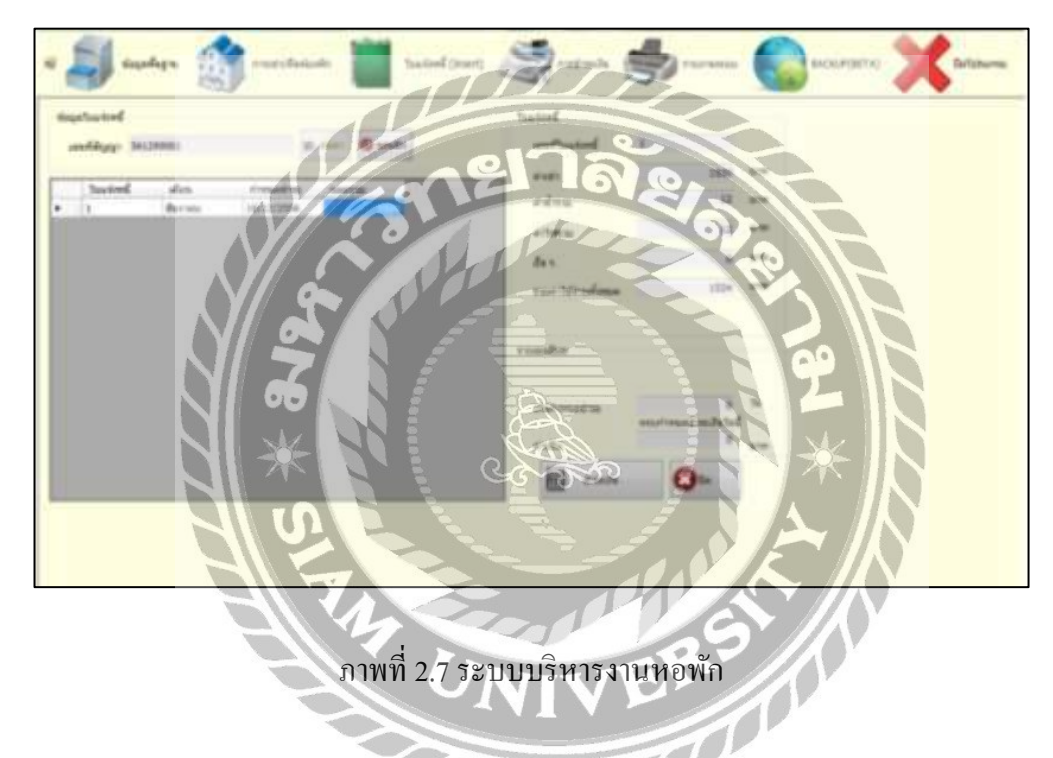

พงศธร จันทร์ชิดฟ้า พงศ์สฤษฎ์ วุฒิยา และวิทวัส วิบูลย์เขียว (2556) ภาควิชาคอมพิวเตอร์ธุรกิจ คณะเทคโนโลยีสารสนเทศ มหาวิทยาลัยสยาม ได้จัดทำโครงงานระบบบริหารงานหอพัก โดยใช้ โปรแกรม Microsoft Visual Studio 2010 ในการพัฒนาระบบ และใช้โปรแกรม Microsoft SQL Server 2008 R2 ในการจัดการฐานข้อมูล โดยระบบสามารถเก็บข้อมูลลูกค้า ข้อมูลพนักงาน และการออกใบ แจ้งหนี้เพื่อชำระเงิน และออกใบสัญญาสำหรับผู้ที่ต้องการเข้ามาพักที่หอพักได้อย่างแม่นยำ และ รวดเร็ว รวมไปถึงการคำนวณค่าใช้จ่ายก็สามารถทำได้อย่างมีประสิทธิภาพ

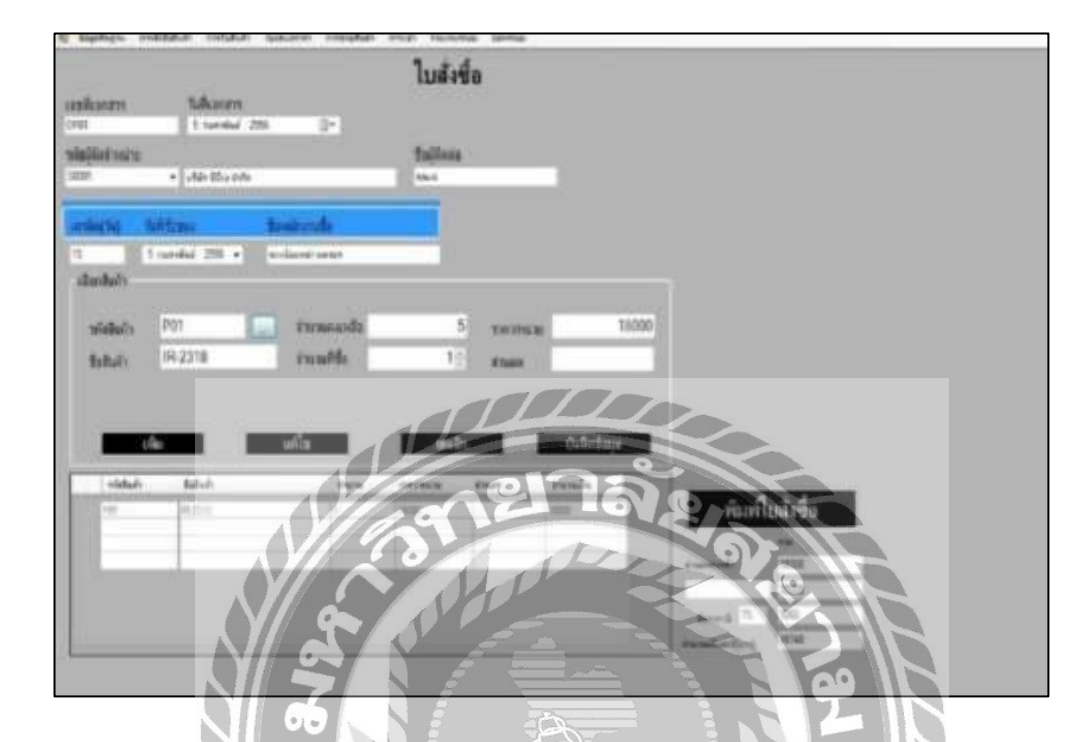

ภาพที่ 2.8 ระบบบริหารงานร้านงายเครื่องถ่ายเอกสาร

พรธาดา ศิริวงษ์ ณรงศ์กร งันทรกิตติ (2557) ภากวิชาคอมพิวเตอร์ธุรกิจ คณะเทคโนโลยี สารสนเทศ มหาวิทยาลัยสยาม ใค้จัคทำโครงงานระบบบริหารงานร้านงายเครื่องถ่ายเอกสาร โดยใช้ โปรแกรม Microsoft Visual Studio 2010 ในการพัฒนาระบบ และใช้โปรแกรม Microsoft SQL Server 2008 R2 ในการจัคการฐานข้อมูล โดยระบบสามารถจัดเก็บข้อมูลต่างๆ ของสินค้า ข้อมูลการสั่งซื้อ ข้อมูลการงายเครื่องถ่ายเอกสาร

| (การสัก มาไ      | ช้อมูลส่วนตัว       | ม<br>เรงพัก สัมหาห่   | องาจัก กฎระเบิยบทองจัก | (Carlor)<br>สาธามที่หนุ่งอย | Andious1 | 80193/785UU    |
|------------------|---------------------|-----------------------|------------------------|-----------------------------|----------|----------------|
|                  |                     |                       |                        |                             | คุณสมโ   | จ อยู่ในระบบ 🎾 |
|                  |                     | แบบฟอร์               | นจองห้องพัก พอพักออมส์ | ใน                          |          |                |
| ข้อมูลสมาชิก     |                     |                       |                        |                             |          |                |
|                  | รพัสบัตรประชาช      | ¥: 11111              |                        |                             |          |                |
|                  | ชื่อ นามสกุ         | ต: แปจ หลัง           | TIT                    |                             |          |                |
|                  | ที่อ                | U: 124 My Service     | Linging dan            | $\leq$                      |          |                |
|                  | เบอร์ติดด่          | a: 1:30:9569          | ยาล                    | 0. 7                        |          |                |
|                  | Éma                 | it - Izer noting loom | A.                     | Sor!                        |          |                |
| ข้อมูลการเข้าพัก |                     |                       |                        |                             |          |                |
|                  | รหัสจองห้องพั       | 0 150400005           |                        | EV                          |          |                |
|                  | พ้องพัทที่ต้องการจอ |                       |                        |                             |          |                |
|                  | เงินปัตร่           | 3000                  | NEN DE                 |                             | - IN     |                |

ภาพที่ 2.9 โปรแกรมระบบบริหารจัดการหอพักออมสิน

วรรณฤดี ชูสุวรรณ (2556) สาขาเทคโนโลยีและสารสนเทศ คณะเทคโนโลยีสารสนเทศ มหาวิทยาลัยธุรกิจบัณฑิตย์ โดยโปรแกรมระบบบริหารจัดการทอพัก สามารถ จองห้องพัก ค้นหาห้อง ว่าง รับชำระเงินค่าห้องและค่าน้ำ-ค่าไฟ เจ้าของหอพักสามารถออกรายงาน รายรับ-รายจ่าย ประวัติ การชำระเงิน เพื่อตรวจสอบข้อมูลได้ โดยใช้ Microsoft Visual Studio 2010 และ Microsoft SQL Server 2008 R2 ในการพัฒนา

| 🂛<br>อมูลหลัก ช่   | 2<br>อมูลพนิกงาน เม | มูลินด้า มายสินด้า | การรัดการสินค้าข่าวุด | , ลลกรายงาม ลลกงากระบบ | 0 |
|--------------------|---------------------|--------------------|-----------------------|------------------------|---|
|                    |                     | ข้อมูลรับ          | เส็นค้า               |                        |   |
| สมุลใบสังชื่อ      |                     |                    |                       |                        |   |
| าหัสการสิงให       | W dues              |                    |                       | 010                    |   |
| วันที่สำหั         | ด้มหาการสำคัญ       |                    |                       |                        |   |
| นกำหนดการวับ       | ประเภทการคัณหา      | รหัสการสำคั        |                       | antorianto .           |   |
| หนักงานที่สังส์ส   | ชัสดวาม             | รพัสการสี เพื่อ    | Zunnah                | Saurunner              |   |
|                    |                     | ขอสานกณห           |                       |                        | _ |
| ามการที่สำนึจ      | รพัสการสังสิต       | านที่ดีงปีข        | WITY YAL              | สานักพิมพ์             | - |
| <b>รพัสหน้</b> งสี | 0000                | 10 property 2557   | Finnes                |                        |   |
|                    | 8009                | 24 0500300 2557    |                       | aligner                |   |
|                    | B010                | 25 8514794 2557    | finne Co              | ALC: NO.               |   |
|                    | B011                | 20 10100100 2557   | ñnnis                 | THIT                   |   |
|                    | B012                | 29 www.2557        | Annia                 | Walk                   |   |
|                    | + DOAR              | and the la         |                       |                        |   |

ภาพที่ 2.10 โปรแกรมระบบริหารร้านงายหนังสือ

ธิดาพร มงคลสวัสดิ์ชัย สุนิสา อ่วมกุล และอัครเทพ สองนาม (2558) ภาควิชาคอมพิวเตอร์ธุรกิจ คณะเทคโนโลยีและสารสนเทศ มหาวิทยาลัยสยาม โดยโปรแกรมระบบบริหารงานร้านขายหนังสือ จะมีการจัดเก็บข้อมูลพื้นฐาน เช่น ข้อมูลพนักงาน ข้อมูลลูกค้า ข้อมูลหนังสือ ข้อมูลการขาย ข้อมูล การสั่งซื้อหนังสือ ซึ่งการสั่งซื้อหนังสือ ระบุวันที่สั่ง สถานะ และมีการระบุสำนักพิมพ์ที่ทำการสั่งซื้อ ซึ่งโปรแกรมพัฒนาโดยใช้ Microsoft Visual Studio 2010 และ Microsoft SQL Server 2008 R2

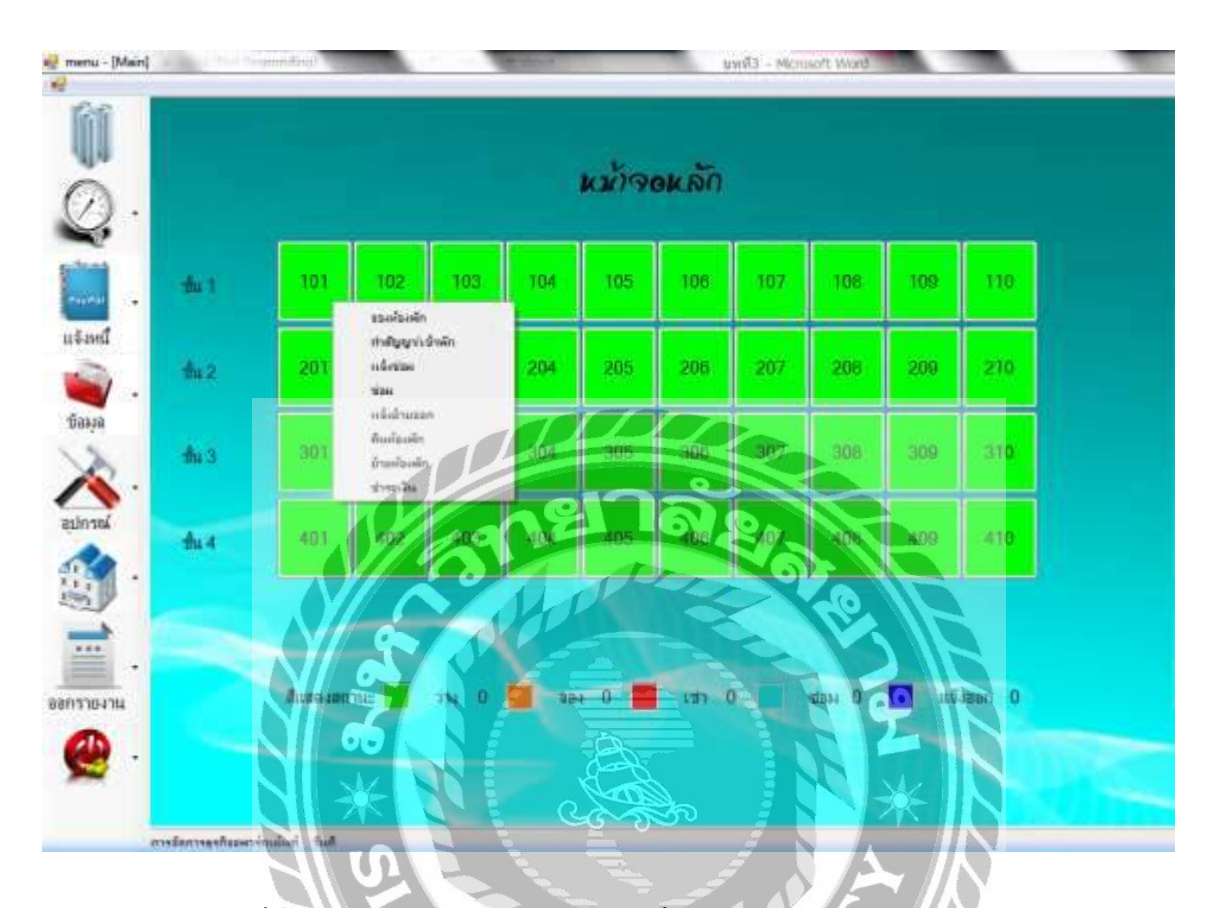

ภาพที่ 2.11 โปรแกรมระบบสารสนเทศเพื่อการจัดการธุรกิจอพาร์ทเม้นท์

วัชรชัย พงษ์ชัยไกรกิติ และสุรวีร์ วิทยาธรชัย (2557) สาขาวิชาคอมพิวเตอร์ธุรกิจ คณะ เทคโนโลยีสารสนเทศ มหาวิทยาลัยสยาม โดยได้พัฒนาโปรแกรมระบบสารสนเทศเพื่อการจัดการ ธุรกิจอพาร์ทเม้นท์ เพื่อให้พนักงานหรือผู้ใช้ มีความสะดวกในการใช้งานมากขึ้น มีการจองห้องพัก การทำสัญญาการเช่า การออกใบแจ้งหนี้ การส่งซ่อมอุปกรณ์ การออกรายงานเพื่อการตัดสินใจของ ผู้ประกอบการ ซึ่งโปรแกรมพัฒนาโดยใช้ Microsoft Visual Studio 2010 และ Microsoft SQL Server 2008 R2

### บทที่ 3

### การออกแบบ และพัฒนาโปรแกรม

<u>การศึกษาข้อมูลเบื้องต้น</u>

จากการที่คณะผู้จัดทำได้ทำการสำรวจและเก็บข้อมูลการปฏิบัติงานระบบบริหารจัดการฟิตเนส โดยระบบบริหารจัดการฟิตเนสมีสินค้าและอุปกรณ์ในฟิตเนสและยังใช้ระบบการบริหารจัดการ ฟิตเนสที่เป็นการเก็บข้อมูลต่างๆ เป็นสมุดบันทึก และแฟ้มเอกสารข้อมูลการซื้อขาย การขายของ การ ส่งซ่อมอุปกรณ์และรับคืนอุปกรณ์ การสมัครและต่อสมาชิก ซึ่งในฟิตเนสส่วนมากได้ใช้วิธีดำเนินการ กิดคำนวณราคาสินค้าต่างๆ โดยใช้บุคลากรในการกิดกำนวณราคาสินค้าและการจดบันทึกข้อมูลต่างๆ จึงพบปัญหาที่เกิดขึ้นต่างๆดังนี้

- การเก็บข้อมูลต่างๆ ภายในฟิตเนสลงในสมุดบันทึก ซึ่งมีข้อจำกัดด้านพื้นที่ในการเก็บ รักษาสมุดบันทึกและข้อจำกัดทางด้านเวลา เมื่อเวลาผ่านไปอาจทำให้สมุดบันทึกเกิด การชำรุดได้
- เมื่อมีการสั่งซื้อสินก้าต่างๆและการขายสินก้าหลายรายการ มักทำให้เกิดข้อผิดพลาดและ ใม่สามารถติดตามหรือแก้ไขรายการสั่งซื้อสินก้าและขายสินก้าได้เพราะไม่มีการเก็บ ข้อมูลการสั่งซื้อ ข้อมูลการขายและข้อมูลลูกก้า
- ในการทำรายการสั่งซื้อ จะเกิดความล่าช้าในการค้นหาข้อมูลจากสมุดบันทึก
- การเก็บข้อมูลต่างๆ เช่นข้อมูลสินค้า ข้อมูลอุปกรณ์ ข้อมูลสมาชิก ข้อมูลการสั่งซื้อ รายละเอียดสินค้าและอื่นๆ ทำให้การบันทึกข้อมูลร่วมกัน ซึ่งทำให้เกิดความสับสน ยาก ต่อการจัดเก็บเอกสารต่างๆ ละยากต่อการตรวจสอบข้อมูลย้อนหลัง

<u>การเก็บรวบรวมข้อมูล</u>

ทางคณะผู้จัดทำได้ทำการสำรวจ และเก็บข้อมูลจากฟิตเนส โดยได้ทำการสัมภาษณ์เจ้าหน้าที่ ทำการขายถึงระบบการจัดการบริหารฟิตเนส ของฟิตเนสที่ BBG ( Body Building Gym )

 การค้นหาและเก็บรวบรวมข้อมูลจากเว็บไซต์ ซึ่งเป็นแนวทางในการออกแบบ และ พัฒนาระบบบริหารจัดการฟิตเนส

- การจัดทำแบบสอบถามเกี่ยวกับการเข้าใช้บริการฟิตเนส เพื่อเก็บรวบรวมข้อมูล ความเห็นของลูกค้าที่เข้าใช้บริการฟิตเนส
- การเก็บรวบรวมข้อมูลจากการสังเกตการณ์ การสังเกตพฤติกรรมของลูกค้าที่เข้ามาใช้ บริการฟิตเนส

### <u>การวิเคราะห์ระบบงาน</u>

หลังจากที่คณะผู้จัดทำระบบบริหารจัดการฟิตเนสได้ศึกษาและเก็บรวบรวมข้อมูลจากฟิตเนส ทำให้ได้ทราบถึงระบบงานดังนี้

| <u>ตารางที่ 3.1</u> | แสดงรายละเอียดของระบบ | งานปัจจุบัน |
|---------------------|-----------------------|-------------|
|                     |                       | 10 CM       |

| งาน/กิจกรรม      | รายละเอียดของงาน/กิจกรรม           | เอกสารที่เกี่ยวข้อง | ผู้รับผิดชอบ |
|------------------|------------------------------------|---------------------|--------------|
| 1. การเก็บข้อมูล | จัดเก็บข้อมูลสินค้า อุปกรณ์ สมาชิก | สมุดบันทึก          | เจ้าของร้าน  |
|                  | โดยการจดบันทึกลงในสมุดบันทึก       | *                   |              |
| 2. การเช็คสต็อก  | เก็บข้อมูลโดยการเช็กสตีอกสินค้าเอง | ไม่ใช้เอกสาร        | พนักงาน      |
| สินค้า           | หรือเช็กจากสินก้าที่มีการขายให้    |                     |              |
|                  | ถูกค้า และจากการสั่งซื้อเข้าจาก    | R                   |              |
|                  | ตัวแทนจำหน่าย                      |                     |              |
| 3. การสั่งซื้อ   | สั่งซื้อสินค้าโดยตรงจากตัวแทน      | ใบสั่งซื้อสินค้า    | เจ้าของร้าน  |
| สินค้า           | จำหน่าย                            |                     |              |
| 4. การรับสินค้ำ  | รับสินค้าจากตัวแทนจำหน่ายโคยเช็ค   | ใบส่งสินค้า         | พนักงาน      |
|                  | จากจำนวนสินค้าได้รับ               |                     |              |
| 5.การส่งซ่อม     | ตรวจอุปกรณ์และรายงานอาการ          | สมุคบันทึกการส่ง    | เจ้าของร้าน  |
| อุปกรณ์          | ชำรุดให้ทำการบันทึกข้อมูลลงสุมด    | ซ่อม                | พนักงาน      |
|                  | เพื่อรอส่งซ่อมอุปกรณ์              |                     |              |
| งาน/กิจกรรม                | รายละเอียดของงาน/กิจกรรม                                           | เอกสารที่เกี่ยวข้อง | ผู้รับผิดชอบ |
|----------------------------|--------------------------------------------------------------------|---------------------|--------------|
| 6. การรับคืน<br>อุปอรณ์    | ตรวจสอบอุปกรณ์และรายงานอาการ<br>จำรอซี่มีอยู่ และอองับชื่อองสมอรับ | ใบรับคืนอุปกรณ์     | เจ้าของร้าน  |
| តំការរោះក                  | ี มารุพทมอดี พยะ ณกาศ แบยงเทริ่มมา<br>-<br>                        | สมุดบันทึกการรับ    | พนักงาน      |
|                            | ни Спия <i>н</i> и<br>1119 м                                       | คืนอุปกรณ์          |              |
| 7. การสมัคร                | ทำการบันทึกข้อมูลของลูกค้าและ                                      | สมุคบันทึก          | เจ้าของร้าน  |
| สมาชิก/ต่ออายุ             | ตรวงสอบอายุสมาชิกที่หมดอายุหรือ                                    | สมาชิก              | พนักงาน      |
| สมาชิก                     | ต่ออายุ และบันทึกลงสมุดสมาชิก                                      | A 63                |              |
| 8. การใช้บริการ            | ตรวจสอบสมาชิกเพื่อบันทึกเวลาเข้า-                                  | สมุคบันทึก          | เจ้าของร้าน  |
|                            | ออกใช้บริการของลูกค้า                                              | สมาชิก              | พนักงาน      |
| <u>ตารางที่ 3.2</u> แสดงสม | ภาพปัญหาที่เกิดจากระบบงานในปัจจุบั <b>น</b>                        | *                   |              |

# <u>ตารางที่ 3.2</u> แสดงสภาพปัญหาที่เกิดจากระบบงานในปัจจุบัน

|                      | ป้อเหาของระบบบาบเป้ออาบับ             | อาานอาจหวังที่จะได้รับจาก                 |
|----------------------|---------------------------------------|-------------------------------------------|
| A 114/110113.349     |                                       |                                           |
|                      | 14                                    | ระบบใหม่                                  |
|                      | UNIVE                                 |                                           |
| 1. การเก็บข้อมูล     | - มีความล่าช้าในการบันทึกข้อมูลสินค้า | <ul> <li>ความสะควกรวดเร็วในการ</li> </ul> |
|                      | ในแต่ละครั้ง                          | จัดเก็บข้อมูล                             |
|                      | - เกิดการสูญหายของข้อมูล              | - ข้อมูลจะไม่เกิดการสูญหาย                |
| 2. การเช็คสต็อก      | - มีความล่าช้าในการตรวจสอบสต็อก       | - ความรวดเร็วในการตรวจสอบ                 |
| สินค้า               | สินค้า                                | สต็อกสินค้า และความถูกต้อง                |
|                      | - เกิดข้อผิดพลาด                      |                                           |
| 3. การสั่งซื้อสินค้า | - มีความถ่าช้าในการติดต่อกับบริษัท    | - ความรวดเร็วในการติดต่อกับ               |
|                      | ผู้จำหน่าย                            | บริษัทผู้จำหน่าย                          |
|                      |                                       |                                           |

| งาน/กิจกรรม        | ปัญหาของระบบงานปัจจุบัน                                      | ความกาดหวังที่จะได้รับจาก                       |
|--------------------|--------------------------------------------------------------|-------------------------------------------------|
|                    |                                                              | ระบบใหม่                                        |
|                    | <ul> <li>ไม่มีการบันทึกสินค้าที่สั่งซื้อทำให้เกิด</li> </ul> | <ul> <li>ความถูกต้องของข้อมูลที่ซื้อ</li> </ul> |
|                    | ข้อผิคพลาค                                                   | ครบตามจำนวน                                     |
| 4. การรับสินค้า    | <ul> <li>เกิดข้อผิดพลาดจากการตรวจสอบ</li> </ul>              | - ความถูกต้องแม่นยำ                             |
|                    | จำนวนสินค้า เพราะต้องนับหลายรอบ                              | <ul> <li>ความรวดเร็วในการรับสินค้า</li> </ul>   |
|                    | จึงทำให้เกิดความถ่าช้ามากขึ้น                                | แต่ละครั้ง                                      |
| 5. การส่งซ่อม      | - เกิดข้อผิดพลาดในการบันทึกและ                               | -กวามถูกต้องแม่นยำ                              |
| อุปกรณ์            | <u>คำนวณตัวเลขในการเขียนราย</u> งานการ                       | - ความสะควกรวคเร็วในการ                         |
|                    | ส่งซ่อมอุปกรณ์                                               | จัดเก็บข้อมูล                                   |
|                    |                                                              | - ความรวดเร็วในการตรวจสอบ                       |
|                    | The second                                                   |                                                 |
| 6. การรับคืน       | - เกิดข้อผิดพลาดในการบันทึกและ                               | - ความถูกต้องแม่นยำ                             |
| อุปกรณ์            | คำนวณตัวเลขในการเขียนรายงานการ                               | - ความสะดวกรวดเร็วในการ                         |
|                    | รับคืนอุปกรณ์                                                | ในการจัดเกีบข้อมูล                              |
|                    |                                                              | - ความรวดเร็วในการตรวจสอบ                       |
|                    |                                                              | - ความรวดเร็วในการรับสินค้า                     |
|                    |                                                              | แต่ละครั้ง                                      |
| 7. การสมัครสมาชิก/ | <ul> <li>เกิดข้อผิดพลาดในการบันทึกข้อมูล</li> </ul>          | - ความถูกต้องแม่นยำ                             |
| ต่ออาขุสมาชิก      | สมาชิกในแต่ละครั้ง                                           | - ความสะดวกรวดเร็วในการ                         |

| งาน/กิจกรรม     | ปัญหาของระบบงานปัจจุบัน                    | ความคาดหวังที่จะ ได้รับจาก  |
|-----------------|--------------------------------------------|-----------------------------|
|                 |                                            | ระบบใหม่                    |
|                 | - เกิดการสูญหายของข้อมูล                   | ในการจัดเก็บข้อมูล          |
|                 |                                            | - ความรวดเร็วในการตรวจสอบ   |
| 8. การใช้บริการ | - เกิดข้อผิดพลาดในการบันทึกข้อมูล          | - ความถูกต้องแม่ <b>นยำ</b> |
|                 | สมาชิกในแต่ละครั้ง                         | - ความสะดวกรวดเร็วในการ     |
|                 | <ul> <li>เกิดการสูญหายของข้อมูล</li> </ul> | ในการจัดเก็บข้อมูล          |
|                 |                                            | - ความรวดเร็วในการตรวจสอบ   |
|                 | CONIVER                                    |                             |

<u>แผนผังการทำงานของระบบงานปัจจุบัน</u>

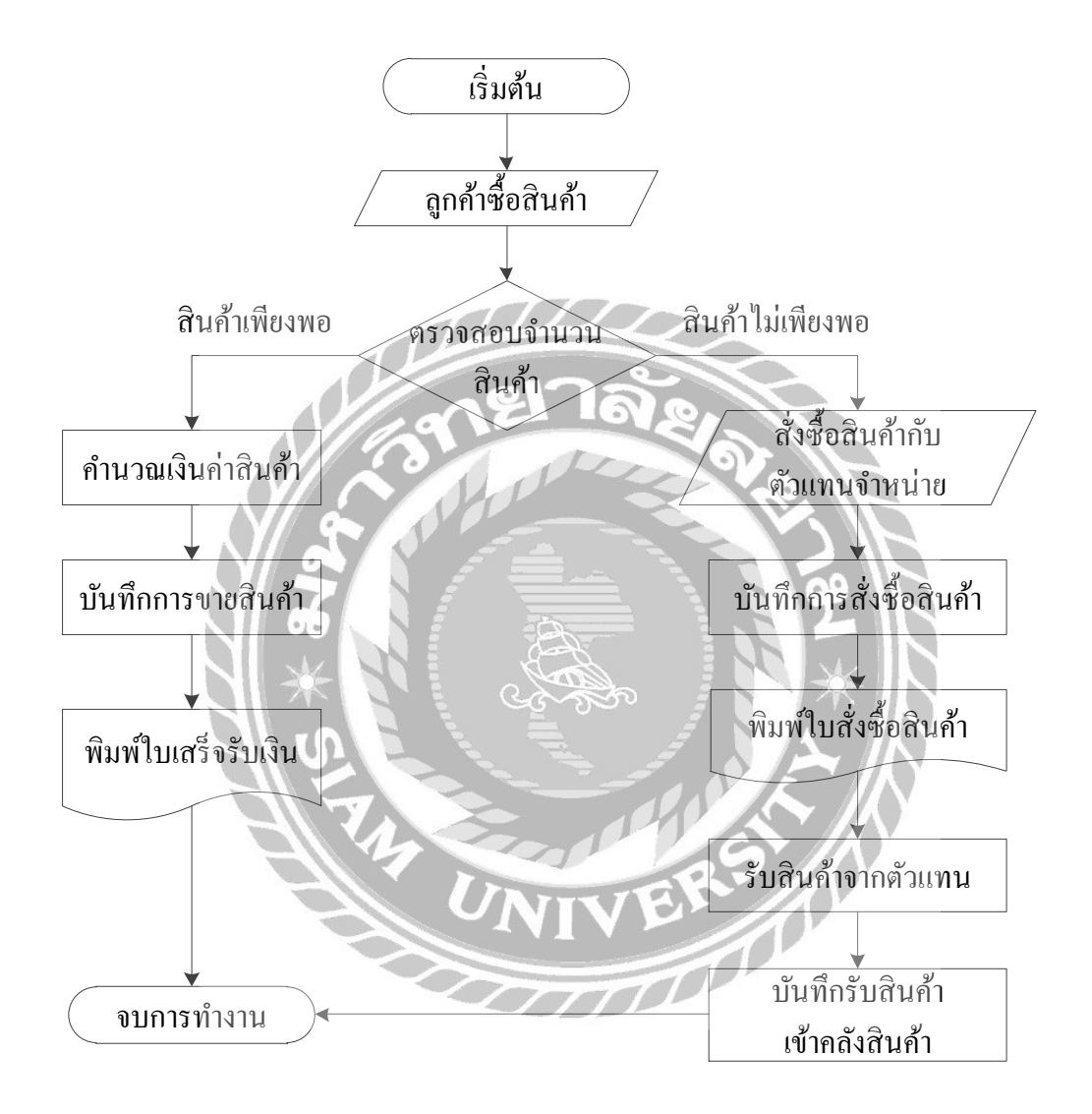

ภาพที่ 3.1 แผนผังการทำงานของระบบปัจจุบัน

### <u>การออกแบบและพัฒนาโปรแกรม</u>

1. การออกแบบส่วนข้อมูลนำเข้า

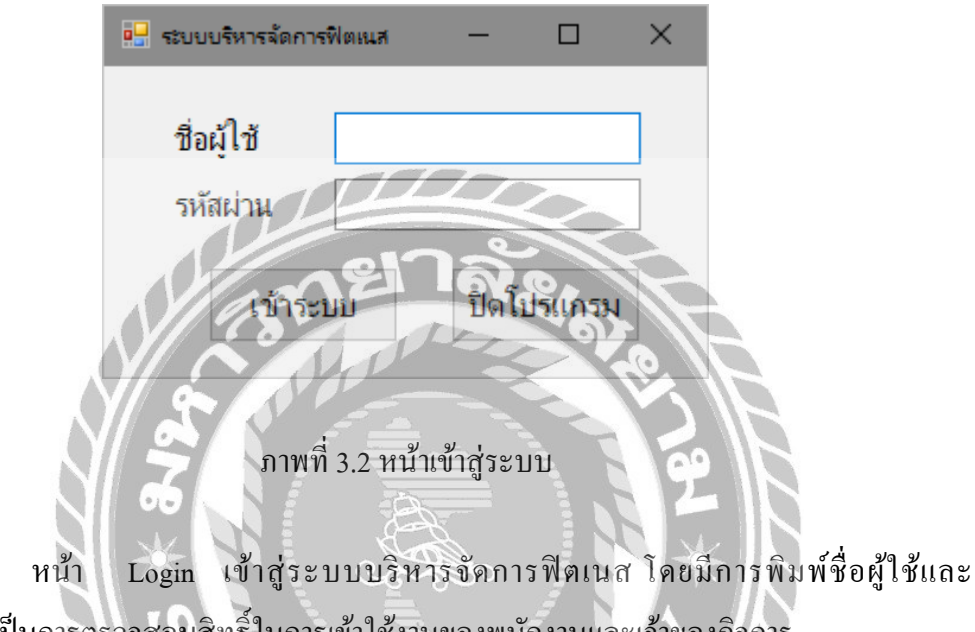

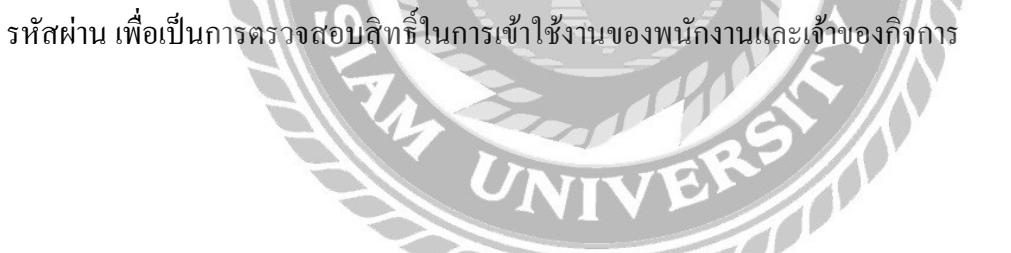

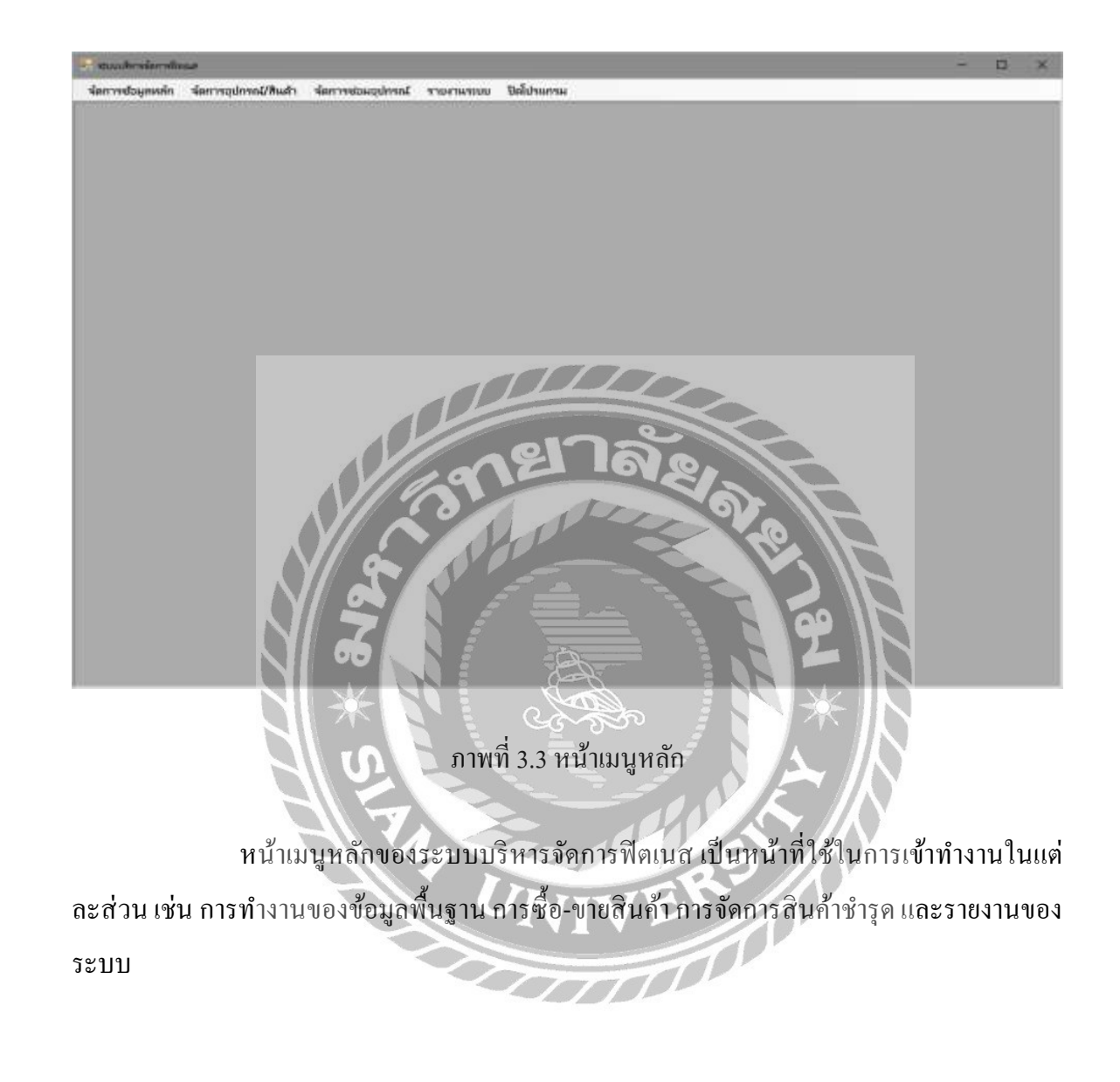

| น่อการปอมกร     | mur-)กลักกล์<br>เก๋ก จัดการอุปกรณ์/สินด้า จัดการขอม                                                                                                    | odranž stucius | ເບບ ປິສໂປານການ                                                                                                    |                                              |               | - 🗆 × |
|-----------------|----------------------------------------------------------------------------------------------------|----------------|----------------------------------------------------------------------------------------------------|----------------------------------------------|---------------|-------|
| น้องเลอกมีกงาน  |                                                                                                    |                |                                                                                                    |                                              |               |       |
| รหลีสพณีกราน    |                                                                                                    | ามสร์ติดต่อ    |                                                                                                    |                                              | เพียง         |       |
| Ba-arja         |                                                                                                    | ទីយន           |                                                                                                    | 1                                            | /             |       |
| ເສນນົລາປາະຫານ   | N                                                                                                    | วันที่เริ่มงาน | 23 เมษายน 2561                                                                                                    | B•                                           | 169.12        |       |
| ว/ล/ปะกิด       | 23 เมษายน 2561 🕞+                                                                                                    | าหรัสม่าน      |                                                                                                    |                                              | บันทึก        |       |
| 1998            | ⊛ชาย ⊖หญืง                                                                                                    | ต่างกลุ่งงาน   |                                                                                                    | ×.                                           | 20150         |       |
| Anti            | -                                                                                                    | สถานะหนักงาน   | Q                                                                                                    | ~                                            | 57///21       |       |
|                 |                                                                                                    |                |                                                                                                    |                                              |               |       |
| ค้นทาชังมุจหนัก | te'na                                                                                                    |                | TII                                                                                                    | 7000                                         |               |       |
| ด้มหาจาก        |                                                                                                    | าะบุษองสงในหา  |                                                                                                    |                                              | dum           |       |
| าร์สงคมี        | โหลาน ชื่อ-สกุล                                                                                                    | in mining      | turfNasia                                                                                                    | 2                                            | มากน. หมัดงาน |       |
|                 |                                                                                                    |                | and the second second s |                                              |               |       |
|                 |                                                                                                    | l. a           | 181 16                                                                                                    | NO                                           |               |       |
|                 |                                                                                                    | 109            | 121 16                                                                                                    | NB                                           | Ha            |       |
|                 |                                                                                                    | 13             | 121 16                                                                                                    | N 8<br>S                                     | 9. T          |       |
|                 |                                                                                                    | 13             |                                                                                                    | N Q<br>K                                     | 97-10-        |       |
|                 |                                                                                                    | 131            |                                                                                                    | 3 10                                         | 97-19-        |       |
|                 |                                                                                                    | 131            |                                                                                                    | N. C. N. N. N. N. N. N. N. N. N. N. N. N. N. | er te         |       |
|                 |                                                                                                    |                |                                                                                                    |                                              | 87.E 19       |       |
|                 | a la la la la la la la la la la la la la                                                                                                    | 3              |                                                                                                    |                                              | 8121 3        |       |
|                 | See the second second sec |                |                                                                                                    |                                              | 649           |       |
|                 | * 312                                                                                                    |                |                                                                                                    |                                              |               |       |

หน้าข้อมูลพนักงาน เป็นหน้าที่ใช้ในการจัดเพิ่ม แก้ไข บันทึก หรืออบข้อมูลได้ รวมทั้งมีการ ตรวจสอบความถูกต้องของข้อมูลพนักงาน และสามารถค้นหาข้อมูลพนักงาน ตามเงื่อนไขต่างๆ ได้ อย่างรวดเร็ว

|                     | - Jarrannah                       |              |                                          |             |                                                                                                    |      |                       | -2 |     | ×   |
|---------------------|-----------------------------------|--------------|------------------------------------------|-------------|----------------------------------------------------------------------------------------------------|------|-----------------------|----|-----|-----|
| งัดการปอมูกหลัก     | จัดการอุปกรณ์/สินด้า              | 4аптионодиан | 100704100                                | ปิลโปรแกรม  | _                                                                                                    |      |                       |    | - 1 | , , |
| น้อมูลอ่านหน่ว      |                                   |              |                                          |             |                                                                                                    |      |                       |    |     |     |
| ราอิสก่านหน่ะ       |                                   |              | เพิ่ม                                    |             |                                                                                                    |      |                       |    |     |     |
| Badinovija          |                                   |              | แก้ไข                                    |             |                                                                                                    |      |                       |    |     |     |
| ennusinanuia        |                                   | ~            | ເມັນທິດ                                  |             |                                                                                                    |      |                       |    |     |     |
|                     |                                   |              |                                          |             |                                                                                                    |      |                       |    |     |     |
|                     |                                   |              | ព្រះធីព                                  |             |                                                                                                    |      |                       |    |     |     |
| ค้นหาข้อมูลต่าแหน่ง |                                   |              |                                          |             |                                                                                                    |      |                       |    |     |     |
| ส้มหาจาก            |                                   | - seari      | วัสมูลสันหา                              |             |                                                                                                    | ាំយក | n                     |    |     |     |
| ระสิมโรมเหน่        | <ol> <li>ชื่อต่างแหน่ง</li> </ol> | a            | การมะต่ำแหน่ง                            |             | -                                                                                                    |      |                       |    |     |     |
|                     |                                   |              |                                          | <u>J</u> LL | $L \square$                                                                                                    |      |                       |    |     |     |
|                     |                                   |              | 1                                        |             |                                                                                                    |      |                       |    |     |     |
|                     |                                   |              |                                          |             | 0                                                                                                    |      |                       |    |     |     |
|                     |                                   |              |                                          | 01          | 10                                                                                                    |      |                       |    |     |     |
|                     |                                   |              |                                          |             | -014                                                                                                    |      |                       |    |     |     |
|                     |                                   | OVI 1        |                                          |             | and the second second se |      | and the second second |    |     |     |
|                     |                                   | VII C        |                                          |             |                                                                                                    |      |                       |    |     |     |
|                     |                                   | Y L          | 3                                        | P           | 200                                                                                                    | 1    |                       |    |     |     |
|                     |                                   |              | 3                                        | 100         | JAK .                                                                                                    | 9    | 0                     |    |     |     |
|                     |                                   |              |                                          | JPP         | NY N                                                                                                    |      | 0                     |    |     |     |
|                     |                                   |              |                                          | JP<br>      | 22                                                                                                    |      | 2                     |    |     |     |
|                     |                                   |              |                                          |             |                                                                                                    |      | 8                     |    |     |     |
|                     |                                   |              |                                          |             |                                                                                                    |      |                       |    |     |     |
|                     |                                   | <b>37</b> 8  |                                          |             |                                                                                                    |      | 6 19                  |    |     |     |
|                     |                                   | <b>37</b>    |                                          |             |                                                                                                    |      |                       |    |     |     |
|                     |                                   | * 849        |                                          |             |                                                                                                    |      | e 192                 |    |     |     |
|                     |                                   | * 819        | a la la la la la la la la la la la la la |             |                                                                                                    |      |                       |    |     |     |

หน้าข้อมูลตำแหน่ง เป็นหน้าที่ใช้ในการจัดเพิ่ม แก้ไข บันทึก หรือลบข้อมูลได้ รวมทั้งมีการ ตรวจสอบกวามถูกต้องของข้อมูลตำแหน่ง และสามารถก้นหาข้อมูลตำแหน่งของพนักงาน ตาม เงื่อนไขต่างๆ ได้อย่างรวดเร็ว

| demostrumente dem                        | enderer (Aude - derer                                                                                                    | and an inclusion and                                                                                                    |                            |         | 4 |
|------------------------------------------|----------------------------------------------------------------------------------------------------|----------------------------------------------------------------------------------------------------|----------------------------|---------|---|
| ant roogaan an                           | udnumerueri enuuenede                                                                                                    | THE TOTATION DESCRIPTION                                                                                                    |                            |         |   |
| กัสสำนรณจำหล่าย                          |                                                                                                    | เมอร์ติลต่อ                                                                                                    |                            | เพิ่ม   |   |
| ใจด้านหมจำหน่าย                          |                                                                                                    | เมอร์แฟอซ์                                                                                                    |                            | usta    |   |
| lad                                      | -                                                                                                    | สีเมล                                                                                                    |                            |         |   |
|                                          |                                                                                                    | สกานะตัวแทนจำหน่าย                                                                                                    | -                          | บันทึก  |   |
|                                          |                                                                                                    |                                                                                                    | 20                         | ยกเลิก  |   |
| ໃນການັກມຸດຕົວແຫນລ່າງແມ່ນ                 |                                                                                                    |                                                                                                    |                            |         |   |
| 232.016771 Protection and                |                                                                                                    |                                                                                                    |                            |         |   |
| ในหวจาก                                  |                                                                                                    | ระบุชื่อมูลลันหา                                                                                                    | สำนรถ                      |         |   |
| การการการการการการการการการการการการการก | n 955-10405-10417-0                                                                                                    | ระบุบิณุตลันหา                                                                                                    | สีมหา                      |         |   |
| ในหาจาก<br>รเจิลด้วนท่นจำหน่า            | <ul> <li>ข้อสำเหนจำหน่าย</li> </ul>                                                                                                    | ระบุข้อมูลสำเหา<br>เบอร์ตัดต่อ                                                                                                    | สถานอล้านเหนล์างคม         | 16      |   |
| นหาจาก<br>ระจิสร้านทนจำหน่า              | ะ<br>ชื่อสัวแทนจำหน่าย                                                                                                    | าะบริสมุลสับมา                                                                                                    | สันหา<br>สถานะอ้านเหน่าหน่ | ж.      |   |
| ในหาจาก<br>รเลิสตัวแทนรำหน่า             | <ul> <li>ชื่อสำเหนร์วงหม่าย</li> </ul>                                                                                                    | (หมายังและการ                                                                                                    | กษณ์<br>สารและสำนายแล้วเหม | 16      |   |
| ໃນທາວາຄ<br>ເນລີກດ້ານທ່ານຈຳຫນຳ            | <ul> <li>ชื่อสัวแทนร่างน่าย</li> </ul>                                                                                                    | rentinen<br>Similar                                                                                                    |                            | x       |   |
| ในหาจาก<br>รถสีสตัวแฟนจำกแก้             | <ul> <li>ชื่อสังแทนร่างเล่าย</li> </ul>                                                                                                    | Semilieur<br>Semilieur<br>Semilieur<br>Semilieur                                                                                                    |                            | 14<br>1 |   |
| ในหาจาก<br>รเอิสต์วแฟนจำกแว่             | <ul> <li>ชื่อสร้านพบร้างหน่าย</li> </ul>                                                                                                    | Charling Charling Cha |                            |         |   |
| ในหาจาก<br>รเอิสต์มเท่นจำกแก่            | <ul> <li>ชื่อสร้ายหน่งร้ายหน่าย</li> </ul>                                                                                                    | Challenge Challenge Challe |                            |         |   |
| ณหาจาก<br>รเอิสต์วแทนจำกแว่              | <ul> <li>Ваблинийтинити</li> </ul>                                                                                                    |                                                                                                    |                            |         |   |
| ณหาจาก<br>รเอิสต์วแทนจำกแก่              | 0 905710112                                                                                                    |                                                                                                    |                            |         |   |
| ณหาจาก<br>รมอิสตัวแทนจำหน่า              | <ul> <li>ชิอส์วิสหนส์วงหน่าย</li> </ul>                                                                                                    |                                                                                                    |                            |         |   |
| ณหาจาก<br>รมอิตตัวแทนจำกแว่              | а Ваблинийтинги<br>                                                                                                    |                                                                                                    |                            | 00      |   |
| มอัสดัวแฟนจำหน่า                         | а Валинийтинги<br>Ининийтинги                                                                                                    |                                                                                                    |                            | 1       |   |
| มลังดัวแฟนจำหน่า<br>มลังดัวแฟนจำหน่า     | а Валинийтинги<br>Ингентийтики<br>Состанов<br>Состанов<br>С |                                                                                                    |                            | 192     |   |

🕦 ภาพที่ 3.6 หน้าข้อมูลตัวแทนจำหน่าย

หน้าข้อมูลตัวแทนจำหน่าย เป็นหน้าที่ใช้ในการจัดการเพิ่ม แก้ไข บันทึก หรือลบข้อมูลได้ รวมทั้งมีการตรวจสอบความถูกต้องของข้อมูลตัวแทนจำหน่าย และสามารถค้นหาข้อมูลตัวแทน จำหน่ายตามเงื่อนไขต่างๆ ได้อย่างรวดเร็ว

| maile elevations :     | (daptored)          |                 |                     |                 |               |          |        |         |        |           |         | - a > |
|------------------------|---------------------|-----------------|---------------------|-----------------|---------------|----------|--------|---------|--------|-----------|---------|-------|
| dannetapenin           | slarrrspirros@WaaPt | Antrostauptont  | THEFT               | ให้สำหราย       |               |          |        |         |        |           |         |       |
| Saliaistynei           |                     |                 |                     |                 |               | .6.      | 191103 | and one |        |           |         |       |
| her character          |                     |                 | analten             | 1               | _             | 1000     | 1      | iermax. | and a  | Taraca    | 80.1942 | 11    |
| Toquenni               |                     |                 | encuration          |                 | -             | ustr     | 1. 1   | adrenal | 216796 | สายประกัน | estresi |       |
| annuannen<br>111178e   | -                   |                 | annacational        |                 | -             | เป็นที่ก |        |         |        |           |         |       |
| seassimerina (villana) | -                   | +               |                     | 1               |               | amân     |        |         |        |           |         |       |
| luordaquadrond         | 1                   |                 |                     |                 |               |          |        |         |        |           |         |       |
| ilanasu 🗌              |                     | - 10/5049       | สีสหา               |                 |               | สันหา    |        |         |        |           |         |       |
| าเรีย<br>อะไการน์      | factions            | ราลาซืล         | າຍແຜ່າະກັ<br>ໄດລິແປ | มามาย<br>โป้งหม | irani<br>eetr | 17578.   |        |         |        |           |         |       |
|                        |                     |                 |                     |                 |               |          | 8      |         |        |           |         |       |
|                        |                     |                 |                     |                 |               | 70       |        |         |        |           |         |       |
|                        |                     |                 |                     |                 |               |          |        |         |        |           |         |       |
|                        |                     |                 |                     |                 |               | _ 0      |        | $\leq$  |        |           |         |       |
|                        |                     |                 |                     |                 | 01            | 10       |        |         |        |           | _       | -     |
|                        |                     |                 | 110                 | a               |               | 101      | 13     | -arthur | 10     |           |         |       |
|                        |                     |                 | $/ \sim$            |                 |               | Tra      |        | 6)      |        |           |         |       |
| -                      |                     |                 |                     |                 |               |          | D      |         |        |           |         |       |
|                        |                     | $\Lambda / / /$ |                     | NI              |               |          | $\leq$ |         |        |           |         |       |
|                        |                     |                 | N/d                 | Y-K-            |               |          |        |         |        |           |         |       |
|                        |                     | VI O            | JN                  |                 |               |          |        | -       |        |           |         |       |

ภาพที่ 3.7 หน้าข้อมูลอุปกรณ์

60

หน้าข้อมูลอุปกรณ์ เป็นหน้าที่ใช้การจัดการเพิ่ม แก้ไข บันทึก ข้อมูลได้ และปรับสถานะ อุปกรณ์ให้เป็นอุปกรณ์ชำรุดได้ รวมทั้งมีการตรวจสอบความถูกต้องของข้อมูลอุปกรณ์ สามารถ ก้นหาสถานะของข้อมูลอุปกรณ์และข้อมูลของอุปกรณ์ ตามเงื่อนไขต่างๆ ได้อย่างรวดเร็ว

NIVER

| น้ำการปอยุกทก่ก น้ำ           | แกรรอุปกรณ์/สินสำ จัด | r Innhoustern | າມຄາແທບບ ປີສໍ້ປາແການ |            |                                                                                                    |             |           |
|-------------------------------|-----------------------|---------------|----------------------|------------|----------------------------------------------------------------------------------------------------|-------------|-----------|
| ร้อมอสินดำ                    |                       |               |                      |            |                                                                                                    |             |           |
| าพัสสัมด้า                    |                       |               |                      |            | เพียง                                                                                                    |             |           |
| ชื่อสันกำ                     |                       |               | านามสินอ้า           |            | แก้ไข                                                                                                    |             |           |
| สำเหนจำหน่าย                  |                       | <u> </u>      | Inrologuern          | -          | ເດັນເຕັດ                                                                                                    |             |           |
| ราคาซิล                       |                       |               |                      |            | 2000                                                                                                    |             |           |
|                               |                       |               |                      |            | untân                                                                                                    |             |           |
| สัมหารัฐมุตสินถ้า<br>อัมหาราค |                       | ระเพื่อและกิน |                      |            | อังสาว                                                                                                    |             |           |
|                               | A.A. X.               |               |                      | (          | All and a second second s |             |           |
|                               |                       | Y/e           | ner                  | lag        |                                                                                                    |             |           |
|                               |                       | Y/            | ne                   | Iag        |                                                                                                    |             |           |
|                               |                       | /             | NOP                  | L'AL       | 0.                                                                                                    |             |           |
|                               |                       | 9             | V Pro-               |            |                                                                                                    |             |           |
|                               |                       |               | / Ē                  |            |                                                                                                    |             |           |
|                               |                       | 5.            |                      |            |                                                                                                    |             |           |
|                               |                       | 99            | Į.                   | <u>E</u>   |                                                                                                    |             |           |
|                               |                       | 212           |                      |            | コントズ                                                                                                    | EIN         |           |
|                               |                       | า กา          | าพที่ 3.8 หน้า       | ข้อมลสินค้ |                                                                                                    |             |           |
|                               |                       |               |                      |            | NE                                                                                                    |             |           |
|                               |                       | 7             |                      | 10/        |                                                                                                    |             | 94        |
| หน้าข้อ                       | มลสินค้า เป็          | ในหน้าที่ใ    | ช้ในการเพิ่ม         | แก้ไข บัน  | ทึก หรือลบ                                                                                                    | ข้อมลได้ รว | ามทั้งมีก |

หน้าข้อมูลสินค้า เป็นหน้าที่ใช้ในการเพิ่ม แก้ไข บันทึก หรือลบข้อมูลได้ รวมทั้งมีการ ตรวจสอบความถูกต้องของข้อมูลสินค้า และสามารถค้นหาข้อมูลสินค้าตามเงื่อนไขต่างๆ ได้อย่าง รวดเร็ว

| manhronierofinaat  | - Jacobel            |                  |              |              |   |         | - 1 | z x |
|--------------------|----------------------|------------------|--------------|--------------|---|---------|-----|-----|
| 🖁 จัดการช่อมูลหลัก | จัดการอุปกรณ์/สินสัว | ส์ดการขอมอุปกรณ์ | 10000000     | ปิลโปรแกรม   |   |         |     | . 0 |
| าชีกเสลน           |                      |                  |              |              |   |         |     |     |
| รพัสสมาชิก         | 1                    |                  | ระยะเวลา     |              | * | เพิ่ม   |     |     |
| ชื่อ-สกุลสมาชิก    |                      |                  | สาสมัคร      |              |   |         |     |     |
| พื่อยู่            |                      | -                | วินที่สมัดร  |              |   | muta    |     |     |
|                    |                      | -                | ງທອງອອກຄົນກາ | 80           |   | บันทึก  |     |     |
| เมลาฟัลด่อ         |                      |                  |              | ต่อสายสมาชิก |   | and the |     |     |
| อีเมต              |                      |                  |              | 1010502010   |   | . oncon |     |     |
| สกานะสมาชิก        |                      |                  |              |              |   | สัญหา   |     |     |
| ประวัติการสมักร    |                      |                  |              |              |   |         |     |     |
|                    |                      | 22               |              | 217 A        |   | 191     |     |     |
|                    |                      | X-N              |              |              |   | X       |     |     |

หน้าข้อมูลสมาชิก เป็นหน้าที่ใช้การจัดการเพิ่ม แก้ไข บันทึก ข้อมูลได้ และต่ออาขุของสมาชิก ได้ โดยจะต้องเลือกชื่อสมาชิกที่ต้องการจะต่ออาขุสมาชิก จากนั้นเลือกระยะเวลาที่จะต่ออาขุโดย ระบบจะกำนวณรากาก่าสมักรและบันทึกการต่ออาขุสมาชิก

| จัดการปอยูกหลัก จั   | ลการอุปกรณ์/สีมสัว จัดการปอม | gennet amerikation Degramme | •                                                                                                    |                 | - 1 |
|----------------------|------------------------------|-----------------------------|----------------------------------------------------------------------------------------------------|-----------------|-----|
| ณหาสมาชิก<br>โนหาจาก |                              | ระมบัญลดันดา                | ส์เลหา                                                                                                    |                 |     |
| าหัสสมาชิก           | ชื่อ-สกุลสมาชิก              | เบอร์ติดต่อ                 | วังทหลอายุสมาชิก                                                                                                    | ลสล.ประพีสมาริก |     |
|                      |                              |                             |                                                                                                    |                 |     |
|                      |                              |                             |                                                                                                    |                 |     |
|                      |                              |                             |                                                                                                    |                 |     |
|                      |                              |                             |                                                                                                    |                 |     |
|                      |                              |                             |                                                                                                    |                 |     |
|                      |                              |                             | and the second second se |                 |     |
|                      |                              | OP                          |                                                                                                    |                 |     |
|                      |                              | ner                         | າລັອ.                                                                                                    |                 |     |
|                      |                              | aner                        | າລັອ                                                                                                    |                 |     |
|                      |                              | 372                         | າລັອ, ລາ,                                                                                                    |                 |     |
|                      |                              | 372                         | າລ້ອງຈາງ                                                                                                    | B               |     |
|                      |                              | 1302                        | 12200                                                                                                    |                 |     |
|                      |                              | 312                         | າລັຂ<br>ຈາຍ                                                                                                    | 29              |     |
|                      | a fe                         |                             | 1200                                                                                                    | 792             |     |

🕠 ภาพที่ 3.10 หน้าค้นหาข้อมูลสมาชิก

หน้าค้นหาข้อมูลสมาชิก โคยผู้ใช้สามารถเลือกข้อมูลสมาชิกที่แสดงอยู่หรือกรอกรหัสสมาชิก และกดค้นหาข้อมูลของสมาชิกกี่จะปรากกฎขึ้นมา และสามารถกดตรวจสอบข้อมูลและประวัติ สมาชิกตามที่ต้องการได้

| - annendermännender affingend Tällebereil                                                                                                    | - ¤ × |
|----------------------------------------------------------------------------------------------------|-------|
| รัณการปอยูลหลัก จัดการอุญกรณ์/ไหม่รัก จัดการปอมอุญรรณ์ รามหายบบ ปิดไปรแกรม<br>วัณที่ 15 เมษายน 2561<br>เวลา 15.35                                                                                                    |       |
| าหัสสมภาชิก ชื่อ-สกุลสมภาชิก เวลางอาก                                                                                                    |       |
| S S S S S S S S S S S S S S S S S S S                                                                                                    |       |
| <ul> <li>๑๐</li> <li>๙</li> <li>๗</li> <li>๗</li></ul> |       |

หน้าข้อมูลการใช้บริการ เป็นหน้าจอที่ใช้ในการแสดงข้อมูลการใช้บริการของสมาชิก เมื่อ สมาชิกเข้าใช้บริการก็จะบันทึกเวลาที่เข้าใช้บริการ และเมื่อสมาชิกเลิกใช้บริการก็จะบันทึกเวลาออก ของสมาชิกได้ 

| manhroiterafinas                                   | -   Engermidelautronic Auto              |                 |                  |                   | 2 | U ×   |
|----------------------------------------------------|------------------------------------------|-----------------|------------------|-------------------|---|-------|
| 🖗 จัดการปอมุลหล่อ                                  | จัดการอุปกรณ์/สิมสำ จัดการขอมอุปกรณ์     | รามศาหรายน ปิลโ | daunau           |                   |   | . Ø × |
| ร้อมุลการคือรื่องปก<br>@ อุปกรณ์<br>รงอิปใบอังชื่อ | sel/ຄືມຄຳ<br>O ສັນເກິງ                   |                 |                  |                   |   |       |
| วันที่สำชื่อ<br>ด้วนทนจำหน่าย                      |                                          | เพิ่มใบสังชื่อ  | อกเลือการสังชื่อ | บันที่คการสังชื่อ |   |       |
| รายละเมืองการส์เสีย<br>ระโองปองค์เป็นด้ว           | ລອງປາກໜໍ/ສືນຄ້າ<br>ສາຫຼວງສອງໂດຍໜໍ/ສືບຄ້າ | 2007            | da immda         |                   |   |       |
|                                                    |                                          | 1               |                  | เพิ่มรายการ       |   |       |
|                                                    |                                          | 3972            | าลั              |                   |   |       |
|                                                    | 6                                        |                 |                  |                   |   |       |

ภาพที่ 3.12 หน้าข้อมูลการสั่งซื้ออุปกรณ์/สินค้า

หน้าข้อมูลการสั่งซื้ออุปกรณ์/สินค้า โดยลูกค้าสามารถเลือกสินค้าได้ตามต้องการ โดยรายการ สินค้าที่ลูกค้าเลือกระบบจะทำการคำนวณราคางายสินค้าให้อัตโนมัติ เมื่องายสินค้าเรียบร้อยแล้ว ระบบจะตัดขอดจำนวนสินค้าที่งายออกจากสตีอกทันที

| 🔡 ค้น | หาอุปกรณ์/สินด้า |               |                                 |            | -            |          | ×   |
|-------|------------------|---------------|---------------------------------|------------|--------------|----------|-----|
| ราย   | เการอุปกรณ์/สิน  | เค้าคงเหลือ – |                                 |            |              |          |     |
|       | รหัสอุปก         | รณ์/สินค้า    | รายการอุปกรณ์/สินค้า            | ราคาชื้อ   | จำนวนคงเหลือ |          |     |
|       |                  |               |                                 |            |              |          |     |
|       |                  |               |                                 |            |              |          |     |
|       |                  |               |                                 |            |              |          |     |
|       |                  |               |                                 |            |              |          |     |
|       |                  |               |                                 |            |              |          |     |
|       |                  |               | angen age                       |            |              |          |     |
|       |                  |               |                                 | 9          | 2            |          |     |
|       |                  |               | ตกลงยุ                          | นลึก       |              |          |     |
|       |                  | $\mathbf{N}$  |                                 |            |              |          |     |
|       |                  | N G           |                                 |            |              |          |     |
|       |                  |               | ุ ภาพที่ 3.13 หน้าค้นหวอุปกรณ์/ | สนค้า      | * N          |          |     |
|       | ע ע              | N J           |                                 |            | פ אב ער פע   | <b>-</b> | थ त |
|       | หน้าค้นห         | หาอุปกรณ      | /สนคา ผู้โซเลอก โบสงสนค้าที่แ   | สดงอยู เมอ | ผูเชเลอกไบ   | สงสน     | คาท |

ต้องการแล้ว รายการสินค้าก็จะแสดงในหน้ารับสินค้าจากตัวแทนจำหน่ายทันที

| -                    | - (fingerrefuniter) Bada)        |                                                        | 1 | E × |
|----------------------|----------------------------------|--------------------------------------------------------|---|-----|
| งัดการปอมูลหลัก      | จัดการอุปกรณ์/สิมสำ จัดการขอมอุป | พกมี รายงานพบบ ปิลโปรแกรม                              |   | . 0 |
| สีสสุดการรับอุปกรณ์  | ได้แก้ง                          |                                                        |   |     |
| ารโลการรับ           |                                  |                                                        |   |     |
| วันที่รับ            |                                  |                                                        |   |     |
| maludela             |                                  |                                                        |   |     |
| วันที่ส่งชื่อ        |                                  |                                                        |   |     |
| ก้าแทนจำหน่าย        |                                  | ແຕ່ເລັດດາະອີນ ອົນສິດດາະອັນ                             |   |     |
| หนักงานผู้ชื่อ       |                                  |                                                        |   |     |
| รายละเสียดการสังชื่อ | ออปกรณ์เสียงก้า                  |                                                        |   |     |
| ารัสสปกรณ์สินสำ      | ຮາຍຕາສອຸປັກສະມີ/ສື່ນດ້າ          | ร่วนวนชื่อ ร่วนวนก้างรับ ร่วนวนรับ                     |   |     |
|                      |                                  | เพื่อภายการรับ                                         |   |     |
| ารัสธุปการที่        | ให้แล้ว รายการอย่กรณ์ให้แล้ว     | รวดหชือ ส่วนวนเนื้อ ราพวรรม) สีวินมนก้างกับ ส่วนวนเว็บ | 1 |     |
|                      |                                  |                                                        |   |     |
|                      |                                  | ~~~~~~~~~~~~~~~~~~~~~~~~~~~~~~~~~~~~~~                 |   |     |
|                      |                                  |                                                        |   |     |
|                      |                                  |                                                        |   |     |
|                      |                                  |                                                        |   |     |
|                      | Y/ 🏊                             |                                                        |   |     |
|                      |                                  | Hist Barrier                                           |   |     |
|                      | N 7                              |                                                        |   |     |
|                      |                                  |                                                        |   |     |
|                      |                                  |                                                        |   |     |
|                      |                                  |                                                        |   |     |
|                      |                                  |                                                        |   |     |

ภาพที่ 3.14 หน้าข้อมูลการรับอุปกรณ์/สินค้า 🛆

หน้าข้อมูลการรับอุปกรณ์/สินก้า เป็นหน้าที่ใช้สำหรับเพิ่มรายการรับคืนอุปกรณ์/สินก้ากับ ตัวแทน โดยจะต้องเลือกตัวแทนจำหน่ายที่ต้องการจากนั้นเลือกรายการที่ต้องการรับคืนอุปกรณ์/ สินก้า โดยระบบจะบันทึกข้อมูลอุปกรณ์/สินก้าและปรับสถานะของอุปกรณ์/สินก้าและบันทึกใบรับ ดืนอุปกรณ์/สินก้า

| 2              | เหตุอ     |           |               |               |   |
|----------------|-----------|-----------|---------------|---------------|---|
| รพัส ใบสังชื่อ | วนที่ชื่อ | ราคาสุทธิ | ตัวแทนจำหน่าย | พนักงานผู้สัง | _ |
|                |           |           |               |               |   |
|                |           |           |               |               |   |
|                |           |           |               |               |   |
|                |           |           |               |               |   |
|                |           |           |               |               |   |
|                |           |           |               |               |   |
|                |           |           |               |               |   |
|                |           |           |               |               |   |
|                |           |           |               |               |   |
|                |           |           | 10000         |               |   |
|                |           |           |               | ~             |   |
|                |           |           |               |               | 1 |
|                |           |           | 1112<br>(11)2 |               | 1 |

ภาพที่ 3.15 หน้าค้นหาใบสั่งซื้ออุปกรณ์/สินค้า

หน้าค้นหาใบสั่งซื้ออุปกรณ์/สินค้า โดยผู้ใช้สามารถเลือกใบสั่งซื้ออุปกรณ์/สินค้าที่แสดงอยู่ ตามรหัสใบสั่งซื้อและสามารถค้นหาข้อมูลใบสั่งซื้ออุปกรณ์/สินค้าที่ต้องการได้รวดเร็ว

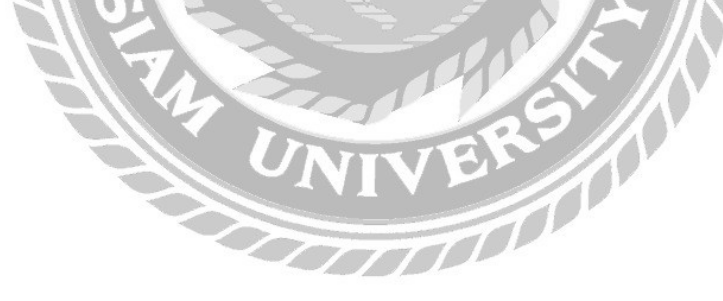

| mandersterretings - pla | (ummerselast)             |                   |              |              |        | - U X |
|-------------------------|---------------------------|-------------------|--------------|--------------|--------|-------|
| - น่มการประเทพร์ก 4     | ernebrinet/Rudi derivetau | uusearsure Jaenby | ປີສົ່ງການການ |              |        | . 0   |
| ข้อมูลการขายสินถ้า      |                           |                   |              |              |        |       |
| รลิโมษษ<br>วิเทีษน      |                           | เส้มใบขาย         | อหลักในราย   | มันพึกการขาย |        |       |
| ณาชิก<br>รหัสสมาชิก     | 11                        | ชื่อ-สกุลสมาชิก   |              |              |        |       |
| รายละเสียดการชายสันดั   | 1                         |                   |              |              |        |       |
| รหัสสินกำ               | รายการสีนล้า              | ราคามา            | ย จำนวนชาย   | เพิ่มกายการ  |        |       |
| รหัสสินก้า              | รายการสินล้า              | ราคาขาย           | จ้างเวยระบบ  | ราคาราม      | 1      |       |
|                         |                           | 100               |              | 200          |        |       |
|                         |                           |                   |              |              |        |       |
|                         |                           | lin               | 27           | a.           |        |       |
|                         |                           | 6                 | T            |              | 13/1-6 |       |
|                         |                           |                   | J            |              | .0.    |       |
|                         | V/ 9                      | Nº P              | aning .      |              | 10.00  |       |
|                         |                           | AN E              | ราสวสหรื     |              |        |       |
|                         |                           |                   |              |              |        |       |
|                         |                           | NE                | A.           |              |        |       |
|                         |                           |                   |              |              |        |       |
|                         |                           |                   | Cerose       |              |        |       |

() ภาพที่ 3.16 หน้าข้อมูลการขายสินค้า

หน้าข้อมูลการขายสินก้ำ เป็นหน้าที่ใช้สำหรับเพิ่ม ยกเลิก บันทึกข้อมูลการขายสินก้ำได้ตาม ต้องการ เมื่อกดเพิ่มรายการระบบก็จะบันทึกข้อมูลการขายสินก้าเรียบร้อยแล้ว ระบบจะตัดยอด จำนวนสินก้ำที่ขายออกจากสต็อกทันที

| 🖳 ด้นหาสินด้า                                |                                                                                               |                             | -            |        | ×    |
|----------------------------------------------|-----------------------------------------------------------------------------------------------|-----------------------------|--------------|--------|------|
| รายการสินค้าคงเหลือ                          |                                                                                               |                             |              |        |      |
| รหัสสินค้า                                   | รายการสินด้า                                                                                  | ราคาขาย                     | จำนวนคงเหลือ | )      |      |
| หน้าค้นหาสินค้า<br>ข้อมูลค้นหาสินค้าที่ต้องห | ตกลง<br>มาพที่ 3.17 หน้าค้นหาสินค้<br>โดยผู้ใช้สามารถค้นหาสินค้าที่แสดง<br>การได้อย่างรวดเร็ว | นลึก<br>ทำ<br>อยู่ตามรหัสส์ | สินค้าและสา  | มารถค้ | ในหา |

| manheriterations   | - (fingermettersporet)               |                |                 |                                           | 2 |   | × |
|--------------------|--------------------------------------|----------------|-----------------|-------------------------------------------|---|---|---|
| 🦉 จัดการปอมุดหลัก  | จัดการอุปกรณ์/สินสำ จัดการขอมอุปกรณ์ | ราษกาษรายย ปล่ | โปรแกรม         |                                           |   | - |   |
| ร้อมูลการสะช่อมสุป | insni                                |                |                 |                                           |   |   |   |
| างโลโบสงชอง        | 1                                    |                |                 |                                           |   |   |   |
| วันที่เด็งช่อม     |                                      |                |                 |                                           |   |   |   |
| สำเหหล่างส่าง      |                                      | 1101031030     | . nursu (nesaer | Thrateurite-sheet                         |   |   |   |
| รากละเป็นออารส.ศ   | munioral                             |                |                 |                                           |   |   |   |
| an we              | renariadosed sourcesadored           |                | วันหน่งสายประกั | hi la la la la la la la la la la la la la |   |   |   |
|                    |                                      |                |                 |                                           |   |   |   |
|                    |                                      |                |                 |                                           |   |   |   |
|                    |                                      |                |                 |                                           |   |   |   |
|                    |                                      | de la          | - hand -        |                                           |   |   |   |
|                    |                                      |                |                 |                                           |   |   |   |
|                    |                                      | _ 0            | เกล้            |                                           |   |   |   |
|                    |                                      | 912            | 1 101           | 21.12                                     |   |   |   |
|                    |                                      | 3              | An              |                                           |   |   |   |
| 33<br>             |                                      | 111            |                 |                                           |   |   |   |
|                    | N/ os /                              | NOV.           |                 |                                           |   |   |   |
|                    |                                      | <u>م</u> ے ا   |                 |                                           |   |   |   |
|                    |                                      |                |                 |                                           |   |   |   |
|                    |                                      |                |                 |                                           |   |   |   |
|                    |                                      |                | A.              |                                           |   |   |   |
|                    |                                      |                |                 |                                           |   |   |   |
|                    |                                      | <u> </u>       | <u>an</u>       |                                           |   |   |   |

(ภาพที่ 3.18 หน้าข้อมูลการส่งซ่อมอุปกรณ์

หน้าข้อมูลการส่งซ่อมอุปกรณ์ เป็นหน้าจอที่ใช้สำหรับจัดการข้อมูลการส่งซ่อมอุปกรณ์ โดยย ผู้ใช้เพิ่มรายการอุปกรณ์ชำรุดที่พบลงในระบบ เมื่อมีการบันทึกใบชำรุดแล้วก็จะปรับสถานะของ อุปกรณ์เป็นชำรุด และบันทึกเป็นใบส่งซ่อมอุปกรณ์ออกมาทันที

| ระการขับสูงแก่กั ระการขุบกรณ์/กันสำ ระการของอุณากัน รายสามายบ ประกับกับกรณ<br>โลยู่แการรับสื้นแปกรณ์สำข้อง<br>แต่สิ่งสร้อง<br>โมสิกการรับสิ้นสูปกรณ์<br>การแล้งสร้อง<br>เมละเนื้อมการสงสอมสุปกรณ์<br>สายและขอปกรณ์<br>รายการอุปกรณ์<br>รายการอุปกรณ์<br>รายการอุปกรณ์<br>รายการอุปกรณ์<br>รายการอุปกรณ์<br>รายการอุปกรณ์<br>รายการอุปกรณ์                                                                                                    | 2                     | - Juniorita | (Interspected)            |          |                       |                    |      | - | 0 | ×   |
|----------------------------------------------------------------------------------------------------|-----------------------|-------------|---------------------------|----------|-----------------------|--------------------|------|---|---|-----|
|                                                                                                    | น่อการปอยูลหล่อ       | จัดการอุเ   | กรณ์/สิมพัก กลังครับสุดคน | ant anos | กษาของ ปิลไประกรม     |                    | <br> |   | - | . 6 |
| nin tudieren<br>Lufikeren<br>flannen flan ernet<br>eliner miljereten<br>unas stegleren<br>sum anageleren<br>sum angeleren<br>sum angeleren                                                                                                    | สมุขการรับอันสุปก     | soles elor  |                           | -        |                       |                    |      |   |   |     |
| Infidentese<br>Faumué maine<br>ethermufidentese<br>arresearationse<br>arresearationsearationse<br>arresearationsearationsea<br>arresearationsea<br>arreseara                                                                                                    | and from a more state |             |                           | Canal I  |                       |                    |      |   |   |     |
| International<br>effortungieretsee<br>unees Boernseieretaueginsee<br>areusateginsee<br>serusaatebisee<br>serusaatebisee                                                                                                    | 11111-11201           | -           |                           | -        |                       |                    |      |   |   |     |
| tuare tapa resse<br>uare abai al to se in state al to se in state al                                                                                                    | שרעאור קעווינארו      | -           |                           | -        | ปีเสรียการรับสืบสุปกร | ei.                |      |   |   |     |
| uaesābannsaizdasaajinsai<br>arasasaginsai<br>sumraginsai<br>sumraginsai<br>sum | uru timin tan         | _           |                           |          |                       |                    |      |   |   |     |
| алецияна вленаранны алектра солонального солонального солональн                                                                                                    | ายละเฉียดการส่งช่อ    | жарыя       |                           |          |                       |                    |      |   |   |     |
| serum sagense installinge fingeren under singeren installinger fingeren under singeren installinger fingeren under singeren installinger fingeren under singeren installinger fingeren under singeren under singer                                                                                                    | มายเลขอุปกรณ์         |             | รายการอย่กรณ์             |          | จ่างข้อผลปกรณ์        | บันทึกกาซ่อม       |      |   |   |     |
|                                                                                                    | 17222040625           | 22.64       |                           |          |                       |                    |      |   |   |     |
|                                                                                                    |                       |             | n un regularse            |          | maanaumel             | ที่เทพผลอามุประกัน |      |   |   |     |

ภาพที่ 3.19 หน้าข้อมูลการรับคืนอุปกรณ์ส่งซ่อม

 $\left( \right)$ 

หน้าข้อมูลการรับคืนอุปกรณ์ส่งซ่อม เป็นหน้างอที่ใช้สำหรับจัดการข้อมูลการรับคืนอุปกรณ์ ส่งซ่อม โดยยผู้ใช้เพิ่มรายการข้อมูลการรับคืนอุปกรณ์ส่งซ่อมลงในระบบ และปรับสถานะของ อุปกรณ์เป็นพร้อมใช้งาน บันทึกการรับคืนอุปกรณ์ส่งซ่อมและบันทึกค่าใช้จ่ายในการซ่อมอุปกรณ์

| 🖳 ด้นหาใบส | ส่งช่อม              |                 |                              | -                        | - 🗆     | ×    |
|------------|----------------------|-----------------|------------------------------|--------------------------|---------|------|
| รหัสใบส    | งช่อมด้างรับ         |                 |                              |                          |         |      |
|            | รหัสใบส่งช่อม        | วันที่ส่งช่อม   | ตัวแทนจำหน่าย                | พนักงานผู้ส่งช่อม        |         |      |
|            |                      |                 |                              |                          |         |      |
|            |                      |                 |                              |                          |         |      |
|            |                      |                 |                              |                          |         |      |
|            |                      |                 |                              |                          |         |      |
|            |                      | rinav           | uniter a                     | E                        |         |      |
|            |                      | ກາพที่ 3.2      | 20 หน้าค้นหาใบซ่อมค้างรับ    |                          |         |      |
|            | หน้าค้               | นหาใบซ่อมค้างร้ | ับ โดยผู้ใช้สามารถค้นหาสิ่า  | มค้าที่แสดงอยู่ <b>ต</b> | ามรหัสใ | บส่ง |
| ซ่อมค้าง   | <b>รับและสา</b> มารถ | ก้นหาข้อมูลก้นห | าใบส่งซ่อมค้างรับที่ต้องการไ | ด้อย่างรวดเร็ว           |         |      |
|            |                      |                 | UNIVERS                      |                          |         |      |

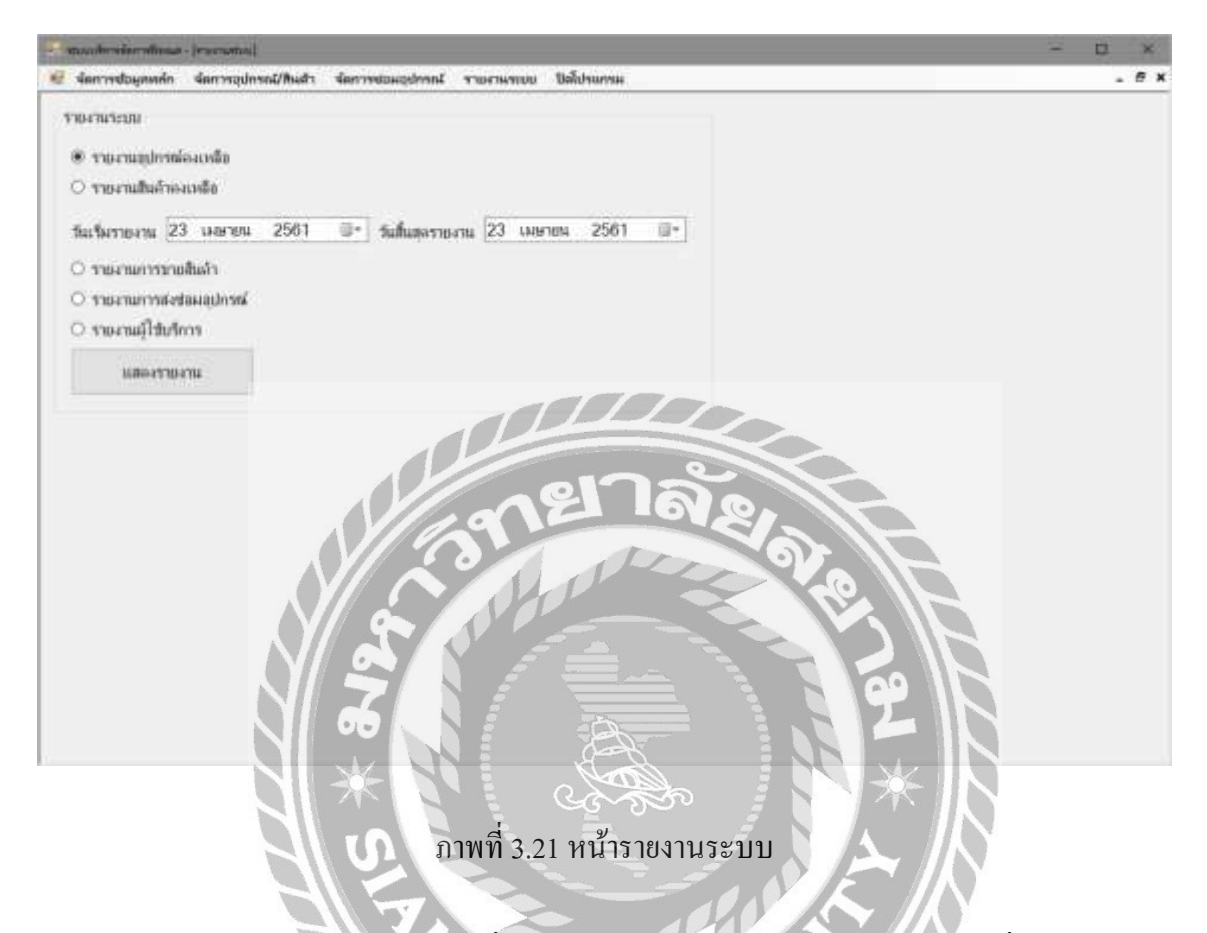

หน้ารายงานระบบ เป็นหน้าจอที่ใช้สำหรับการออกรายงานของระบบตามที่เจ้าของธุรกิจ ต้องการ โดยการเถือกรายการวันที่ตามที่ต้องการได้เลย กดแสดงรายงาน ก็จะแสดงใบรายงานได้ ตามที่ต้องการ

## 2. การออกแบบส่วนผลลัพธ์

| ที่อยู่:<br>256/9 ม.2 ซอยเพชร<br>เขตบวงแค กรงเทพบ  | แกษม 63<br>หวนครฯ 10160 |        | เบอร์โทร:<br>มือถือ:<br>Fmail: | 02-224-2940<br>084-114-1910<br>F&NGYM@gmail.com                             |
|----------------------------------------------------|-------------------------|--------|--------------------------------|-----------------------------------------------------------------------------|
| ใบสังชื่อสินค้า<br>รหัสใบสั่งชื้อสินค้า<br>วันที่: | 1<br>11-เม.ย61          |        | ด้วแทนจำหน่าย:                 | บริษัท WHEYPT จำกัด<br>119/2-1 เขตหนองขาม                                   |
|                                                    |                         | ยา     | เบอร์โทร:<br>มือถือ:           | ศรีราชา ช <b>ลบุรี 20110</b><br>02-341-2 <b>100</b><br>089-687- <b>9400</b> |
| รหัสสินค้า                                         | ชื่อสินค้า              | จำนวน/ | ราคา                           | ราคารวม                                                                     |
| 1                                                  | Whey WWL                | 12     | 2,200                          | 26,400                                                                      |
| 2                                                  | Optimum Nutrition       | 12     | 2,300                          | 27,600                                                                      |
| 3                                                  | Muscletech Nitro-Tech   | 12     | 2,400                          | 28,800                                                                      |
| 4                                                  | Universal Nutrition     | 12     | 2,500                          | 30,000                                                                      |
| 5                                                  | Dymatize Nutrition      | 12     | 2,700                          | 32,400                                                                      |
|                                                    |                         | েইন্থ  | ยอดรวม                         | 145,200                                                                     |
|                                                    |                         | NI     | ER Nisvier                     | ้นก้วักระจ่าง)<br>สังสินค้า                                                 |

ภาพที่ 3.22 ใบสั่งซื้อ

| ที่อยู่:<br>!56/9 ม.2 ซอยเพชรเ      | C2                     |        |                               | LICENSE CONTRACTOR AND A DESCRIPTION            |
|-------------------------------------|------------------------|--------|-------------------------------|-------------------------------------------------|
| ขตบางแค กรุงเทพมห<br>ใบเสร็จรับเงิน | กษม 63<br>งานครฯ 10160 |        | เบอรเทร:<br>มือถือ:<br>Email: | 02-224-2940<br>084-114-1910<br>F&NGYM@gmail.com |
| เห้สใบขายสินค้า<br>มันที่:          | 1<br>11-เม.ย61         |        |                               |                                                 |
| รหัสสินค้า                          | ชื่อสินค้า             | ส่านวน | ราคา                          | ราคารวม                                         |
| 3                                   | Mucletech Nitro-Tech   | 1      | 2,400                         | 2,40                                            |
| 5                                   | Dymatize Nutrition     |        | <u>2,700</u><br>00<br>10      | 2,70                                            |
|                                     | S. S. S.               |        | ยอดรวม<br><br>(ธนวัฒน<br>ผู้เ | 5,100<br>( พฤกษาชีวะ)<br>สังสินตัว              |

ภาพที่ 3.23 ใบเสร็จรับเงิน

| ที่อยู่:                         | 11100000                |       | เบอร์โทร:              | 02-224-2940                                                                                                    |
|----------------------------------|-------------------------|-------|------------------------|----------------------------------------------------------------------------------------------------|
| 256/9 ม.2 ซอยเพชรเก              | กษม 63                  |       | มือถือ:                | 084-114-1910                                                                                                    |
| เขตบางแค กรุงเทพม <mark>ห</mark> | านครฯ 10160             |       | Email:                 | F&NGYM@gmail.com                                                                                                    |
| ใบส่งช่อมอุปกรณ์                 |                         |       |                        |                                                                                                    |
| รหัสส่งช่อมอุปกรณ์               | 1                       |       | <u>ตัวแทนจำหน่า</u> ย: | บริษัท WHEYPT จำกัด                                                                                                    |
| วันที:                           | 11-เม.ย61               |       |                        | 119/2-1 เขตหนองขาม                                                                                                    |
|                                  |                         |       |                        | ศรีราชา ชลบุรี 20110                                                                                                    |
|                                  |                         |       | เบอรเทร:<br>มืออื่อเ   | 02-341-2100                                                                                                    |
| หมายเลของโกรณ์                   | ชื่อปกรณ์               | ສຳນວນ | Hettel:                | <u>สาเหต</u>                                                                                                    |
| 001A                             | ู่อริ่งไฟฟ้า JOHNSON    | - 1   | an                     | ยพานข่ารด                                                                                                    |
| 0028                             | อวิ่งไฟฟ้า Power Reform |       | V.O. The               | ปัญญาจรารด                                                                                                    |
|                                  |                         |       |                        | and the second second s |

ภาพที่ 3.24 ใบส่งซ่อมอุปกรณ์

|                                        | F                         | & N 0 | <b>SYM</b>             |                                 |
|----------------------------------------|---------------------------|-------|------------------------|---------------------------------|
| ที่อยู่:                               |                           |       | เบอร์โทร:              | 02-224-2940                     |
| 256/9 ม.2 ซอยเพชร                      | มกษม 63<br>               |       | มือถือ:<br>            | 084-114-1910                    |
| เขตบางแค่ กรุงเทพม<br>ใบรับดีบองโครคเ์ | ท เทพรา 10100             |       | Emaili                 | Faino milliginali.com           |
| รหัสใบรับคืนอุปกระ                     | ณ์ 1                      |       | ด้วแทนจำหน่าย:         | บริษัท WT Enterpise จำกัด       |
| วันที่:                                | 11-เม.ย61                 |       |                        | 229/1 เขตห้วยขวาง               |
|                                        |                           |       |                        | แขวง บางกะปี กรุงเทพฯ 10310     |
|                                        |                           |       | เบอร์โทร:<br>สื่อสื่อ: | 02-112-2220                     |
| รหัสอุปกรณ์                            | ชื่ออุปกรณ์               | จำนวน | สาเหตุ                 | ราคารวม                         |
| 001A                                   | ลู่วิ่งไฟฟ้า JOSHSON      | 1     | สายพานชำรุด            | 2,450                           |
| 002B                                   | ลู่วิ่งไฟฟ้า Power Reform | 01    | สายไฟฟ้าชารุด          | 1,250                           |
|                                        | <b>7</b>                  |       |                        | 2<br>2<br>2<br>2<br>2<br>2<br>2 |
|                                        | S W L                     |       |                        | <b>งู้รับคืนอุปกรณ์</b>         |
|                                        | NE.                       |       |                        |                                 |
|                                        |                           | NI    | VERS                   |                                 |
|                                        |                           |       |                        |                                 |

ภาพที่ 3.25 ใบรับคืนอุปกรณ์

|                                                                 |                                                | F&NGYM             |                                |                                                 |
|-----------------------------------------------------------------|------------------------------------------------|--------------------|--------------------------------|-------------------------------------------------|
| กือยู่:<br>256/9 ม.2 ซอยเพ<br>ขตบางแค กรุงเทท<br>ใบสรุปยอดสินค้ | ชรเกษม 63<br>งมหานครฯ 10160<br><b>ำคงเหลือ</b> |                    | เบอร์โทร:<br>มือถือ:<br>Email: | 02-224-2940<br>084-114-1910<br>F&NGYM@gmail.com |
| <b>มันที่:</b>                                                  | 13-เม.ย61                                      |                    |                                |                                                 |
| รหัสสินค้า                                                      | ชื่อสินค้า                                     | จำนวนสินค้าคงเหลือ | ข่านวนสินค้าช่ารุด             | จำนวนรวมสินค้าทั้งหมด                           |
| 1                                                               | Whey WWL                                       | 10                 | 2                              | 1                                               |
| 2                                                               | Optimum Nutrition                              | e18 a              |                                |                                                 |
| 3                                                               | Muscletech Nitro-Tech                          | 5                  | 0                              |                                                 |
| 4                                                               | Universal Nutrition                            | 172                |                                |                                                 |
| 5                                                               | Dymatize Nutrition                             | 8                  | 0                              |                                                 |
|                                                                 | 576 * SI FIA                                   |                    | 99<br>(พีรากั                  | ด แก้วกระจำง)<br>ผู้บันทึก                      |

ภาพที่ 3.26 ใบสรุปยอคสินค้าคงเหลือ

|                                                 | F&NGYM                                                                                                    |                                                                                                    |                                                                                                    |
|-------------------------------------------------|----------------------------------------------------------------------------------------------------|----------------------------------------------------------------------------------------------------|----------------------------------------------------------------------------------------------------|
| ขชรเกษม 63<br>พมหานครฯ 10160<br>เ <b>สินค้า</b> |                                                                                                    | เบอร์โทร:<br>มือถือ:<br>Email:                                                                                                    | 02-224-2940<br>084-114-1910<br>F&NGYM@gmail.com                                                                                                    |
| ดั้งแต่วันที่ 1 เมษายน 25                       | 61 ถึง 31 เมษายน 256                                                                                                    | 1                                                                                                    |                                                                                                    |
| ชื่อสินค้า                                      | จำนวน                                                                                                    | ราคา                                                                                                    | ราคารวม                                                                                                    |
| Whey WWL                                        |                                                                                                    | 2,200                                                                                                    | 15,400                                                                                                    |
| Optimum Nutrition                               | - 18 -                                                                                                    | 2,300                                                                                                    | 18,400                                                                                                    |
| Muscletech Nitro-Tech                           | 10 0                                                                                                    | 2,400                                                                                                    | 24,000                                                                                                    |
| Universal Nutrition                             | 6                                                                                                    | 2,500                                                                                                    | 15,000                                                                                                    |
| Dymatize Nutrition                              | 10                                                                                                    | 2,700                                                                                                    | 27,000                                                                                                    |
|                                                 |                                                                                                    | ยอดรวม                                                                                                    | 99,800                                                                                                    |
| 20 * S. P.4                                     |                                                                                                    | 2<br>*                                                                                                    |                                                                                                    |
|                                                 | เซรเกษม 63<br>พมหานครฯ 10160<br>เส้นค้า<br>ดั้งแต่วันที่ 1 เมษายน 25<br>ชื่อสินค้า<br>Whey WWL<br>Optimum Nutrition<br>Muscletech Nitro-Tech<br>Universal Nutrition<br>Dymatize Nutrition | <u><b>F&amp;NGYM</b></u><br>พรรถกษม 63<br>พมหานครา 10160<br>เส้นค้า<br>ดั้งแต่วันที่ 1 เมษายน 2561 ถึง 31 เมษายน 256<br><u>ชื่อสินค้า จำนวน</u><br><u>7<br/>Optimum Nutrition 8<br/>Muscletech Nitro-Tech 10<br/>Universal Nutrition 6<br/>Dymatize Nutrition 10</u> | F&N GYM         พมหานดรา 10160         สัมคัา         ดังแต่วันที่ 1 เมษายน 2561 ถึง 31 เมษายน 2561         พันต่านที่ 1 เมษายน 2561 ถึง 31 เมษายน 2561         พันต่านที่ 1 เมษายน 2561         พันต่านที่ 1 เมษายน 2561         พันต่านที่ 1 เมษายน 2561         พันต่านที่ 1 เมษายน 2561         พันต่านที่ 1 เมษายน 2561         พันต่านที่ 1 เมษายน 2561< |

ภาพที่ 3.27 ใบสรุปยอดขายสินก้ำ

#### 3. การออกแบบฐานข้อมูล

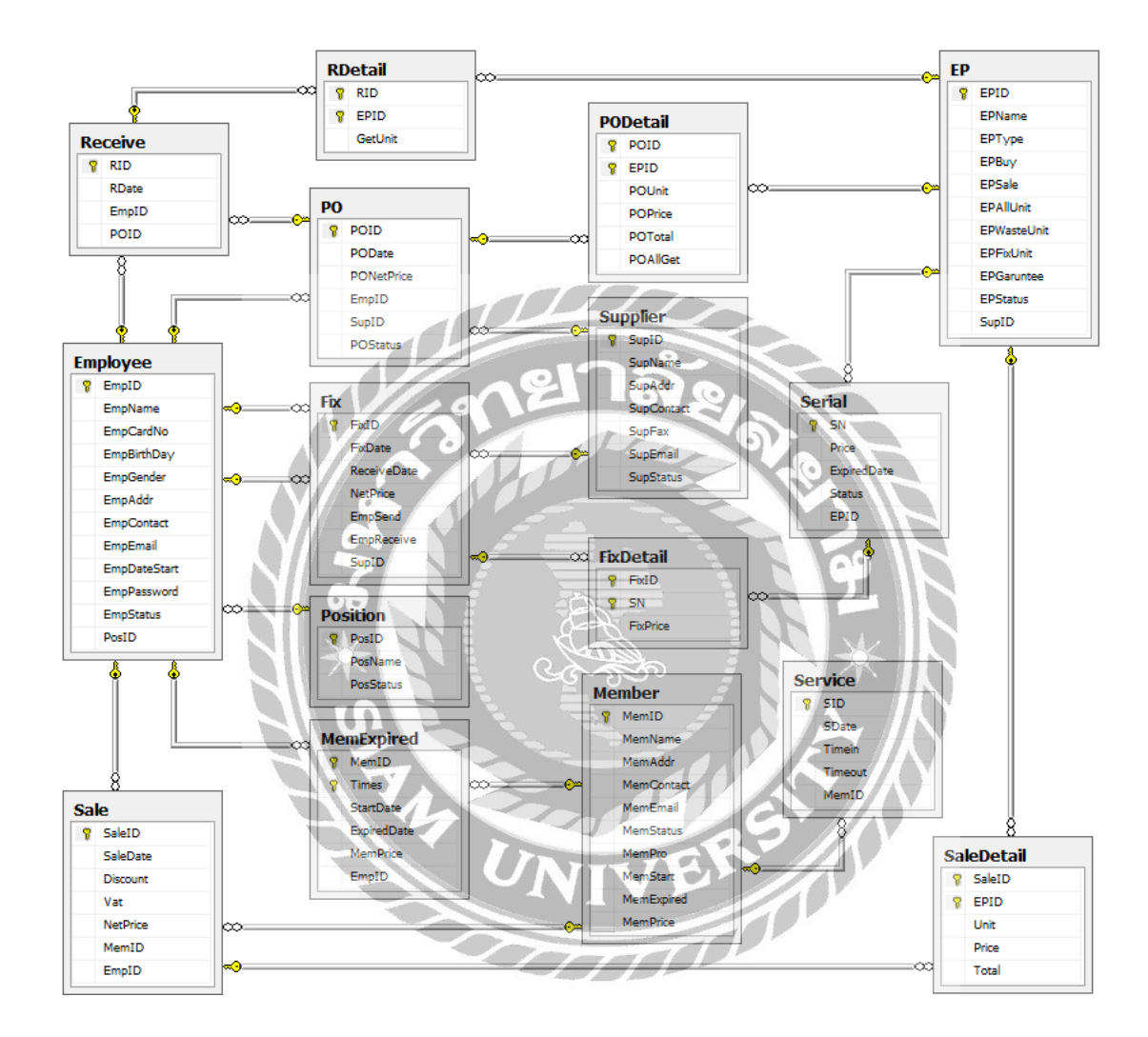

ภาพที่ 3.28 การแสดงความสัมพันธ์ของข้อมูล

<u>ตารางที่ 3.3</u> รายการตารางข้อมูล

| ชื่อตาราง   | คำอธิบาย                |
|-------------|-------------------------|
| Employee    | ตารางพนักงาน            |
| EP          | ตารางอุปกรณ์/สินค้า     |
| Fix         | ตารางซ่อมอุปกรณ์        |
| FixDetail   | ตารางรายละเอียดการซ่อม  |
| Member      | ตารางสมาชิก             |
| MemExpired  | ตารางอายุสมาชิก         |
| PO <b>6</b> | ตารางซื้ออุปกรณ์/สินค้า |
| PODetail    | ตารางรายละเอียคสั่งซื้อ |
| Position    | ตารางตำแหน่ง            |
| RDetail     | ตารางรายละเอียดการรับ   |
| Receive     | ตารางรับอุปกรณ์/สินค้า  |
| Serial      | ตารางหมายเลขอุปกรณ์     |
| Service     | ตารางใช้บริการ          |
| Supplier    | ตารางตัวแทนจำหน่าย      |

#### 4. การพัฒนาโปรแกรม

4.1 การออกแบบฐานข้อมูลโดยใช้โปรแกรม Microsoft SQL Server 2008 R2

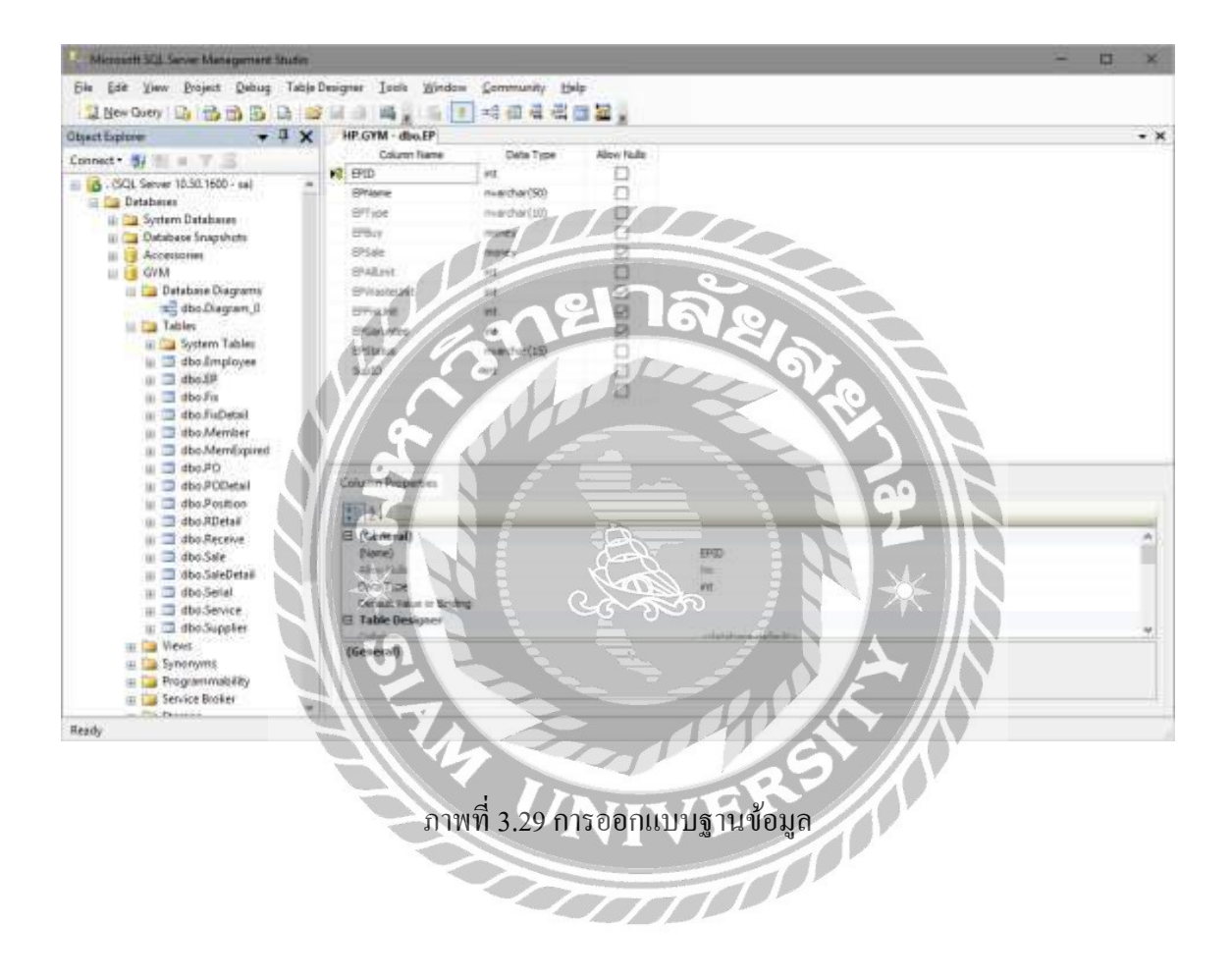

| Informations Formation 1   | ferfingkyrnes Drigni a freklands - ferð   | lein cs (Delign)* Hintlingsfier cs (Design)                                                                                                    |                     |             |
|----------------------------|-------------------------------------------|----------------------------------------------------------------------------------------------------|---------------------|-------------|
| omman Cantrols             | - California                              |                                                                                                    | 1                   | Louis Salar |
| Rointe                     | - Andrea                                  |                                                                                                    |                     |             |
| Bullion I                  | fusionilo cu                              |                                                                                                    |                     |             |
| CheckedLittlas             | sindicar                                  | 19315000                                                                                                    | 1.000               |             |
| Combollow                  |                                           |                                                                                                    | 1101                |             |
| DetaToroePicker            | . T0-010                                  | 0,748                                                                                                    | udla                |             |
| Label                      | เลขอิเกษระชาชน                            |                                                                                                    | 1 De                |             |
| LinkLyber                  | vaniuño 17 univitu 256                    | in the second second se | Guller              |             |
| LavBits                    | and a second line                         |                                                                                                    |                     |             |
| Mailedfastfast             |                                           | A MINIGHTIM                                                                                                    | and he              |             |
| Month' standar             | สมมั                                      | Oper Restlift-Call                                                                                                    | and an and a second |             |
| Tépritylepry               |                                           |                                                                                                    |                     |             |
| NamericUpDown              |                                           |                                                                                                    |                     |             |
| Petroden                   | Constant All 6 C                          | VI Alter                                                                                                    |                     |             |
| Prograndier                | o dustrage survey                         | A Dest                                                                                                    |                     |             |
| Radolution                 | งในสาราชิก                                | 1. still aniegunu                                                                                                    | Amile a             |             |
| Testing                    |                                           | discussion of the second                                                                                                    |                     |             |
| TooTter                    | Printer martie martie and a participation | a nimet in the train                                                                                                    | In the state        |             |
| TieeView                   |                                           |                                                                                                    |                     |             |
| WebBrowses                 |                                           |                                                                                                    |                     |             |
| rtarei                     |                                           |                                                                                                    |                     |             |
| Pointe<br>Device and level |                                           |                                                                                                    |                     |             |
| Granko                     |                                           | Jest I                                                                                                    |                     |             |
| Paint                      |                                           |                                                                                                    |                     |             |
| SplitContained             |                                           |                                                                                                    |                     |             |
| TabControl                 |                                           |                                                                                                    |                     |             |
| TableLayoutFanal           |                                           |                                                                                                    |                     |             |
| mu & Tenhan                |                                           |                                                                                                    |                     |             |
| Contest landing            |                                           |                                                                                                    | 7 1                 |             |
| Merufibia                  |                                           |                                                                                                    |                     |             |
| SkaturStrip                |                                           |                                                                                                    |                     |             |
| Tootling                   |                                           |                                                                                                    |                     |             |
| Toolthan "setupted         |                                           |                                                                                                    |                     |             |

## 4.2 การออกแบบส่วนติดต่อกับผู้ใช้ โดยใช้โปรแกรม Microsoft Visual Studio 2010

ภาพที่ 3.30 การออกแบบส่วนติดต่อกับผู้ใช้ระบบ

| 4.2 IIIIIIOOUIDIIIIIIIIIIIIIIIIIIIIIIIIIIII | 4.3 | การเขียน | โปรแกรม | เติดต่อ | กับฐา | านข้อมูล | เด้วยภาษา | C# |
|---------------------------------------------|-----|----------|---------|---------|-------|----------|-----------|----|
|---------------------------------------------|-----|----------|---------|---------|-------|----------|-----------|----|

| Productics (Des | sgn) <mark>Amkleines X.</mark> Iméguementes (Design) - AmMeines (Design)                                        |  |
|-----------------|----------------------------------------------------------------------------------------------------|--|
| GYM_Managem     | nent, System.hmMain_Load/object.sender, EventArgs.el                                                            |  |
| 40.8            | private void MenuEmployee_Click(object sender, EwentArgs e)                                                     |  |
| 41              | 1                                                                                                    |  |
| 42              | CloseAllForm();                                                                                                 |  |
| 43              | frmEmployee frm = new frmEmployee();                                                                            |  |
| 44              | frm.MdiParent = this;                                                                                           |  |
| 45              | frm.Show();                                                                                                    |  |
| 40              | A conservation of the                                                                                           |  |
| 47              |                                                                                                    |  |
| 48 0            | private void MenuPosition_Click(object sender, LeastArgs e)                                                     |  |
| 49              | Contraction and a second second second second second second second second second second second second second se |  |
| 50              | CloseAllForm();                                                                                                 |  |
| 51              | TrmPosition from - new from Position ();                                                                        |  |
| 52              | frm.MdiParent - this;                                                                                           |  |
| 53              | frm.Show();                                                                                                    |  |
| 54              |                                                                                                    |  |
| 55              |                                                                                                    |  |
| 56 😑            | private void MenuSupplier_Click(object sender, Event Angs e)                                                    |  |
| 57              |                                                                                                    |  |
| 58              | CloseAllForm();                                                                                                 |  |
| 59              | frmSupplies frm - new for Separation :                                                                          |  |
| 60              |                                                                                                    |  |
| 51              | Imahow()                                                                                                    |  |
| 0.2             |                                                                                                    |  |
| 0.3             |                                                                                                    |  |
| 04-1            | private vord men incluiproent crickingert sender, events an en                                                  |  |
|                 |                                                                                                    |  |

ภาพที่ 3.31 แสดงการเขียนโปรแกรมเพื่อใช้ติดต่อกับฐานข้อมูล

# บทที่ 4

# ขั้นตอนการปฏิบัติงานและทคสอบโปรแกรม

# <u>ขั้นตอนการปฏิบัติงาน</u>

โปรแกรมระบบบริหารจัดการฟิตเนส มีขั้นตอนการทำงานดังต่อไปนี้

|    | ระบบบริหารจัดการพิไตเนส                           |
|----|---------------------------------------------------|
|    | ชื่อผู้ใช้ <mark>a@siam.edu</mark> ()<br>รหัสผ่าน |
|    | 🔏 เข้าระบบ ปิดโปรแกรม 2                           |
|    | ภาพที่ 4.1 หน้าจอการเข้าสู่ระบบ                   |
| 1. | กรอกชื่อผู้ใช้ของพนักงานที่ชื่อผู้เข้าใช้         |
| 2. | กรอกรหัสผ่านที่ช่อง รหัสผ่านของผู้เข้าใช้         |
| 3. | กดคลิกปุ่มยืนยันเพื่อทำการเข้าสู่ระบบ             |
| 4. | เมื่อไม่ต้องการเข้าระบบให้คลิกปุ่มยกเลิก          |
ภาพที่ 4.2 หน้าจอหลักของระบบบริหารจัดการโรงยิม

เมื่อผู้ใช้เข้าสู่ระบบแล้ว โปรแกรมจะแสดงหน้าจอเมนูต่างๆ ของระบบดังต่อไปนี้

- 1. คลิกปุ่มจัดการข้อมูลหลัก
  - 1.1 ข้อมูลพนักงาน ใช้สำหรับจัดการรายละเอียดข้อมูลทั้งหมดของพนักงาน
  - 1.2 ข้อมูลตำแหน่งงาน ใช้สำหรับการจัดการรายละเอียดข้อมูลทั้งหมดของตำแหน่งงาน

1.3 ข้อมูลตัวแทนจำหน่าย ใช้สำหรับการจัดการรายละเอียดข้อมูลทั้งหมดของตัวแทน

จำหน่าย

- 1.4 ข้อมูลอุปกรณ์ ใช้สำหรับการจัดการรายละเอียดข้อมูลของอุปกรณ์
- 1.5 ข้อมูลสมาชิก / สมัคร ใช้สำหรับการจัดการข้อมูลของสมาชิกและการสมัครสมาชิก
- 1.6 เข้าใช้บริการ ใช้สำหรับจัดการข้อมูลการเข้าใช้บริการของสมาชิก
- 2. คลิกปุ่มจัดการอุปกรณ์
  - 2.1 สั่งซื้ออุปกรณ์ ใช้สำหรับจัดการข้อมูลรายละเอียดของใบสั่งซื้ออุปกรณ์
  - 2.2 รับอุปกรณ์ ใช้สำหรับการจัดการข้อมูลรายละเอียดของใบรับอุปกรณ์
- 3. คลิกปุ่มจัดการซ่อมอุปกรณ์

3.1 อุปกรณ์ชำรุค ใช้สำหรับการจัดการข้อมูลของอุปกรณ์ชำรุคและปรับสถานะของอุปกรณ์

ส่งซ่อมอุปกรณ์ ใช้สำหรับการจัดการข้อมูลการส่งซ่อมอุปกรณ์และปรับสถานะของ
 อุปกรณ์

- 3.3 รับคืนอุปกรณ์ ใช้สำหรับการจัดกข้อมูลการรับคืนอุปกรณ์และปรับสถานะของอุปกรณ์
- 4. คลิกปุ่มรายงานระบบ สำหรับการออกใบของรายงานของระบบ
- 5. คลิกปุ่มปิคโปรแกรม สำหรับออกจากระบบและปิคโปรแกรม

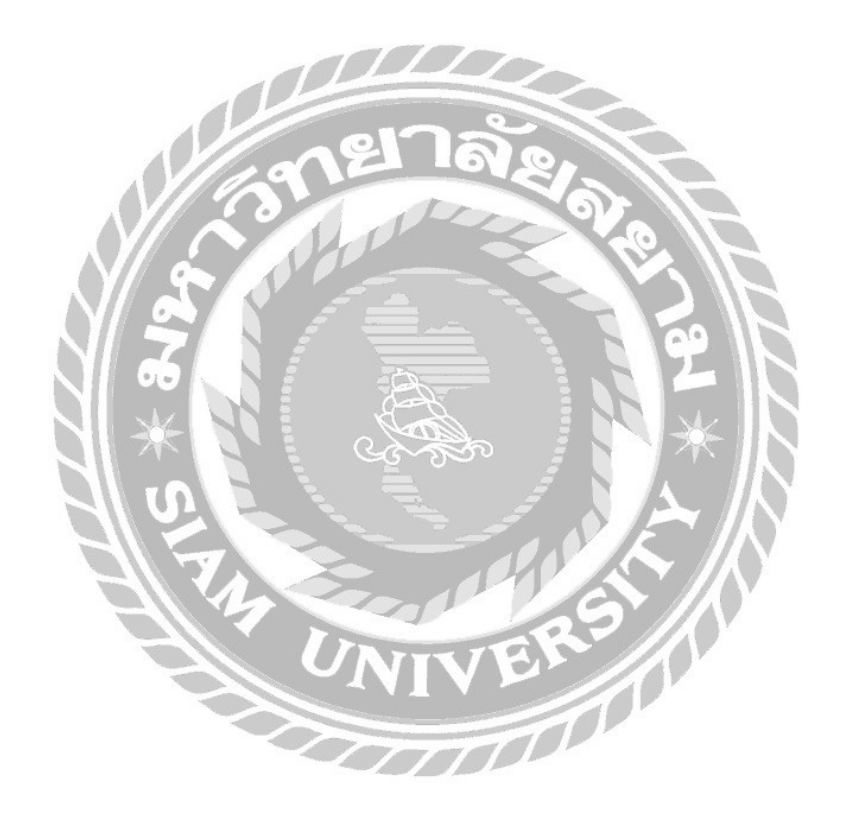

| น้องการในเลยได้และ<br>น้องการในเลยฟก | darregional derrestauphreal | รามงามระเท ซิสติสมสระ |              |       | - 5 × |
|--------------------------------------|-----------------------------|-----------------------|--------------|-------|-------|
| อสหมักสน                             | - and the second second     |                       |              |       |       |
| vinellura*                           |                             | upitheio*             |              | รพิม  |       |
| rant,                                |                             | fuer                  |              |       |       |
| redonates rano"                      | 1.1.1.1                     | "full-fairm" Tuesday  | July         | 10119 |       |
| พชเกิด"                              | Tuesday July 2 -            | nisiu*                |              |       |       |
| 140"                                 | e ani Cinde                 | Annarens, Muratau     | 1            | and a |       |
| nd.                                  | 1                           | autosanan, aran       |              |       |       |
|                                      |                             |                       |              |       |       |
| สารรัสและสังเรล                      |                             |                       |              |       |       |
| dance ne                             | หลักสองน -                  | าะบริสมุลลังกา        |              | พันหา |       |
| าร์สอร์กลา                           | u foreis                    | thunisen cur          | Units        | alom) |       |
| 1 3                                  | infactors anaroda           | innun 12-1            |              | 17    |       |
| 2                                    | ana ana ana                 | wincerta (100-)       | 1512312 H1PH |       |       |
| 17                                   |                             | 10                    | -10          | 2     |       |
|                                      |                             | 0//~~                 | 91           | NO.   |       |
|                                      | A                           | 1100                  |              |       |       |
|                                      |                             | 1 201                 | 1 D          |       |       |
|                                      |                             |                       | LP-          | S     |       |
| -                                    |                             | 6 FOV 0               |              |       |       |
|                                      |                             |                       |              | 2.2   |       |
|                                      | 07/25                       |                       |              |       |       |

4.3 หน้าจอจัดการข้อมูลพนักงาน

- กลิกปุ่มเพิ่มจะทำการเพิ่มรหัสพนักงานอัตโนมัติ
- 2. กรอกข้อมูลรายละเอียดของพนักงาน
- กลิกปุ่มบันทึกจะทำการบันทึกข้อมูลพนักงานลงในฐานข้อมูล และแสดงข้อมูลพนักงาน บนตารางแสดงผลข้อมูลพนักงาน
- ตารางแสดงผลข้อมูลพนักงานรหัสพนักงาน ชื่อ-สกุล ตำแหน่งงาน เบอร์ติดต่อ สถานะ พนักงาน
- 5. คลิกตัวเลือกหัวข้อการค้นหา กรอกรายละเอียดของพนักงาน
- คลิกปุ่มค้นหาจะทำการค้นหาข้อมูลพนักงาน
- กลิกปุ่มแก้ไข ให้เลือกรายการข้อมูลในตารางแสดงผล จากนั้นกลิกปุ่มแก้ไขแล้วแก้ไข ข้อมูลพนักงานเรียบร้อยแล้ว ให้กลิกปุ่มบันทึก
- 8. คลิกปุ่มยกเลิกจะทำการเคลียร์ข้อมูลทั้งหมดในหน้าจัดการข้อมูลพนักงาน

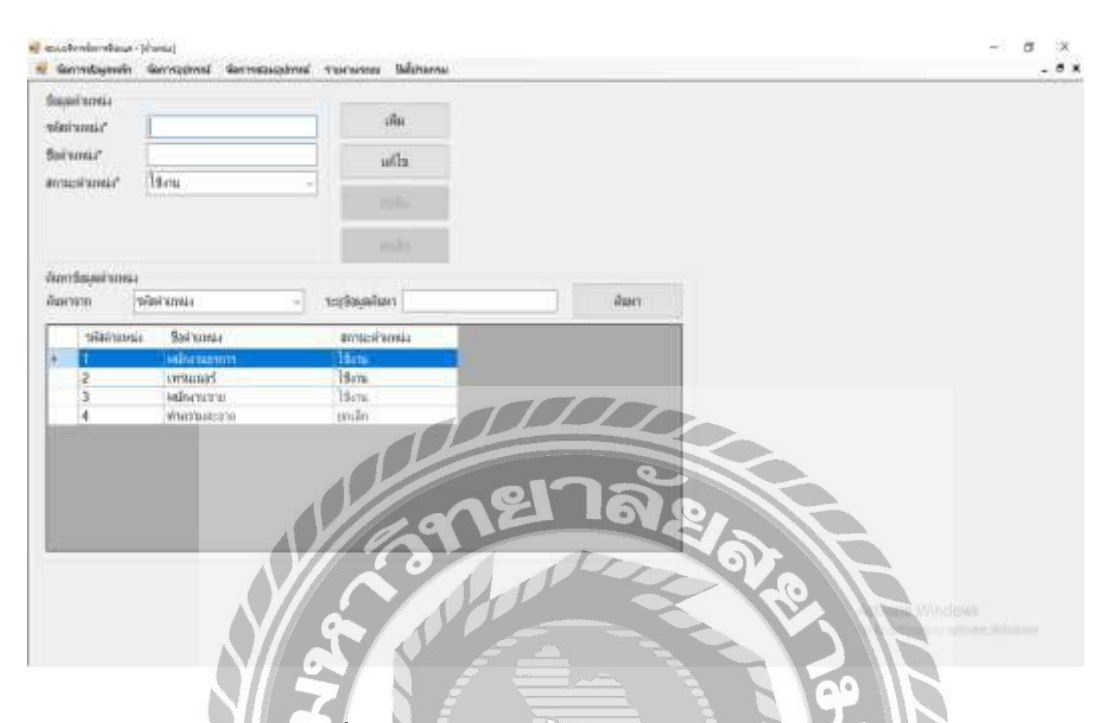

ภาพที่ 4.4 หน้าจอจัดการข้อมูลตำแหน่งพนักงาน

- 1. คลิกปุ่มเพิ่มจะทำการเพิ่มรหัสตำแหน่งพนักงานอัตโนมัติ
- 2. กรอกข้อมูลรายละเอียดตำแหน่งพนักงาน
- กลิกปุ่มบันทึกจะทำการบันทึกข้อมูลดำแหน่งพนักงานลงในฐานข้อมูล และแสดงข้อมูล ดำแหน่งพนักงานบนตารางแสดงผลข้อมูลดำแหน่งงาน
- 4. ตารางแสดงผลข้อมูลตำแหน่งพนักงาน รหัสตำแหน่ง ชื่อตำแหน่ง สถานะตำแหน่ง
- กลิกตัวเลือกหัวข้อการกันหาข้อมูลตำแหน่งพนักงานกรอกรายละเอียดของตำแหน่ง พนักงาน
- 6. คลิกปุ่มค้นหาจะทำการค้นหาข้อมูลตำแหน่งพนักงาน
- กลิกปุ่มแก้ไข ให้เลือกรายการข้อมูลในตารางแสดงผล จากนั้นกลิกปุ่มแก้ไขแล้วแก้ไข ข้อมูลตำแหน่งพนักงานเรียบร้อยแล้ว ให้กลิกปุ่มบันทึก
- 8. คลิกปุ่มยกเลิกจะทำการเคลียร์ข้อมูลทั้งหมดในหน้าจัดการข้อมูลตำแหน่งพนักงาน

| vierrentogenein     | landiquaterreak landigerreak | รางงานระยุธ ไม่มีประกาณ |                            |               |         |       | - 5 |
|---------------------|------------------------------|-------------------------|----------------------------|---------------|---------|-------|-----|
| er iner kommel neur |                              |                         | 2                          |               | เพิ่ม   |       |     |
| og mantantal,       |                              | suptoriof               | (                          | -             |         |       |     |
| a*                  |                              | fun*                    |                            |               | 10.20   |       |     |
|                     |                              | สถานะด้วยหมลายเป็น"     | Borria                     |               | - Arite |       |     |
|                     |                              | <u>.</u>                |                            |               | hide.   |       |     |
| อ่าร้อมอร้างพรรจ    | nine '                       |                         |                            |               | _       |       |     |
| มการาช รห์          | afamalwin -                  | าะเปลดอินกา             |                            | พิมหร         |         |       |     |
| าที่หรือเหนะไว      | urim fatianutint aran        | 0.100                   | Ginia any                  | แล้วเหน่งหลาย |         |       |     |
| 2                   | Finance                      | 02-3                    | 23-4424 Ami<br>22-2020 Ami |               |         |       |     |
| 3                   | 1975Fitness                  | 02-1                    | 23-3545 fam                | 1             | _       |       |     |
|                     |                              |                         |                            | $\bot$        |         |       |     |
|                     |                              |                         |                            |               |         |       |     |
|                     |                              |                         | -01                        | 1at           |         |       |     |
|                     |                              | 1/10                    | 12                         | 101           | 810     |       |     |
|                     |                              | $\mathcal{U}^{\prime}$  |                            | The           |         |       |     |
|                     |                              |                         | NO                         |               |         | 0     |     |
|                     |                              |                         | POP                        |               |         | VAL S |     |
|                     |                              |                         |                            |               |         |       |     |

ภาพที่ 4.5 หน้าจอจัดการข้อมูลตัวแทนจำหน่าย

- 1. คลิกปุ่มเพิ่มจะทำการเพิ่มรหัสตัวแทนจำหน่ายอัตโนมัติ
- 2. กรอกข้อมูลรายละเอียดตัวแทนจำหน่าย
- คลิกปุ่มบันทึกจะทำการบันทึกข้อมูลตัวแทนจำหน่ายลงในฐานข้อมูล
- ตารางแสดงผลข้อมูลตัวแทนจำหน่าย รหัสตัวแทนจำหน่าย ชื่อตัวแทนจำหน่าย เบอร์ ติดต่อ สถานะตัวแทนจำหน่าย
- 5. คลิกตัวเลือกข้อมูลตัวแทนจำหน่าย กรอกรายละเอียดของตัวแทนจำหน่าย
- 6. คลิกปุ่มค้นหาจะทำการค้นหาข้อมูลตัวแทนจำหน่าย
- กลิกปุ่มแก้ไข ให้เลือกรายการข้อมูลในตารางแสดงผล จากนั้นกลิกปุ่มแก้ไขแล้วแก้ไข ข้อมูลตัวแทนจำหน่ายเรียบร้อยแล้ว ให้กลิกปุ่มบันทึก
- 8. คลิกปุ่มยกเลิกจะทำการเคลียร์ข้อมูลทั้งหมดในหน้าจัดการข้อมูลตัวแทนจำหน่าย

|       | CONTRA-     | 100                                                                                                    |                            |                       | _          |             |                      | TRUE        | Jar rice an |                                                                                                    |           |            |
|-------|-------------|----------------------------------------------------------------------------------------------------|----------------------------|-----------------------|------------|-------------|----------------------|-------------|-------------|----------------------------------------------------------------------------------------------------|-----------|------------|
| in a  | การรั       | 2                                                                                                    |                            | สามามให้งาน           | 1          | 7;          | 1.000                |             | NUCEARS     | mit                                                                                                    | วันหมด    | 011742     |
| sich  | an i        | Dumbell 10 Kg                                                                                                    |                            | anturite .            |            | - 4         | แก้ไดะ               |             | intenta     | 101131                                                                                                    | สายปากกัน | autoritas. |
| inte  | utawin      | uñén Etmess dofa                                                                                                 |                            | incusedas             | -          | 0.          | 1.0015               |             | 100001      | 350                                                                                                    | 28/9/2562 | 19-176     |
|       |             |                                                                                                    | 350                        | arrantical            | Telon.     |             |                      |             | 1009988     |                                                                                                    |           |            |
|       | Grant same  |                                                                                                    |                            |                       | Assessment | - Second    |                      |             | 100004      | 350                                                                                                    | 28/9/2562 | 18/04      |
| and,  | tone (rear) | 1                                                                                                    |                            |                       |            |             |                      |             | 100005      | 350                                                                                                    | 28/9/2562 | 18mi       |
|       |             |                                                                                                    |                            |                       |            |             |                      |             | 100006      | 350                                                                                                    | 28/9/2562 | Have       |
| URITS | lar nissasa | Services                                                                                                    |                            |                       |            |             |                      |             | 100007      | 350                                                                                                    | 28/9/2562 | สารล       |
| ana   | ninza       | drew                                                                                                    | <ul> <li>antina</li> </ul> | สถินหา                |            |             | iham                 |             | 100008      | 350                                                                                                    | 28/9/2562 | with:      |
| _     | 1997        | and the second second second second second second second second second second second second second second second |                            | and the second second |            |             | E. Barder S.         | -           | 100009      | 350                                                                                                    | 28/9/2562 | arch       |
|       | รณี         | A                                                                                                    | 1360                       | teir die              | 174 - ¥74  | 11 \$'11'11 |                      |             | 100010      | 350                                                                                                    | 28/9/2562 | 13 cm      |
|       | aunna       | Tags/rvink                                                                                                    | 41                         | infaul Ida            | 114 1117   | a areas     | R.PTARTE. INTER      |             | 100039      | 350                                                                                                    | 30/9/2562 | 1911       |
|       | 1           | Dumbel 5 Kg                                                                                                    | 200                        | 1                     | 3          | 2 5         | Men Filter se vinie  |             |             |                                                                                                    |           |            |
|       | 2           | Dumbel 10 Kg                                                                                                    | 350                        |                       | 1          | 11          | Manahan 10           |             | 2           |                                                                                                    |           |            |
|       | 3           | 65+X101                                                                                                    | 10,000                     | 6                     | 2          | Anne        | TETHI GYM SHOP       |             |             |                                                                                                    |           |            |
|       | 4           | \$rrana Black Bike                                                                                               | 13,500                     | 12                    | 3          | 0 0         | UNIT GYM Sopra       | and a local |             |                                                                                                    |           |            |
|       | 5           | บประเทศที่สมิทาง                                                                                                 | 2,000                      | 1 1                   | 9          | 0 0         | Auto ABC Home        |             |             |                                                                                                    |           |            |
|       | 8           | ເຫັນຈຸລຸລະກກ່າລັຫາແ                                                                                              | 790                        |                       | 16         | 10          | bildestan GaN +      |             |             |                                                                                                    |           |            |
|       | 7           | แต่โอแล่แขา                                                                                                    | 23,000                     | B                     | 1.         | 0           | white far Mill white | TO A        |             |                                                                                                    |           |            |
|       |             | (analysis) and                                                                                                   | 4 000                      | 1 11811               | and U      | 1           | A Para Estador dotta | 100         |             | and the second second s |           |            |

ภาพที่ 4.6 หน้าจอจัดการข้อมูลอุปกรณ์

- กลิกปุ่มเพิ่มจะทำการเพิ่มรหัสอุปกรณ์อัตโนมัติ
- 2. กรอกข้อมูลรายละเอียดอุปกรณ์
- กลิกปุ่มบันพึกจะทำการบันทึกข้อมูลลงในฐานข้อมูล และแสดงข้อมูลอุปกรณ์บน ตารางข้อมูลอุปกรณ์
- ตารางแสดงผลข้อมูลอุปกรณ์ รหัสอุปกรณ์ ชื่ออุปกรณ์ ราคาซื้อ ระยะประกัน จำนวนใช้ งาน จำนวนชำรุด จำนวนส่งซ่อม ตัวแทนจำหน่าย
- คลิกตัวเลือกข้อมูลอุปกรณ์ กรอกรายละเอียดของอุปกรณ์
- 6. คลิกปุ่มค้นหาจะทำการค้นหาข้อมูลอุปกรณ์
- ตารางแสดงผลข้อมูลหมายเลขอุปกรณ์ หมายเลขอุปกรณ์ ราคาซื้อ วันหมดอายุประกัน สถานะอุปกรณ์
- คลิกปุ่มแก้ไข ให้เลือกรายการข้อมูลในตารางแสดงผล จากนั้นคลิกปุ่มแก้ไขแล้วแก้ไข ข้อมูลอุปกรณ์เรียบร้อยแล้ว ให้คลิกปุ่มบันทึก
- 8. คลิกปุ่มยกเลิก จะทำการเคลียร์ ข้อมูลทั้งหมดในหน้าจัดการข้อมูลอุปกรณ์

ภาพที่ 4.7 หน้าจอจัดการข้อมูลสมาชิก

- 1. คลิกปุ่มเพิ่มเพิ่มรหัสสมาชิกอัตโนมัติ
- 2. กรอกข้อมูลรายละเอียดสมาชิก
- กลิกปุ่มบันทึกจะทำการบันทึกข้อมูลสมาชิกลงในฐานข้อมูล และแสดงข้อมูลสมาชิกบน ตารางแสดงผลข้อมูลสมาชิก
- ตารางแสดงผลข้อมูลสมาชิก รหัสสมาชิก ชื่อ-สกุลสมาชิก เบอร์ติดต่อ วันหมดอายุ สมาชิก
- 5. คลิกตัวเลือกข้อมูลสมาชิก กรอกรายละเอียคสมาชิก
- 6. คลิกปุ่มค้นหาจะทำการค้นหาข้อมูลสมาชิก
- กลิกปุ่มต่ออายุสมาชิก จะแสดงหน้าจอการจัดการต่ออายุสมาชิก ตามภาพ หน้าจอการ จัดการต่ออายุสมาชิก
- คลิกปุ่มแก้ไข ให้เลือกรายการข้อมูลในตารางแสดงผล จากนั้นคลิกปุ่มแก้ไขแล้วแก้ไข ข้อมูลสมาชิกเรียบร้อยแล้ว ให้คลิกปุ่มบันทึก
- 9. คลิกปุ่มยกเลิกจะทำการเกลียร์ข้อมูลทั้งหมดในหน้าจัดการข้อมูลสมาชิก

| 1,200         ต่าสมัคร         120           1,200         ทีมพืสมัคร         120           1,200         ทีมพืสมัคร         Wednesday, July 10, 20                                                                                                    | y, October 25, Sunday, November 25. | 100 |   |
|----------------------------------------------------------------------------------------------------|-------------------------------------|-----|---|
| 1,200<br>1,200<br>1,200 |                                     | 3   | ¥ |
| 1,200 วันศิสมัคร Wednesday, July 10, 20                                                                                                    | y, November 1Monday, December 1     | 2   |   |
|                                                                                                    | day, October Saturday, November 1   | 1   |   |
| ์ต่ออายุสมาชิก ยกเล็ก                                                                                                    |                                     |     |   |
| ต่ออายุสมาชิก ยก                                                                                                    |                                     |     |   |

ภาพที่ 4.8 หน้าจอการจัดการต่ออาขุสมาชิก

- **คลิกตัวเลือกระยะเวลาสมัครสมาชิก** 1.
- 2. ตารางแสดงผลข้อมูลประวัติการสมักรสมาชิก ครั้งที่ วันที่สมักร วัดหมดอายุสมาชิก ก่าสมัครสมาชิก

3. คลิกปุ่มต่ออายุสมาชิกจะทำการปรับปรุงข้อมูลอายุสมาชิกลงในฐานข้อมูล

NIV

<mark>คลิกปุ่</mark>มยกเลิกจะทำปิดหน้าจอการจัดการต่ออายุสมาชิก 4.

|            | 604 | Q.B |     |     | ner   | 4511 | . 5    | -  | -  |     |        |          |            |             |               | _                |
|------------|-----|-----|-----|-----|-------|------|--------|----|----|-----|--------|----------|------------|-------------|---------------|------------------|
|            | . 1 |     | 2   |     |       |      |        |    |    |     |        |          |            |             |               |                  |
| " <b>)</b> | 0   | Υ,  |     |     | 9     |      |        |    |    |     |        |          |            |             |               |                  |
|            | 1   | 3   | abl | h   | line. |      |        |    |    |     |        |          | 83         | oto         | alan          |                  |
| h          | _   | _   | _   | _   | _     |      | cia is | ħ. | _  | _   | 118    | 180      | 1          | _           |               |                  |
|            |     |     |     |     |       |      | 15 38  | -  |    |     | 1.00   |          |            |             | -             |                  |
|            |     |     |     |     |       |      | 10.50  |    |    |     | 135    | 8        |            |             |               |                  |
|            |     |     |     | . ( | 1     |      | 1      |    | 0  |     | 1      | 52       | 1          | ٢           | 1             |                  |
| I.         | 1.4 | 4   | 7   |     |       |      |        | 2  |    |     |        | 0        | F          | 1           | L             | 2                |
|            | V   |     |     |     |       |      |        | 1  |    |     | م<br>م |          |            |             |               |                  |
|            | Ì   |     |     | 6   |       | 11   | พชิ    |    | 4. | 4.9 | 4.9 m  | 4.9 หน้า | 4.9 หน้าจอ | 4.9 หน้าจอก | 4.9 หน้าจอการ | 4.9 หน้าจอการจัด |

- 1. กรอกรหัสสมาชิก
- คลิกปุ่มเข้าใช้บริการ จะทำการบันทึกข้อมูลเวลาเข้าใช้ของสมาชิก และเมื่อสมาชิก ต้องการออก กรอกรหัสสมาชิก และคลิกปุ่มเข้าใช้บริการอีกครั้ง จะทำการบันทึก เวลาออกของสมาชิก
- ตารางแสดงผลข้อมูลสมาชิกเข้าใช้บริหารรหัสสมาชิก ชื่อ-สกุลสมาชิก เวลาเข้าเวลาออก

| a room that the second second | (dager relates | (med) - (            |                    |                                          |                                                                                                    |   |
|-------------------------------|----------------|----------------------|--------------------|------------------------------------------|----------------------------------------------------------------------------------------------------|---|
| ion rost women                | Garrispies     | of generalizations a | urtureure Baldrane | +                                        |                                                                                                    | - |
| Henris (Geath                 | nel            |                      |                    |                                          |                                                                                                    |   |
| ituliella                     | -              |                      | งมีแป้งสำคัด       |                                          |                                                                                                    |   |
| 16198                         |                |                      |                    | -                                        |                                                                                                    |   |
| mathinini                     | FishessU       | p                    |                    |                                          |                                                                                                    |   |
|                               | anteres"       |                      |                    |                                          |                                                                                                    |   |
| cathered                      |                | invitation           | 1967               | di mundu                                 |                                                                                                    |   |
|                               | 11-11          |                      |                    | 1                                        | 1 (Second                                                                                                    |   |
| Tast 114                      | Interioral     | manufactorial        | sturfa             | an an an an an an an an an an an an an a | THE REAL PROPERTY AND ADDRESS OF ADDRESS OF ADDRES |   |
|                               |                |                      |                    | -00                                      |                                                                                                    |   |
|                               |                |                      |                    |                                          |                                                                                                    |   |
|                               |                |                      |                    |                                          |                                                                                                    |   |
|                               | _              |                      |                    | and P                                    | าล.                                                                                                    |   |
| _                             | _              |                      |                    | Mart C                                   | Date Middae                                                                                                    |   |
|                               | _              |                      |                    | angu C                                   |                                                                                                    |   |

ภาพที่ 4.10 หน้าจอจัดการสั่งซื้ออุปกรณ์

- กลิกปุ่มเพิ่มใบสั่งซื้องะทำการเพิ่มรหัสใบสั่งซื้ออัตโนมัติ
- กรอกข้อมูลใบสั่งซื้อ วันที่สั่งซื้อ เลือกตัวแทนจำหน่าย
- กลิกปุ่มค้นข้อมูลรายการอุปกรณ์สั่งซื้อ จะแสดงหน้าจอการจัดการข้อมูลอุปกรณ์สั่งซื้อ ตามภาพ หน้าจอจัดการค้นหาอุปกรณ์
- คลิกปุ่มเพิ่มรายการ จะทำการเพิ่มรายการอุปกรณ์และจำนวนอุปกรณ์ที่ด้องการสั่งซื้อ และแสดงข้อมูลลงบนตารางแคสงผลข้อมูลอุปกรณ์สั่งซื้อ
- ตารางแสดงผลข้อมูลอุปกรณ์สั่งซื้อ รหัสอุปกรณ์ รายการอุปกรณ์ ราคาซื้อ จำนวนซื้อ ราคารวม
- คลิกปุ่มบันทึกอุปกรณ์สั่งซื้อจะทำการบันทึกข้อมูลใบสั่งซื้อลงบนฐานข้อมูล
- 7. คลิกปุ่มลบ จะทำการลบรายการอุปกรณ์ที่ไม่ต้องการสั่งซื้อออกจากใบสั่งซื้อ
- 8. คลิกปุ่มยกเลิกอุปกรณ์สั่งซื้อจะทำการเคลียร์ข้อมูลทั้งหมดในหน้าจัดการสั่งซื้ออุปกรณ์

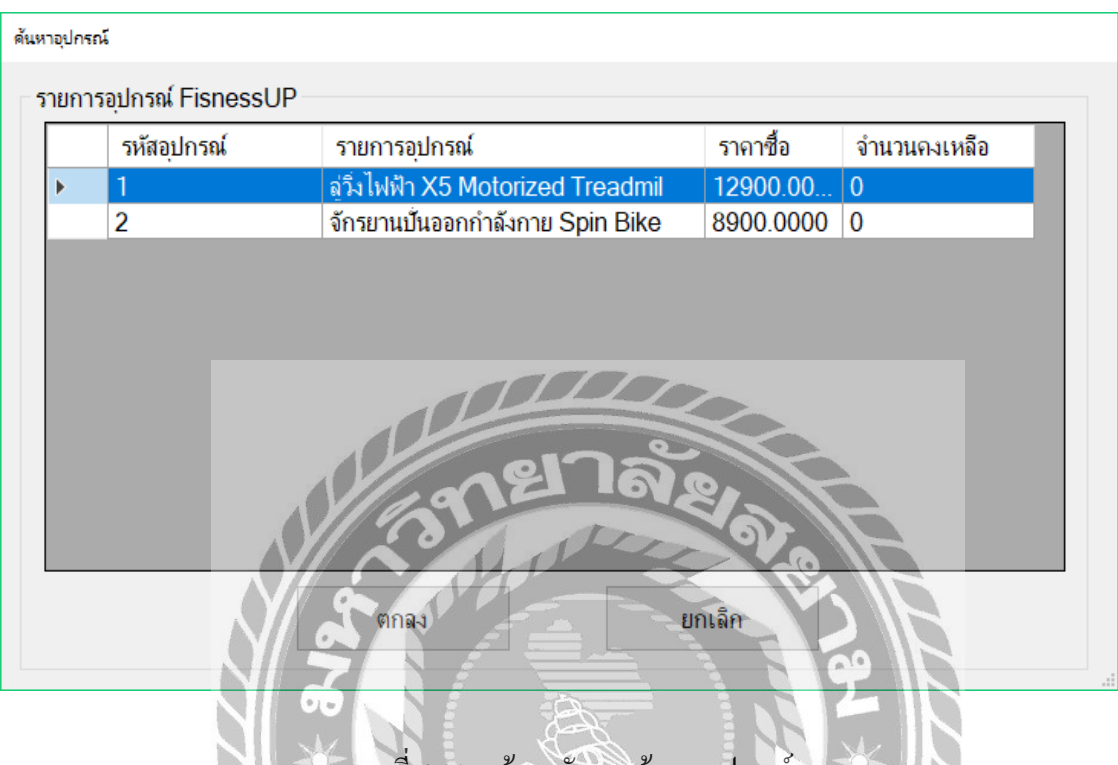

ภาพที่ 4.11 หน้าจอจัดการค้นหาอุปกรณ์

- 1. ตารางแสดงผลข้อมูลรายการอุปกรณ์ เลือกข้อมูลอุปกรณ์ที่ต้องการสั่งซื้อ
- คลิกปุ่มตกลง จะทำการเพิ่มอุปกรณ์ลงบนใบสั่งซื้ออุปกรณ์
- กลิกปุ่มยกเลิก จะทำการปิดหน้าจอการกันหาอุปกรณ์

7

| Course durate             | antibudo.                                                                 |                          |                 |                                                                                               |                                                           |            |   |         |
|---------------------------|---------------------------------------------------------------------------|--------------------------|-----------------|-----------------------------------------------------------------------------------------------|-----------------------------------------------------------|------------|---|---------|
| หมุ่มการรับ<br>หมือการรับ | The state y                                                               |                          |                 |                                                                                               |                                                           |            |   |         |
| 1.01:                     | Tuesday July 0 2010                                                       | -0.1                     | สายเสม          | athreat                                                                                       | ມີເສັດໃນອຸທານຮ່                                           |            |   |         |
| nis adda                  | 1                                                                         | 1000                     | -               |                                                                                               |                                                           |            |   |         |
| halidada                  | Tuesday, July 9, 2019                                                     | 1                        |                 |                                                                                               |                                                           |            |   |         |
| กินเหน่ะไหนเป็น           | FisnessUP                                                                 |                          |                 |                                                                                               |                                                           |            |   |         |
| ali neu Ma                | เกรียงใกร ลาสพายุอีง                                                      |                          |                 |                                                                                               |                                                           |            |   |         |
| and farmed                | Anntend                                                                   |                          | -               | _                                                                                             |                                                           |            |   |         |
| wingstrend.               | sum same                                                                  |                          | \$mm\$2         | summer a                                                                                      | แหน่น เส้นราครร                                           | viu        |   |         |
|                           | of Justic VC Madazines                                                    | Transford .              |                 | 14                                                                                            | CALL DISTRICT COMPLEX                                     |            |   |         |
| 1                         | Sulaith X5 Motorizer                                                      | f Treadmit               | 1               | 1. 1                                                                                          | 12                                                        | 272        | - |         |
| 1<br>nitatin              | สูร์มโฟฟ้า X5 Motorizer<br>เหล่ รายการอย่างเล่                            | f Treadmit               | 1<br>ร่านางขึ้น | 1 1                                                                                           | รั<br>เกินระหว่า มระกาศ                                   | สม จำแหล่ม |   |         |
| 1<br>vision<br>•          | 45 bH7h X5 Motorizer                                                      | f Treadmil<br>d Treadmil | 1<br>#undu<br>1 | 1 7<br>19976 1                                                                                | răurark urrew<br>1. 1. 1. 1. 1. 1. 1. 1. 1. 1. 1. 1. 1. 1 | alu sundu  |   |         |
| 1<br>silaşin              | 41168, X5 Motorizer                                                       | f Treadmit<br>d Treadmit | i tundi         | r alter                                                                                       | daravk arrow                                              | alu sundu  |   |         |
| 1<br>vəfəqələr<br>•       | y Sulakih, XS Motorizer<br>1996 Taprinskihnik<br>1 distanlis XS Motorizer | f Treadmit               | iundu<br>i      | 1 1<br>1<br>1<br>1<br>1<br>1<br>1<br>1<br>1<br>1<br>1<br>1<br>1<br>1<br>1<br>1<br>1<br>1<br>1 |                                                           | afu énundu |   |         |
| 1<br>stanjati<br>1        | 454645 XS Motorized                                                       | d Treadmit               | 1<br>iumh       |                                                                                               |                                                           | eti vuntu  |   |         |
| 1<br>vəfaqətin<br>1       | g Suladit, XS Motorizer                                                   | d Treadmit               | 1<br>sumh       | 1 1<br>1997                                                                                   |                                                           |            |   |         |
| ritader<br>t              | g Sulakiti, XS Motorizer                                                  | f Treadmil               | i sundu         |                                                                                               |                                                           |            |   |         |
| 1<br>stagin<br>+          | g Sulakiti, XS Motorizer                                                  | f Treadmit               | i sumh          |                                                                                               |                                                           |            |   |         |
| 1<br>stagin<br>•          | g Sulakiti XS Motorizer                                                   | f Treadmi                | i staroh        |                                                                                               |                                                           |            |   | Windows |

ภาพที่ 4.12 หน้าจอการรับอุปกรณ์

- 1. คลิกปุ่มเพิ่มใบรับอุปกรณ์จะทำการเพิ่มรหัสใบรับอุปกรณ์อัตโนมัติ
- กรอกข้อมูลรายละเอียดการรับอุปกรณ์
- กลิกปุ่มค้นหาข้อมูลอุปกรณ์รับ จะแสดงหน้าจอการจัดการข้อมูลอุปกรณ์รับ ตามภาพ หน้าจอการข้อมูลใบสั่งซื้ออุปกรณ์ค้างรับ
- ตารางแสดงผลข้อมูลการรับอุปกรณ์ รหัสอุปกรณ์ รายการอุปกรณ์ จำนวนซื้อ ราคาซื้อ ราคารวม จำนวนค้างรับ จำนวนรับ
- คลิกเลือกข้อมูลการรับอุปกรณ์ บนตารางแสดงผลข้อมูลการรับอุปกรณ์และปรับจำนวน อุปกรณ์ที่ต้องการรับ
- คลิกปุ่มเพิ่มรายการรับอุปกรณ์ จะทำการปรับปรุงข้อมูลการรับอุปกรณ์ ราคาสุทธิ จำนวนรับ
- กลิกปุ่มบันทึกการรับอุปกรณ์ จะทำการบันทึกข้อมูลการรับอุปกรณ์ลงบนฐานข้อมูล จากนั้นแสดงข้อมูล ลบบนตารางใบสั่งซื้อ
- 8. คลิกปุ่มยกเลิกรับอุปกรณ์จะทำการเคลียร์ข้อมูลทั้งหมดในหน้าจัดการข้อมูลการรับ อุปกรณ์

| 443 | ขออุปกรณกางรบ<br>ระวามส.ส. | 5.64.      |           | Transforming         | รมโละอมก็สัง        | _ |
|-----|----------------------------|------------|-----------|----------------------|---------------------|---|
| _   | 2014 (104-200              | - ALFERE   | 214114170 | ST ALLVILLY INTE ID  | wana majia          |   |
|     | 4                          | 11/14/2018 | 42 500 00 | บริษัท Fitness จำกัด | เกรียงใกร อาจหายยิง |   |
|     |                            |            |           |                      |                     |   |
|     |                            |            |           |                      |                     |   |
|     |                            |            |           |                      |                     |   |
|     |                            |            |           |                      |                     |   |
|     |                            |            |           |                      |                     |   |
|     |                            |            |           |                      |                     |   |
|     |                            |            |           |                      |                     |   |
|     |                            |            |           |                      |                     |   |
|     |                            |            |           |                      |                     |   |

ภาพที่ 4.13 หน้าจอการข้อมูลใบสั่งซื้ออุปกรณ์ค้างรับ

 ตารางแสดงผลข้อมูลรับอุปกรณ์ รหัสใบสั่งซื้อ วันที่ซื้อ ราคาสุทธิ ตัวแทนจำหน่าย พนักงานผู้สั่งซื้อ เลือกข้อมูลใบสั่งซื้ออุปกรณ์ก้างรับ

UNIVER

- คลิกปุ่มตกลง จะทำการเพิ่มข้อมูลใบอุปกรณ์ค้างรับ ที่ตารางแสดงผลการรับอุปกรณ์
- คลิกปุ่มยกเลิก จะทำการปิดหน้าจอการจัดการใบสั่งซื้ออุปกรณ์ ด้างรับ

|                      | Germanned Germanuspinned | รายศาสรรณ ได้ไประก |                |             |                   |        |  | 115 |  |
|----------------------|--------------------------|--------------------|----------------|-------------|-------------------|--------|--|-----|--|
| iauradin soft firmin |                          | _                  |                |             |                   |        |  |     |  |
| สสโบชาวด             | 3                        |                    | 0.000          | 1000.0.000  |                   |        |  |     |  |
| นที่เป็นที่ก         | Wednesday, July 10, 2019 | Contributions      | Distanting 136 | Destruction |                   |        |  |     |  |
| e-muselorm           | งกร้องโกร สายการุยิง     | 3                  |                |             |                   |        |  |     |  |
| uardooadrool         | đya.                     |                    |                |             |                   |        |  |     |  |
| annua seutra         | างมากรองการจ             | TURCERON           |                |             | The second second |        |  |     |  |
| 5                    | (\$4 DS1200              | returnesin         | 10 mm          |             | 1997 DETT         |        |  |     |  |
|                      |                          |                    |                |             |                   |        |  |     |  |
|                      |                          | 0//                | ~2             | 5           | ລັດ               | $\leq$ |  |     |  |

ภาพที่ 4.14 หน้าจอจัดการข้อมูลอุปกรณ์ชำรุด

CARA S

- 1. คลิกปุ่มเพิ่มจะทำการเพิ่มรหัสใบชำรุดอัตโนมัติ
- 2. กรอกหมายเลขอุปกรณ์ รายละเอียดการชำรุดของอุปกรณ์
- กลิกปุ่มเพิ่มรายการจะทำการเพิ่มข้อมูลอุปกรณ์ชำรุดถงบนตารางแสดงผลข้อมูลอุปกรณ์ ชำรุด
- คลิกปุ่มบันทึกใบชำรุดจะทำการบันทึกข้อมูลลงบนฐานข้อมูล และปรับปรุงสถานะของ
   อุปกรณ์ที่ใช้งานเป็นชำรุด ลงบนตารางแสดงผลข้อมูลที่ หน้าจอจัดการข้อมูลอุปกรณ์

| ecoloniaretaue<br>darredayeein | Magar Manhappent         | setuenne Dalabarras |                      | - a x                |
|--------------------------------|--------------------------|---------------------|----------------------|----------------------|
| <b>ชัญเลการสะกระ</b> เพ        | arasi.                   |                     |                      |                      |
| nislasiatas                    | 1                        |                     |                      |                      |
| าหรืดสมม                       | Wednesday, July 10, 2019 |                     |                      |                      |
| disonal waitin                 |                          | antanlasierin       | a Dullerenstetaa     |                      |
| หม้างกมส์สร้อม                 | เหรียงไกร อาจหาญริง      |                     |                      |                      |
| TRACIONTINE                    | ascartered               |                     |                      |                      |
| 99/35/832                      | kendiarreace kendu       | ก็อาจสารเราะ/น      |                      |                      |
|                                |                          |                     |                      |                      |
|                                |                          |                     |                      |                      |
|                                |                          |                     |                      |                      |
|                                |                          |                     | 1. L.C.              |                      |
|                                |                          |                     |                      |                      |
|                                |                          |                     | 2                    |                      |
| 1                              |                          | 11.02               | 60.                  |                      |
|                                |                          | 100                 | E SALE               |                      |
|                                |                          |                     |                      |                      |
|                                |                          | NOV P               |                      | the Wileithing 1     |
|                                | (V// (                   |                     |                      | And the street Block |
|                                |                          |                     |                      |                      |
|                                |                          |                     |                      |                      |
|                                |                          |                     |                      |                      |
|                                |                          | ภาพที่ 4.15 หน้าจอจ | วัดการอุปกรณ์ส่งซ่อม |                      |

- คลิกปุ่มเพิ่มใบส่งซ่อมจะทำการเพิ่มรหัสใบสั่งซ่อมอัตโนมัติ
- คลิกปุ่มค้นหาอุปกรณ์ส่งซ่อม จะแสดงหน้าจอข้อมูลตัวแทนจำหน่ายที่มีอุปกรณ์ชำรุด ตามภาพ หน้าจอข้อมูลตัวแทนจำหน่ายที่มีอุปกรณ์ชำรุด
- ตารางแสดงผลข้อมูลรายละเอียดการส่งซ่อม หมายเลขอุปกรณ์ รายการอุปกรณ์ วันหมดอายุประกัน
- คลิกปุ่มบันทึกจะทำการบันทึกข้อมูลการส่งซ่อมลงบนฐานข้อมูลและปรับสถานะ อุปกรณ์ที่ชำรุคเป็นส่งซ่อม
- 5. คลิกปุ่มยกเลิกใบส่งซ่อมจะทำการเคลียร์ข้อมูลทั้งหมดในหน้าจัดการอุปกรณ์ส่งซ่อม

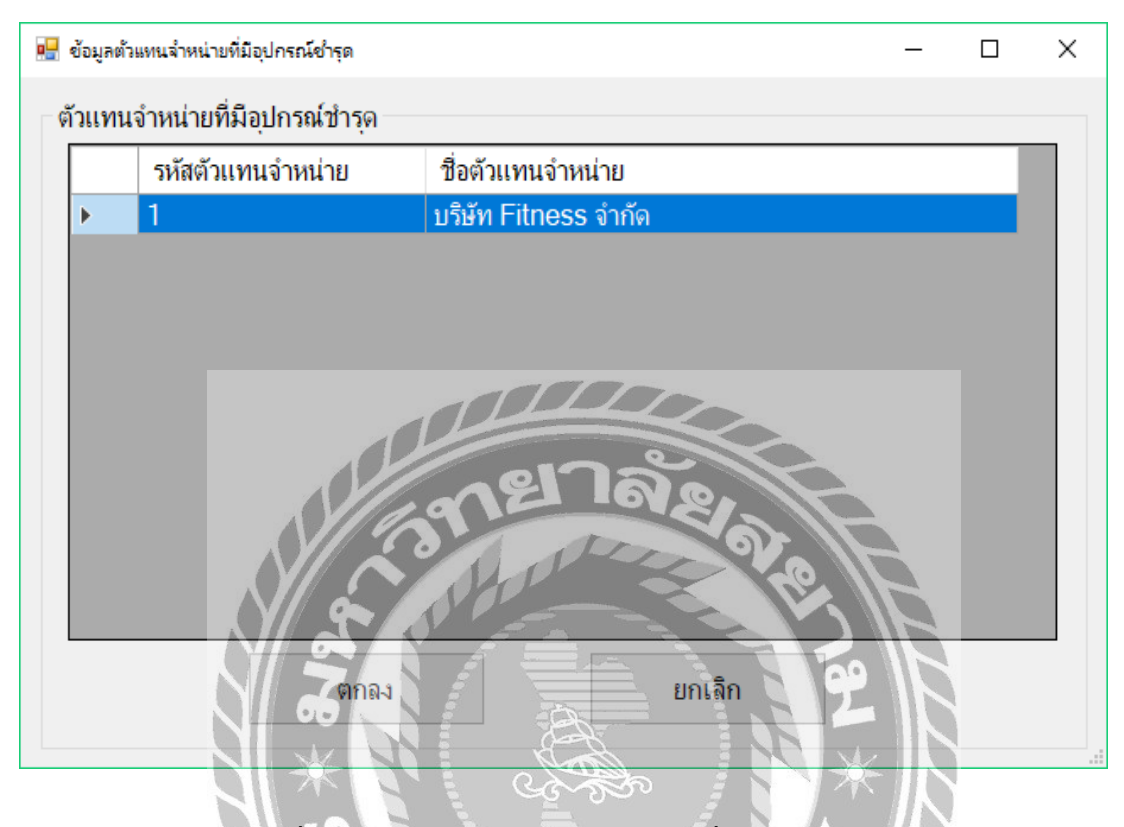

ภาพที่ 4.16 หน้าจอข้อมูลตัวแทนจำหน่ายที่มีอุปกรณ์ชำรุด

- ตารางแสดงผลข้อมูลตัวแทนจำหน่ายที่มีอุปกรณ์ชำรุครหัสตัวแทนจำหน่าย ชื่อตัวแทน จำหน่าย เลือกตัวแทนจำหน่ายบนตารางแสดงผล
- คลิกปุ่มตกลงจะทำการ เพิ่มรายการส่งซ่อมบนตารางแสดงผลข้อมูลการส่งซ่อม
- คลิกปุ่มยกเลิกจะทำการปิดหน้าจอข้อมูลตัวแทนจำหน่ายที่มีอุปกรณ์ชำรุด

| Gerrydayreidin Ga         | ntalaninniana<br>miniphininia a | u)<br>Antrobachmai | 110/14502 | e Dilipiterita    |                | - d ×   |
|---------------------------|---------------------------------|--------------------|-----------|-------------------|----------------|---------|
| ริญดารริเจ็นอย่างผ่อ      | rtias                           |                    |           |                   |                |         |
| vielusietasi<br>Tuthietas |                                 |                    |           | มังสิทรับอย่ากค่  |                |         |
| สมารณุสะสอง               |                                 |                    |           | an3n              |                |         |
| กอละเสียงการส่งสมเส       | ionai                           |                    |           |                   |                |         |
| ดกระสารปการด์             | 130/110                         | lereta             |           | level purchase of | Subustional    |         |
|                           |                                 |                    |           | <u>II</u>         | เกล้อ<br>เกล้อ |         |
|                           |                                 |                    |           |                   | Tinani Pire    | Vindons |
|                           |                                 | -N/                | 0         |                   |                |         |

ภาพที่ 4.17 หน้าจอจัดการรับคืนอุปกรณ์ส่งซ่อม

- กลิกปุ่มค้นหาใบส่งซ่อม จะแสดงหน้าจอก้นหาข้อมูลใบส่งซ่อม ตามภาพ หน้าจอ ก้นหาข้อมูลใบส่งซ่อม
- กรอกรายละเอียดหมายเลขการส่งซ่อมอุปกรณ์
- คลิกปุ่มรับคืนอุปกรณ์จะทำการเพิ่มข้อมูลอุปกรณ์การส่งซ่อมลงบนตารางแสดงผล ข้อมูลการส่งซ่อม
- ตารางแสดงผลข้อมูลการส่งซ่อม หมายเลขอุปกรณ์ รายการอุปกรณ์ วันหมดอายุประกัน วันที่รับ ค่าซ่อมอุปกรณ์
- คลิกปุ่มบันทึก จะทำการปรับปรุงข้อมูลลงบนฐานข้อมูลและปรับสถานะของอุปกรณ์ที่ ส่งซ่อมเป็นใช้งานลงบนตารางแสดงผลข้อมูลอุปกรณ์ตามหน้าจอจัดการข้อมูลอุปกรณ์
- 6. คลิกปุ่มยกเลิกจะทำการเคลียร์ข้อมูลทั้งหมดในหน้าการรับคืนอุปกรณ์ส่งซ่อม

| หัสใบส่งช่อม | วันที่ส่งช่อม | ด้วแทนจำหน่าย    | พนักงานผู้ส่งช่อม    |
|--------------|---------------|------------------|----------------------|
|              | 7/11/2019     | บริษัท ABC จำกัด | เกรียงไกร อาจหาญยิ่ง |
|              |               |                  |                      |
|              |               |                  |                      |
|              |               |                  |                      |
|              |               |                  |                      |
|              |               |                  |                      |
|              |               |                  |                      |
|              |               |                  |                      |
|              |               |                  |                      |
|              |               |                  |                      |
|              |               |                  |                      |
|              |               | <u>กยา</u> ลัง   |                      |

์ ภาพที่ 4.18 หน้าจอค้นหาข้อมูลใบส่งซ่อม

- ตารางแสดงผลข้อมูลใบส่งซ่อมค้างรับ รหัสใบส่งซ่อม วันที่ส่งซ่อม ตัวแทนจำหน่าย พนักงานผู้ส่งซ่อม
- คลิกปุ่มตกลง จะทำการเพิ่มใบส่งซ่อมก้างรับบนตารางแสดงผลข้อมูลรายละเอียดการส่ง ซ่อมอุปกรณ์

TTTL

คลิกปุ่มยกเลิก จะทำการปิดหน้าจอค้นหาข้อมูลใบส่งซ่อม

-1-

<u>การทดสอบโปรแกรม</u>

้ผู้จัดทำได้ทำการป้องกันข้อผิดพลาดของโปรแกรมต่อไปนี้

1. การตรวจสอบข้อผิดพลาดหน้าจอ Login เข้าสู่ระบบ

| ຈະບບບຈົ                           | ัหารจัดการฟิตเนส                  |
|-----------------------------------|-----------------------------------|
| ขี่                               | ื่อผู้ใช้ <mark>a@siam.edu</mark> |
| 3                                 | หัสผ่าน                           |
|                                   | เข้าระบบ ปิดโปรแกรม               |
| $\langle \langle \varphi \rangle$ |                                   |
|                                   | ภาพที่ 4.19 หน้าจอการเข้าสู่ระบบ  |

1.1 ผู้ใช้จะต้องเข้าสู่ระบบก่อนใช้โปรแกรม Login เข้าสู่ระบบทุกครั้ง โดย กรอกชื่อผู้ใช้และรหัสผ่าน หากผู้ใช้กรอกข้อมูลผู้ใช้และรหัสผ่านไม่ถูกต้องตรงกับ ฐานข้อมูลของระบบ เมื่อผู้ใช้คลิกปุ่มเข้าระบบ จะปรากฏข้อความดังภาพ หน้าจอข้อผิดพลาด เมื่อผู้ใช้กรอกชื่อผู้ใช้และรหัสผ่านไม่ถูกต้อง

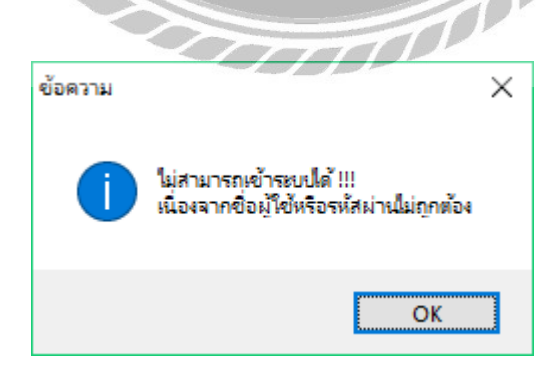

ภาพที่ 4.20 หน้าจอข้อผิดพลาดเมื่อผู้ใช้กรอกชื่อผู้ใช้และรหัสผ่านไม่ถูกต้อง

| สองาหรือมูลหล่า   | Garreginnal Gerradaucatra | ส์ รายงามระเท ได | Advanse:        |                                                                                                    |                   |
|-------------------|---------------------------|------------------|-----------------|----------------------------------------------------------------------------------------------------|-------------------|
| layanâreti        |                           |                  |                 |                                                                                                    |                   |
| พัฒนกับการ"       |                           | aprilloria*      |                 | sRu                                                                                                    |                   |
| i-ana"            | L                         | fun"             |                 | 1                                                                                                    |                   |
| "an redender      | 1.7.77                    | Talla Second     | Tuesday July    | sof Re                                                                                                    |                   |
| watar             | Tuesday July 2            | njejm,           |                 | dially.                                                                                                    |                   |
| 96°               | ж жи — С нфа              | wanniarm*        | พลิษามุรกร      |                                                                                                    |                   |
| loi/"             |                           | manioral         | · wum           | - Internet                                                                                                    |                   |
| สมาราก<br>สมควราก | รสิทธิภาม -               | าะเรื่องอร์เนส   |                 | (interest of the second second s |                   |
| ninefor           | u foau                    | to finis or      | andurate        | Contractions                                                                                                    |                   |
| • 1               | orbalim anarmita          | - Uhuer          | 1.000           |                                                                                                    |                   |
| 2                 | ana mainnyy               | RUBPUSIN         | 00-73512817     | DIND SOL                                                                                                    |                   |
| 12                | - HINTING                 | 11/10/           | Mar and a start |                                                                                                    |                   |
|                   |                           | // 👗             | · O I           |                                                                                                    |                   |
|                   |                           |                  | OVP             |                                                                                                    |                   |
|                   |                           |                  | Nº V            |                                                                                                    |                   |
|                   |                           |                  |                 |                                                                                                    | andene .          |
|                   |                           |                  |                 |                                                                                                    | the second second |
|                   |                           |                  |                 |                                                                                                    |                   |
|                   |                           |                  |                 |                                                                                                    |                   |

#### 2. ตรวจสอบข้อผิดพลาดหน้าจอจัดการข้อมูลพนักงาน

1

ภาพที่ 4.21 หน้าจอการจัดการข้อมูลพนักงาน

จากการทคสอบโปรแกรมเมื่อผู้ใช้เข้าสู่หน้าจัดการข้อมูลพนักงาน จะพบกับช่องกรอกข้อมูล ของพนักงานเมื่อผู้ใช้กดบันทึกโดยไม่กรอกข้อมูลตามที่ต้องการ จะปรากฏข้อความขึ้นดังภาพ หน้าจอการแจ้งเตือนให้ผู้ใช้กรอกข้อมูลรายละเอียดพนักงาน

2.1 เมื่อผู้ใช้เพิ่มหรือแก้ไขข้อมูลพนักงานและผู้ใช้ไม่ได้กรอกข้อมูล จะมี ข้อความปรากฏขึ้นดังภาพ หน้าจอการแจ้งเตือนให้ผู้ใช้กรอกข้อมูลรายละเอียดพนักงาน

| แจ้งเตือน |                                                                                                    | $\times$ |
|-----------|----------------------------------------------------------------------------------------------------|----------|
| 1         | ดณกรอกข้อมูลตัวแหนจำหน่ายไม่ตรบกัวน กรุณาตรวจสอบ<br>- ชื่อ-สกุลหนักงาน<br>- เลขบัตรประชาชนไม่ตรบ 13 หลัก<br>- พุณิกงานอายุไม่ตรบ 20 ปัชริบรณ์<br>- พื่อยู่<br>- มอร์ติดต่อ<br>- อิมล<br>- กำหนดรหัสม่านอย่างน้อย 4 หลัก |          |
|           | ОК                                                                                                    |          |

ภาพที่ 4.22 หน้าจอการแจ้งเตือนให้ผู้ใช้กรอกข้อมูลรายละเอียดพนักงาน

|                                                                                                    | Arreiter diese<br>Arreiterendese | - jamma)<br>international deserved | tauginal variansa Bildrama |                                                                                                    |   | - 4                     |
|----------------------------------------------------------------------------------------------------|----------------------------------|------------------------------------|----------------------------|----------------------------------------------------------------------------------------------------|---|-------------------------|
|                                                                                                    | assasi termis                    |                                    |                            |                                                                                                    |   |                         |
| herarolari<br>menanisansi' laria unia unia unia unia unia unia unia un                                                                                                    | Referencia."                     | 1                                  | ide .                      |                                                                                                    |   |                         |
| neuronalisterialisterialis                                                                                                    | aif annals"                      |                                    |                            |                                                                                                    |   |                         |
|                                                                                                    | Charlen of                       | liters                             | unta                       |                                                                                                    |   |                         |
| ar Y Base Tunti<br>Intern<br>Statistica de la constitució<br>Statistica de la constitució<br>Statistica                                                                                                    | IT THE IT DITTING                |                                    | ( dalar                    |                                                                                                    |   |                         |
| hartbagaditania<br>Intern<br>New Market and A<br>Statistical and A<br>Statistical and A<br>Statisti                                                                                                    |                                  |                                    |                            |                                                                                                    |   |                         |
| Man Thomas I and American American Amer                                                                                                    |                                  |                                    |                            |                                                                                                    |   |                         |
| Inversive Velocity and Provide and Provide                                                                                                    | an finani an an                  | ()                                 |                            |                                                                                                    |   |                         |
| stainana taisana<br><u>1 induredyinys</u><br>2 imminenty<br>3 imminenty<br>4 imminenty<br>6 imminenty<br>6 imminenty<br>7 imminenty<br>6 imminenty<br>7 immine | MINTERIN                         | wind work?                         | - textforjoitions          | (inter-                                                                                                    |   |                         |
| 1         1         1         1         1         1         1         1         1         1         1         1         1         1         1         1         1         1         1         1         1         1         1         1         1         1         1         1         1         1         1         1         1         1         1         1         1         1         1         1         1         1         1         1         1         1         1         1         1         1         1         1         1         1         1         1         1         1         1         1         1         1         1         1         1         1         1         1         1         1         1         1         1         1         1         1         1         1         1         1         1         1         1         1         1         1         1         1         1         1         1         1         1         1         1         1         1         1         1         1         1         1         1         1         1         1         1                                                                                                            | alasivore                        | a Badminda                         | are-shund)                 | 0000                                                                                                    | - |                         |
| 2 HERRAFT<br>3 HOLDER OF ALL AND ALL AND                                                                                                    |                                  | 1 min ressure                      | life                       | Internet                                                                                                    |   |                         |
| 3 MÁRTERE DI ALTRE DI ALTRE DI                                                                                                    | 2                                | (MTRADE)                           | litera                     |                                                                                                    |   |                         |
| A PROTEINE THE PROPERTY OF A REAL PROPERTY OF A REAL PROPERTY OF A REA                                                                                                    | 3                                | พดีระสมชาย                         | lifina                     | 0                                                                                                    |   |                         |
|                                                                                                    | 4                                | #1011AUET10                        | an ân                      |                                                                                                    |   |                         |
|                                                                                                    |                                  |                                    |                            | 91 A                                                                                                    |   |                         |
|                                                                                                    |                                  |                                    |                            |                                                                                                    |   |                         |
|                                                                                                    |                                  |                                    |                            |                                                                                                    |   |                         |
|                                                                                                    |                                  |                                    | VI SON                     | iltr                                                                                                    |   |                         |
|                                                                                                    |                                  |                                    |                            |                                                                                                    |   |                         |
| 20 - 11 - 12 - 12 - 12 - 12 - 12 - 12 -                                                                                                    |                                  |                                    |                            |                                                                                                    |   |                         |
| 20 - 10 - 10 - 10 - 10 - 10 - 10 - 10 -                                                                                                    |                                  |                                    |                            |                                                                                                    |   |                         |
| 2                                                                                                    |                                  |                                    |                            |                                                                                                    |   |                         |
| 2                                                                                                    |                                  |                                    |                            |                                                                                                    |   | A A State of the second |
| 66 X Z X                                                                                                    |                                  |                                    |                            | the second second second second second second second second second second second second second second second s |   | and the second second   |
|                                                                                                    |                                  | - N                                |                            |                                                                                                    |   |                         |
|                                                                                                    |                                  |                                    |                            | 100                                                                                                    |   |                         |
|                                                                                                    |                                  |                                    |                            |                                                                                                    |   |                         |
|                                                                                                    |                                  |                                    |                            | A B                                                                                                    |   |                         |
|                                                                                                    |                                  |                                    |                            |                                                                                                    |   |                         |

#### 3. ตรวจสอบข้อผิดพลาดหน้าจอจัดการข้อมูลตำแหน่งงาน

ภาพที่ 4.23 หน้าจอการจัดการข้อมูลตำแหน่งงาน

จากการทดสอบโปรแกรมเมื่อผู้ใช้เข้าสู่หน้าจัดการข้อมูลตำแหน่งพนักงาน จะพบกับช่อง กรอกข้อมูลของตำแหน่งพนักงานเมื่อผู้ใช้กดบันทึกโดยไม่กรอกข้อมูลตามที่ต้องการ จะปรากฏข้อกวามขึ้นดังภาพ หน้าจอการแจ้งเตือนให้ผู้ใช้กรอกข้อมูลรายละเอียดตำแหน่งงาน 3.1 เมื่อผู้ใช้เพิ่มหรือแก้ไขข้อมูลตำแหน่งพนักงานและผู้ใช้ไม่ได้กรอก ชื่อตำแหน่งพนักงาน จะมีข้อกวามปรากฏดังภาพ หน้าจอการแจ้งเตือนให้ผู้ใช้กรอกข้อมูลรายละเอียด ตำแหน่งงาน

| แจ้งเตือน | ×                                                           |
|-----------|-------------------------------------------------------------|
| 1         | คณกรอกข้อมูลตำแหน่งไม่ครบถ้วน กรุณาตรวจสอบ<br>- ชื่อตำแหน่ง |
|           | ОК                                                          |

ภาพที่ 4.24 หน้าจอการแจ้งเตือนให้ผู้ใช้กรอกข้อมูลรายละเอียดตำแหน่งงาน

|                                      | A DECOMPANY AND TRACTOR    |                   |       | - 8 |
|--------------------------------------|----------------------------|-------------------|-------|-----|
| และกับแหน่งการเข                     |                            |                   |       |     |
| สีหร้ามหน่างน่าย*                    | auestonia.                 | 1999              |       |     |
| งสีวอหม่าน"                          | ausfailed + -              | ellu              |       |     |
| ai,                                  | Sizeit*                    |                   |       |     |
|                                      | anaistiamataning Awa       | -                 | -     |     |
|                                      |                            |                   |       |     |
| สการีสมุลที่ แกระจำหน่วย             |                            |                   |       |     |
| ายการาช -                            | noriseation                | สายสา             |       |     |
| ารจิสตัวแทนจำหน่วย ชื่อกัวแกะจำหน่วย | tractions                  | สวรณสร้างหมายหว่า |       |     |
| 1 Ferensue                           | - 10 MA                    |                   |       |     |
| 2 FBGang                             | 02 322-9020<br>02 132 3045 | Anna              |       |     |
|                                      | A Strang                   |                   |       |     |
|                                      |                            | 1 6 6.            |       |     |
|                                      |                            |                   |       |     |
|                                      | 1/69                       |                   |       |     |
|                                      | 163                        | (Prode            | 21.6  |     |
|                                      |                            | June -            |       |     |
|                                      |                            | JP-12             | Pre F |     |
|                                      |                            | al a              | 240   |     |
|                                      |                            |                   | 22    |     |
|                                      |                            |                   |       |     |
|                                      |                            |                   |       |     |
|                                      |                            |                   |       |     |
|                                      |                            |                   | 100   |     |
|                                      |                            |                   | 200   |     |

#### 4. ตรวจข้อผิดพลาดหน้าจอจัดการข้อมูลตัวแทนจำหน่าย

จากการทดสอบโปรแกรมเมื่อผู้ใช้เข้าสู่หน้าจัดการข้อมูลตำแหน่งพนักงาน จะพบกับช่อง กรอกข้อมูลของตำแหน่งพนักงานเมื่อผู้ใช้กดบันทึกโดยไม่กรอกข้อมูลตามที่ต้องการ จะปรากฏ ข้อความขึ้นดังภาพ หน้าจอการแจ้งเตือนให้ผู้ใช้กรอกข้อมูลรายละเอียดตัวแทนจำหน่าย 4.1 เมื่อผู้ใช้เพิ่มหรือแก้ไขข้อมูลตัวแทนจำหน่ายและผู้ใช้ไม่ได้กรอก ชื่อตัวแทนจำหน่าย ที่อยู่ เบอร์ติดต่อ อีเมล จะมีข้อกวามปรากฏดังภาพ หน้าจอการแจ้งเตือนให้ผู้ใช้ กรอกข้อมูลรายละเอียดตัวแทนจำหน่าย

| แจ้งเตือน |                                                                                                    | × |
|-----------|----------------------------------------------------------------------------------------------------|---|
| 1         | ดกุณารอกข้อมูลตัวแหนจำหน่าปไม่ดรบก้าน กรุณาตรวจสอบ<br>- ชื่อตัวแหนจำหน่าย<br>- หือปู<br>- หออร์ติดต่อ<br>- อิเมล |   |
|           | ОК                                                                                                    |   |

ภาพที่ 4.26 หน้าจอการแจ้งเตือนให้ผู้ใช้กรอกข้อมูลรายละเอียดตัวแทนจำหน่าย

|              | intel                           | 17                                                                                                    |                                                   |                 | -        |        | 100                                                                                                    | VALUE | Instants |         |            |        |
|--------------|---------------------------------|----------------------------------------------------------------------------------------------------|---------------------------------------------------|-----------------|----------|--------|----------------------------------------------------------------------------------------------------|-------|----------|---------|------------|--------|
| Arton        | 1964                            | 2                                                                                                    |                                                   | annigue.        |          | /      | ( State)                                                                                                    |       | 10/10123 | eniofa. | Turne      | enne   |
| auden        | tel.                            | Dumbel 10 Kg                                                                                                    |                                                   | annautes        | L        | 4      | uf?u                                                                                                    |       | attrine! |         | autorita . | 101136 |
| 11712        | innin                           | utin Fitness infe                                                                                                    | -                                                 | Gina maderitata |          | 0      |                                                                                                    |       | 100001   | 390     | 28/9/2562  | 18416  |
| tı           |                                 |                                                                                                    | 350                                               | สการะสม่กระดั   | Men      | -      |                                                                                                    |       | STOCKED. |         |            |        |
|              |                                 | 1                                                                                                    |                                                   |                 | -        | 16     | 1.1.1.1.1.1.1.1                                                                                               |       | 100004   | 350     | 28/9/2562  | Iden   |
| 828/1        | cuer (rused)                    | 1.00                                                                                                    |                                                   |                 |          |        |                                                                                                    |       | 100005   | 350     | 28/9/2562  | Isra   |
| and a        | -                               |                                                                                                    |                                                   |                 |          |        |                                                                                                    |       | 100006   | 350     | 28/9/2562  | Idens  |
|              | and the second second           | trail (                                                                                                    | 1                                                 | A               |          | -      |                                                                                                    |       | 100007   | 350     | 28/9/2502  | 4146   |
| niss         | RI MARK                         | 81704                                                                                                    | - 10.11200'R                                      | Mittuu          |          |        | (ithu                                                                                                    |       | 100008   | 350     | 28/9/2562  | 10.09  |
| -            | 100                             |                                                                                                    |                                                   | 12112           | 1        |        |                                                                                                    | 1     | 100009   | 350     | 28/9/2562  | 111A   |
|              | 10                              | Rentwool                                                                                                    | 5181                                              | THE STR         | Mi Ameri | THE R. | Property of                                                                                                   |       | 100010   | 350     | 28/9/2562  | 18419  |
| 「「「「「「「「」」」」 | 1<br>3<br>4<br>5<br>0<br>7<br>8 | Dumbel 5 Kg<br>Constant III In<br>afte X301<br>Sintra Black Bike<br>artesearch Famu<br>artesearch Famu<br>artesearch Famu<br>artesearch Famu<br>artesearch Famu<br>artesearch Famu | 200<br>13,500<br>2,000<br>2,000<br>2,000<br>2,000 | No.             |          |        | ution Gr M-Suppo<br>Dian Cr M-Suppo<br>Dian Cr M-Suppo<br>Dian ABC Info<br>Ution Som GrM a<br>ution Som GrM a |       |          | Ê       |            |        |

#### 5. ตรวจสอบข้อผิดพลาดหน้าจอจัดการข้อมูลอุปกรณ์

ภาพที่ 4.27 หน้าจอจัคการข้อมูลอุปกรณ์

จากการทดสอบโปรแกรมผู้ใช้เข้าสู่หน้าจอจัดการข้อมูลอุปกรณ์ จะพบกับช่องกรอกข้อมูล ของอุปกรณ์เมื่อผู้ใช้กดบันทึกโดยไม่กรอกข้อมูลตามที่ต้องการ จะปรากฏข้อความขึ้นดัง ภาพ หน้าจอการแจ้งเตือนให้ผู้ใช้กรอกข้อมูลรายละเอียดอุปกรณ์

5.1 เมื่อผู้ใช้เพิ่มหรือแก้ไขข้อมูลอุปกรณ์และผู้ใช้ไม่ได้กรอก ชื่ออุปกรณ์ ราคา อุปกรณ์ จะมีข้อความปรากฏดังภาพ หน้าจอการแจ้งเตือนให้ผู้ใช้กรอกข้อมูลรายละเอียดอุปกรณ์

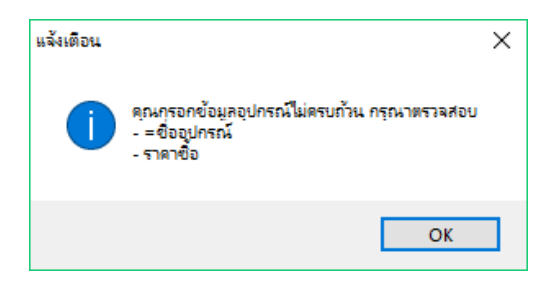

ภาพที่ 4.28 หน้าจอการแจ้งเตือนให้ผู้ใช้กรอกข้อมูลรายละเอียดอุปกรณ์

## 6. หน้าจอการจัดการข้อมูลสมาชิก

| 111100/130 |                    |                  |                            |                                                                                                    |                         |
|------------|--------------------|------------------|----------------------------|----------------------------------------------------------------------------------------------------|-------------------------|
| ilasinthe  | 1                  | annasaantas      | TOWNER                     | cilur                                                                                                    |                         |
| offriends- | now                | 10001-001        | 11000                      | 245                                                                                                    |                         |
| auj        | bangkok            | - visalos        | 1,200                      | un fit                                                                                                    |                         |
|            | 1126200            | Tellepines       | Thursday, October 25, 2018 |                                                                                                    |                         |
| artikeia.  | 087-777-7777       | วัลของอาตุสมาชิก | Sunday, November 25, 2018  | the second second second second second second second second second second second second second second second se |                         |
| Laca       | now gmail.com      |                  |                            | 1.000                                                                                                    |                         |
|            |                    |                  |                            | onrunutio                                                                                                    |                         |
| 3          | alex.              | 003409-7178      | Thirtschy January 2        | 0. 1-1                                                                                                    |                         |
| กลิสกร     | in fe-memor/In     | เมะพีงสม         | tourna gaunta              |                                                                                                    |                         |
| 2          | Tuke               | (2-701-2881      | Stratul, Wover Dec 2       |                                                                                                    |                         |
| 4          | Pass               | 0101409-7778     | Salurday Across 10         | 2.                                                                                                    |                         |
|            |                    | 110              |                            | 20115                                                                                                    |                         |
|            |                    | Y/ ~ ^           | 1100                       |                                                                                                    |                         |
|            |                    |                  |                            |                                                                                                    |                         |
|            |                    |                  |                            |                                                                                                    |                         |
|            |                    |                  |                            |                                                                                                    |                         |
|            | Q//                |                  |                            | 00                                                                                                    | a state of the strength |
|            |                    |                  |                            |                                                                                                    | Carbine transet         |
|            | 1000 C 1000 C 1000 |                  |                            |                                                                                                    |                         |

# ภาพที่ 4.29 หน้าจอจัดการข้อมูลสมาชิก

จากการทดสอบโปรแกรมผู้ใช้เข้าสู่หน้าจอจัดการข้อมูลอุปกรณ์ จะพบกับช่องกรอกข้อมูล ของอุปกรณ์เมื่อผู้ใช้กดบันทึกโดยไม่กรอกข้อมูลตามที่ต้องการ จะปรากฏข้อความขึ้นดังภาพ หน้าจอ แจ้งเตือนให้ผู้ใช้กรอกข้อมูลรายละเอียดสมาชิก

้เมื่อผู้ใช้เมื่อผู้ใช้เพิ่มหรือแก้ไขข้อมูลสมาชิกและผู้ใช้ไม่ได้กรอกชื่อสมาชิก ที่อยู่ เบอร์ติดต่อ 6.1 อีเมล จะมีข้อความปรากฏดังภาพ หน้าจอแจ้งเตือนให้ผู้ใช้กรอกข้อมูลรายละเอียดสมาชิก

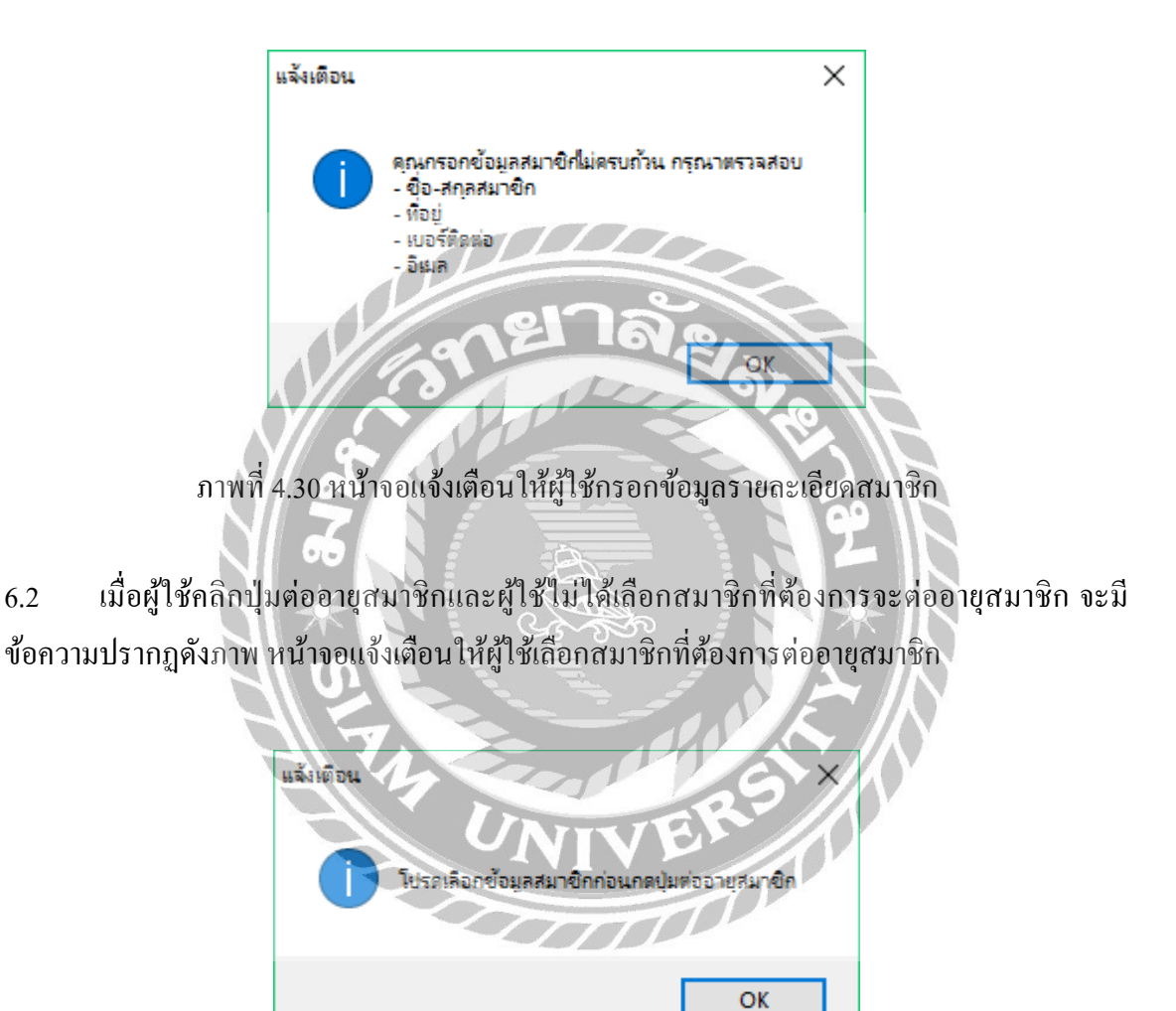

6.2

ภาพที่ 4.31 หน้าจอแจ้งเตือนให้ผู้ใช้เลือกสมาชิกที่ต้องการต่ออายุสมาชิก

#### 7. หน้าจอจัดการเข้าใช้บริการ

| ernesee    |                 |                       |               |       |                | 100                                                                                                    |
|------------|-----------------|-----------------------|---------------|-------|----------------|----------------------------------------------------------------------------------------------------|
| แห่ง<br>เห | Wedne<br>3:38:1 | esday, July 1<br>1 PM | 10, 2019      |       |                |                                                                                                    |
| anrite     | (               |                       | chinten       |       | D manahaum     |                                                                                                    |
| 100        | aarde.          | fo-anaarth            |               | cando | 131300         |                                                                                                    |
| 4          |                 | Pass<br>Pass          |               | 15:38 | 15:38          |                                                                                                    |
|            |                 |                       |               |       | ยาละ           |                                                                                                    |
|            |                 |                       |               | 131   | รยาลัย<br>()// |                                                                                                    |
| 111-711    | ผู้ใช้บวิก      | ทรในวันนี้ 1          |               | 139   | ENAR           | a an Mind Core i.                                                                                              |
| านวนเ      | ผู้ใช้บริก      | การในวันนี้ 1         | ale<br>Blance | 12    | ENAR           | and a second second second second second second second second second second second second second second second |

จากการทดสอบโปรแกรมผู้ใช้เข้าสู่หน้าจอจัดการเข้าใช้บริการ จะพบกับช่องกรอกข้อมูล รหัสของสมาชิก เมื่อผู้ใช้กรอกไม่ถูกต้องตามฐานข้อมูล จะปรากฏข้อกวามขึ้นดังภาพ หน้าจอการแจ้ง เตือนให้ผู้ใช้กรอกรหัสสมาชิกให้ถูกต้อง

7.1 เมื่อผู้ใช้กรอกรหัสสมาชิกไม่ถูกต้องตามกับฐานข้อมูลจะมีข้อความปรากฏขึ้น
 ดังภาพ หน้าจอการแจ้งเตือนให้ผู้ใช้กรอกรหัสสมาชิกให้ถูกต้อง

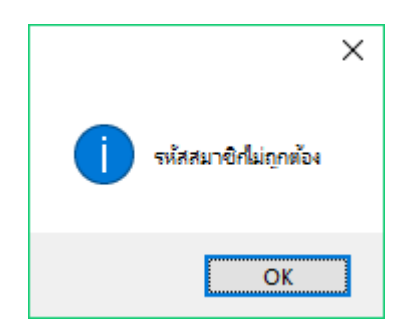

ภาพที่ 4.33 หน้าจอการแจ้งเตือนให้ผู้ใช้กรอกรหัสสมาชิกให้ถูกต้อง

7.2 เมื่อผู้ใช้กรอกรหัสสมาชิกถูกต้อง และมีข้อความปรากฏขึ้นผู้ใช้จะต้องทำการต่ออายุสมาชิก ก่อนถึงสมาชิกจะเข้าใช้บริการได้ จะมีข้อความปรากฏขึ้นดังภาพ หน้าจอแจ้งเตือนให้ผู้ใช้ ต่ออายุสมาชิกก่อนเข้าใช้บริการ

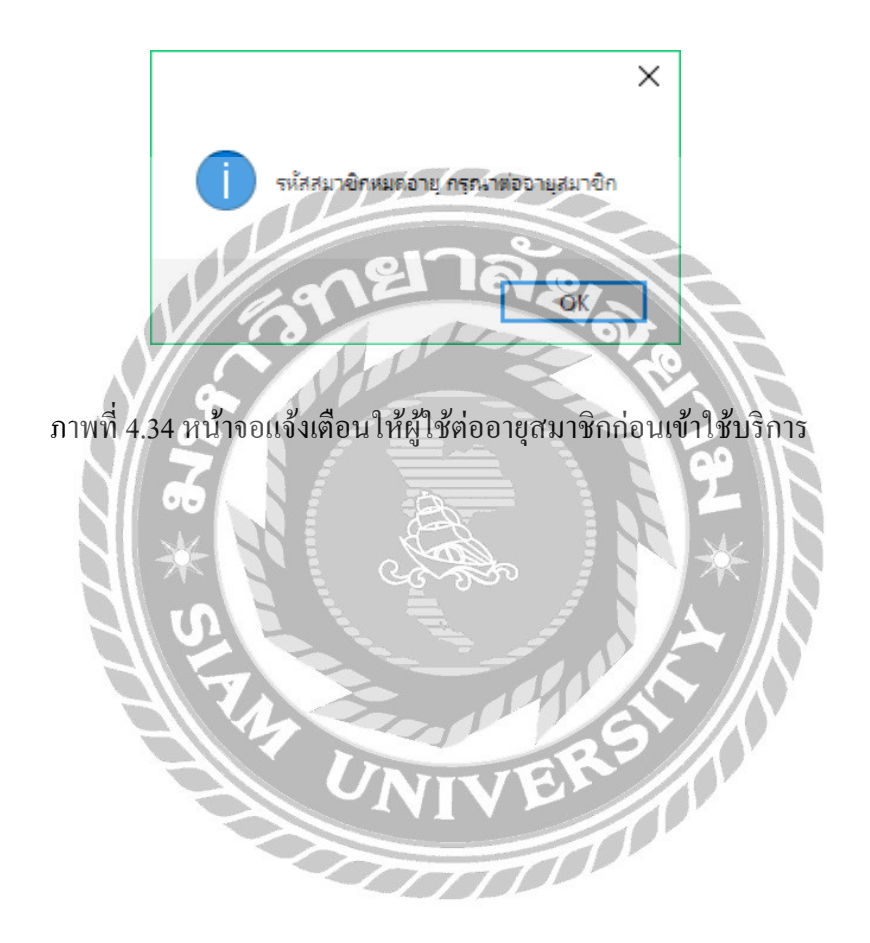

## 8. หน้าจอจัดการใบสั่งซื้ออุปกรณ์

| esstuff -    | shilufela          | miles suich            |                                    |  |
|--------------|--------------------|------------------------|------------------------------------|--|
| essUP        |                    | 1                      |                                    |  |
|              |                    |                        |                                    |  |
|              |                    |                        |                                    |  |
| aun istinois | abnurs skreer<br>f | i ilienami             |                                    |  |
| l munnelined | รามาชื่อ สามายชื่อ | 1101036                |                                    |  |
|              | A ment             | าลัย                   | A LE                               |  |
|              | s mantelines       | s ramaines verte randa | a ramsaine verific verific verific |  |

ภาพที่ 4.35 หน้าจอจัดการใบสั่งซื้ออุปกรณ์

จากการทคสอบโปรแกรมผู้ใช้เข้าสู่หน้าจอจัดการใบสั่งซื้ออุปกรณ์ จะพบกับช่องกรอกข้อมูล รหัสของอุปกรณ์ เมื่อผู้ใช้กรอกไม่ถูกต้องตามฐานข้อมูล และไม่ได้เลือกเพิ่มรายการอุปกรณ์สั่งซื้อที่ ต้องการสั่งซื้อ จะปรากฏข้อความขึ้นดังภาพ หน้าจอแจ้งเตือนให้ผู้ใช้ทำการเพิ่มรายการอุปกรณ์ที่ ต้องการสั่งซื้อ

8.1 เมื่อผู้ใช้ค้นหารายชื่ออุปกรณ์ที่สั่งซื้อเรียบร้อย และผู้ใช้ไม่ได้ทำการคลิก เพิ่มรายการอุปกรณ์ที่ต้องทำการสั่งซื้ออุปกรณ์ จะปรากฏข้อความขึ้นดังภาพ หน้าจอแจ้งเตือนให้ผู้ใช้ ทำการเพิ่มรายการอุปกรณ์ที่ต้องการสั่งซื้อ

| ข้อดวาม |                               | Х |
|---------|-------------------------------|---|
| 1       | โปรดเพิ่มรายการสังชื่ออุปกรณ์ |   |
|         | ОК                            |   |

ภาพที่ 4.36 หน้าจอแจ้งเตือนให้ผู้ใช้ทำการเพิ่มรายการอุปกรณ์ที่ต้องการสั่งซื้อ

8.2 เมื่อผู้ใช้คลิกปุ่มบันทึก และผู้ใช้ได้ไม่ได้ทำการเลือกรายการอุปกรณ์ที่ ต้องการสั่งซื้อจะปรากฏข้อความขึ้นดังภาพ หน้าจอแจ้งเตือนให้ผู้ใช้ทำการเลือกรายการอุปกรณ์ที่ ต้องการสั่งซื้อ

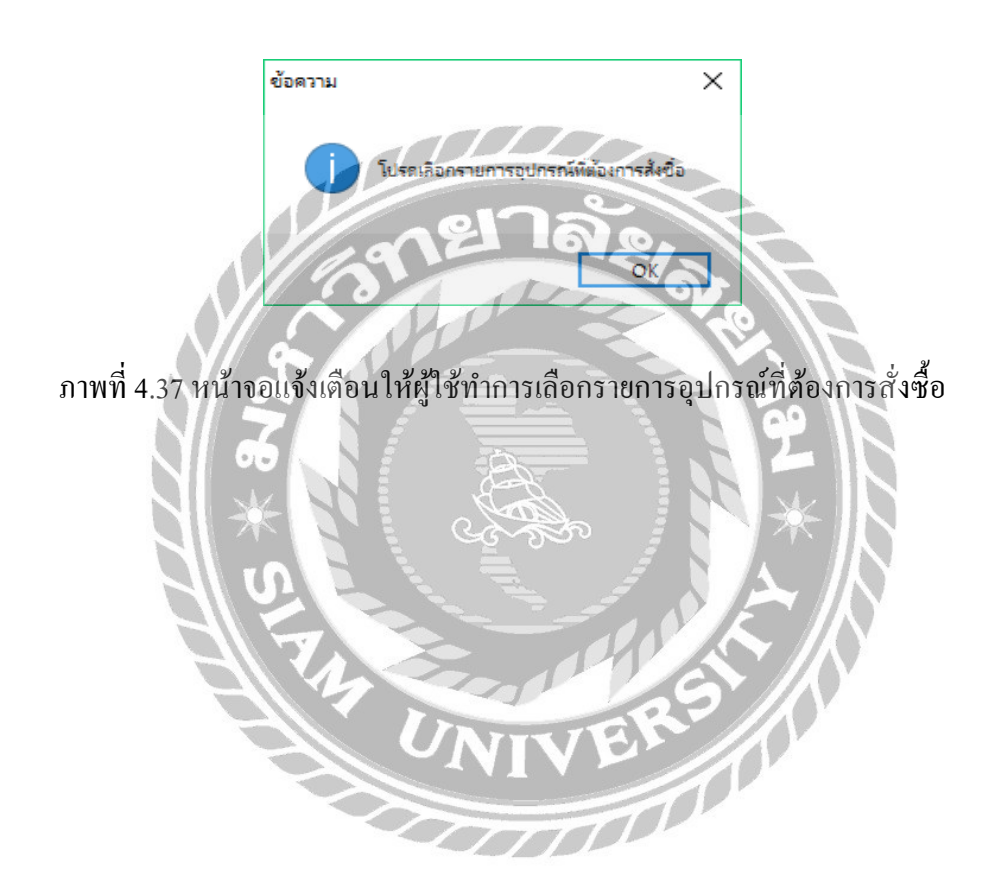

#### 9. หน้าจอจัดการใบรับอุปกรณ์

| encohreiterreiten<br>dessentrument | a Superstation(Ad)<br>Completed Superstation | Difference Differences                                                                                          | - 0 ×                                                                                                    |
|------------------------------------|----------------------------------------------|----------------------------------------------------------------------------------------------------|----------------------------------------------------------------------------------------------------|
| Councerforder                      | n seringenne serinsessume tit                | Million Talenterna                                                                                              |                                                                                                    |
| หลังการรับ<br>หลังการรับ           | 4                                            | 1.0000000                                                                                                    |                                                                                                    |
| 1.92                               | Thursday, July 11, 2019                      | อางสงาม มีมพิกรับสุปกรณ์                                                                                        |                                                                                                    |
| abchulain                          | 1                                            | In the second second second second second second second second second second second second second second second |                                                                                                    |
| ninida                             | Thursday, July 11, 2019                      |                                                                                                    |                                                                                                    |
| สาแหน่สาหมาย                       | แก้พัก Fitness สำคัญ                         |                                                                                                    |                                                                                                    |
| Warnin                             | เกรียงไกร อารพระยัง                          |                                                                                                    |                                                                                                    |
|                                    | Annual Contraction                           |                                                                                                    |                                                                                                    |
| Contractory of Contractory         | real and a second second                     | and many the first of the                                                                                       |                                                                                                    |
| 2                                  | Dumbel 2 5KG- 25KG                           | 2 h 1 1 1 threath                                                                                               |                                                                                                    |
| vifamio                            | and second                                   | income and second income                                                                                        | The second second second second second second second second second second second second second second second se |
| 1                                  | (% Express                                   | 6 23 900 00 113 400 00                                                                                          |                                                                                                    |
|                                    |                                              | - There -                                                                                                    | 223.34FTD( (III)                                                                                                |
|                                    | 2                                            |                                                                                                    | 2 and a distant water                                                                                           |
|                                    |                                              |                                                                                                    |                                                                                                    |
|                                    | N X                                          | रदेखेल                                                                                                    |                                                                                                    |

9.1 เมื่อผู้ใช้กลึกปุ่มเพิ่มรายการรับ และผู้ใช้ไม่ได้ทำการเลือกรายการอุปกรณ์ที่ ต้องการรับจะปรากฏข้อความขึ้นดังภาพ หน้าจอแจ้งเตือนให้ผู้ใช้ทำการเลือกรายการอุปกรณ์ที่ ต้องการเพิ่มในใบรับอุปกรณ์

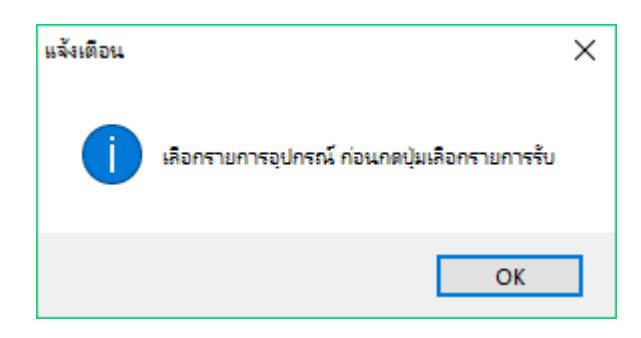

ภาพที่ 4.39 หน้าจอแจ้งเตือนให้ผู้ใช้ทำการเลือกรายการอุปกรณ์ที่ต้องการเพิ่มในใบรับอุปกรณ์

9.2 เมื่อผู้ใช้คลิกปุ่มบันทึกรับอุปกรณ์ถูกต้องเรียบร้อยจะมีข้อความปรากฏ ขึ้นดังภาพ หน้าจอแจ้งเตือนเมื่อผู้ใช้ทำการบันทึกใบรับอุปกรณ์เสร็จสิ้น

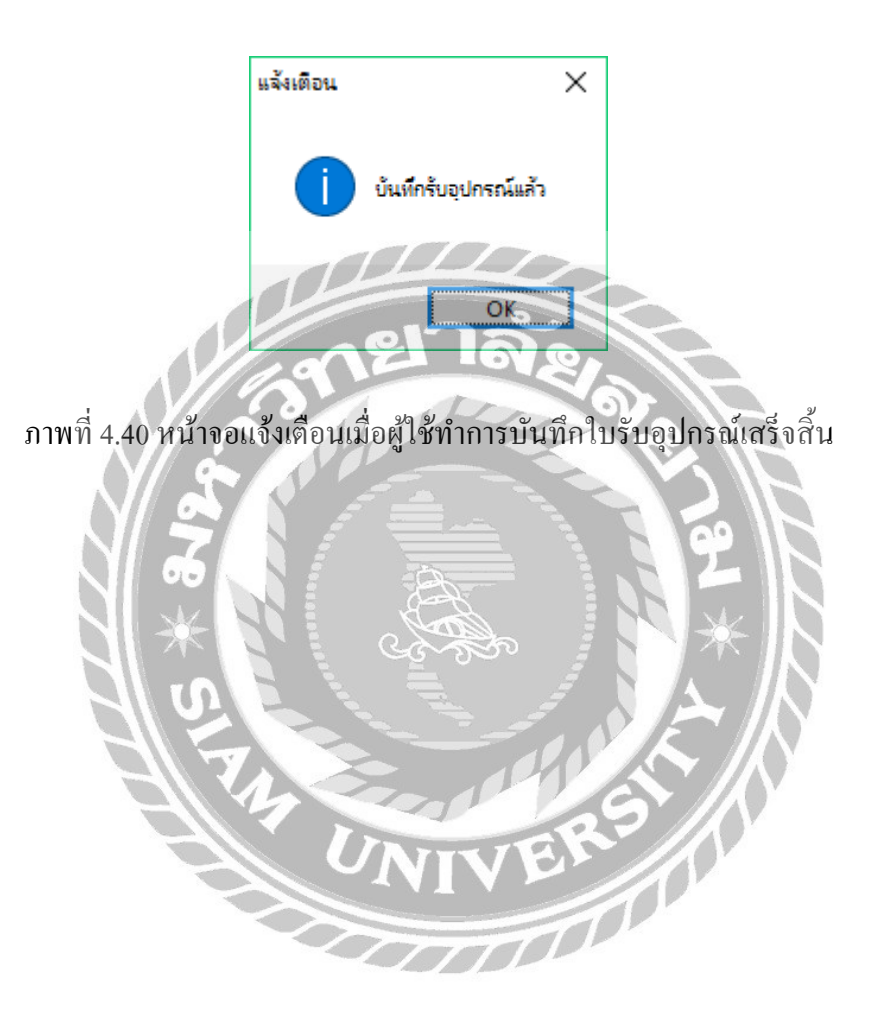

## 10. หน้าจอจัดการใบอุปกรณ์ชำรุด

| gening thread a large                                           | <b>B</b>                     |                                         |                   |
|-----------------------------------------------------------------|------------------------------|-----------------------------------------|-------------------|
| ana ang pang man<br>Bada ang pang pang pang pang pang pang pang | 4<br>Thursday, July 11, 5610 | เล่นใบร่าง เหเลือใบร่าง                 | m dalinlastrum    |
| le-monthrm                                                      | unteelins enuringda          |                                         |                   |
|                                                                 |                              |                                         |                   |
| nanasanan kendi<br>nanasanan kendi                              | area<br>latestacture         | THREE                                   |                   |
| 11                                                              | มมารออกกำลังกาย              | 31900                                   | เพื่องานการ       |
| ati mu                                                          | watering mentering           | THREAD                                  |                   |
|                                                                 |                              | 20                                      | Jest Olio F       |
|                                                                 |                              | A AVOL                                  |                   |
|                                                                 | Ŋ.                           |                                         |                   |
|                                                                 |                              | S A A A A A A A A A A A A A A A A A A A | 29 careful rodowe |
|                                                                 |                              |                                         | 2 Son A State     |

10.1 เมื่อผู้ใช้กลึกปุ่มเพิ่มรายการ และผู้ใช้ไม่ได้ทำการกรอกหมายเลขอุปกรณ์ที่ ต้องการจะมีข้อกวามปรากฏขึ้นดังภาพ หน้าจอแจ้งเตือนให้ผู้ใช้กรอกหมายเลขอุปกรณ์ก่อนกดเพิ่ม รายการอุปกรณ์ชำรุด

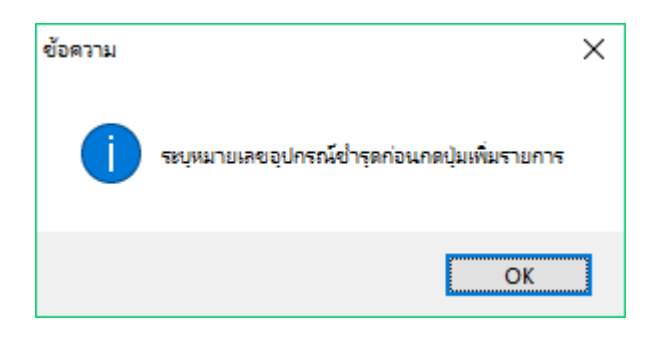

ภาพที่ 4.42 หน้าจอแจ้งเตือนให้ผู้ใช้กรอกหมายเลขอุปกรณ์ก่อนกคเพิ่มรายการอุปกรณ์ชำรุด

10.2 เมื่อผู้ใช้กลิกปุ่มบันทึกใบชำรุด และผู้ใช้ไม่ได้ทำการเพิ่มรายการอุปกรณ์ ชำรุดจะมีข้อความปรากฏขึ้นดังภาพ หน้าจอแจ้งเตือนให้ผู้ใช้เพิ่มรายการอุปกรณ์ชำรุดก่อนกลิกปุ่ม บันทึกใบชำรุด

| ข้อดวาม |              | ×      |
|---------|--------------|--------|
| 1 มันที | เอปกรณ์ข่ารู | ดแล้ว  |
|         | 25           | $\leq$ |
| 1972    | 6            | K 2 G  |

ภาพที่ 4.43 หน้าจอแจ้งเตือนให้ผู้ใช้เพิ่มรายการอุปกรณ์ชำรุดก่อนคลิกปุ่มบันทึกใบชำรุด

10.3 เมื่อผู้ใช้กรอกหมายเลขอุปกรณ์ที่กำลังคำเนินการส่งซ่อมจะมีข้อความ ปรากฏขึ้นคังภาพ หน้าจอแจ้งเตือนเมื่อผู้ใช้ทำการกรอกหมายเลขอุปกรณ์ที่กำลังคำเนินการส่งซ่อม

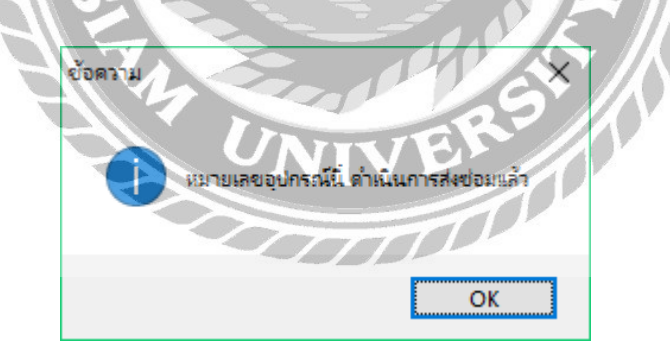

ภาพที่ 4.44 หน้าจอแจ้งเตือนเมื่อผู้ใช้ทำการกรอกหมายเลขอุปกรณ์ที่กำลังคำเนินการส่งซ่อม

10.4 เมื่อผู้ใช้คลิกปุ่มบันทึกการส่งซ่อมเรียบร้อยแล้ว จะมีข้อความปรากฏขึ้น ดังภาพ หน้าจอแจ้งเตือนเมื่อผู้ใช้ทำการบันทึกใบอุปกรณ์ชำรุด

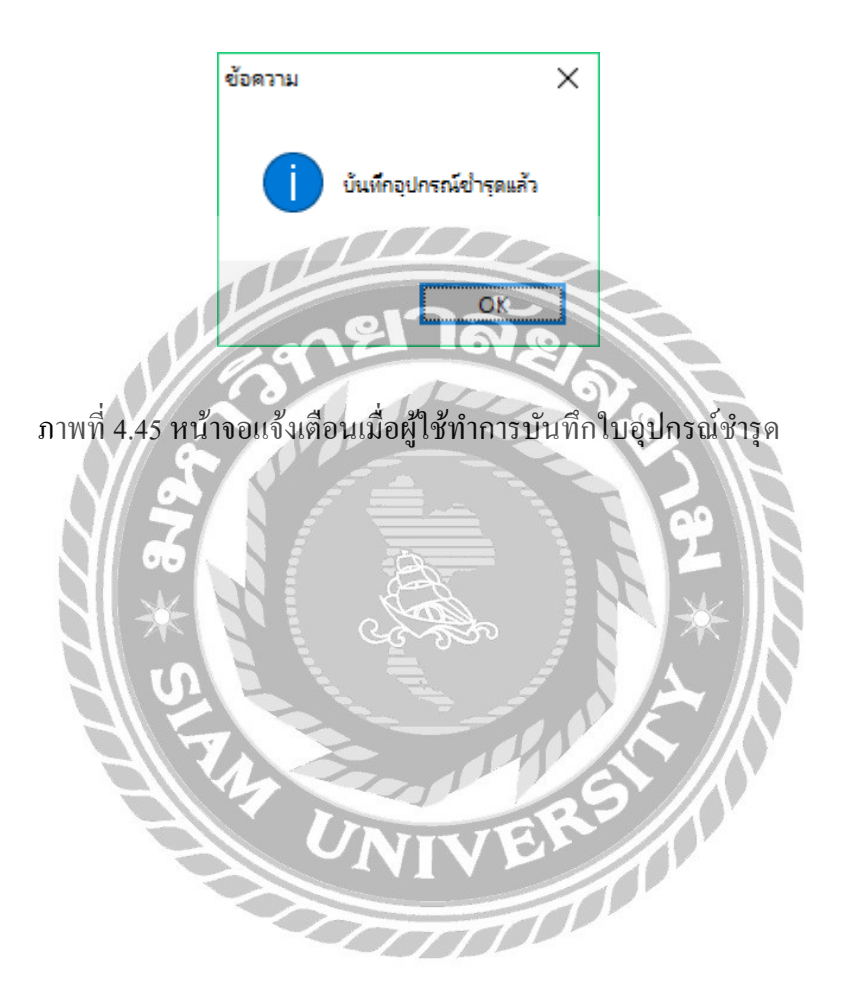

#### 11. หน้าจอจัดการใบอุปกรณ์ส่งซ่อม

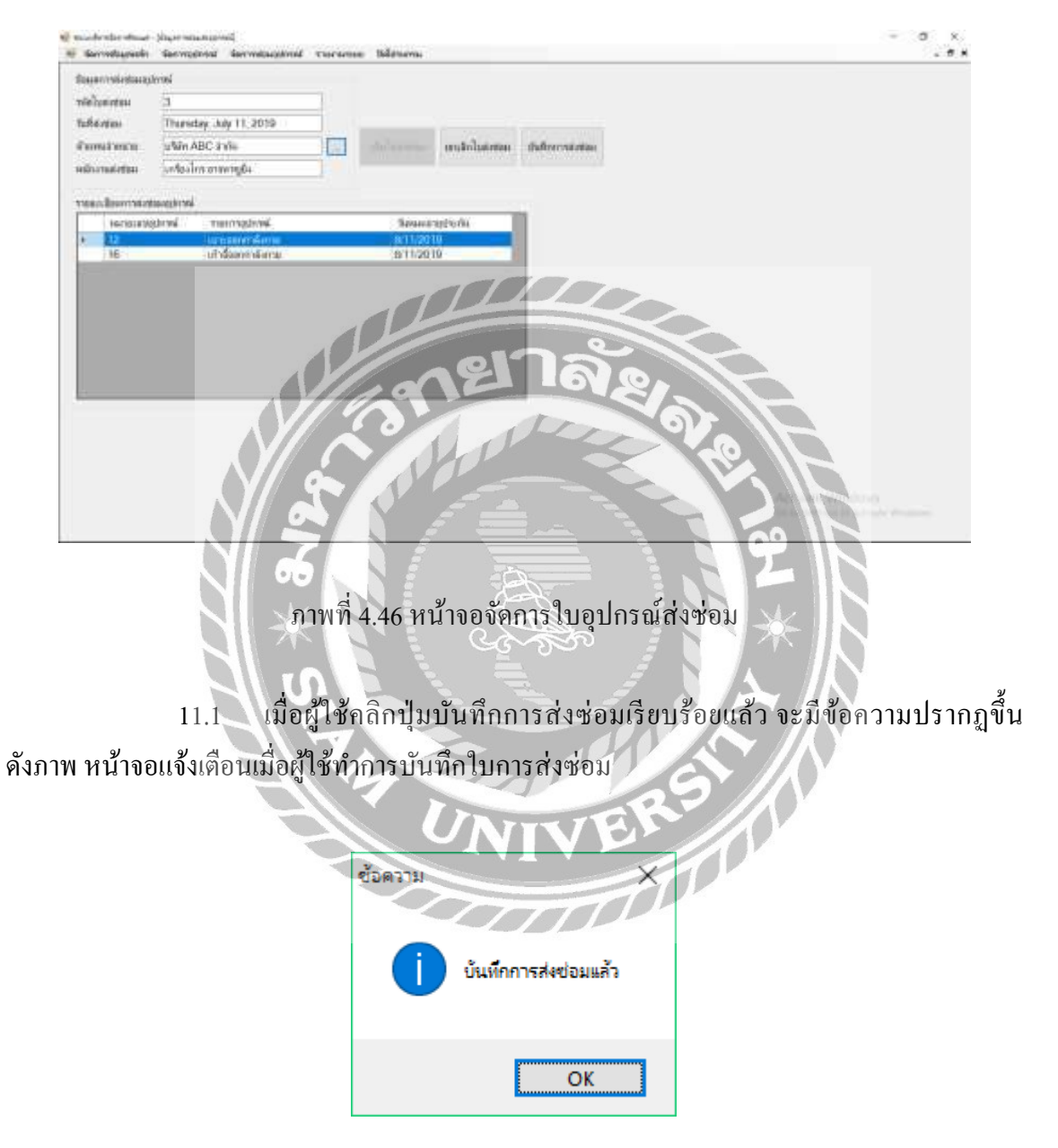

ภาพที่ 4.47 หน้าจอแจ้งเตือนเมื่อผู้ใช้ทำการบันทึกใบการส่งซ่อม

#### 12. หน้าจอจัดการใบรับอุปกรณ์

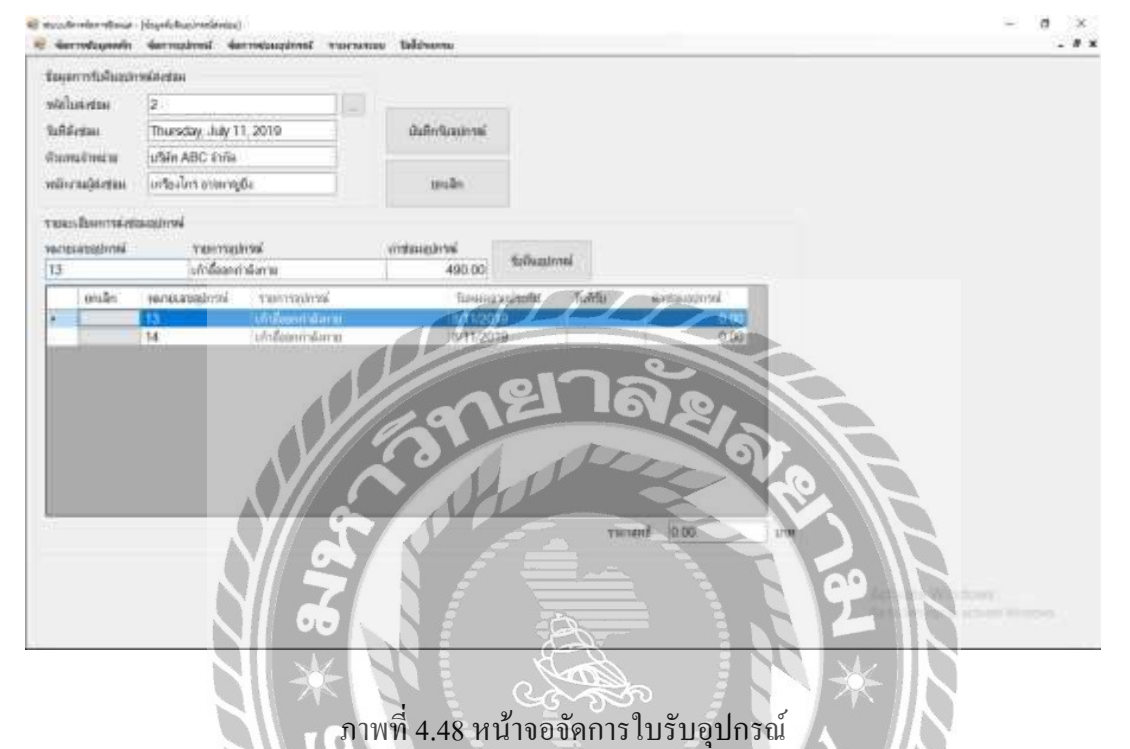

S = ----

12.1 เมื่อผู้ใช้คลิกปุ่มรับคืนอุปกรณ์ และผู้ใช้ไม่ได้ทำการเลือกรายการอุปกรณ์ที่ ต้องการรับคืน จะมีข้อความปรากฏขึ้นดังภาพ หน้าจอแจ้งเตือนให้ผู้ใช้ทำการเลือกรายการอุปกรณ์ที่ ต้องการรับคืน

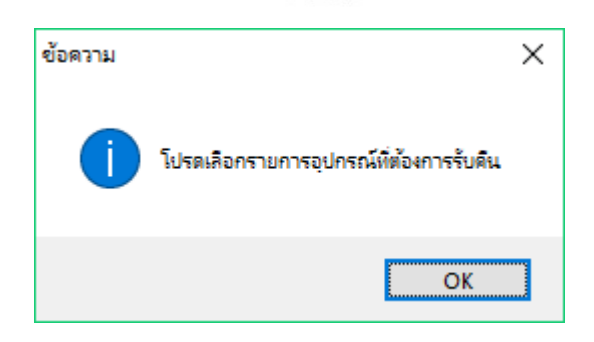

ภาพที่ 4.49 หน้าจอแจ้งเตือนให้ผู้ใช้ทำการเลือกรายการอุปกรณ์ที่ต้องการรับคืน
12.2 เมื่อผู้ใช้คลิกปุ่มบันทึกรับอุปกรณ์เรียบร้อยแล้ว จะมีข้อความปรากฏขึ้น ดังภาพ หน้าจอแจ้งเตือนเมื่อผู้ใช้ทำการบันทึกใบรับคืนอุปกรณ์

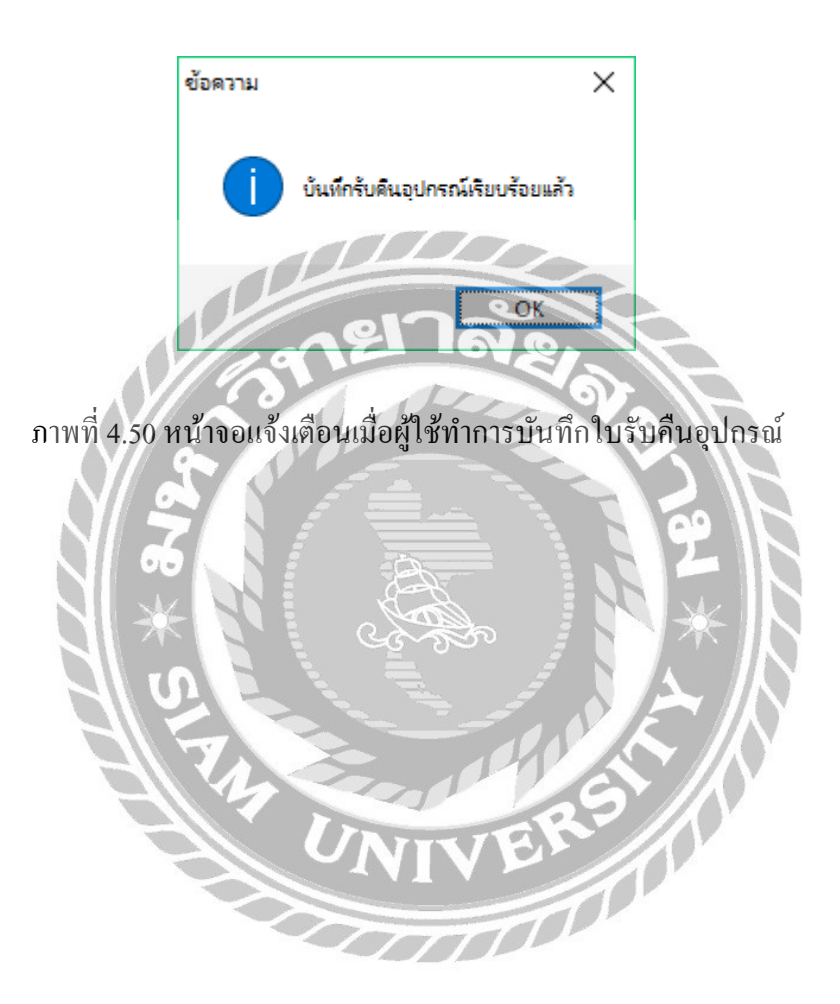

#### สรุปผลการคำเนินงาน และข้อเสนอแนะ

<u>สรุปผลการดำเนินงาน</u>

ระบบบริหารจัดการฟิตเนส ได้ถูกสร้างขึ้นเพื่อช่วยเหลือในการทำงานต่างๆให้มีความ สะควกสบายยิ่งขึ้น ดังนั้นทางคณะผู้จัดทำจึงได้ศึกษาปัญหาที่เกิดขึ้น จึงทราบว่าการทำงานภายใน ล่าช้า ยากต่อการใช้งาน คณะผู้จัดทำจึงมีการพัฒนาระบบขึ้นมาจากระบบเดิมเพื่อให้รองรับกับการ ทำงาน และความถูกต้องของการทำงานให้มีประสิทธิภาพมากยิ่งขึ้น โดยการที่จะพัฒนาระบบได้มี การศึกษาถึงข้อมูลต่างๆ ที่เกี่ยวข้อง ได้แก่ โปรแกรมที่จะนำมาพัฒนาระบบ ตัวอย่างระบบต่างๆ ซึ่งมี การทึกษาถึงข้อมูลต่างๆ ที่เกี่ยวข้อง ได้แก่ โปรแกรมที่จะนำมาพัฒนาระบบ ตัวอย่างระบบต่างๆ ซึ่งมี การนำมาประยุกต์ใช้ในการพัฒนาระบบบริหารจัดการฟิตเนส ให้มีประสิทธิภาพมากยิ่งขึ้น ทางคณะ ผู้จัดทำจึงได้นำโปรแกรม Microsoft Visual Studio 2010 มาใช้ในการออกแบบระบบ และพัฒนา โปรแกรม และได้ใช้โปรแกรม Microsoft SQL Server 2008 R2 ในการจัดเก็บฐานข้อมูลเพราะ สามารถจัดเก็บข้อมูล ได้เป็นระบบทั้งยังมาสามารถป้องกันการสูญหายของข้อมูล ซึ่งระบบที่ได้ถูก พัฒนานั้นสามารถอ่ายให้มีการทำงานที่สะดวก และรวดเร็วมากยิ่งขึ้น รวมถึงระบบบริหารจัดการฟิต เนส ยังสามารถออกรายงานต่างๆ ประกอบด้วย รายงานการเข้าใช้ของสมาชิก รายงานการขายกอร์ส รายงานอุปกรณ์ชำรุด รายงานการเบิกอุปกรณ์ และรายงานการสั่งชื่อ เพื่อใช้ในการตรวจสอบข้อมูล เป็นต้น

ทางคณะผู้จัดทำได้นำระบบสารสนเทศ และเทคโนโลยีคอมพิวเตอร์เข้ามาใช้ในการพัฒนา และบริหารจัดการกับกิจกรรมของสถานบริการออกกำลังกาย จึงได้จัดทำระบบบริหารจัดการฟิตเนส เพื่อเข้ามาแทนระบบงานเดิมในปัจจุบัน โดยนำระบบงานใหม่มาช่วยในการสนับสนุนการดำเนินงาน ของกิจการสถานบริการออกกำลังกาย ให้มีความสะควก และรวดเร็วมากขึ้น รวมถึงลดข้อผิดพลาคที่ เกิดขึ้น ระบบที่จัดทำขึ้นนั้นสามารถจัดการข้อมูลพื้นฐาน จัดการข้อมูลเทรนเนอร์ ก้าหา เพิ่ม แก้ไข ลบ มีการคำนวณในการเข้าใช้บริการเพื่อรับชำระเงิน และพิมพ์ใบเสร็จให้กับลูกค้าได้ ค้นหาอุปกรณ์ การสั่งซื้ออุปกรณ์จากบริษัทผู้จำหน่าย เพื่อมาไว้ใช้ภายในสถานบริการออกกำลังกาย โดยระบบใหม่ มีการนำเอาฐานข้อมูลมาช่วยในการลดขั้นตอนการดำเนินงาน มีการจัดเกีบข้อมูลต่างๆ เพื่อความ

#### บทที่ 5

สะดวกง่ายต่อการค้นหาข้อมูล ลดปัญหาด้านเอกสารหาย เพื่อให้มีศักยภาพ และประสิทธิภาพมากขึ้น และสามารถรองรับการเปลี่ยนแปลงของระบบงานได้อย่างสม่ำเสมอ

#### <u>ปัญหาและอุปสรรค</u>

- เกิดข้อผิดพลาดเมื่อมีการเปลี่ยนแปลงเครื่องกอมพิวเตอร์ที่ใช้พัฒนาระบบ เนื่อง จากเวอร์ชั่นของโปรแกรมที่ใช้พัฒนาไม่ตรงกันทำให้บางกรั้งจึงเกิดข้อผิดพลาดอยู่ บ้าง
- ระบบมีความซับซ้อนจึงต้องใช้เวลานานในการศึกษาระบบ และออกแบบหน้าจอ ระบบให้มีการทำงานที่สอดกล้องกรอบกลุม และตรงตามความต้องการของ ผู้ใช้งาน
- ข้อมูลมีจำนวนมาก ทำให้ต้องใช้เวลาในการศึกษาข้อมูลค่อนข้างนาน

#### <u>ข้อเสนอแนะ</u>

- กวรมีการทำแอพพลิเคชั่นสำหรับดูผู้เข้าใช้บริการในแต่ละวันเพื่อให้ลูกค้ามาเล่นใน เวลาเหมาะสม
- 2. ควรมีการนำบัตรสมาชิกของถูกค้ามาร่วมใช้งาน เพื่อให้ง่ายต่อการตรวจสอบข้อมูล

3. ควรจะมีการนำเครื่องอ่านบาร์โค้คมาร่วมใช้งานในการเก็บข้อมูลสินค้า

#### บรรณานุกรม

ขายสินค้าออนไลน์สั่งซื้อสินค้าราคาถูก *(Shopee)*. (2561). เข้าถึงได้จาก https://www.shopee.co.th ขายสินค้าออนไลน์จัดแยกหมวดหมู่สินค้า *(Lazada).(*2561). เข้าถึงได้จาก https://www.lazada.co.th ทวีศักดิ์ เทพพิทักษ์. (2550). การจัดการ โลจิสติกส์และซัพพลายเชน. กรุงเทพมหานคร : เอ็กเปอร์เนท. ธิดาพร มงคลสวัสดิ์ชัย สุนิศา อ่วมกุล และ อักรเทพ สองนาม. (2558). ระบบบริหารงานร้านขาย

หนังสือ. กรุงเทพมหานคร: มหาวิทยาลัยสยาม.

บริการออกกำลังกาย (Fitnessfirst). (2561). เข้าถึงได้จาก https://www.fitnessfirst.co.th พงศธร จันทร์ชิดฟ้า พงศ์สฤษฎ์ วุฒิยา และ วิทวัส วิบูลย์เขียว. (2556). ระบบบริหารงานหอพัก.

กรุงเทพมหานคร: มหาวิทยาลัยสยาม.

พรธาดา ศิริวงษ์ และ ณรงศ์กร จันทรกิตติ. (2557). ระบบบริหารงานร้านขายเครื่องถ่ายเอกสาร.

กรุงเทพมหานคร: มหาวิทยาลัยสยาม.

ร้านขายเวย์โปรตีนหลากหลายประเภท (Wheyzone). (2561). เข้าถึงได้จาก https://www.wheyzone.com วัชรชัย พงษ์ชัยใกรกิติ และสุรวีร์ วิทยาธรชัย, (2557). ระบบสารสนเทศเพื่อการจัดการธุรกิจอพาร์ท

เม้นท์. กรุงเทพมหานกร: มหาวิทยาลัยสยาม.

วรรณฤดี ชูสุวรรณ. (2556). *ระบบบริหารจัดการหอพัก*. กรุงเทพมหานคร : มหาวิทยาลัยธุรกิจ บัณฑิตย์

อุปกรณ์ออกกา ลังกายจา หน่ายตามใบสั่งลูกค้า (Rangsitfitness). (2561). เข้าถึงได้จาก

https://www.rangsitfitness.com

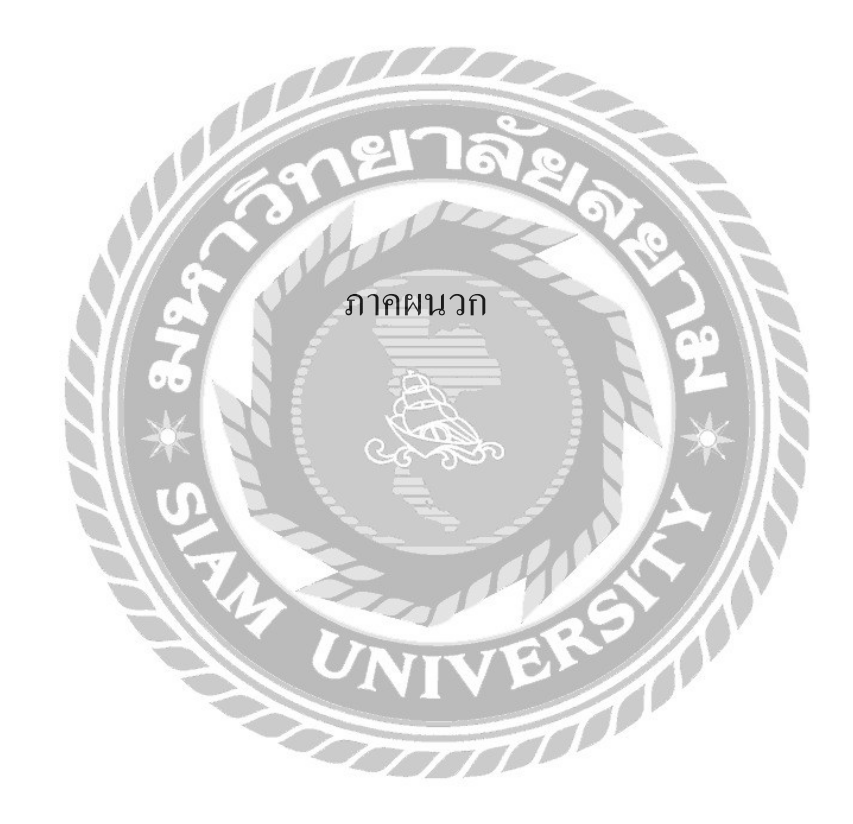

#### ภาคผนวก ก

#### การออกแบบระบบงาน

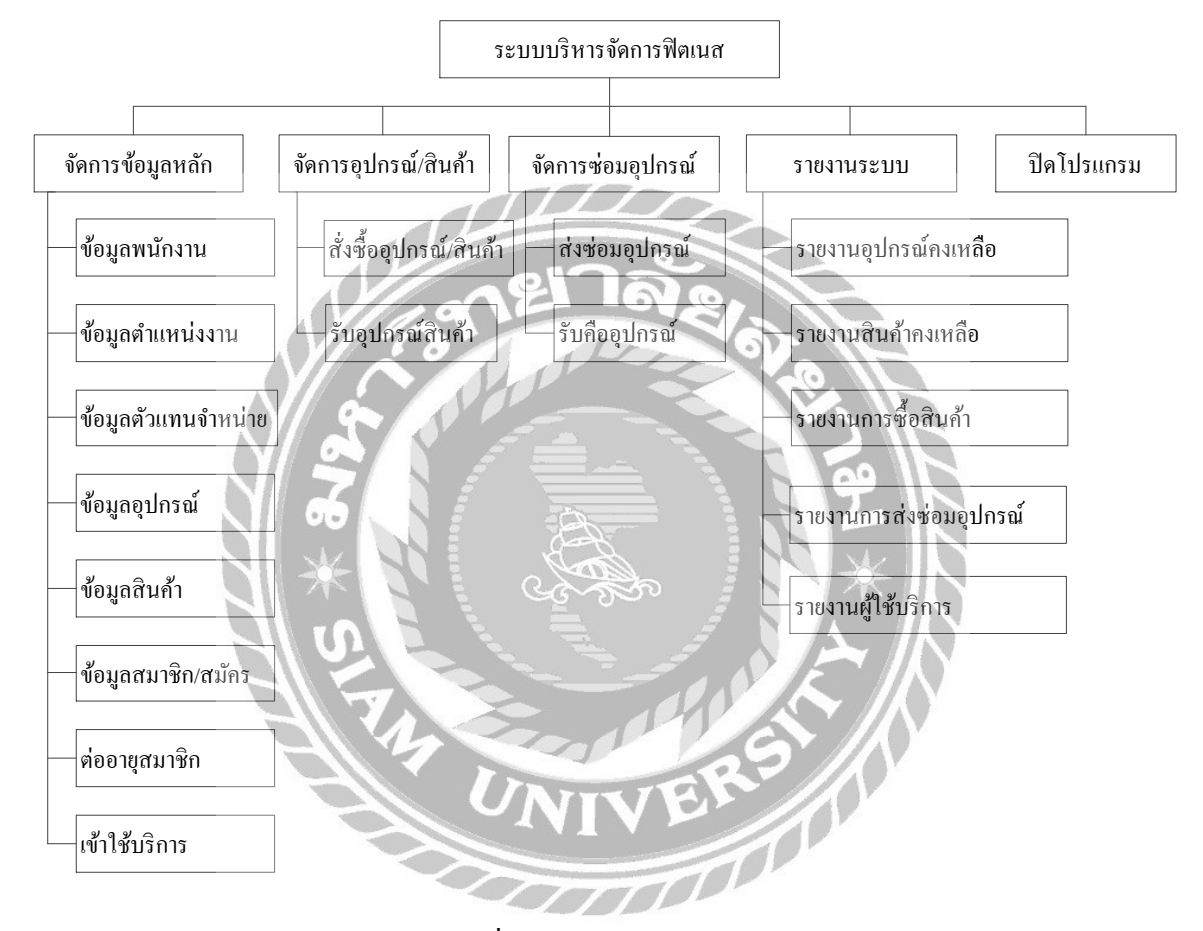

ภาพที่ ก.1 Program Map

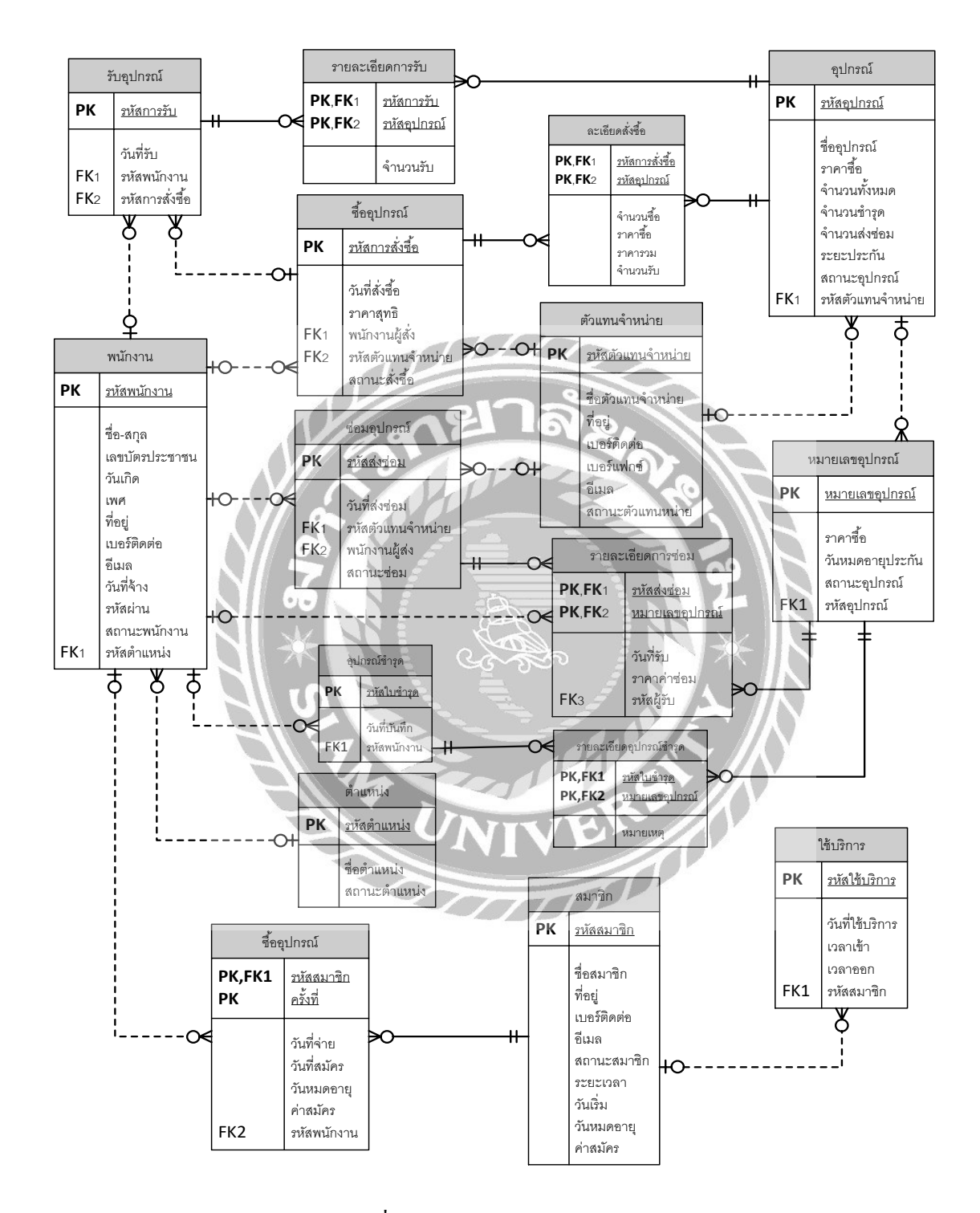

ภาพที่ ก.2 E-R Diagram (ภาษาไทย)

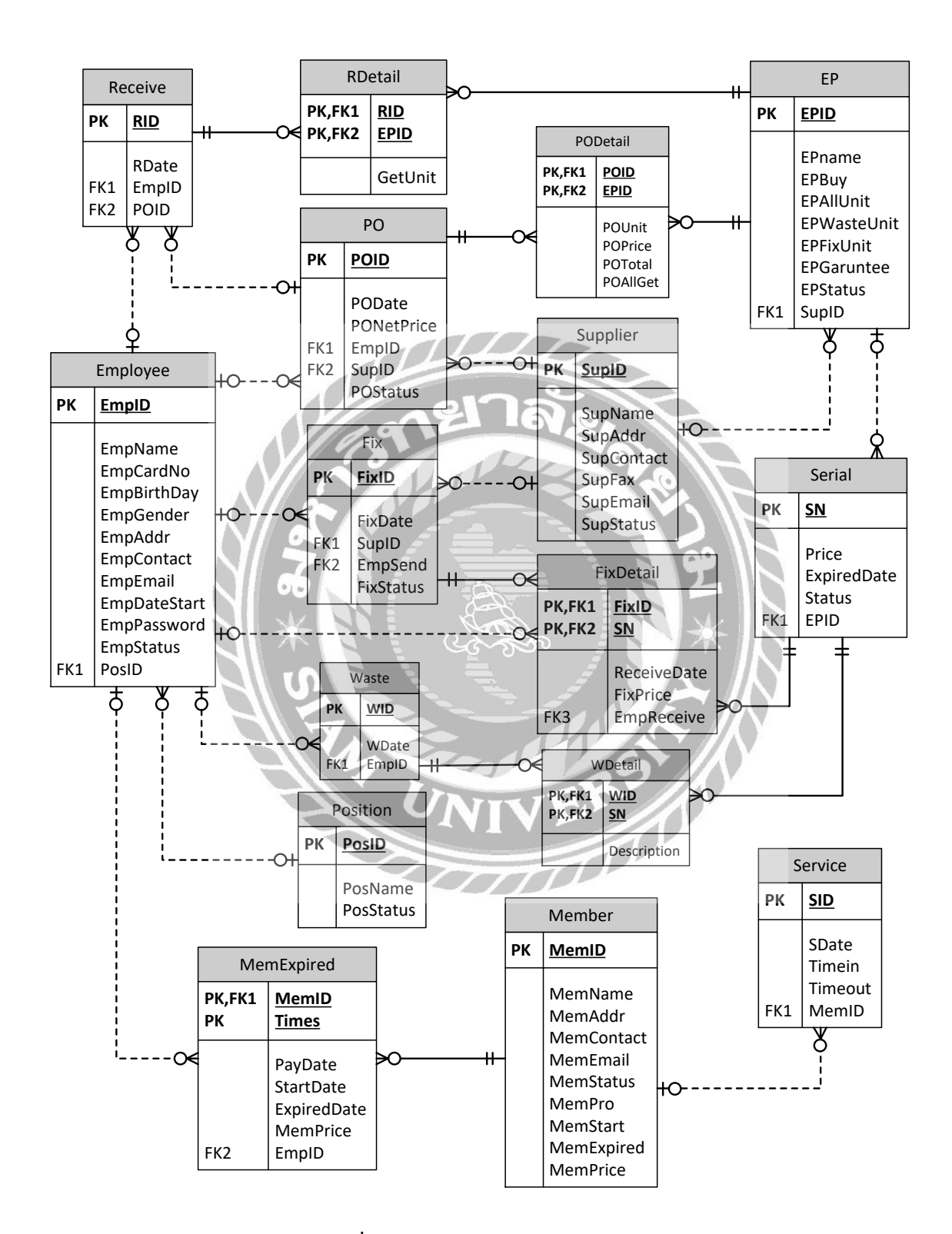

ภาพที่ ก.3 E-R Diagram (ภาษาอังกฤษ)

# <u>ตารางที่ ก.1</u> รายการตารางข้อมูล

| ชื่อตาราง     | คำอธิบาย                    |
|---------------|-----------------------------|
| Employee      | ตารางพนักงาน                |
| EP            | ตารางอุปกรณ์                |
| Fix           | ตารางซ่อมอุปกรณ์            |
| FixDetail     | ตารางรายละเอียดการซ่อม      |
| Member        | ตารางสมาชิก                 |
| MemExpired    | ตารางอายุสมาชิก             |
| РО            | ตารางซื้ออุปกรณ์            |
| PODetail      | ตารางรายละเอียดสั่งซื้อ     |
| Position      | ตารางตำแหน่ง 🤤              |
| RDetail       | ตารางรายละเอียดการรับ       |
| Receive       | ตารางรับอุปกรณ์             |
| Serial Serial | ตารางหมายเลขอุปกรณ์         |
| Service       | ตารางใช้บริการ              |
| Supplier      | ตารางตัวแทนจำหน่าย          |
| Waste         | ตารางอุปกรณ์ชำรุด           |
| WDetail       | ตารางรายละเอียดอุปกรณ์ชำรุด |

| Name         | Туре          | Р   | М   | Refer to       | Description         |
|--------------|---------------|-----|-----|----------------|---------------------|
| EmpID        | int           | Yes | Yes |                | รหัสพนักงาน         |
| EmpName      | nvarchar(50)  | No  | Yes |                | ชื่อ-สกุล           |
| EmpCardNo    | nvarchar(17)  | No  | Yes |                | เลขบัตรประชาชน      |
| EmpBirthDay  | date          | No  | Yes |                | วันเกิด             |
| EmpGender    | nvarchar(5)   | No  | Yes |                | เพศ                 |
| EmpAddr      | nvarchar(100) | No  | Yes | a. 1           | ที่อยู่             |
| EmpContact   | nvarchar(30)  | No  | Yes |                | เบอร์ติด <b>ต่อ</b> |
| EmpEmail     | varchar(30)   | No  | No  |                | ອີເນດ               |
| EmpDateStart | date          | No  | Yes |                | วันที่จ้าง          |
| EmpPassword  | nvarchar(10)  | No  | Yes |                | รหัสผ่าน            |
| EmpStatus    | nvarchar(15)  | No  | Yes |                | สถานะพนักงาน        |
| PosID        | Uînt 🚬        | No  | Yes | Position.PosID | รหัสตำแหน่ง         |

## <u>ตารางที่ ก.2</u> ตารางพนักงาน (Employee)

<u>ตารางที่ ก.3</u> ตารางอุปกรณ์ (EP)

| <u>าารางที่ ก.3</u> ตารางอุปก<br> | รณ์ (EP)     | UT  |     | VER5           |                   |
|-----------------------------------|--------------|-----|-----|----------------|-------------------|
| Name                              | Туре         | Р   | M   | Refer to       | Description       |
| EPID                              | int          | Yes | Yes |                | รหัสอุปกรณ์       |
| EPName                            | nvarchar(50) | No  | Yes |                | ชื่ออุปกรณ์       |
| EPBuy                             | money        | No  | Yes |                | รากาซื้อ          |
| EPAllUnit                         | int          | No  | Yes |                | จำนวนทั้งหมด      |
| EPWasteUnit                       | int          | No  | Yes |                | จำนวนชำรุด        |
| EPFixUnit                         | int          | No  | Yes |                | จำนวนส่งซ่อม      |
| EPGaruntee                        | int          | No  | Yes |                | ระยะประกัน        |
| EPStatus                          | nvarchar(15) | No  | Yes |                | สถานะอุปกรณ์      |
| SupID                             | int          | No  | Yes | Supplier.SupID | รหัสตัวแทนจำหน่าย |

## <u>ตารางที่ ก.4</u> ตารางซ่อมอุปกรณ์ (Fix)

| Name      | Туре        | Р   | М   | Refer to       | Description       |
|-----------|-------------|-----|-----|----------------|-------------------|
| FixID     | int         | Yes | Yes |                | รหัสส่งซ่อม       |
| FixDate   | datetime    | No  | Yes |                | วันที่ส่งซ่อม     |
| SupID     | int         | No  | Yes | Supplier.SupID | รหัสตัวแทนจำหน่าย |
| EmpSend   | int         | No  | Yes | Employee.EmpID | พนักงานผู้ส่ง     |
| FixStatus | nvarchar(7) | No  | Yes |                | สถานะซ่อม         |

<u>ตารางที่ ก.5</u> ตารางรายละเอียคการซ่อม (FixDetail)

| Name        | Туре     | Р   | М   | Refer to  | Description    |
|-------------|----------|-----|-----|-----------|----------------|
| FixID       | Zint     | Yes | Yes | Fix.FixID | รหัสส่งซ่อม    |
| SN          | int      | Yes | Yes | Serial.SN | หมายเลขอุปกรณ์ |
| ReceiveDate | datetime | No  | Yes | \$<br>₽   | วันที่รับ      |
| FixPrice    | money    | No  | Yes |           | ราคาค่าซ่อม    |
| EmpReceive  | int      | No  | Yes |           | รหัสผู้รับ     |

# <u>ตารางที่ ก.6</u> ตารางสมาชิก (Member)

| Linpreceive                  |               | 110    |                   |          | onialon     |
|------------------------------|---------------|--------|-------------------|----------|-------------|
|                              |               | UN     | VIV               | VERS     |             |
| <u>าารางที่ ก.6</u> ตารางสมา | ชิก (Member)  | $\geq$ | $\overline{\tau}$ | TOP      |             |
| Name                         | Туре          | Р      | М                 | Refer to | Description |
| MemID                        | int           | Yes    | Yes               |          | รหัสสมาชิก  |
| MemName                      | nvarchar(50)  | No     | Yes               |          | ชื่อสมาชิก  |
| MemAddr                      | nvarchar(100) | No     | Yes               |          | ที่อยู่     |
| MemContact                   | nvarchar(30)  | No     | Yes               |          | เบอร์ติดต่อ |
| MemEmail                     | varchar(30)   | No     | No                |          | อีเมถ       |
| MemStatus                    | nvarchar(15)  | No     | Yes               |          | สถานะสมาชิก |
| MemPro                       | int           | No     | Yes               |          | ระยะเวลา    |
| MemStart                     | datetime      | No     | Yes               |          | ວັນເรີ່ມ    |

## <u>ตารางที่ ก.6</u> (ต่อ) ตารางสมาชิก (Member)

| MemExpried | datetime | No | Yes | วันหมดอายุ |
|------------|----------|----|-----|------------|
| MemPrice   | money    | No | Yes | ค่าสมัคร   |

#### ตารางที่ ก.7 ตารางอายุสมาชิก (MemExpired)

| Name                                     | Туре     | Р   | M   | Refer to       | Description |  |  |
|------------------------------------------|----------|-----|-----|----------------|-------------|--|--|
| MemID                                    | int      | Yes | Yes | Member.MemID   | รหัสสมาชิก  |  |  |
| Times                                    | int      | Yes | Yes | A Store        | ครั้งที่    |  |  |
| PayDate                                  | datetime | No  | Yes | 10             | วันที่จ่าย  |  |  |
| StartDate                                | datetime | No  | Yes |                | วันที่สมัคร |  |  |
| ExpiredDate                              | datetime | No  | Yes |                | วันหมดอายุ  |  |  |
| MemPrice                                 | money    | No  | Yes |                | ค่าสมัคร    |  |  |
| EmpID                                    | int      | No  | Yes | Employee.EmpID | รหัสพนักงาน |  |  |
|                                          |          |     |     |                |             |  |  |
| <u>ารางที่ ก.8</u> ตารางซื้ออุปกรณ์ (PO) |          |     |     |                |             |  |  |

# <u>ตารางที่ ก.8</u> ตารางซื้ออุปกรณ์ (PO)

|            |              |     | 1   |                |                   |
|------------|--------------|-----|-----|----------------|-------------------|
| Name       | Туре         | Р   | М   | Refer to       | Description       |
| POID       | int          | Yes | Yes |                | รหัสการสั่งซื้อ   |
| PODate     | date         | No  | Yes |                | วันที่สั่งซื้อ    |
| PONetPrice | money        | No  | Yes |                | ราคาสุทธิ         |
| EmpID      | int          | No  | Yes | Employee.EmpID | พนักงานผู้สั่ง    |
| SupID      | int          | No  | Yes | Supplier.SupID | รหัสตัวแทนจำหน่าย |
| POStatus   | nvarchar(15) | No  | Yes |                | สถานะสั่งซื้อ     |

## <u>ตารางที่ ก.9</u> ตารางรายละเอียดสั่งซื้อ (PODetail)

| Name | Туре | Р | М | Refer to | Description |
|------|------|---|---|----------|-------------|
|------|------|---|---|----------|-------------|

## <u>ตารางที่ ก.9</u> (ต่อ) ตารางรายละเอียดสั่งซื้อ (PODetail)

| POID     | int   | Yes | Yes | PO.POID | รหัสการสั่งซื้อ |
|----------|-------|-----|-----|---------|-----------------|
| EPID     | int   | Yes | Yes | EP.EPID | รหัสอุปกรณ์     |
| POUnit   | int   | No  | Yes |         | จำนวนซื้อ       |
| POPrice  | money | No  | Yes |         | ราคาซื้อ        |
| POTotal  | money | No  | Yes |         | ราคารวม         |
| POAllGet | int   | No  | Yes |         | จำนวนรับ        |

#### <u>ตารางที่ ก.10</u> ตารางตำแหน่ง (Position)

| Name      | Туре         | Р   | М   | Refer to | Description  |
|-----------|--------------|-----|-----|----------|--------------|
| PosID     | Zint         | Yes | Yes | <b>9</b> | รหัสตำแหน่ง  |
| PosName   | nvarchar(30) | No  | Yes |          | ชื่อตำแหน่ง  |
| PosStatus | nvarchar(15) | No  | Yes | 50       | สถานะตำแหน่ง |

#### <u>ตารางที่ ก.11</u> ตารางรายละเอียดการรับ (RDetail)

| Name    | Туре | Р   | М   | Refer to    | Description |
|---------|------|-----|-----|-------------|-------------|
| RID     | int  | Yes | Yes | Receive.RID | รหัสการรับ  |
| EPID    | int  | Yes | Yes | EP.EPID     | รหัสอุปกรณ์ |
| GetUnit | int  | No  | Yes |             | จำนวนรับ    |

PPS

## <u>ตารางที่ ก.12</u> ตารางรับอุปกรณ์ (Receive)

| Name  | Туре     | Р   | М   | Refer to       | Description |
|-------|----------|-----|-----|----------------|-------------|
| RID   | int      | Yes | Yes |                | รหัสการรับ  |
| RDate | datetime | No  | Yes |                | วันที่รับ   |
| EmpID | int      | No  | Yes | Employee.EmpID | รหัสพนักงาน |

#### <u>ตารางที่ ก.12</u> (ต่อ) ตารางรับอุปกรณ์ (Receive)

| POID int No Yes PO.POID รหัสการสั่งซื้อ |
|-----------------------------------------|
|-----------------------------------------|

#### <u>ตารางที่ ก.13</u> ตารางหมายเลขอุปกรณ์ (Serial)

| Name        | Туре         | Р   | М   | Refer to | Description      |
|-------------|--------------|-----|-----|----------|------------------|
| SN          | int          | Yes | Yes | 000      | หมายเลขอุปกรณ์   |
| Price       | money        | No  | Yes |          | ราคาซื้อ         |
| ExpiredDate | datetime     | No  | Yes | NE T     | วันหมดอายุประกัน |
| Status      | nvarchar(15) | No  | Yes |          | สถานะอุปกรณ์     |
| EPID        | int          | No  | Yes | EP.EPID  | รหัสอุปกรณ์      |

## <u>ตารางที่ ก.14</u> ตารางใช้บริการ (Service)

6.

| Name    | Туре        | Р   | М   | Refer to     | Description      |
|---------|-------------|-----|-----|--------------|------------------|
| SID     | int         | Yes | Yes |              | รหัสใช้บริการ    |
| SDate   | date        | No  | Yes | 23           | วันที่ใช้บริการ  |
| Timein  | varchar(10) | No  | Yes | VC           | ເວລາເ <b>ນ້າ</b> |
| Timeout | varchar(10) | No  | Yes |              | เวลาอ <b>อก</b>  |
| MemID   | int         | No  | Yes | Member.MemID | รหัสสมาชิก       |

#### <u>ตารางที่ ก.15</u> ตารางตัวแทนจำหน่าย (Supplier)

| Name    | Туре          | Р   | М   | Refer to | Description       |
|---------|---------------|-----|-----|----------|-------------------|
| SupID   | int           | Yes | Yes |          | รหัสตัวแทนจำหน่าย |
| SupName | nvarchar(50)  | No  | Yes |          | ชื่อตัวแทนจำหน่าย |
| SupAddr | nvarchar(100) | No  | Yes |          | ที่อยู่           |

<u>ตารางที่ ก.15</u> (ต่อ) ตารางตัวแทนจำหน่าย (Supplier)

| SupContact | nvarchar(30) | No | Yes | เบอร์ติดต่อ      |
|------------|--------------|----|-----|------------------|
| SupFax     | varchar(11)  | No | No  | เบอร์แฟกซ์       |
| SupEmail   | nvarchar(30) | No | No  | อีเมล            |
| SupStatus  | nvarchar(15) | No | Yes | สถานะตัวแทนหน่าย |

## <u>ตารางที่ ก.16</u> ตารางอุปกรณ์ชำรุด (Waste)

| Name  | Туре     | Р   | М   | Refer to       | Description  |
|-------|----------|-----|-----|----------------|--------------|
| WID   | int      | Yes | Yes | 28.            | รหัสใบชำรุด  |
| WDate | Datetime | No  | Yes |                | วันที่บันทึก |
| EmpID | int      | No  | Yes | Employee.EmpID | รหัสพนักงาน  |

# <u>ตารางที่ ก.17</u> ตารางรายละเอียดอุปกรณ์ชำรุด (WDetail)

| Name        | Туре         | Р   | М   | Refer to  | Description    |
|-------------|--------------|-----|-----|-----------|----------------|
| WID         | int          | Yes | Yes | Waste.WID | รหัสใบชำรุด    |
| SN          | int          | Yes | Yes | Serial.SN | หมายเลขอุปกรณ์ |
| Description | nvarchar(50) | No  | No  | VEL       | หมายเหตุ       |
|             |              |     |     |           |                |

<u>หมายเหตุ</u>

P = Primary Key

M = Mandatory

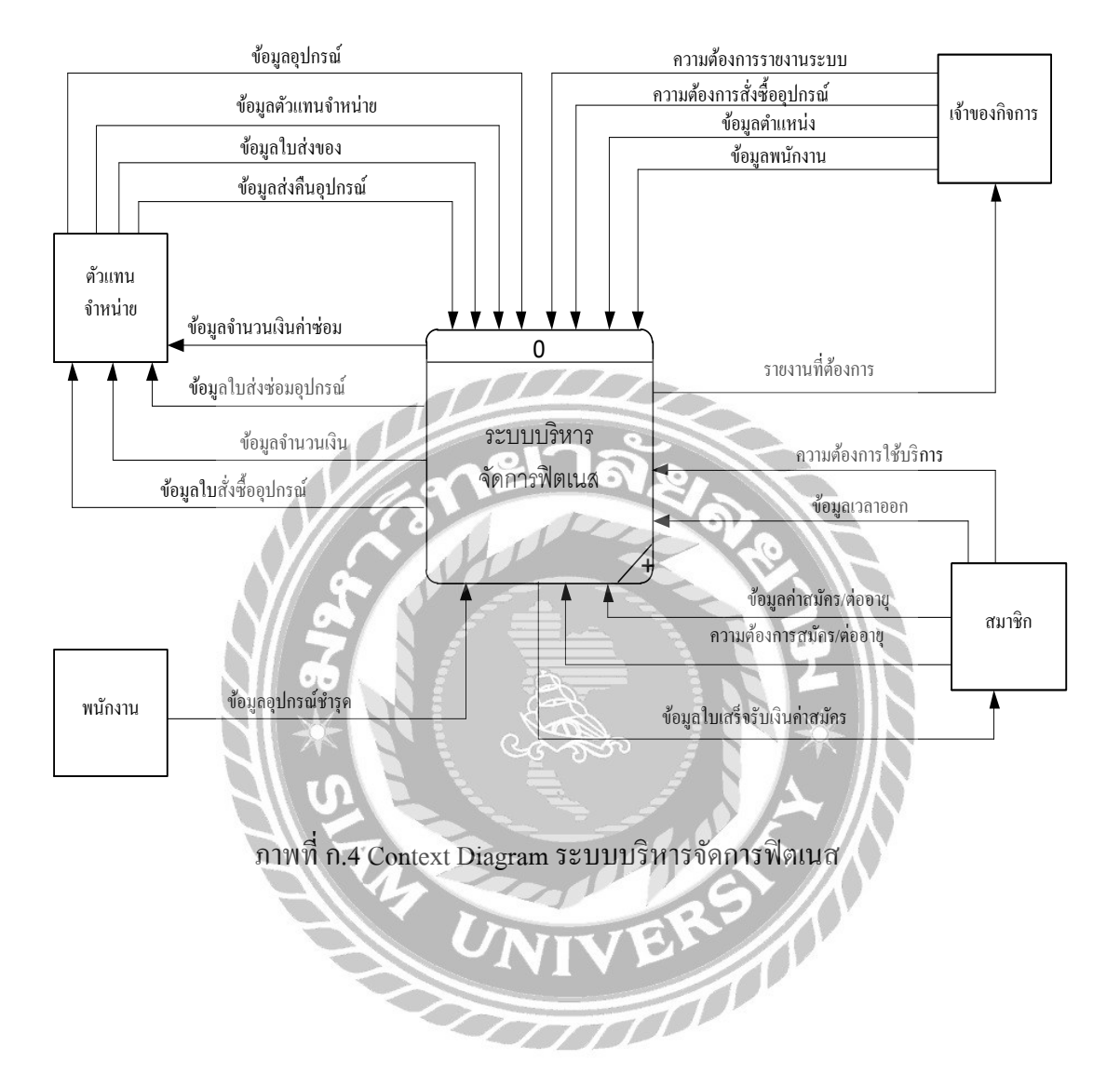

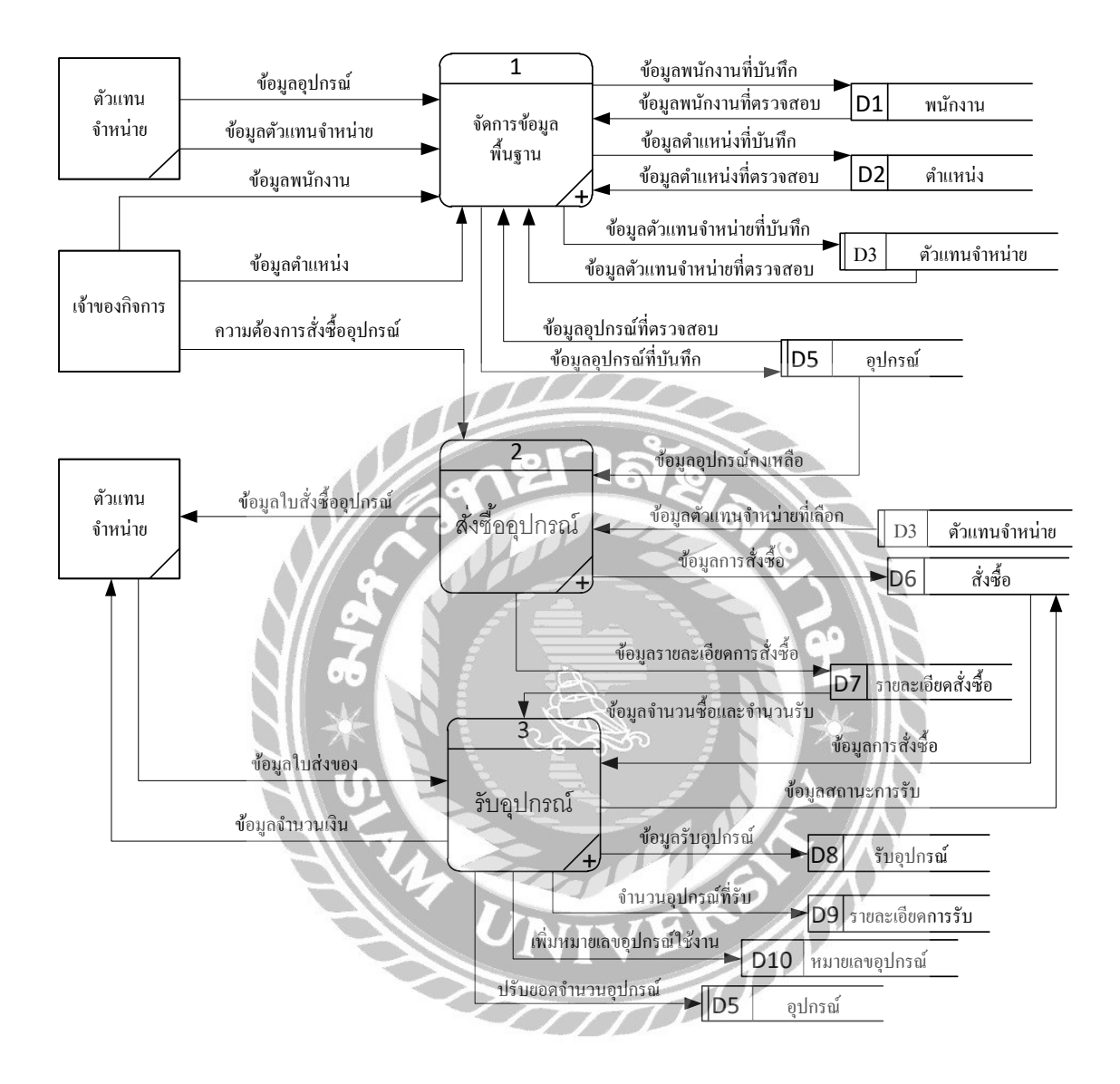

ภาพที่ ก.5 Data Flow Diagram Level 0 ระบบบริหารจัดการฟิตเนส

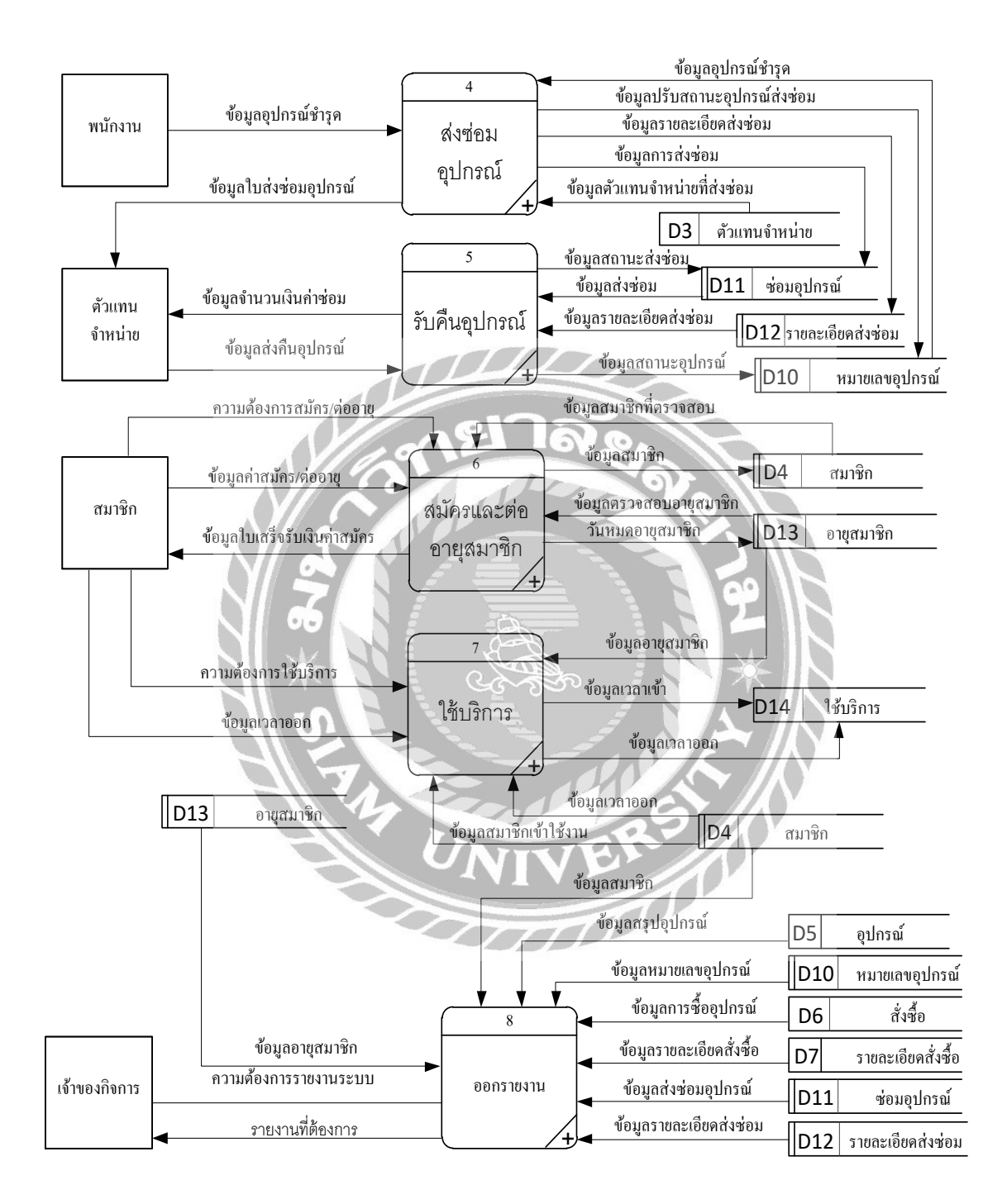

ภาพที่ ก.5 (ต่อ) Data Flow Diagram Level 0 ระบบบริหารจัดการฟิตเนส

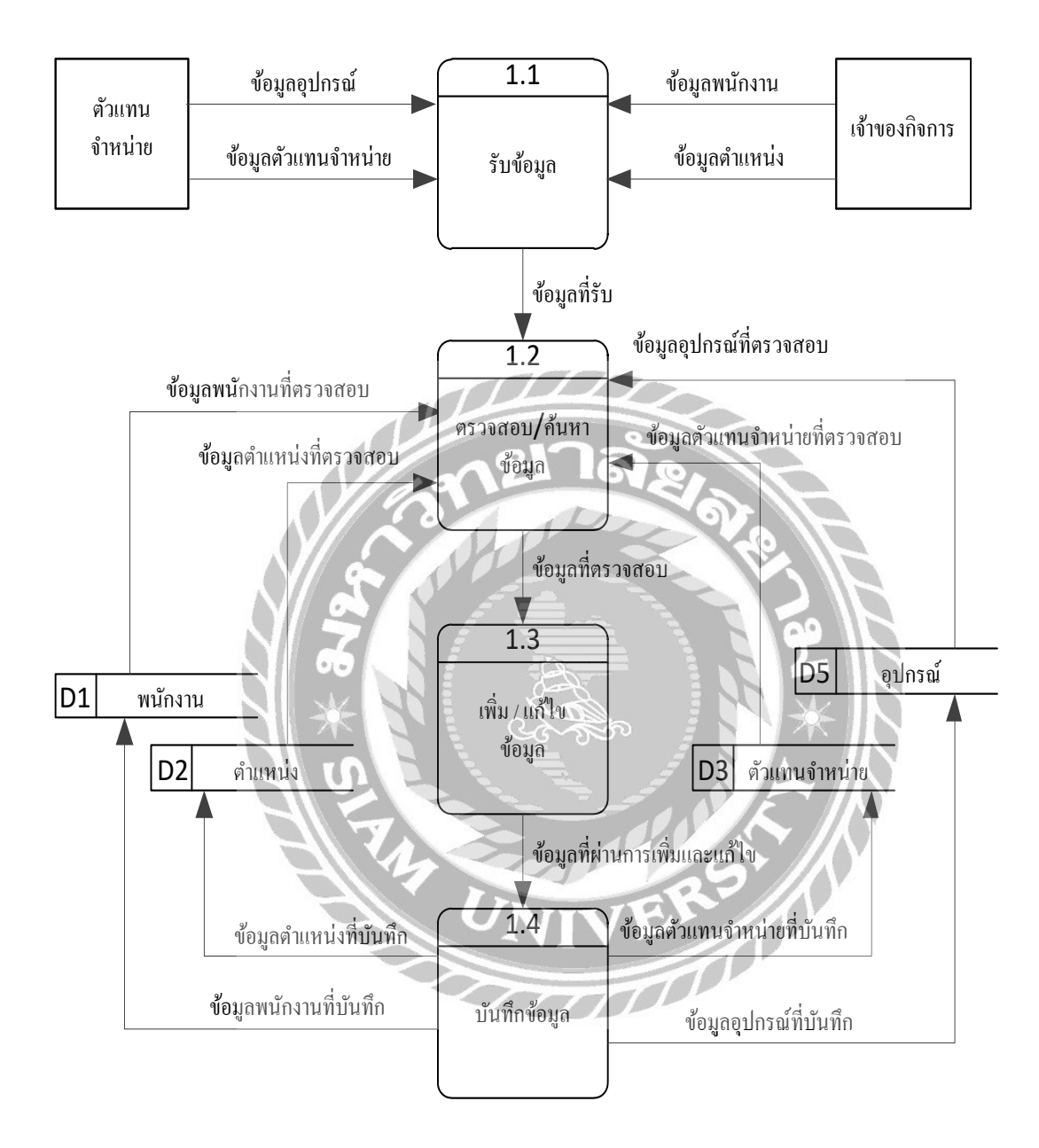

ภาพที่ ก.6 Data Flow Diagram Level 1 ของ Process 1: การจัดการข้อมูลพื้นฐาน

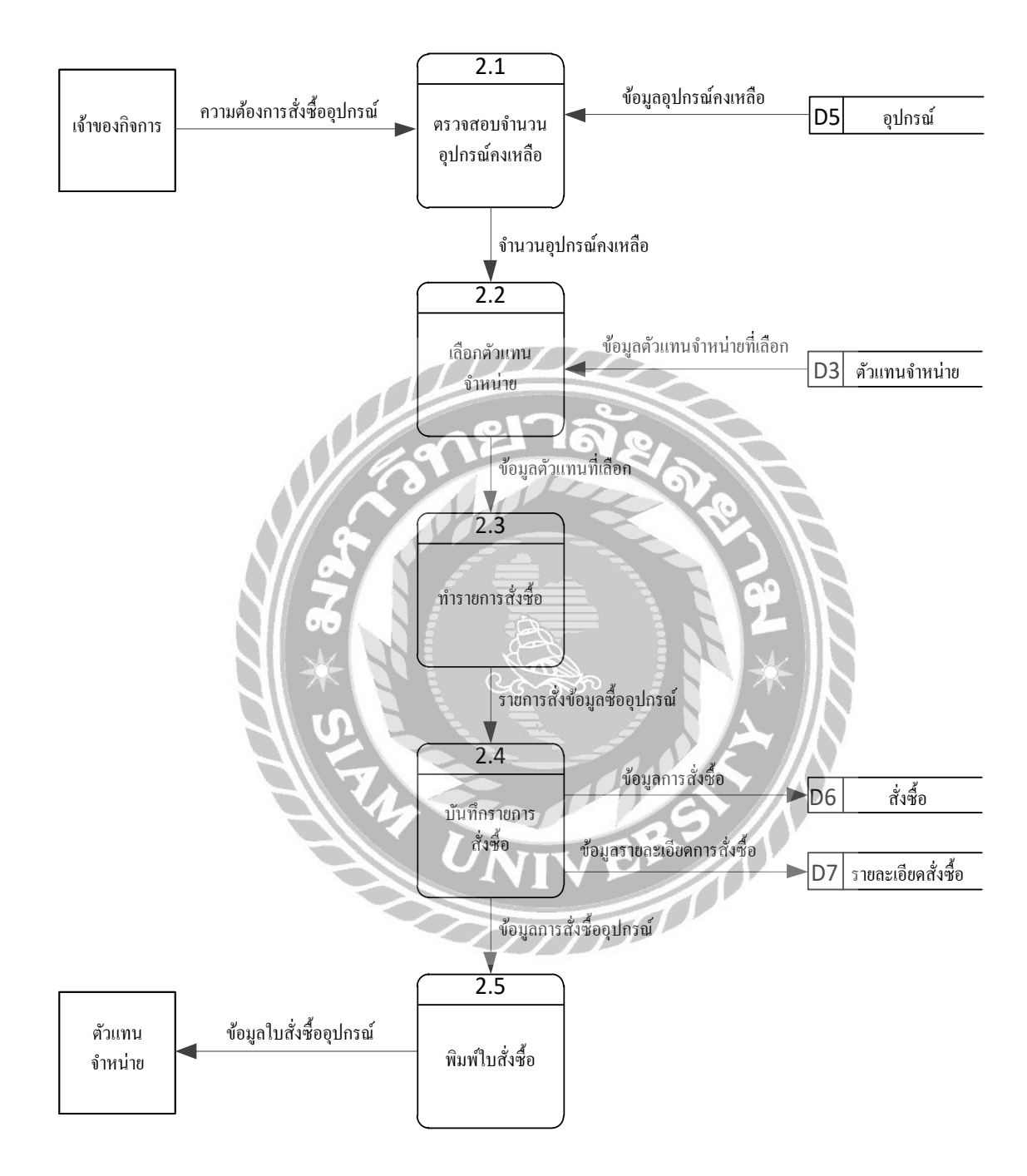

ภาพที่ ก.7 Data Flow Diagram Level 1 ของ Process 2: การสั่งซื้ออุปกรณ์

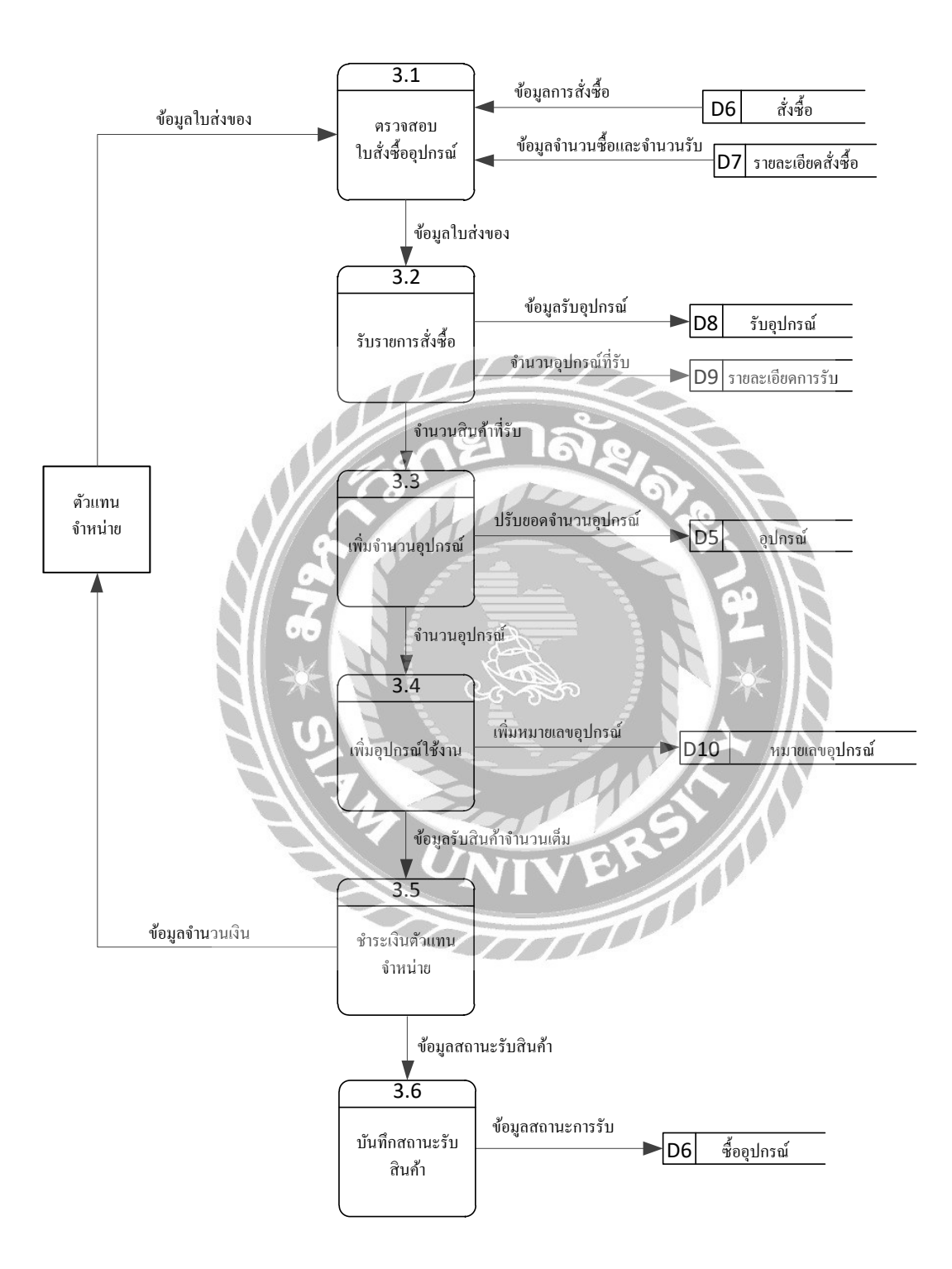

ภาพที่ ก.8 Data Flow Diagram Level 1 ของ Process 3: รับรายการสั่งซื้ออุปกรณ์

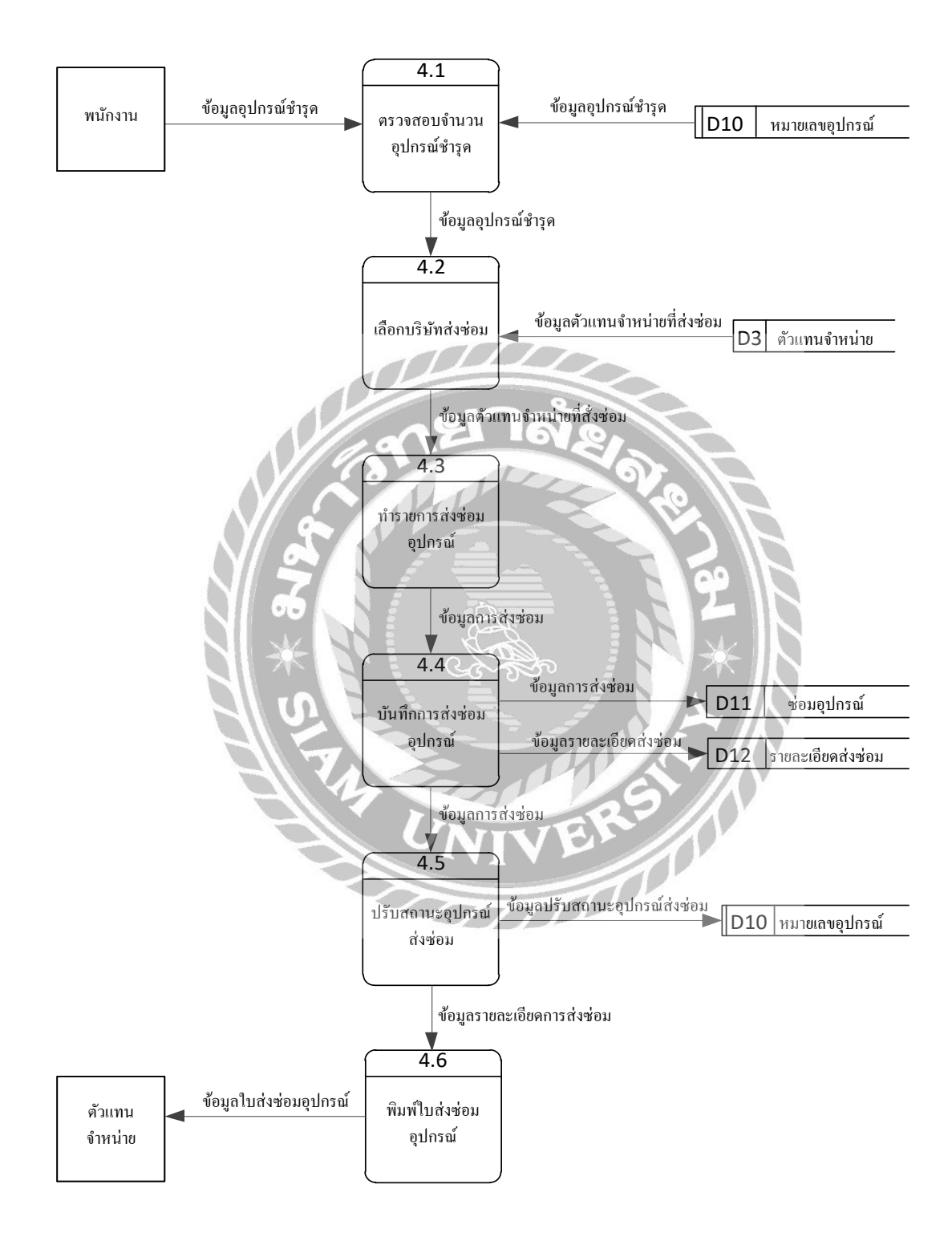

ภาพที่ ก.9 Data Flow Diagram Level 1 ของ Process 4:การส่งซ่อมอุปกรณ์

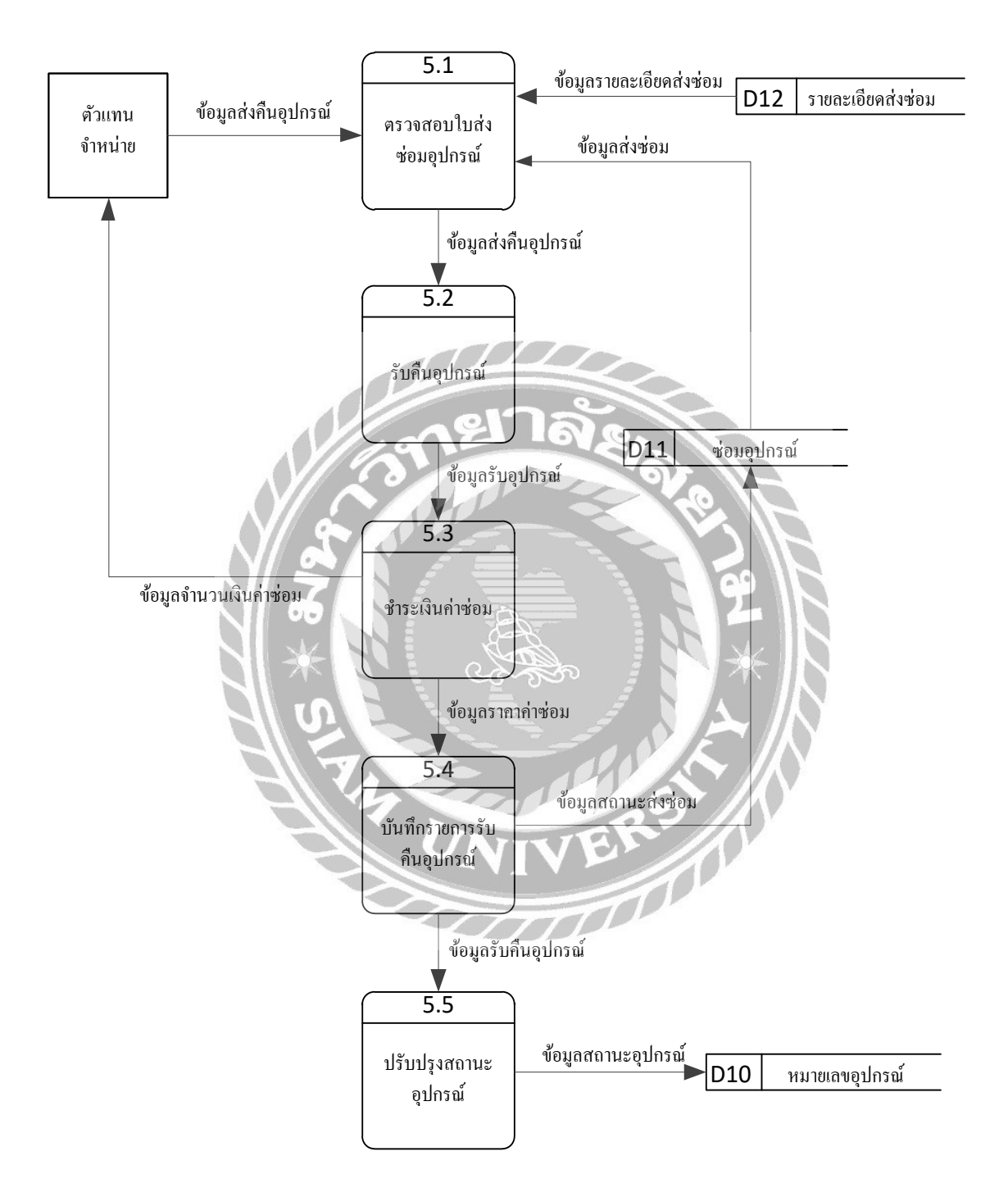

ภาพที่ ก.10 Data Flow Diagram Level 1 ของ Process 5: การรับคืนอุปกรณ์

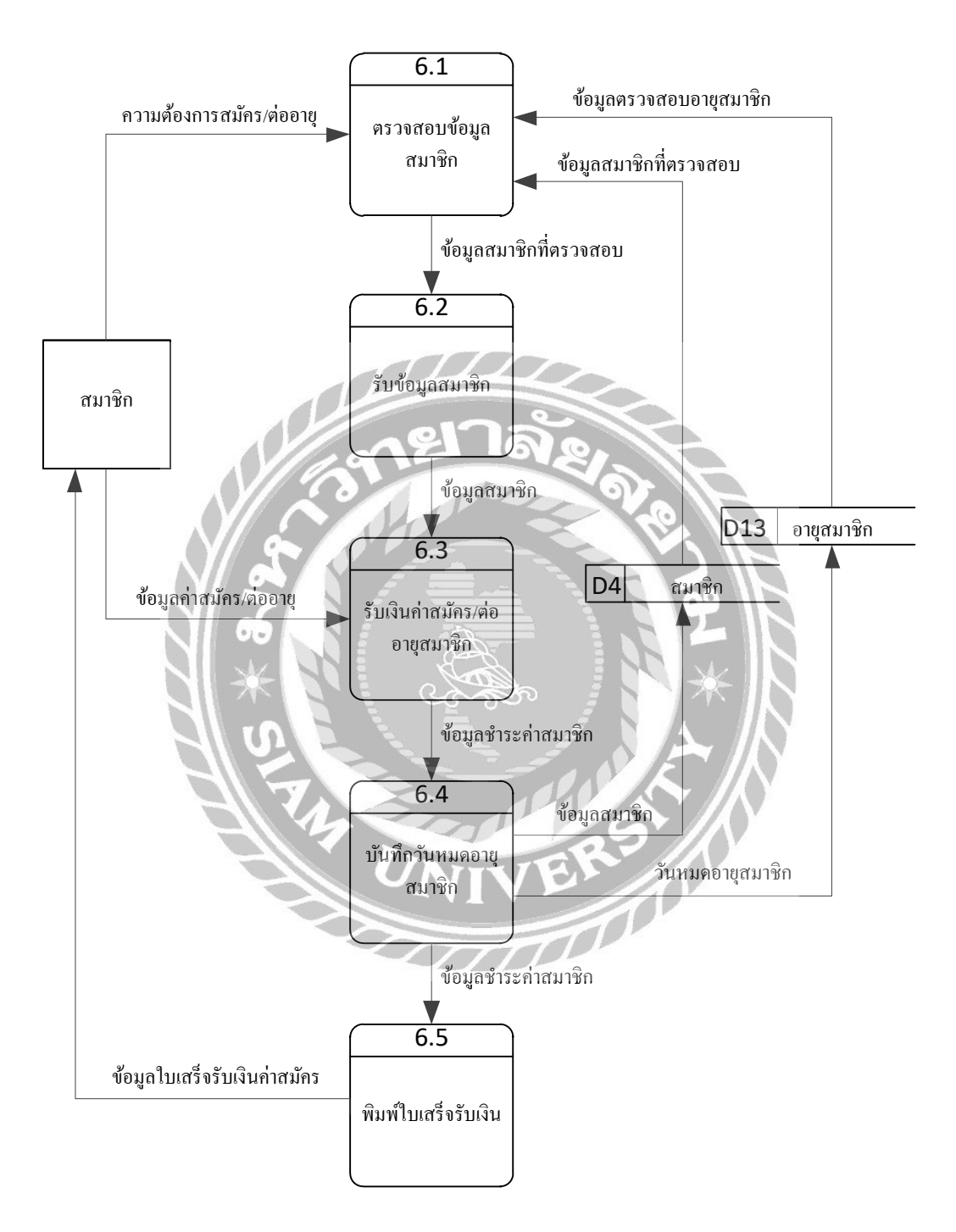

ภาพที่ n.11 Data Flow Diagram Level 1 ของ Process 6: การสมัครและต่ออายุสมาชิก

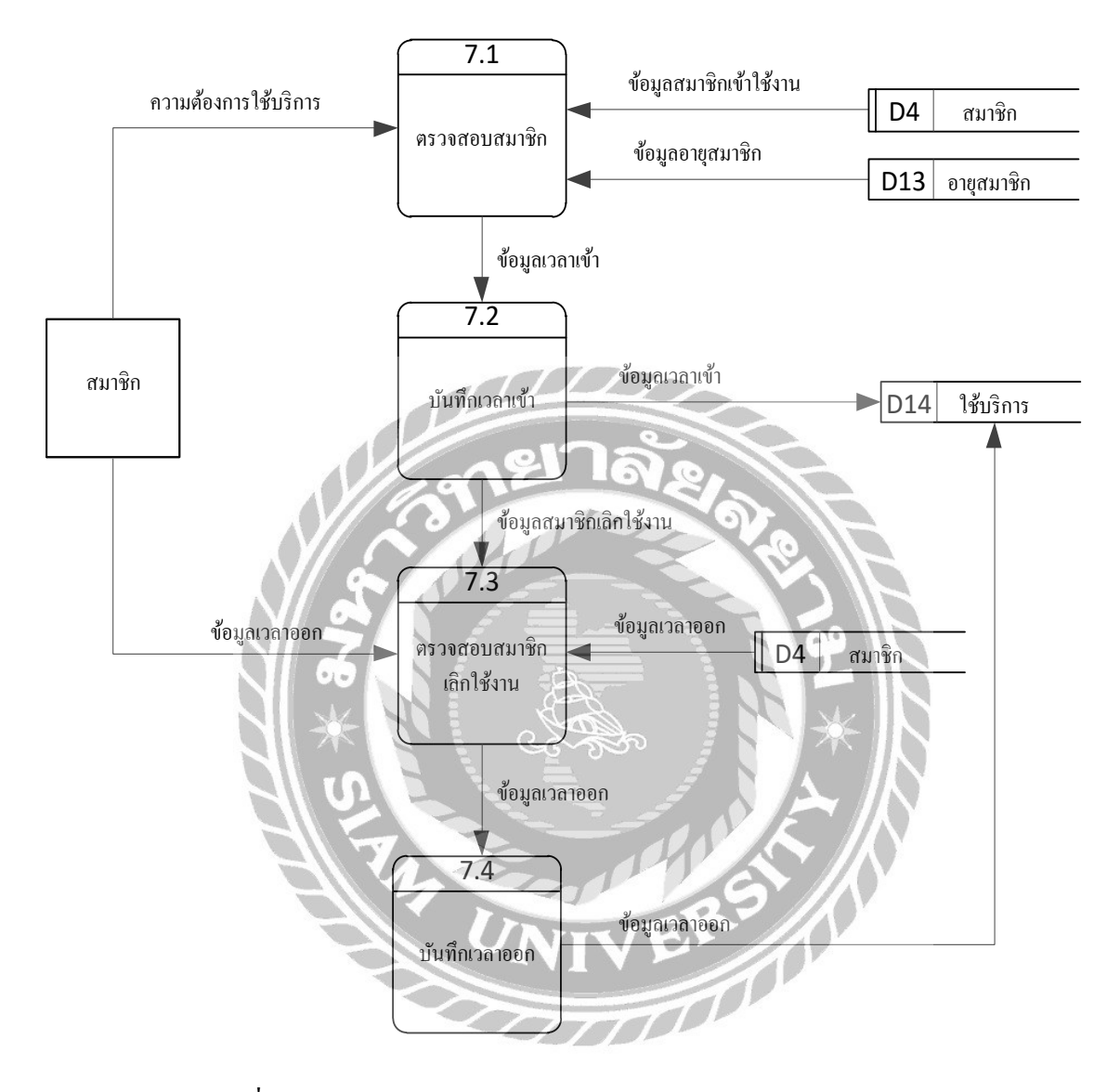

ภาพที่ ก.12 Data Flow Diagram Level 1 ของ Process 7: การใช้บริการ

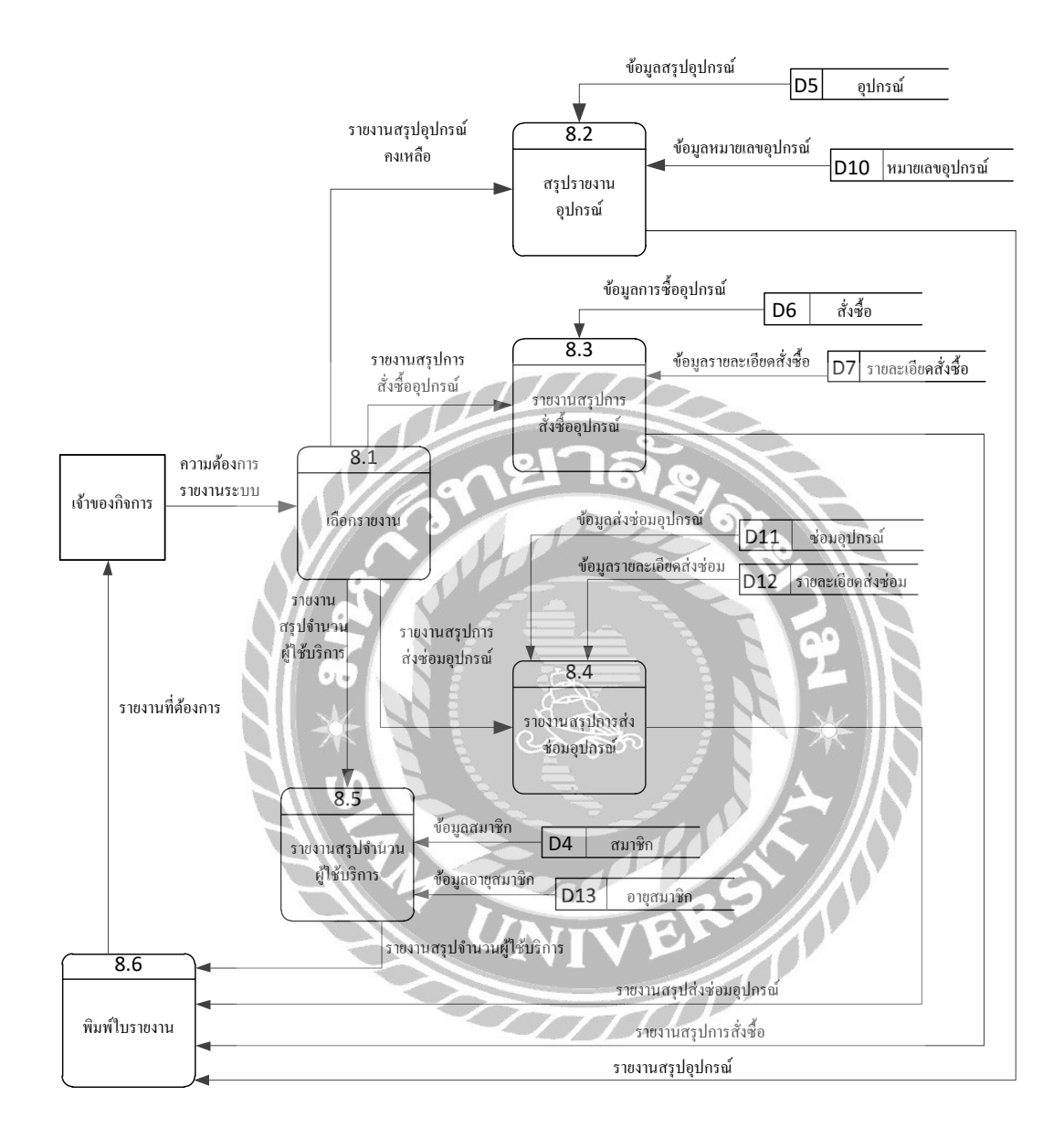

ภาพที่ ก.13 Data Flow Diagram Level 1 ของ Process 8 : การออกรายงาน

# ภาคผนวก ข คู่มือการติดตั้งโปรแกรม

#### Install Program

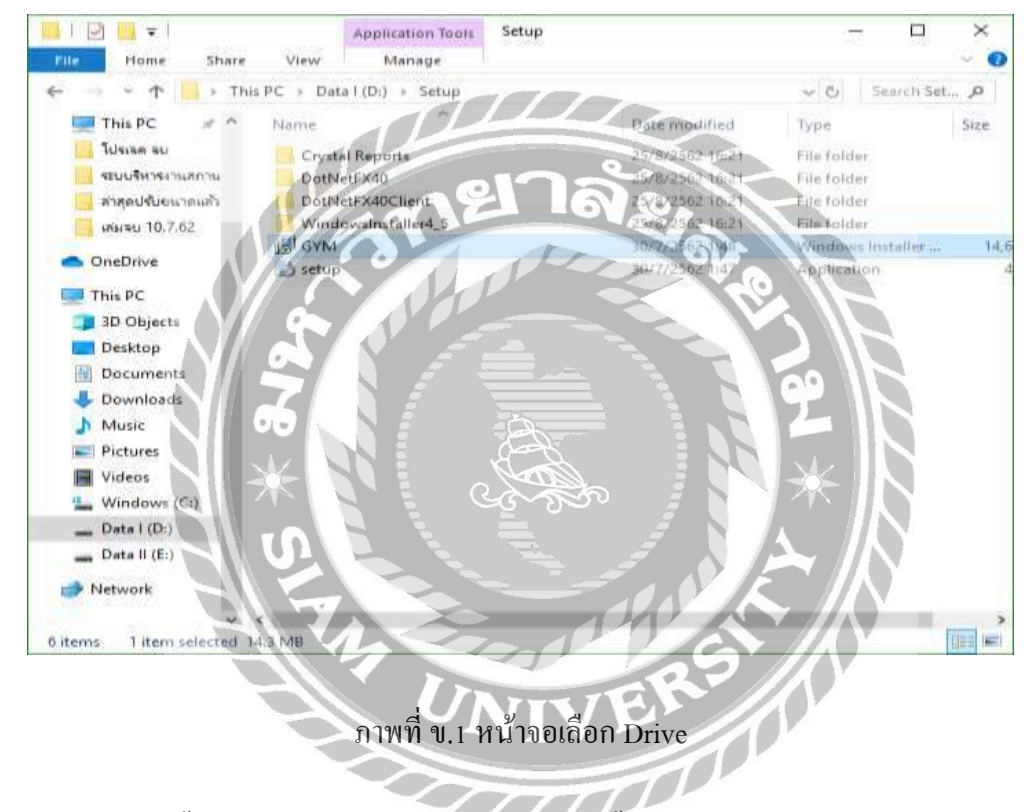

เมื่อผู้ใช้ติดตั้ง ระบบบริหารจัดการฟิตเนส ให้ดับเบิ้ลกลิกเลือก Folder GYM เพื่อเริ่มต้นการ ติดตั้งระบบงาน

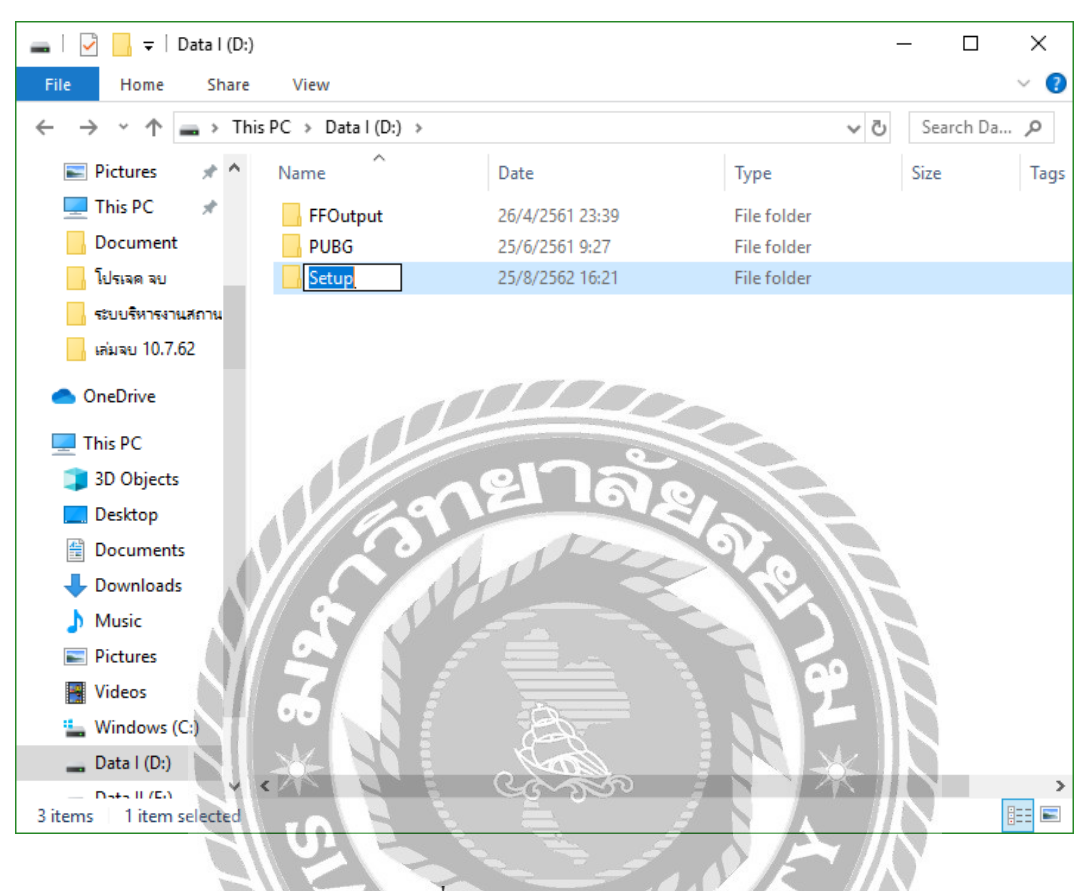

ภาพที่ ข.2 เลือก Folder Setup

เลือก Folder ชื่อ Setup แล้วคับเบิ้ลกลิก เพื่อเข้าสู่การเริ่มต้นติดตั้ง

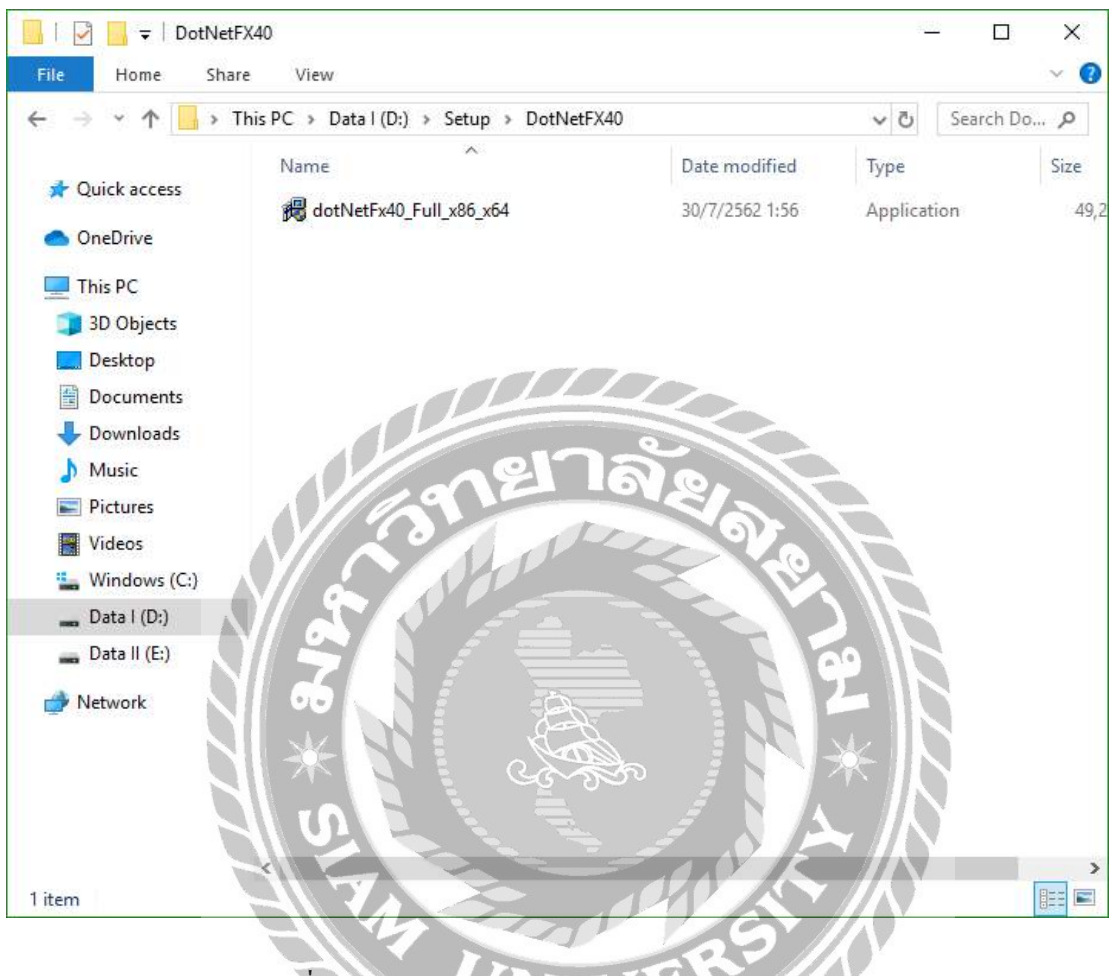

ภาพที่ ข.3 หน้าจอเลือก dotNetFx40\_Full\_x86\_x64.exe

ดับเบิ้ลกลิกที่ Icon ชื่อ dotNetFx40\_Full\_x86\_x64.exe ดังภาพที่ ข.3 เพื่อทำการติดตั้งโปรแกรม Microsoft .NET Framework 4.0

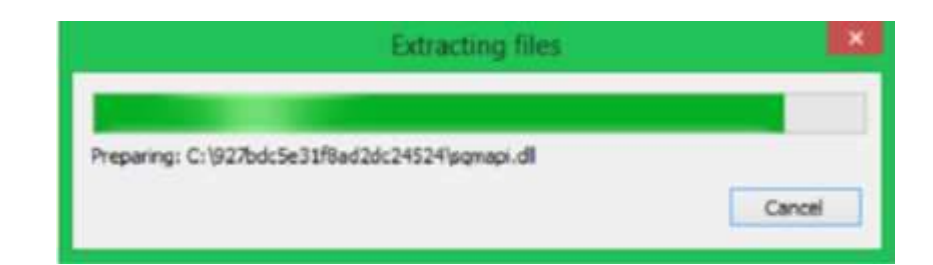

#### ภาพที่ ข.4 หน้าจอเริ่มต้นการติดตั้ง

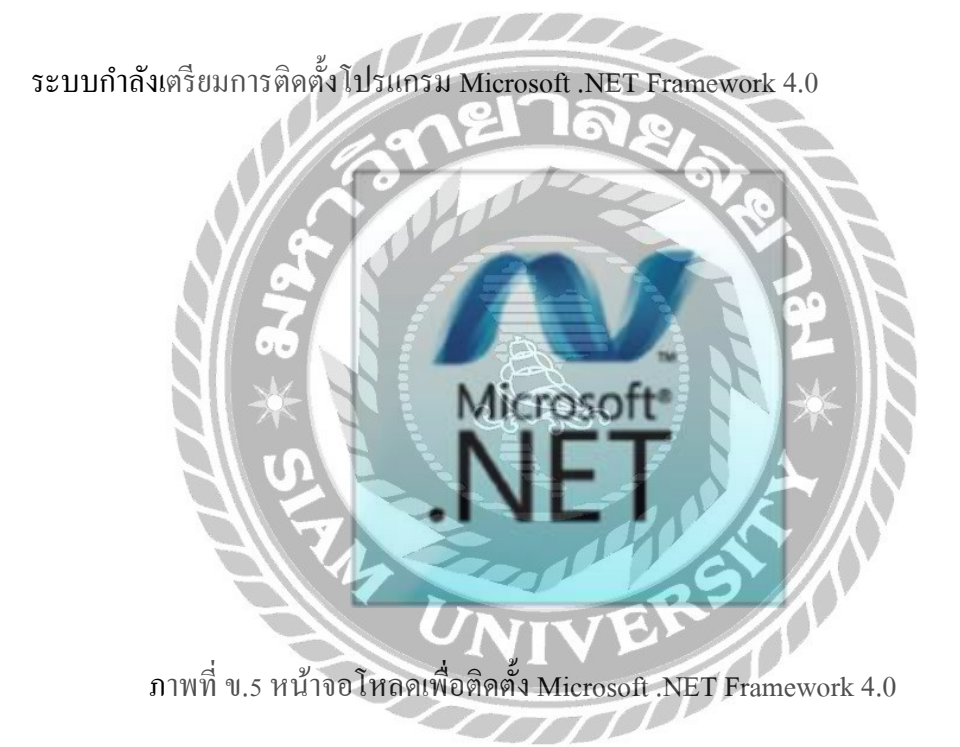

## ระบบกำลังทำการโหลดหน้าจอการติดตั้งโปรแกรม Microsoft .NET Framework 4.0

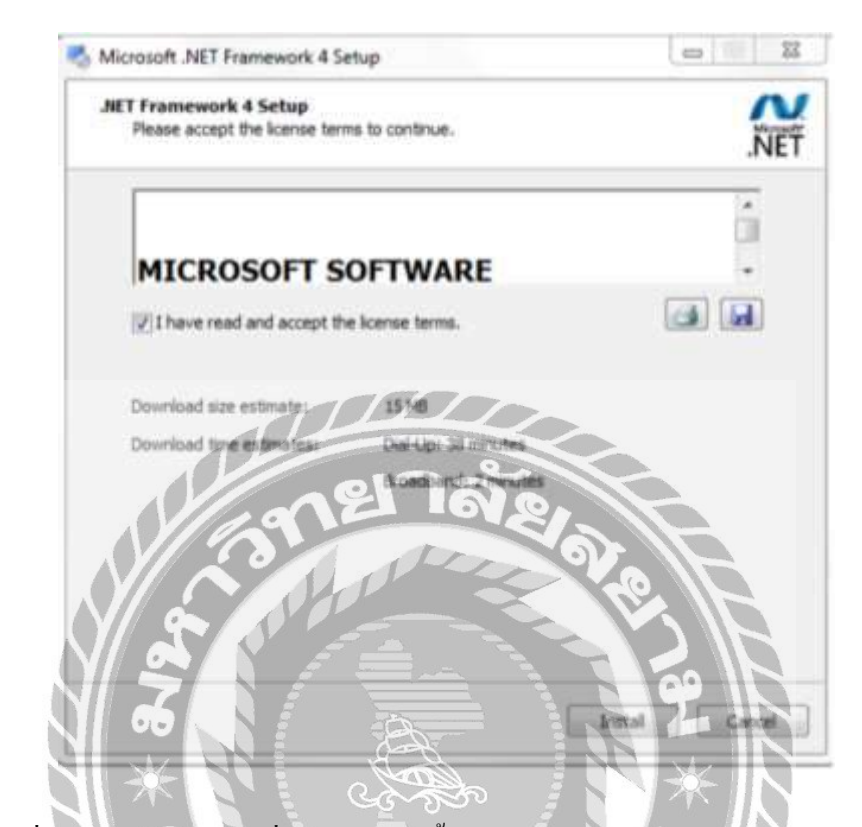

ภาพที่ ข.6 หน้าจอยอมรับเงื่อนไขการติดตั้ง Microsoft .NET Framework 4.0

ให้ผู้ใช้เลือกที่ตัวเลือก I have read and accept the license terms. ดังภาพที่ ข.6 จากนั้นเลือก Install เพื่อทำการติดตั้งโปรแกรม

|             | Microsoft .NET Framework 4 Setup                                                  |                      |
|-------------|-----------------------------------------------------------------------------------|----------------------|
|             | Installation Progress<br>Please wait while the .NET Framework is being installed. | NET                  |
|             | File security verification:                                                       |                      |
|             | All files were verified successfully.                                             |                      |
|             | Installing ,NET Framework 4 Client Profile                                        |                      |
|             | A CASSO                                                                           | Cancel               |
|             | ภาพที่ ข.7 หน้าจอคำเนินการติดตั้ง                                                 |                      |
| ระบบกำลั    | <b>เ</b> ้งติดตั้งโปรแกรมและทำการสร้างไฟล์สำหรับการติดตั้งโ                       | ปรแกรม Microsoft .NE |
| amework 4.0 |                                                                                   |                      |

Framework 4.0

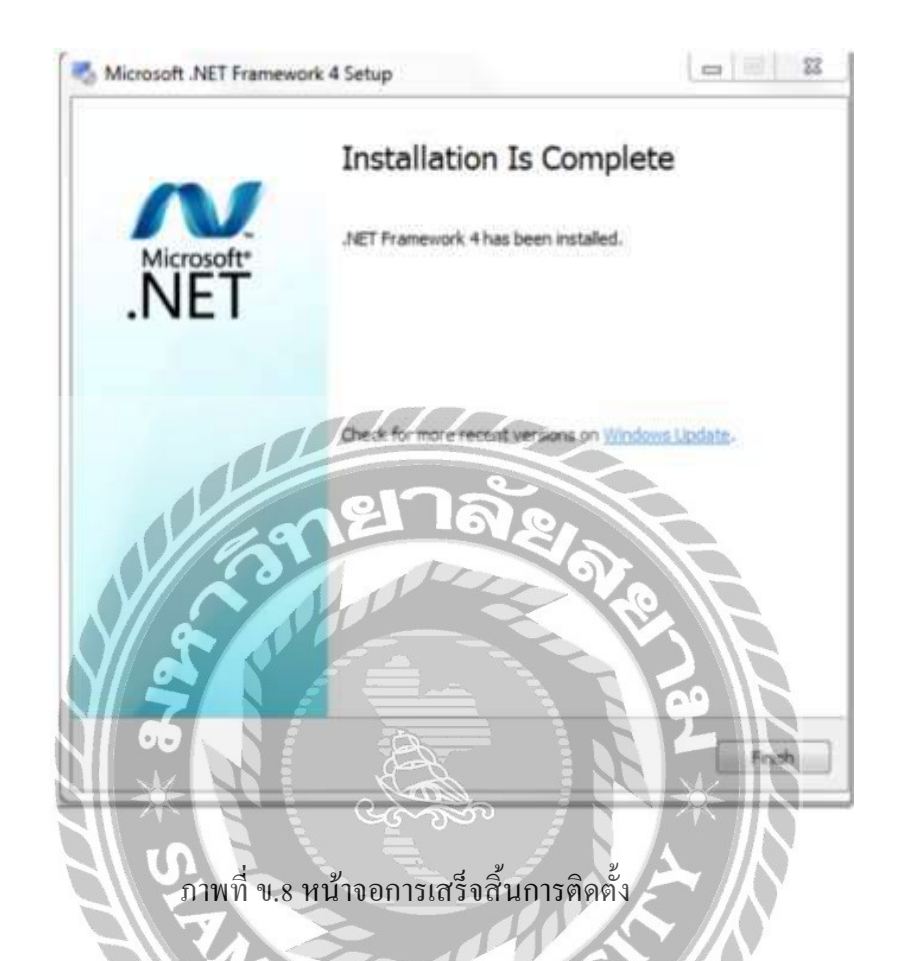

ติดตั้งโปรแกรม Microsoft .NET Framework 4.0 เสร็จเรียบร้อยแล้ว เถือก Finish เพื่อสิ้นสุด การติดตั้งโปรแกรม

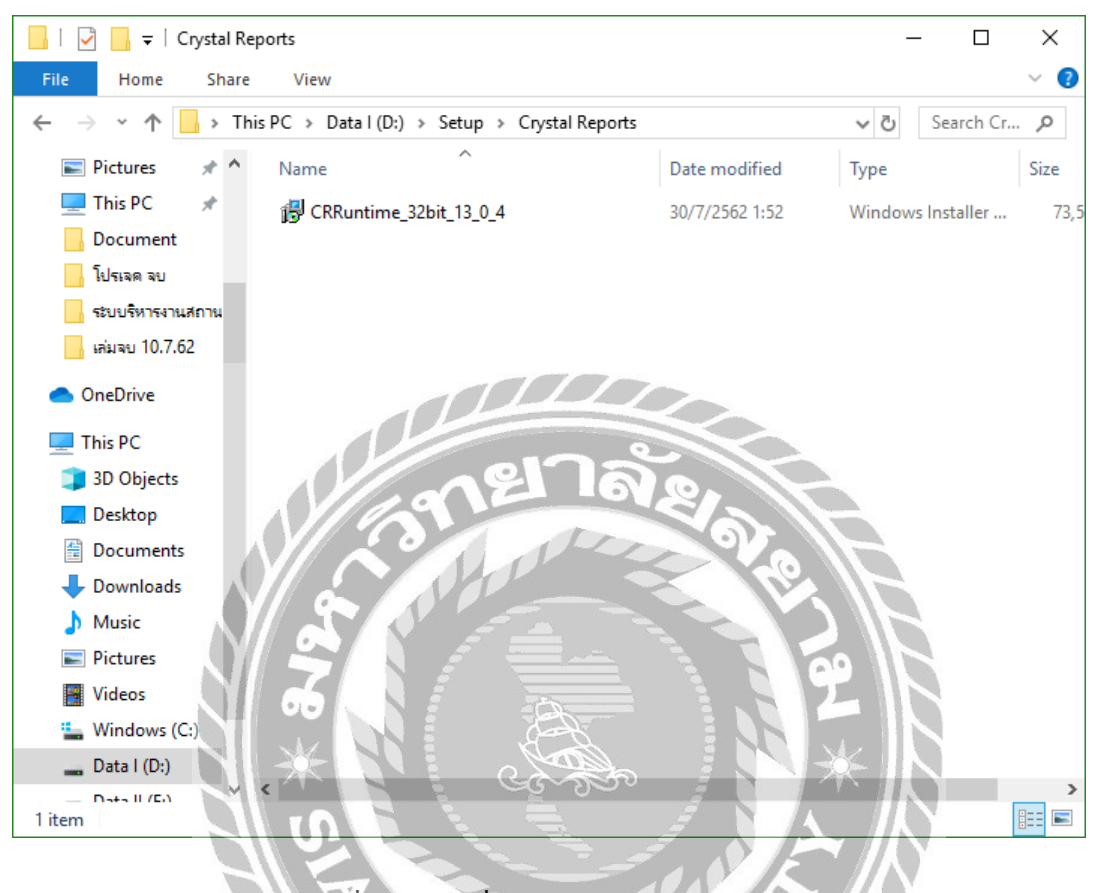

ภาพที่ ข,9 เลือกที่ CRRuntime\_32bit\_13\_0\_4

ก่อนเริ่มต้นใช้ระบบบริหารจัดการฟิตเนส ให้เปิดโฟลเดอร์ Setup แล้วติดตั้งSAP Crystal Reports โดยดับเบิ้ลกลิกที่ Icon ชื่อ CRRuntime\_32bit\_13\_0\_4 ดังภาพที่ ข.9

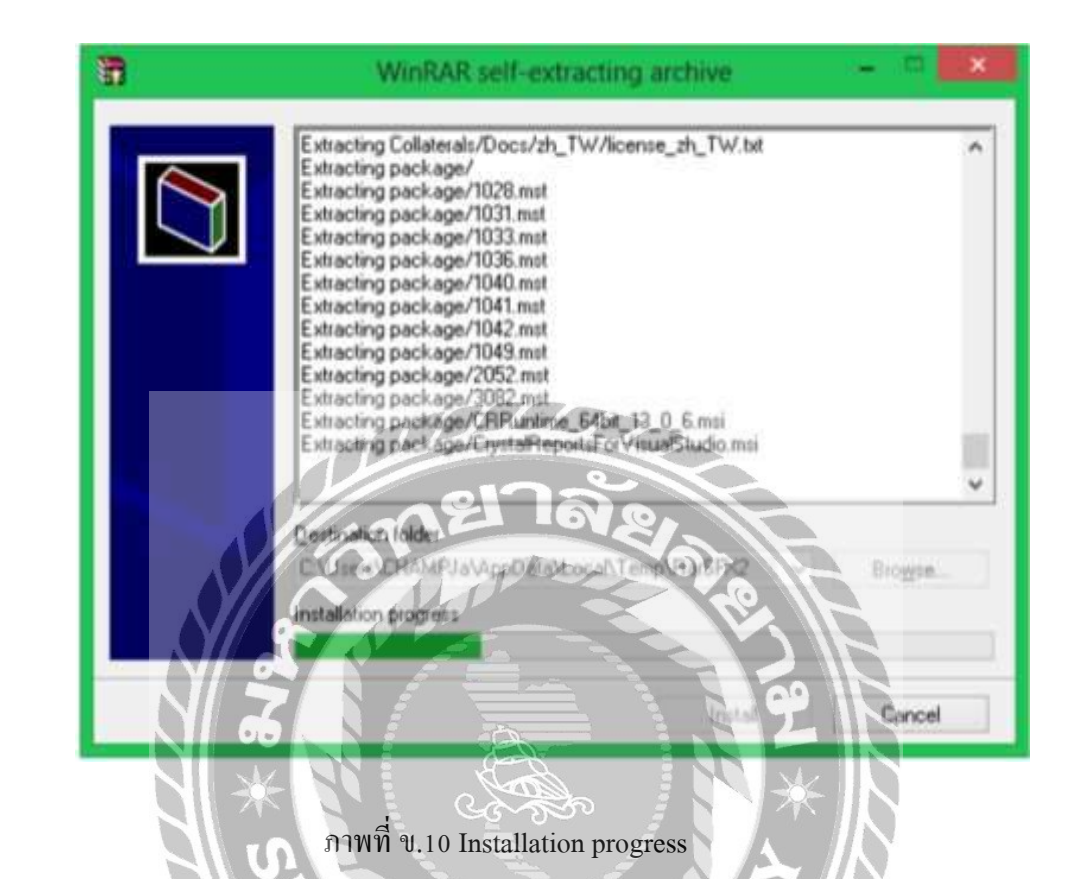

ระบบกำลังเตรียมการติดตั้งโปรแกรม SAP Crystal Reports

| Please Choo | ose Setup   | Language         |        |   |
|-------------|-------------|------------------|--------|---|
| English     |             |                  |        | + |
| Create      | og file dur | ing installation | n      |   |
|             |             |                  |        |   |
|             |             | 010              | Cancal |   |

ภาพที่ ข.11 Please Choose Setup Language

เมื่อโปรแกรมทำการ Installation progress เสร็จเรียบร้อยแล้วจะขึ้นหน้าจอ Please Choose Setup Language ดังภาพที่ ข.11 เพื่อทำการเลือกภาษาในการใช้งาน

| Weigestaller          |
|-----------------------|
| Preparing to install. |
| 4 25                  |
| Cancel                |

ภาพที่ บ.12 Preparing to install

เมื่อผู้ใช้เลือกที่ปุ่ม OK แล้วจะขึ้นหน้าจอ Preparing to install
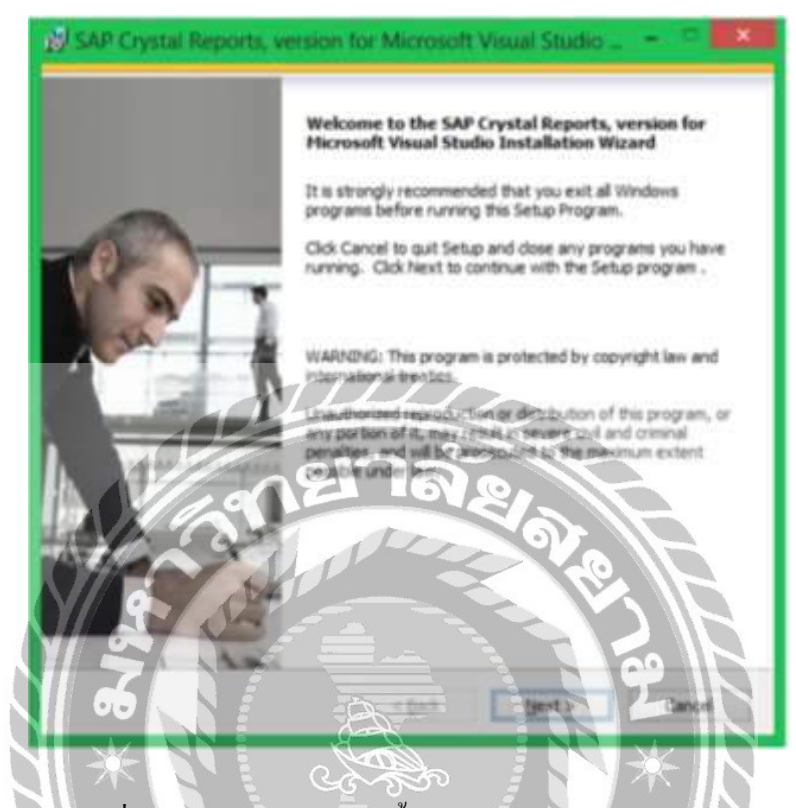

ภาพที่ ข.13 หน้าจอทำการคิดตั้ง SAP Crystal Reports

ระบบกำลังเข้าสู่การติดตั้งโปรแกรม SAP Crystal Reports เถือก Next เพื่อเข้าสู่การติดตั้ง 

โปรแกรม

| License Agreement<br>You must agree with the license to proceed.         SAP® BUSINESSOBJECTS <sup>™</sup> LICENSE AGREEMENT<br>MPORTANT-READ CAREFULLY: THIS IS A LEGAL AGREEMENT BETWEEN YOU AND<br>SAP BUSINESSOBJECTS FOR THE SAP BUSINESSOBJECTS SOFTWARE ACCOMPANYING<br>THIS AGREEMENT, WHICH MAY INCLUDE COMPUTER SOFTWARE ACCOMPANYING<br>PRINTED MATERIALS AND ONLINE OR ELECTRONIC DOCUMENTATION ('SOFTWARE')<br>BEFORE CONTINUMS WITH THE INSTALLATION OF THE SOFTWARE, YOU MUST READ,<br>ACKNOWLEDGE AND ACCEPT THE TERMS AND CONDITIONS OF THE SOFTWARE<br>UCENSE AGREEMENT, THAT FOLLOWS ('AGREEMENT'), IF YOU DO NOT ACCEPT THE<br>TERMS AND CONDITIONS OF THE AGREEMENT, YOU MAY RETURN, WITHIN THIRTY (30)<br>DAYS OF PURCHASE. THE SOFTWARE TO THE PLACE YOU OBTAINED IT FOR A FULL<br>REFUND.         I. GRANT OF LICENSE. SAP BusinessObjects grants you a nonexclusive and limited<br>license to use the Software products and functionalities for which you have paid the<br>applicable fees solely for your internal business purposes and in accordance with<br>the terms and conditions of this Agreement. The Suftware is licensed, not sold, to<br>you if you acquired this product as a special offer or as a promotional license<br>included with another SAP BusinessObjects product, additional restrictions apply as<br>the domination of the License Agreement.<br>I do not accept the License Agreement.<br>A Back Next Cancel                                                                                                    | 🚽 SAP Crystal Reports, version for Microsoft Visual Studio 😑 💻                                                                                                    |
|----------------------------------------------------------------------------------------------------|----------------------------------------------------------------------------------------------------|
| SAP® BUSINESSOBJECTS** LICENSE AGREEMENT         MPORTANT-READ CAREFULLY: THIS IS A LEGAL AGREEMENT BETWEEN YOU AND SAP BUSINESSOBJECTS FOR THE SAP BUSINESSOBJECTS SOFTWARE ACCOMPANYING HIS AGREEMENT, WHICH MAY INCLUDE COMPUTER SOFTWARE, ASSOCIATED MEDIA, BUSINESGOBJECTS SOFTWARE, ASSOCIATED MEDIA, BETORE CONTINUING WITH THE INSTALLATION OF THE SOFTWARE, YOU MUST READ, ACKNOWLEDGE AND ACCEPT THE TERMS AND CONDITIONS OF THE SOFTWARE YOU MUST READ, ACKNOWLEDGE AND ACCEPT THE TERMS AND CONDITIONS OF THE SOFTWARE YOU MUST READ, ACKNOWLEDGE AND ACCEPT THE TERMS AND CONDITIONS OF THE SOFTWARE YOU MUST READ, ACKNOWLEDGE AND ACCEPT THE TERMS AND CONDITIONS OF THE SOFTWARE YOU MAY RETURN, WITHIN THIRTY (30) DAYS OF DURCHASE, THE SOFTWARE TO THE PLACE YOU OBTAINED IT FOR A FULL.         Image: Solidy for your internal business purposes and La accordance with a pricable fees solely for your internal business purposes and La accordance with a pricable fees solely for your internal business purposes and La accordance with a terms and conditions of this Agreement. The Software is licensed, not sold, business purposes and La accordance with a purpose to additional restrictions approximation and the software products and functionalities for which you have paid the terms and conditions of this Agreement. The Software is licensed, not sold, business purposes and La accordance with a purpose to additional restrictions approximation and the software products and functionalities for which you have paid the software products and social difference and the accordance with a price the License Agreement.         Image: Description of the License Agreement       Acad       Next > Lande | License Agreement<br>fou must agree with the license to proceed.                                                                                                    |
| SAP® BUSINESSOBJECTS** LICENSE AGREEMENT         IMPORTANT-READ CAREFULLY: THIS IS A LEGAL AGREEMENT BETWEEN YOU AND<br>SAP BUSINESSOBJECTS FOR THE SAP BUSINESSOBJECTS SOFTWARE ACCOMPANYING<br>THIS AGREEMENT, WHICH MAY INCLUDE COMPUTER SOFTWARE, ASSOCIATED MEDIA,<br>PRINTED MATERIALS AND ONLINE OR ELECTRONIC DOCUMENTATION ("SOFTWARE").<br>BEFORE CONTINUING WITH THE INSTALLATION OF THE SOFTWARE, YOU MUST READ,<br>ACKNOWLEDGE AND ACCEPT THE TERMS AND CONDITIONS OF THE SOFTWARE<br>LICENSE AGREEMENT, THAT FOLLOWS ("AGREEMENT,"), IF YOU DO NOT ACCEPT THE<br>TERMS AND CONDITIONS OF THE AGREEMENT, YOU MAY RETURN, WITHIN THIRTY (30)<br>DAYS OF PURCHASE, THE SOFTWARE TO THE PLACE YOU OBTAINED IT FOR A FULL<br>REFUND.         1. GRANT OF LICENSE. SAP BUSINESSOBJECTS grants you on nonexclusive and limited<br>license to use the Software products and functionalities for which you have paid the<br>applicable fees solely for your internal business purposes and h accordance with<br>the terms and conditions of this Agreement. The Software is licensed, not soid, to<br>you. If you acquired this product as a special offer or as a promotional license<br>included with another SAP BusinessObjects product, additional restrictions apply as<br>and conditions of this Agreement.         I do not accept the License Agreement         I do not accept the License Agreement         I do not accept the License Agreement                                                                                                    |                                                                                                    |
| IMPORTANT-READ CAREFULLY: THIS IS A LEGAL AGREEMENT BETWEEN YOU AND<br>SAP BUSINESSOBJECTS FOR THE SAP BUSINESSOBJECTS SOFTWARE ACCOMPANYING<br>THIS AGREEMENT, WHICH MAY INCLUDE COMPUTER SOFTWARE, ASSOCIATED MEDIA,<br>PRINTED MATERIALS AND ONLINE OR ELECTRONIC DOCUMENTATION ('SOFTWARE').<br>BEFORE CONTINUING WITH THE INSTALLATION OF THE SOFTWARE, YOU MUST READ,<br>ACKNOWLEDGE AND ACCEPT THE TERMS AND CONDITIONS OF THE SOFTWARE<br>INCLUSSE AGREEMENT THAT FOLLOWS ('AGREEMENT,') IF YOU DO NOT ACCEPT THE<br>TERMS AND CONDITIONS OF THE AGREEMENT, YOU MAY RETURN, WITHIN THIRTY (30)<br>DAYS OF PURCHASE. THE SOFTWARE TO THE PLACE YOU ODTAINED IT FOR A FULL<br>REFUND.                                                                                                    | SAP® BUSINESSOBJECTS™ LICENSE AGREEMENT                                                                                                    |
| 1. GRANT OF LICENSE. SAP BusinessObjects grants you a nonexclusive and limited license to use the Software products and functionalities for which you have paid the applicable fees solely for your internal business purposes and in accordance with the terms and conditions of this Agreement. The Software is licensed, not sold, to you. If you acquired this product as a special offer or as a promotional license included with another SAP BusinessObjects product, additional restrictions apply as  I accept the License Agreement I do not accept the License Agreement Agreement Agreement Agreement Agreement Cancel                                                                                                    | IMPORTANT-READ CAREFULLY: THIS IS A LEGAL AGREEMENT BETWEEN YOU AND<br>SAP BUSINESSOBJECTS FOR THE SAP BUSINESSOBJECTS SOFTWARE ACCOMPANYING<br>THIS AGREEMENT, WHICH MAY INCLUDE COMPUTER SOFTWARE, ASSOCIATED MEDIA,<br>PRINTED MATERIALS AND ONLINE OR ELECTRONIC DOCUMENTATION ("SOFTWARE").<br>BEFORE CONTINUING WITH THE INSTALLATION OF THE SOFTWARE, YOU MUST READ,<br>ACKNOWLEDGE AND ACCEPT THE TERMS AND CONDITIONS OF THE SOFTWARE<br>LICENSE AGREEMENT THAT FOLLOWS ("AGREEMENT"). IF YOU DO NOT ACCEPT THE<br>TERMS AND CONDITIONS OF THE AGREEMENT, YOU MAY RETURN, WITHIN THIRTY (30)<br>DAY'S OF PURCHASE, THE SOFTWARE TO THE PLACE YOU OBTAINED IT FOR A FULL<br>REFUND. |
| I do not accept the License Agreement     I do not accept the License Agreement<br><br>                                                                                                    | 1. GRANT OF LICENSE. SAP BusinessObjects grants you a nonexclusive and limited license to use the Software products and functionalities for which you have paid the applicable fees solely for your internal business purposes and a accordance with the terms and conditions of this Agreement. The Software is licensed, not sold, to you. If you acquired this product as a special offer or as a promotional license included with another SAP BusinessObjects product, additional restrictions apply as                                                                                                    |
| O I do not accept the License Agreement < Back Next > Cancel                                                                                                    | I accept the License Agreement                                                                                                    |
| < Back Next > Cancel                                                                                                    | O I do not accept the License Agreement                                                                                                    |
| < Back Next > Cancel                                                                                                    | XXXXXXXXXXXXXXXXXXXXXXXXXXXXXXXXXXXXXX                                                                                                    |
|                                                                                                    | < Back Next > Cancel                                                                                                    |
|                                                                                                    |                                                                                                    |

ภาพที่ ข.14 หน้าจอยอมรับเงื่อนไขการติดตั้ง SAP Crystal Reports

ให้ผู้ใช้เลือกที่ตัวเลือก I accept the License Agreement คังภาพที่ ข.14 จากนั้นเลือก Next เพื่อ ทำการติดตั้งโปรแกรม

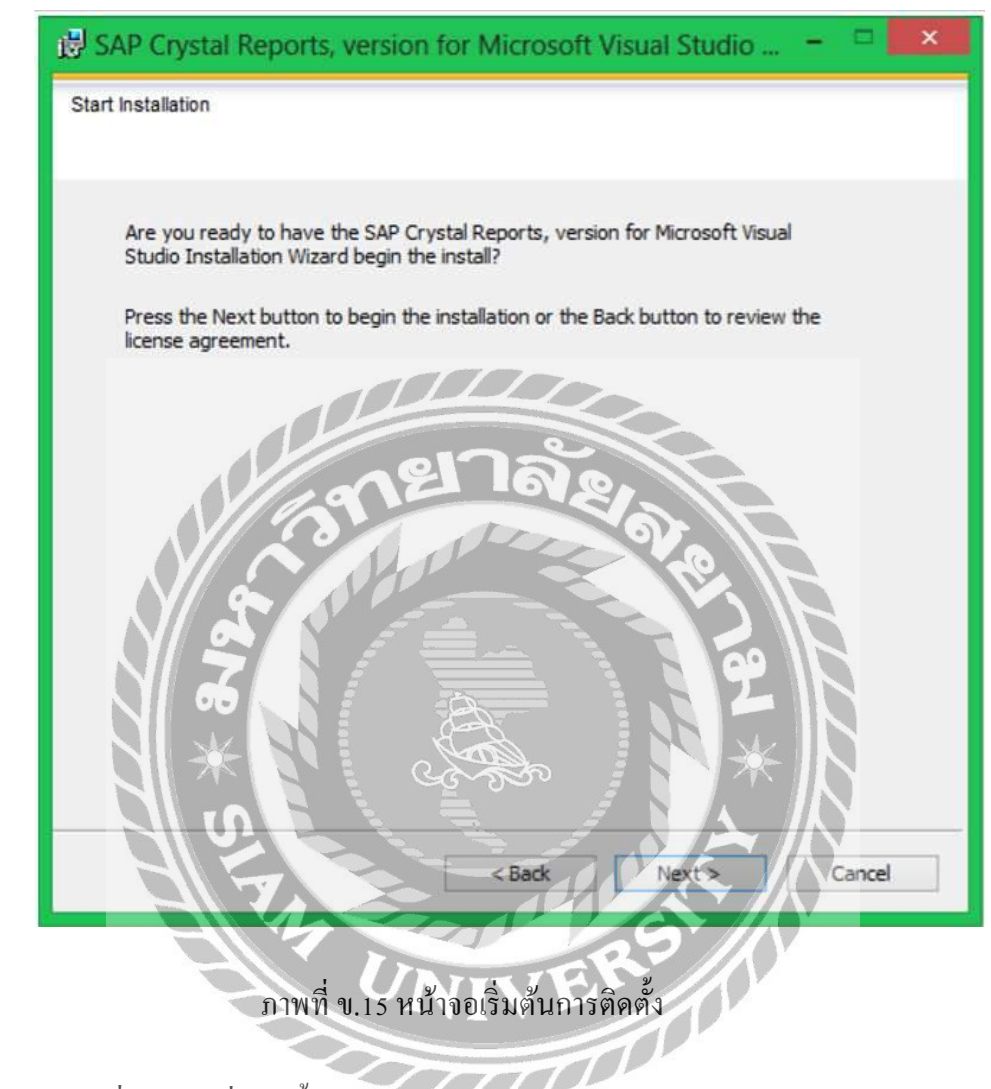

เลือก Next เพื่อทำการเริ่มติดตั้ง โปรแกรม SAP Crystal Reports

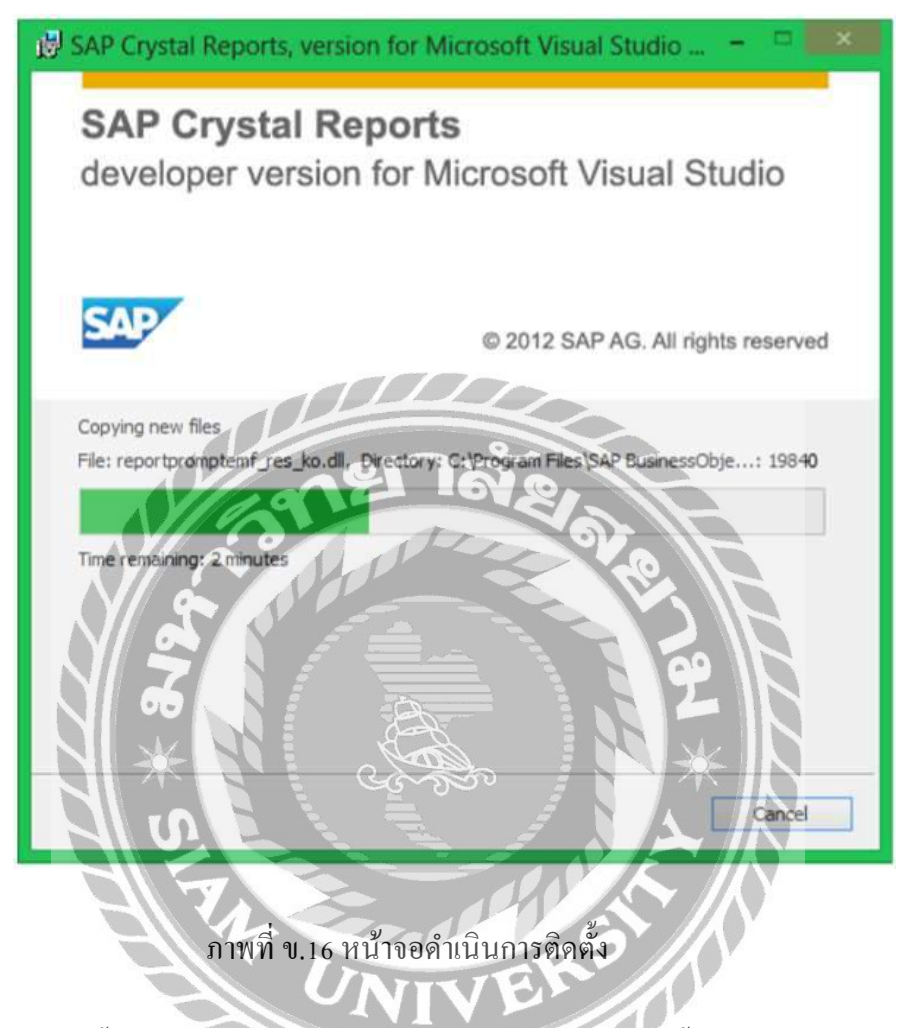

ระบบกำลังติดตั้งโปรแกรมและทำการสร้างไฟล์สำหรับการติดตั้งโปรแกรม SAP Crystal

Reports

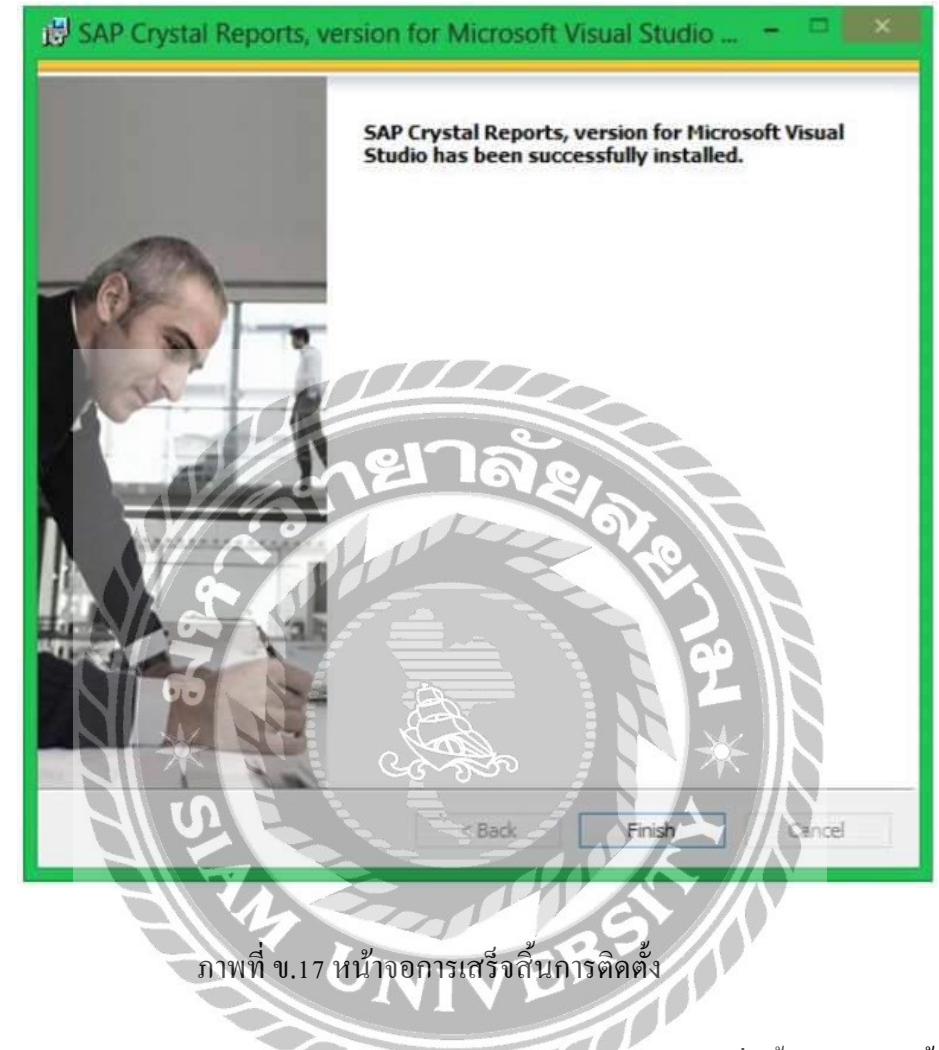

ติดตั้ง โปรแกรม SAP Crystal Reports เสร็จเรียบร้อยแล้ว เลือก Finish เพื่อสิ้นสุดการติดตั้ง

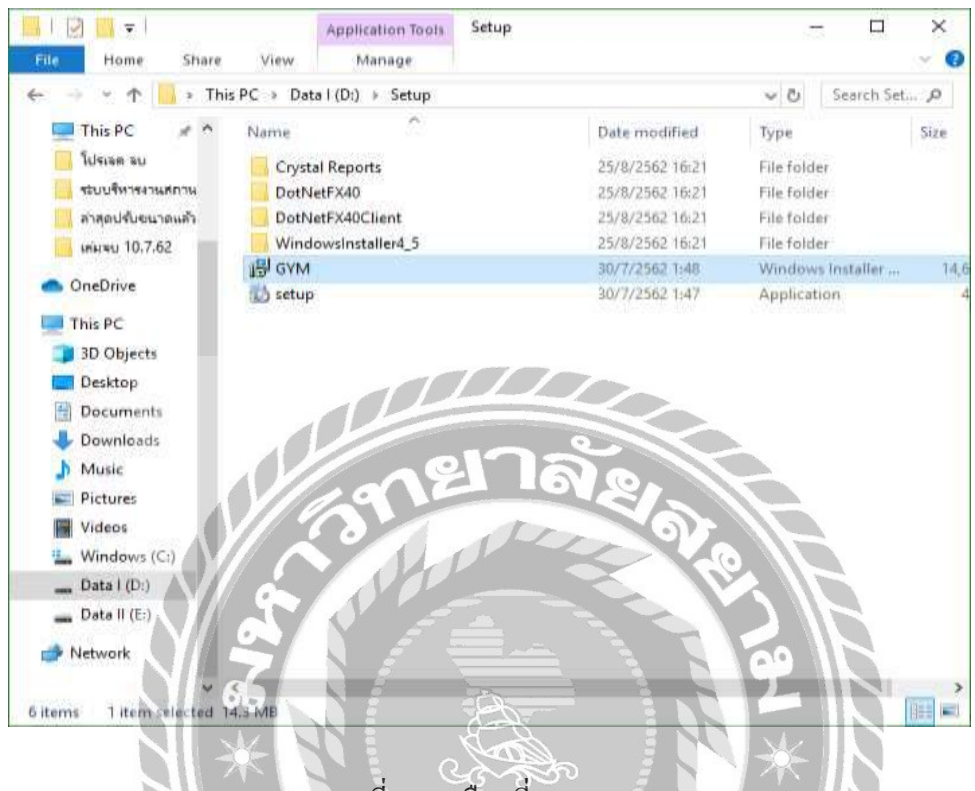

ภาพที่ ข.18 เลือกที่ Icon Setup

1

ดับเบิ้ลกลิกที่ Icon ชื่อ GYM ดังภาพที่ ข.18 เพื่อทำการติดตั้งโปรแกรมระบบบริหารจัดการฟิต

เนส

| Windows Installer    |         |
|----------------------|---------|
| Preparing to install | Cancel  |
|                      | Calicer |

ภาพที่ ข.19 Preparing to install

เมื่อผู้ใช้คับเบิ้ลคลิกที่ Icon Setup แล้วจะขึ้นหน้าจอ Preparing to install

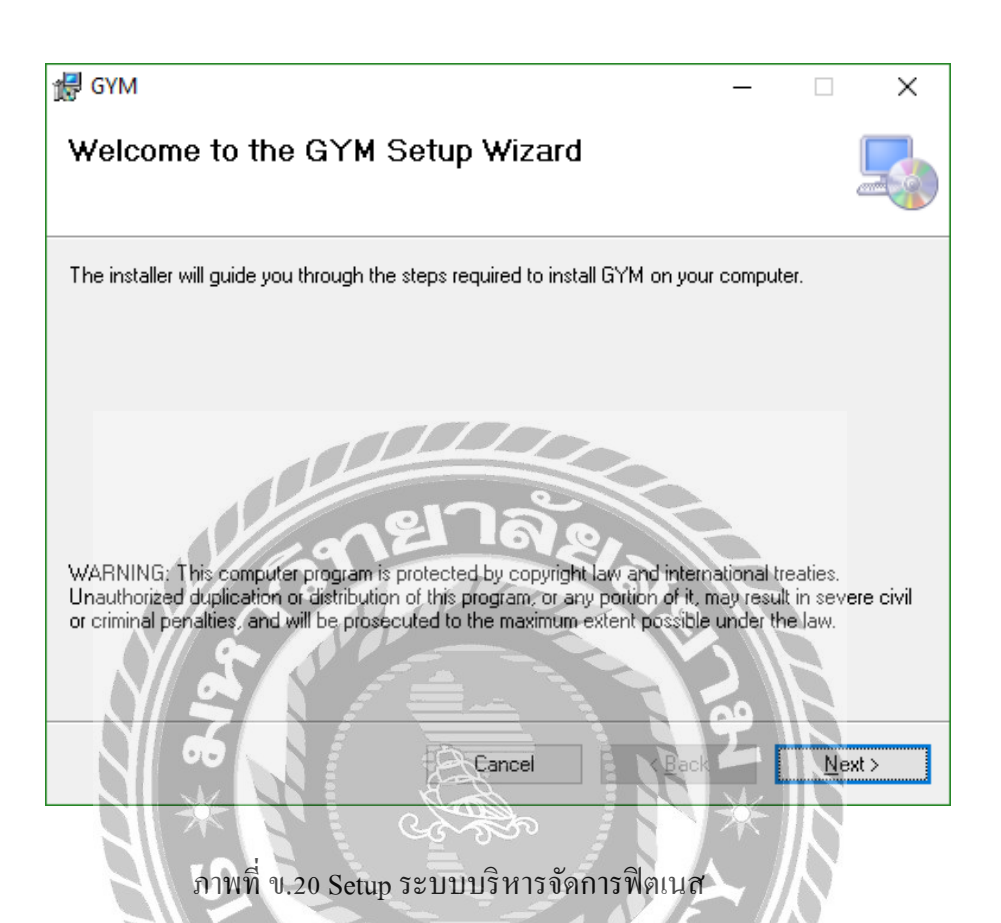

ระบบกำลังเข้าสู่การติดตั้ง โปรแกรมระบบบริหารจัดการฟิตเนส เลือก Next เพื่อเข้าสู่การติดตั้ง

โปรแกรม

| 🛃 GYM                                                                                  | _     |                           | ×      |
|----------------------------------------------------------------------------------------|-------|---------------------------|--------|
| Select Installation Folder                                                             |       |                           |        |
| The installer will install GYM to the following folder.                                |       |                           |        |
| To install in this folder, click "Next". To install to a different folder, enter it be | low o | r oliok ''Br              | owse". |
| <u>Fo</u> lder:<br>C:\Program Files (x86)\Default Company Name\GYM\                    |       | Browse                    | ·      |
| ายาลัง.                                                                                |       | <u>D</u> isk C <b>o</b> s | st     |
| Install GYM for yourself, or for anyone who uses this computer:                        | Ē     |                           |        |
|                                                                                        |       | S.                        |        |
|                                                                                        | 2     |                           |        |
|                                                                                        | *     | Ne                        | ext >  |
|                                                                                        |       |                           |        |

ภาพที่ บ.21 Select Installation Folder

การเลือกพื้นที่สำหรับติคตั้งระบบบริหารจัดการฟิตเนส ระบบจะทำการเลือกพื้นที่ติดตั้งให้ อัตโนมัติ ถ้าหากต้องการเลือกพื้นที่อื่นที่ต้องการติคตั้งเอง ให้เลือก Browse... เมื่อเลือกพื้นที่ติดตั้ง เสร็จเรียบร้อยแล้ว เลือก Next เพื่อทำขั้นตอนต่อไป

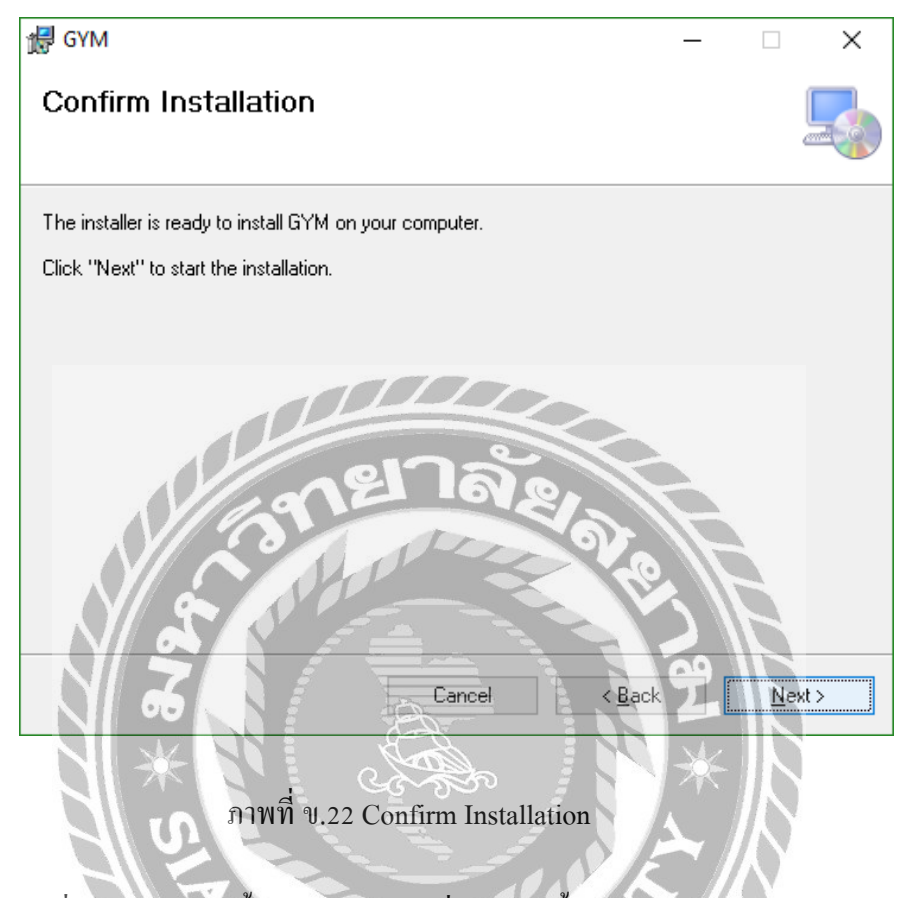

เลือก Next เพื่อยืนยันการติดตั้งโปรแกรม และเริ่มการติดตั้งระบบบริหารจัดการฟิตเนส

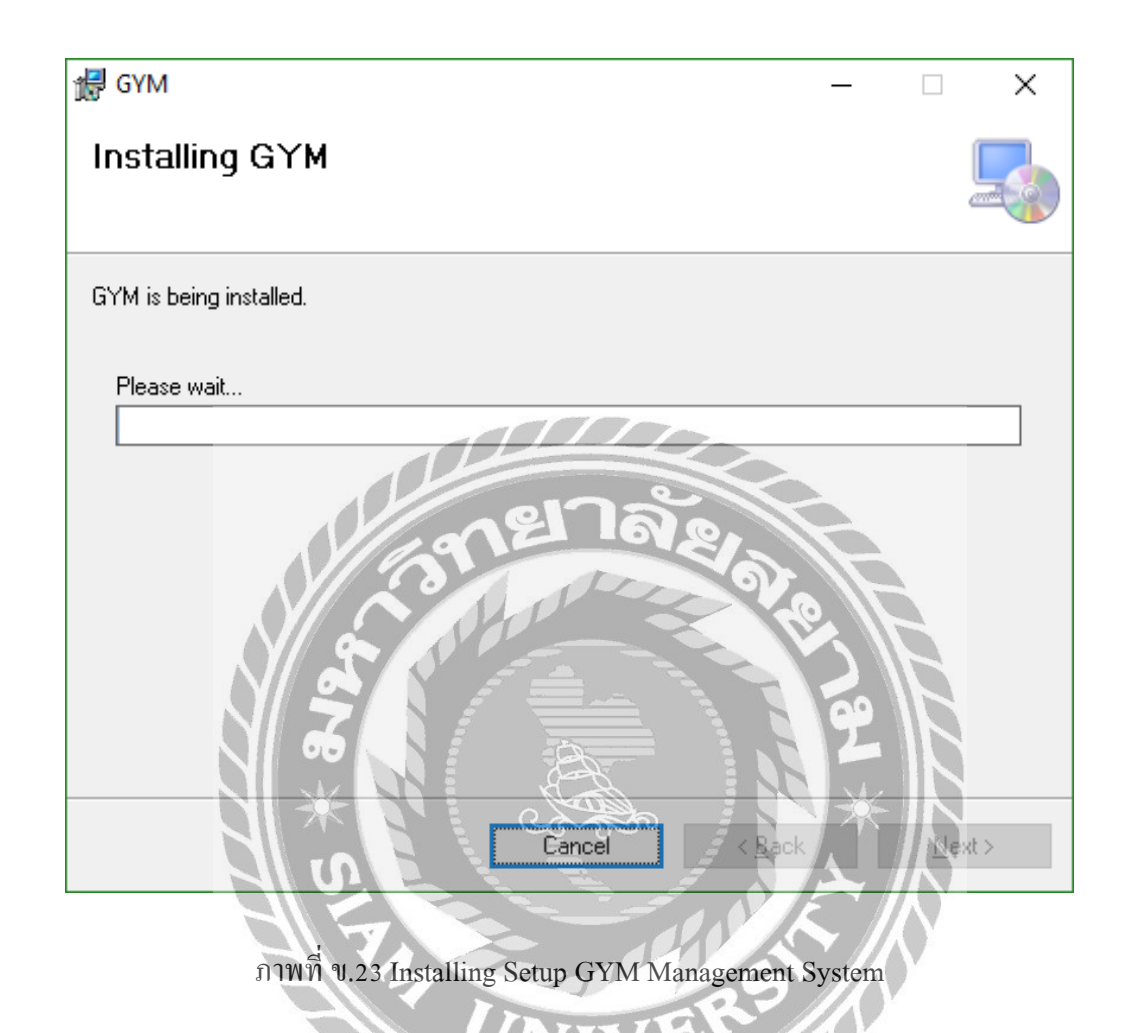

ระบบกำลังติดตั้งโปรแกรมระบบบริหารจัดการฟิตเนส หากติดตั้งเสร็จเรียบร้อยแล้ว เลือก Next เพื่อทำขั้นตอนต่อไป

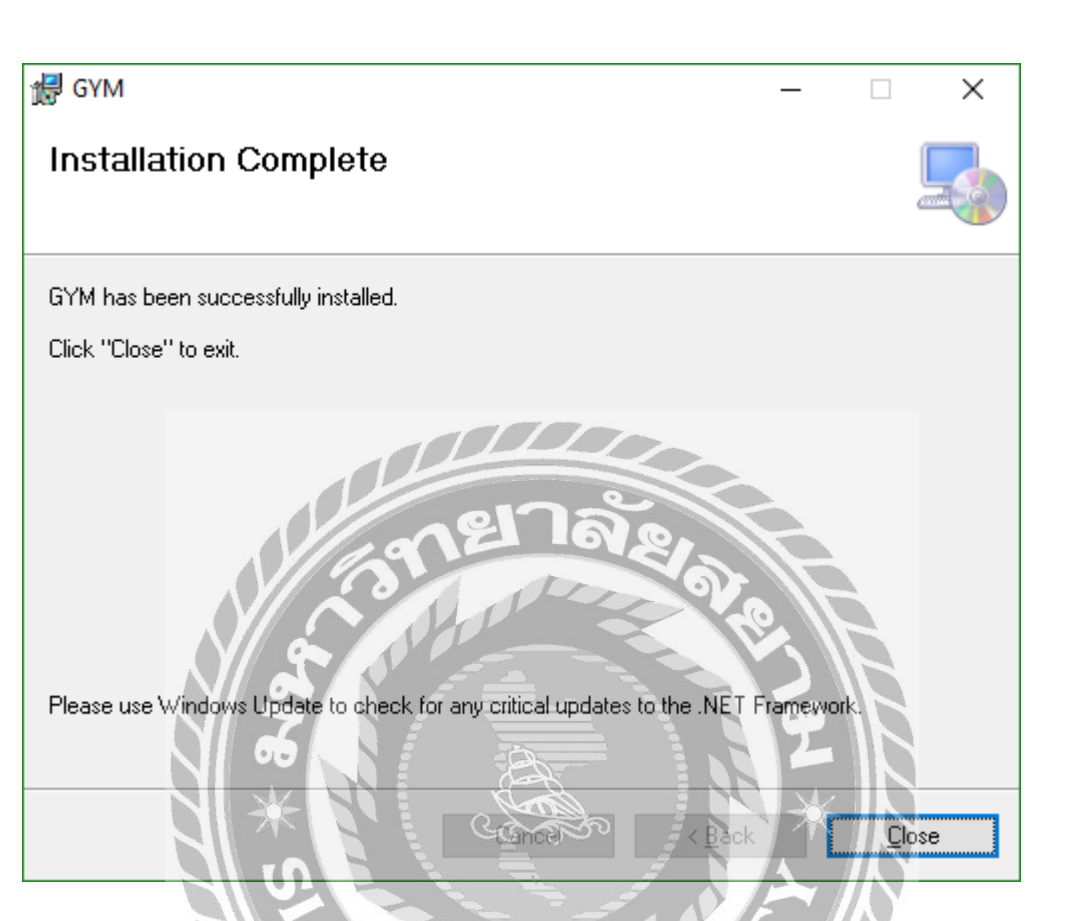

ภาพที่ ข.24 Installation Complete

ติดตั้งโปรแกรมระบบบริหารจัดการฟิตเนส เสร็จเรียบร้อยแล้ว เลือก Close เพื่อปิดการติดตั้ง

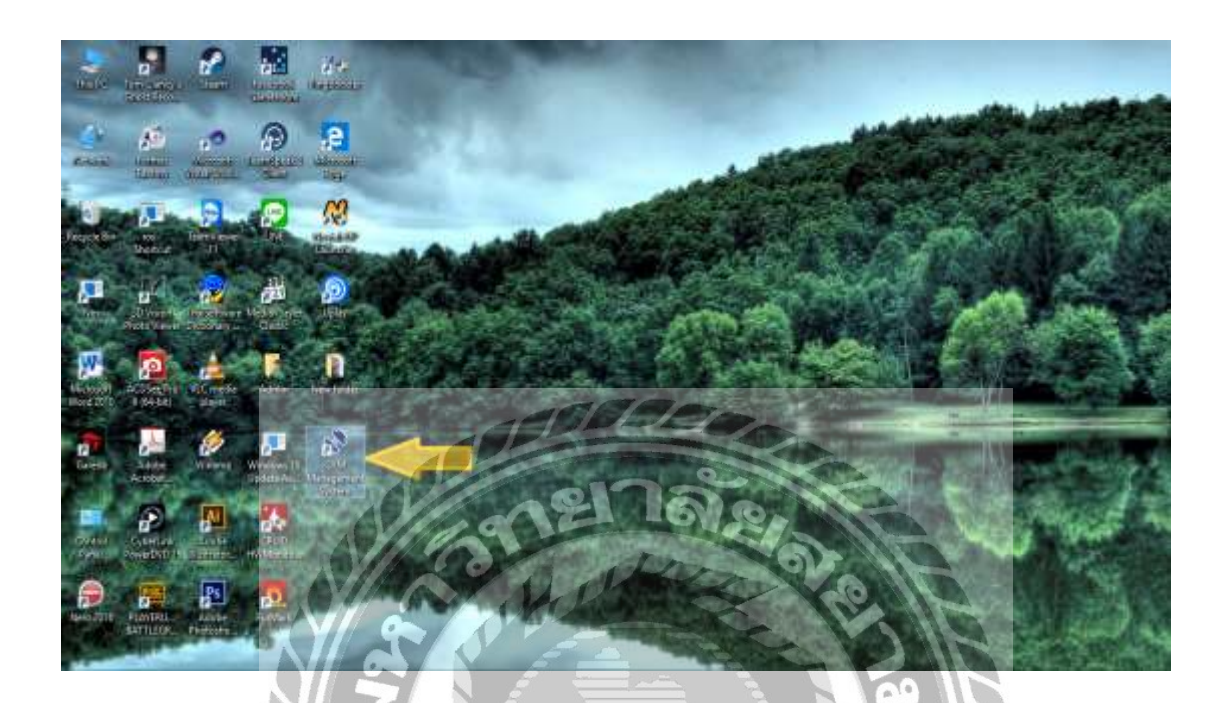

ภาพที่ ข.25 หน้าจอแสดง Icon GYM Management System บน Desktop

เมื่อติดตั้งโปรแกรมระบบบริหารจัดการฟิตเนส เสร็จเรียบร้อยแล้ว จะปรากฏ Icon GYM Management System บนหน้ำDesktop สามารถดับเบิ้ลกลิกเปิดโปรแกรมใช้งานได้ทันที

Como to

#### **Restore Database**

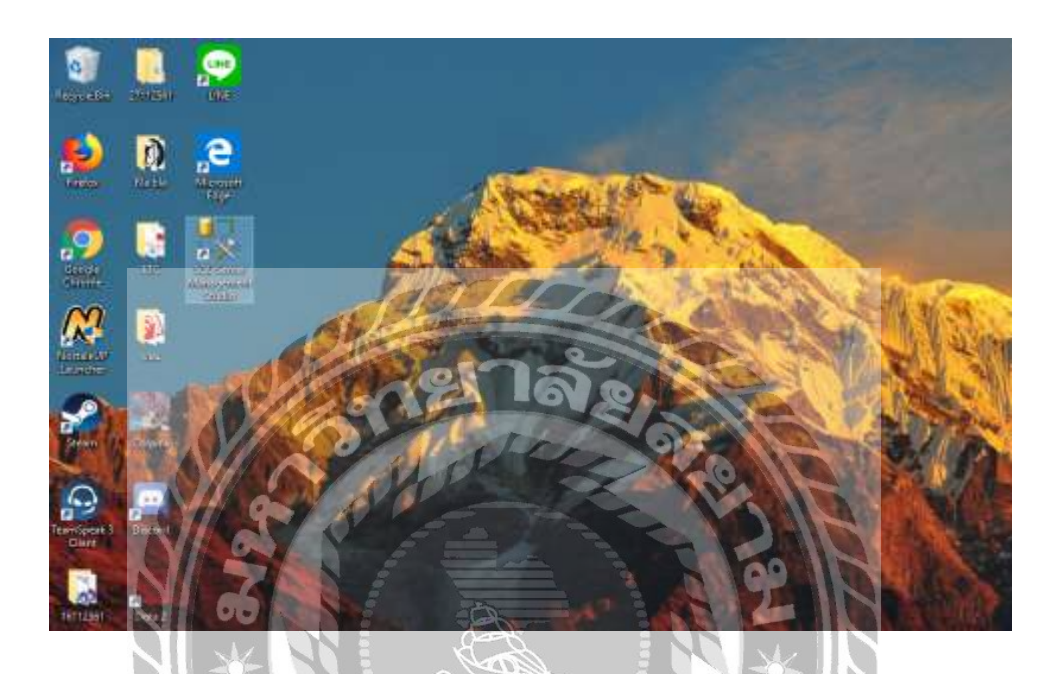

ภาพที่ ข.26 เลือกที่ SQL Server Management Studio

ก่อนเริ่มต้นใช้ระบบ บริหารจัดการฟิตเนส ผู้ใช้ต้อง Restore Database ก่อนโดยเปิดโปรแกรม SQL Server Management Studio บน Desktop ดังรูปที่ ข.26

| e <sup>2</sup> Connect to Server X                                                                                                    |  |
|----------------------------------------------------------------------------------------------------|--|
| SQL Server 2008 R2                                                                                                    |  |
| Severase Estan ligne -                                                                                                    |  |
| Service of the service of the servic |  |
| Advancese (ALliene Advancese -                                                                                                    |  |
| Passed                                                                                                    |  |
| E presente i famorita i famorita i famorita i famorita i famorita i famorita i famorita i famorita i famorita i                                                                                                    |  |
| Certer Carol Ne Ostors                                                                                                    |  |
|                                                                                                    |  |
|                                                                                                    |  |
|                                                                                                    |  |
|                                                                                                    |  |
|                                                                                                    |  |
| <br>1 e                                                                                                    |  |
|                                                                                                    |  |
|                                                                                                    |  |

ภาพที่ ข.27 หน้าจอการ Login เข้าสู่โปรแกรม Microsoft SQL Server 2008 R2

ช่องServer type . ให้เลือกDatabase Engineและช่องSever nameให้ใส่ . และช่องAuthentication ให้เลือกWindows Authentication แล้วคลิกปุ่ม Connect เพื่อเข้าสู่ระบบฐานข้อมูล

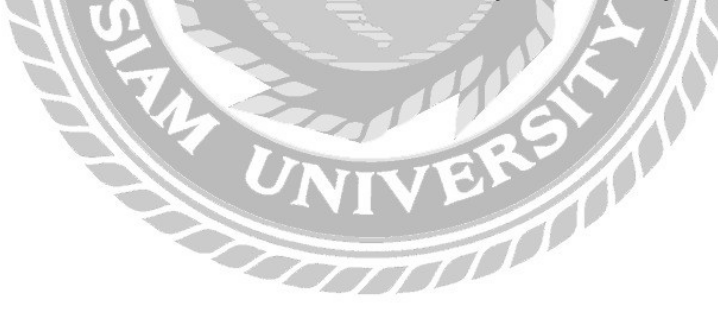

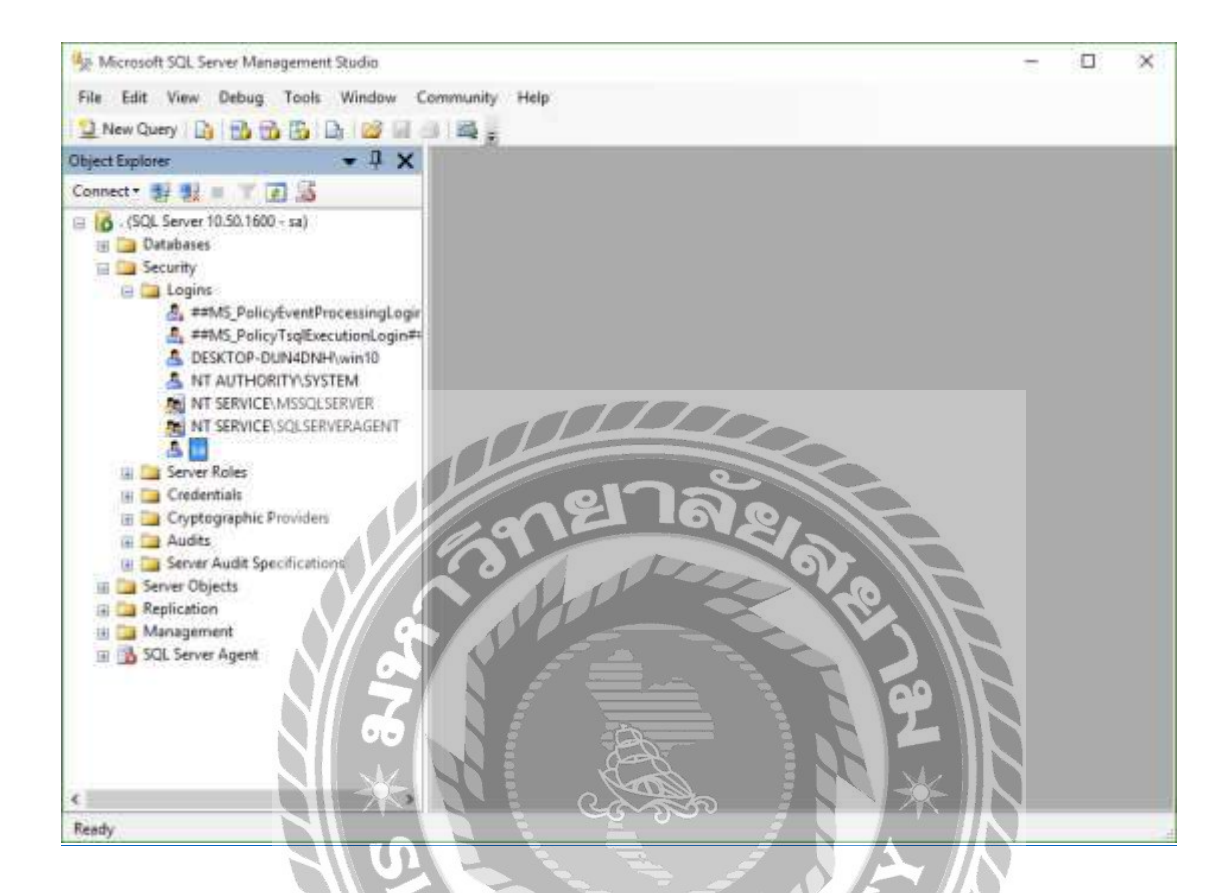

## ภาพที่ ข.28 หน้าจอการตั้งค่า Login

เมื่อเข้าสู่ระบบฐานข้อมูล ได้แล้ว ผู้ใช้ต้องทำการตั้งค่า Username และ Password เพื่อเข้าใช้งาน โดยคลิกที่ Folder "Security" และคลิก Folder "Logins" แล้วเลือก File "sa" จากนั้นทำการคลิกขวาที่ "sa" แล้วเลือกไปที่ Properties

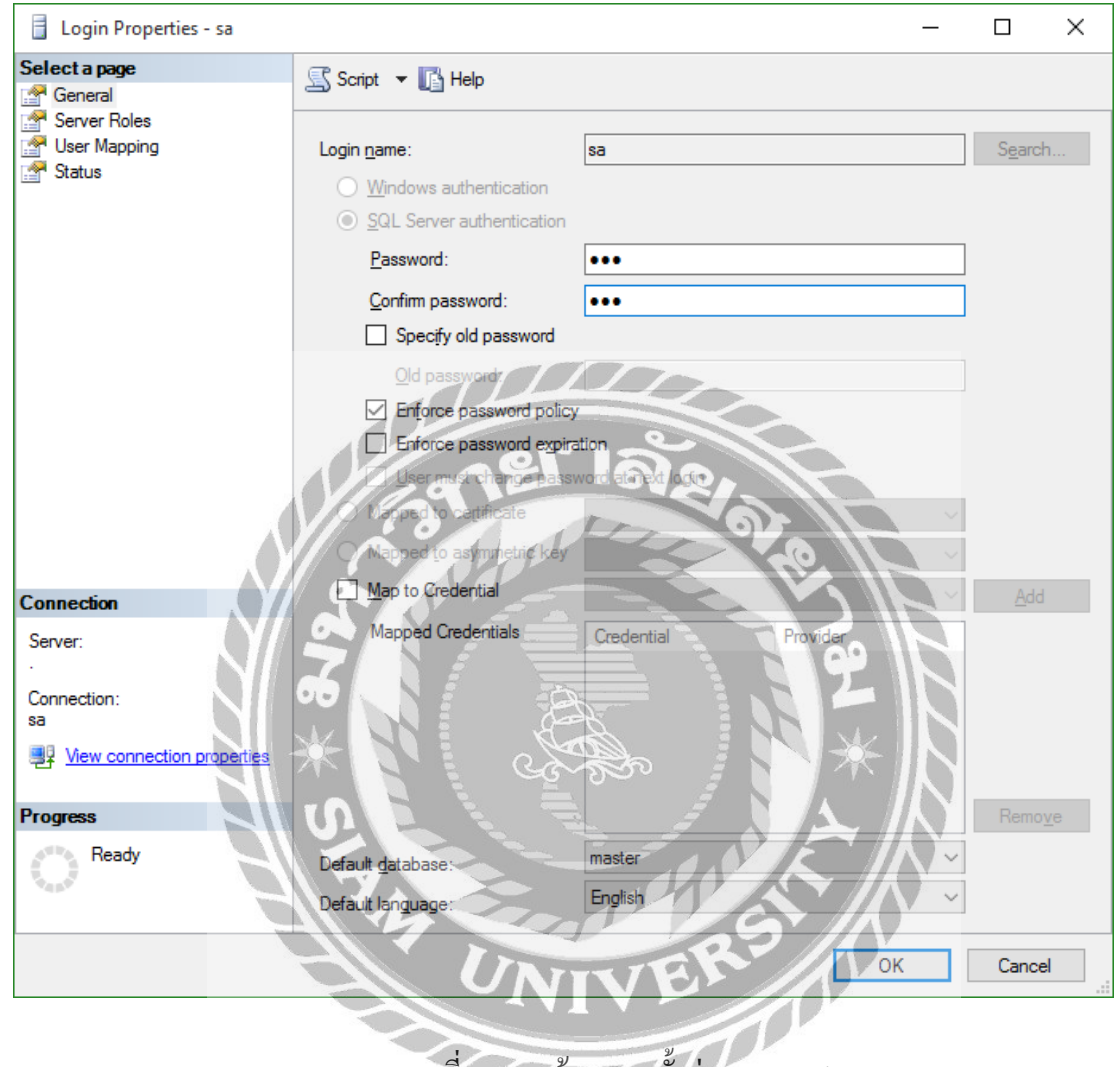

ภาพที่ ข.29 หน้าจอการตั้งค่า Password

จะปรากฏหน้าจอตั้งค่าขึ้นมา ให้คลิกที่แถบ General จากนั้นที่ช่อง Password ให้ใส่รหัส 123 และช่อง Confirm password ให้ใส่รหัส 123 ให้ตรงกัน จากนั้นคลิกที่ปุ่ม OK

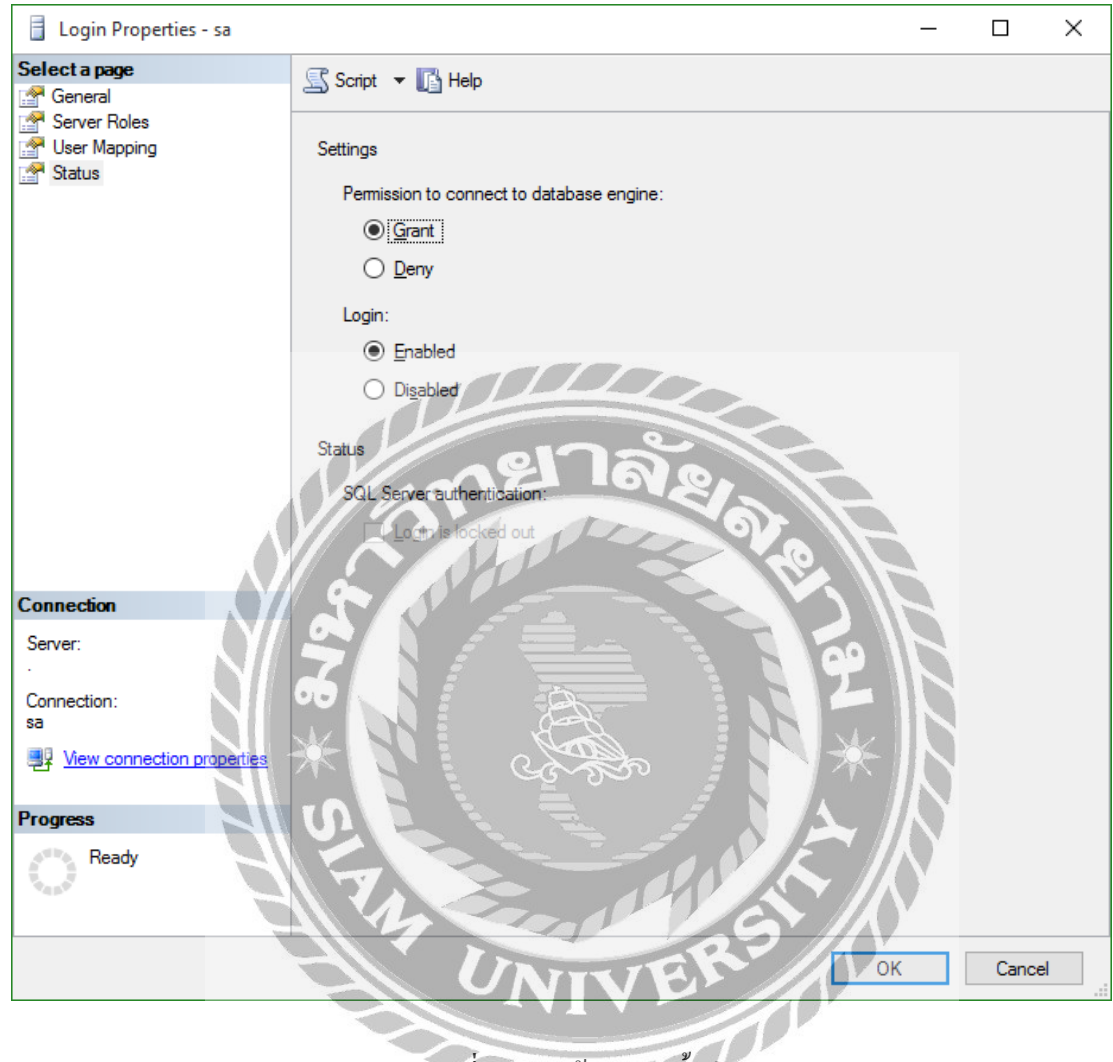

ภาพที่ ข.30 หน้าจอการตั้งค่า Status

จากนั้นให้คลิกที่แถบ Status ในส่วนของ Permission to connect to database engine ให้เลือก "Grant" ในส่วน Login ให้เลือกที่ "Enabled" จากนั้นคลิกปุ่ม OK เป็นอันเสร็จเรียบร้อย

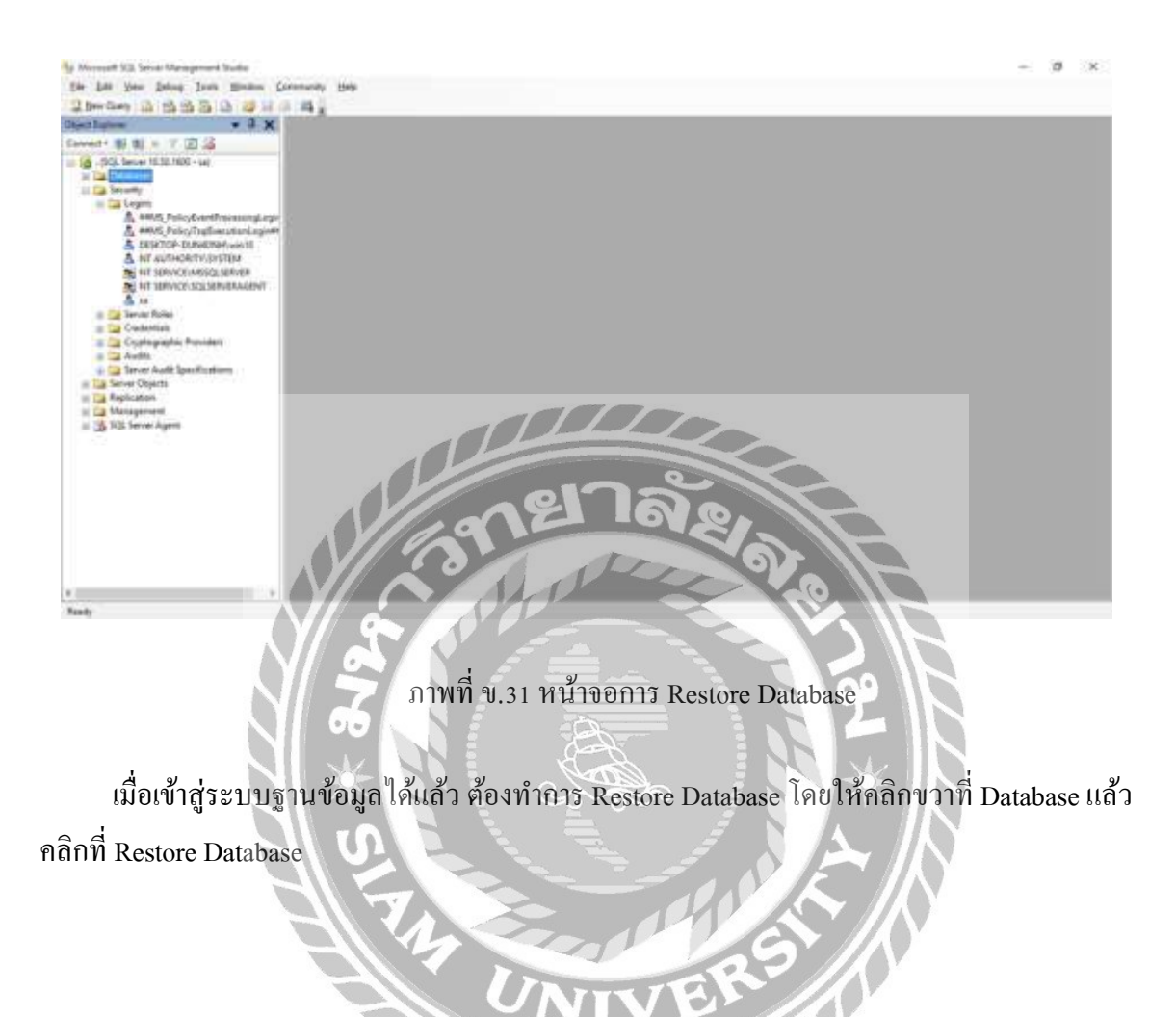

m

| 间 Restore Database -                                                                                                    |                              |                   |                    |                 | _                  |          | ×       |
|----------------------------------------------------------------------------------------------------|------------------------------|-------------------|--------------------|-----------------|--------------------|----------|---------|
| Select a page                                                                                                    | 🔄 Script 🔻 🛐 Help            |                   |                    |                 |                    |          |         |
| Options                                                                                                    | Destination for restore      |                   |                    |                 |                    |          |         |
|                                                                                                    | Select or type the na        | ame of a new o    | r existing databas | e for your rest | ore operation.     |          |         |
|                                                                                                    | T <u>o</u> database:         |                   |                    |                 |                    |          | $\sim$  |
|                                                                                                    | <u>T</u> o a point in time:  |                   | Most recent p      | oossible        |                    |          |         |
|                                                                                                    | Source for restore           |                   |                    |                 |                    |          |         |
|                                                                                                    | Specify the source a         | and location of l | backup sets to re  | store.          |                    |          |         |
|                                                                                                    | • From database:             | 27                | ale.               |                 |                    |          | $\sim$  |
|                                                                                                    | O From <u>d</u> evice:       | 10                |                    |                 |                    |          |         |
|                                                                                                    | S <u>e</u> lect the backup s | sets to restore:  |                    | 160             |                    |          |         |
|                                                                                                    | Restore Name                 | Component         | Type Server        | Database        | Position F         | irst LSN | Last LS |
| Connection                                                                                                    |                              |                   |                    |                 |                    |          |         |
| Server:                                                                                                    | 06 N I                       | -CD-              |                    |                 |                    |          |         |
|                                                                                                    |                              |                   |                    |                 |                    |          |         |
| connection:<br>sa                                                                                                    |                              | <u> ৬</u> ৯%      | ತಿ  /              | NNP             | * 11               |          |         |
| View connection properties                                                                                                    | S                            |                   |                    | S A             | $\cdot \mathbb{N}$ |          |         |
| Progress                                                                                                    | TY                           |                   |                    |                 |                    |          |         |
| Ready                                                                                                    |                              | 200               |                    |                 | // () ·            |          |         |
| The second second secon |                              |                   | VER                |                 | <u>0</u> *         |          | >       |
|                                                                                                    |                              |                   | 4                  |                 | ОК                 | Can      | cel     |
|                                                                                                    |                              | OT                | TOP                |                 |                    |          | .:      |

ภาพที่ ข.32 หน้าจอเข้าสู่การ Restore Database

จากนั้นคลิกเลือกที่ From device แล้ว คลิกปุ่ม..... เพื่อค้นหาไฟล์ฐานข้อมูล

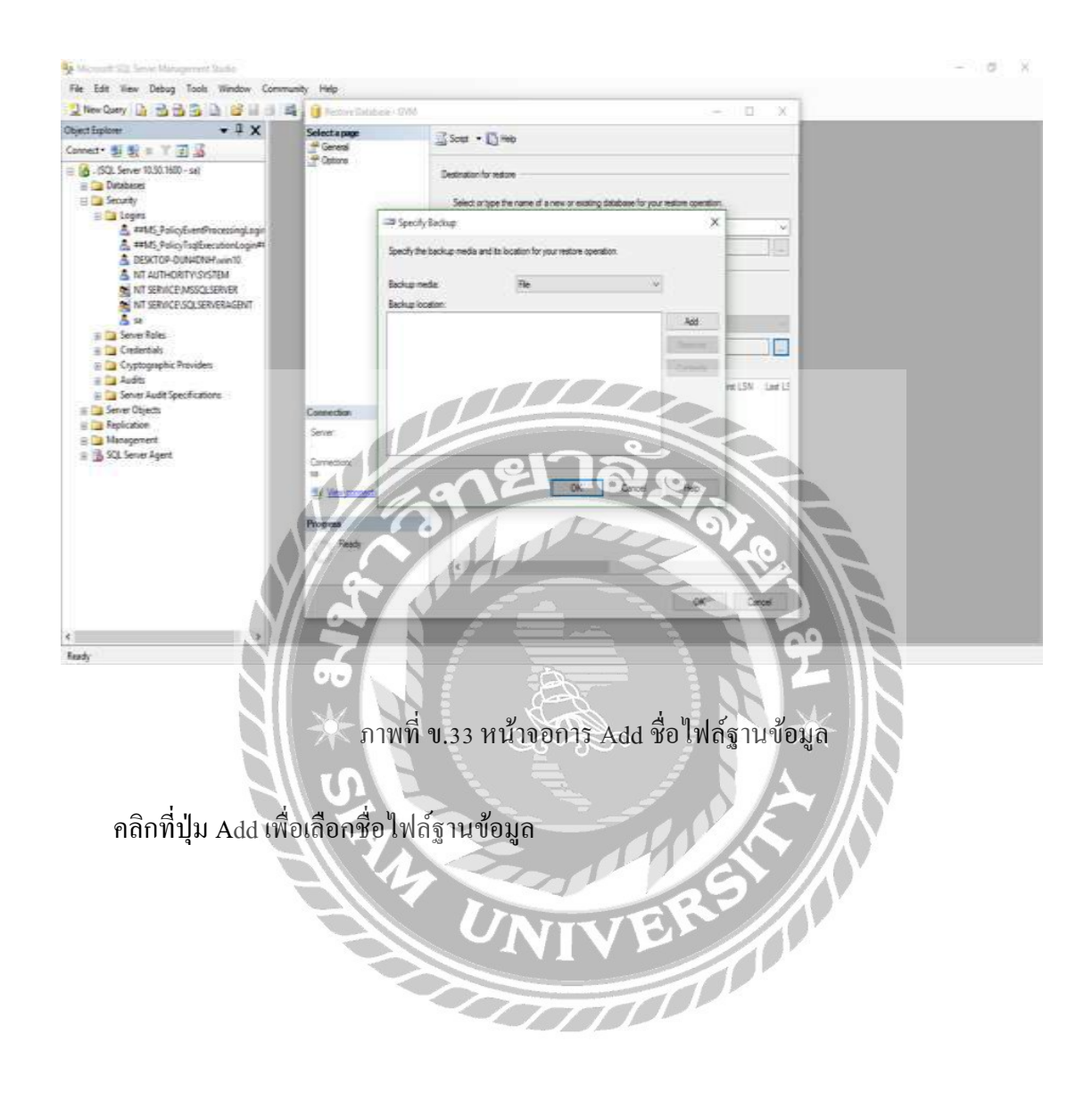

| 🔋 Locate Backup File - DESK                                                                                                    | TOP-DUN4DNH                                                                             | _           |       | ×     |
|----------------------------------------------------------------------------------------------------|-----------------------------------------------------------------------------------------|-------------|-------|-------|
| Select the file:                                                                                                    |                                                                                         |             |       |       |
| Windows Photo<br>Windows Portable<br>Windows Portable<br>Windows Sideba<br>Windows Apps<br>Windows PowerS<br>Windows PowerS<br>Windows Program Files (x86)<br>Windows<br>Windows<br>Windows<br>COOP.bak<br>Windows<br>Windows | Viewer<br>le Devices<br>ir<br>Shell<br>mation<br>87dd21fb67<br>System<br>ent System.suo |             |       | <     |
| Selected path:                                                                                                    | D:\GYM Manage                                                                           | ment System |       |       |
| Files of type:                                                                                                    | All Files(*)                                                                            |             |       | ~     |
| File name:                                                                                                    | GYM                                                                                     |             |       |       |
|                                                                                                    |                                                                                         | OK          | Cance | el .: |

ภาพที่ ข.34 หน้าจอการเลือกไฟล์ฐานข้อมูล

คลิกเลือกไฟล์ฐานข้อมูลที่ผู้ใช้ต้องการ ในที่นี่คือไฟล์ GYM แล้วกคปุ่ม OK

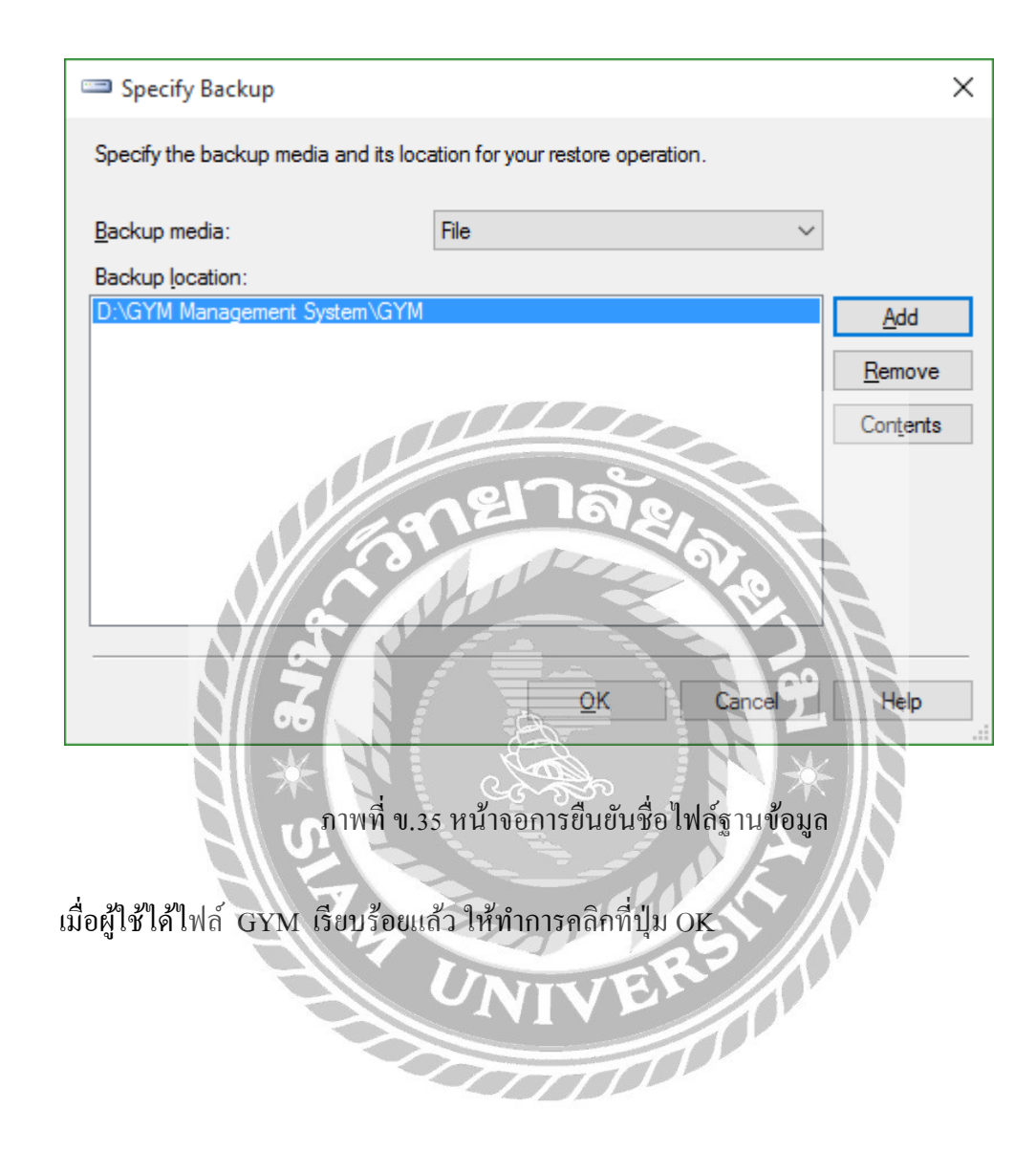

| 间 Restore Database - GYM   |                     |                                  |                      |          |             | - C              | ) X      |
|----------------------------|---------------------|----------------------------------|----------------------|----------|-------------|------------------|----------|
| Select a page<br>General   | 🔄 Script 🝷          | 🚹 Help                           |                      |          |             |                  |          |
| Options                    | Destination fo      | r restore                        |                      |          |             |                  |          |
|                            | Select or t         | ype the name of a new or existir | ng database for      | your res | store opera | tion.            |          |
|                            | T <u>o</u> databa   | ise: G`                          | YM                   |          |             |                  | $\sim$   |
|                            | <u>T</u> o a point  | in time:                         | ost recent possi     | ible     |             |                  |          |
|                            | Source for res      | store                            |                      |          |             |                  |          |
|                            | Specify th          | e source and location of backup  | sets to restore      | ).       |             |                  |          |
|                            | O From d            | atabase: 9176                    | 5                    |          |             |                  | $\sim$   |
|                            | • From d            | evice: D:                        | GYM Manage           | ment Sy  | stem\GYN    | 1                |          |
|                            | S <u>e</u> lect the | backup sets to restore:          |                      | -0       | 71.         |                  |          |
|                            | Restore             | Name                             | Component            | Туре     | Server      | Database         | Position |
| Connection                 |                     | GYM-Full Database Backup         | Database<br>Database | Full     | CHP         | GYM              | 2        |
| Server:                    | 00                  |                                  |                      | 6        |             |                  |          |
| Connection:                | X-N                 |                                  |                      | 7        | **          |                  |          |
| sa                         |                     |                                  | تو ا                 |          |             | $\mathbb{N}^{-}$ |          |
| Yiew connection properties | 9.1                 |                                  | الم المحصو           |          | ≻/          | $\mathbb{N}^{-}$ |          |
| Progress                   | 17                  |                                  | 0200                 |          | v //k       | 6                |          |
| Ready                      |                     | 1 Cast                           |                      |          | //          | ) *              |          |
| 404                        | K                   | UNIV                             | En                   |          |             |                  | >        |
|                            |                     |                                  |                      |          | ОК          |                  | ancel    |
|                            |                     | 2000                             | TOP                  | P        | UN UN       |                  |          |

ภาพที่ ข.36 หน้าจอการติดตั้งฐานข้อมูล

หลังจากที่ทำการ Add ไฟล์ GYM แล้ว จะปรากฎหน้าจอดังกล่าว ให้ทำเครื่องหมาย ถูกหน้า ไฟล์ฐานข้อมูล เพื่อเลือกฐานข้อมูลที่ต้องการติดตั้ง แล้วทำการพิมพ์ชื่อไฟล์ฐานข้อมูล GYM ที่ช่อง To database เสร็จแล้วกลิกปุ่ม OK

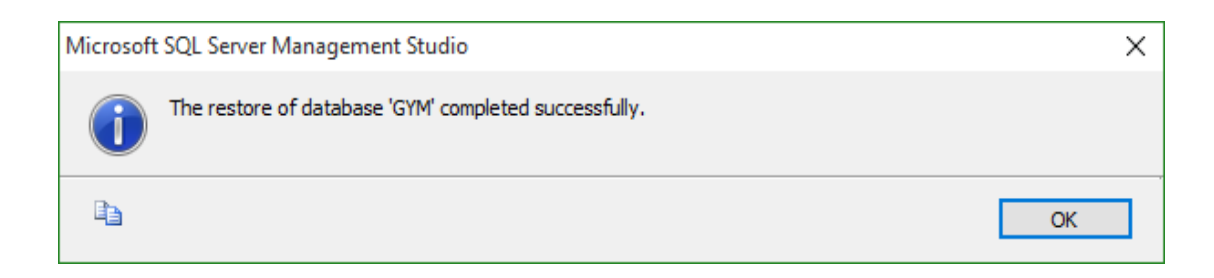

# ภาพที่ ข.37 หน้าจอการตรวจสอบการติดตั้งฐานข้อมูล

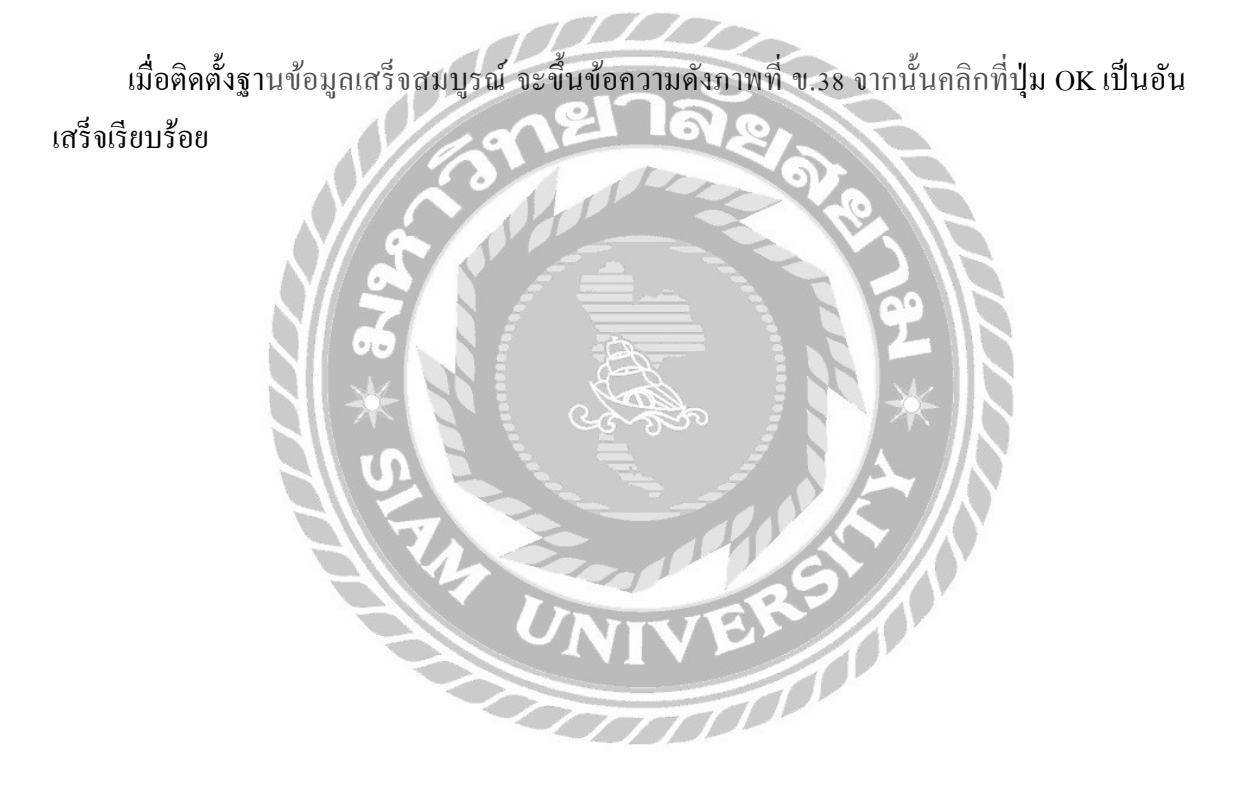

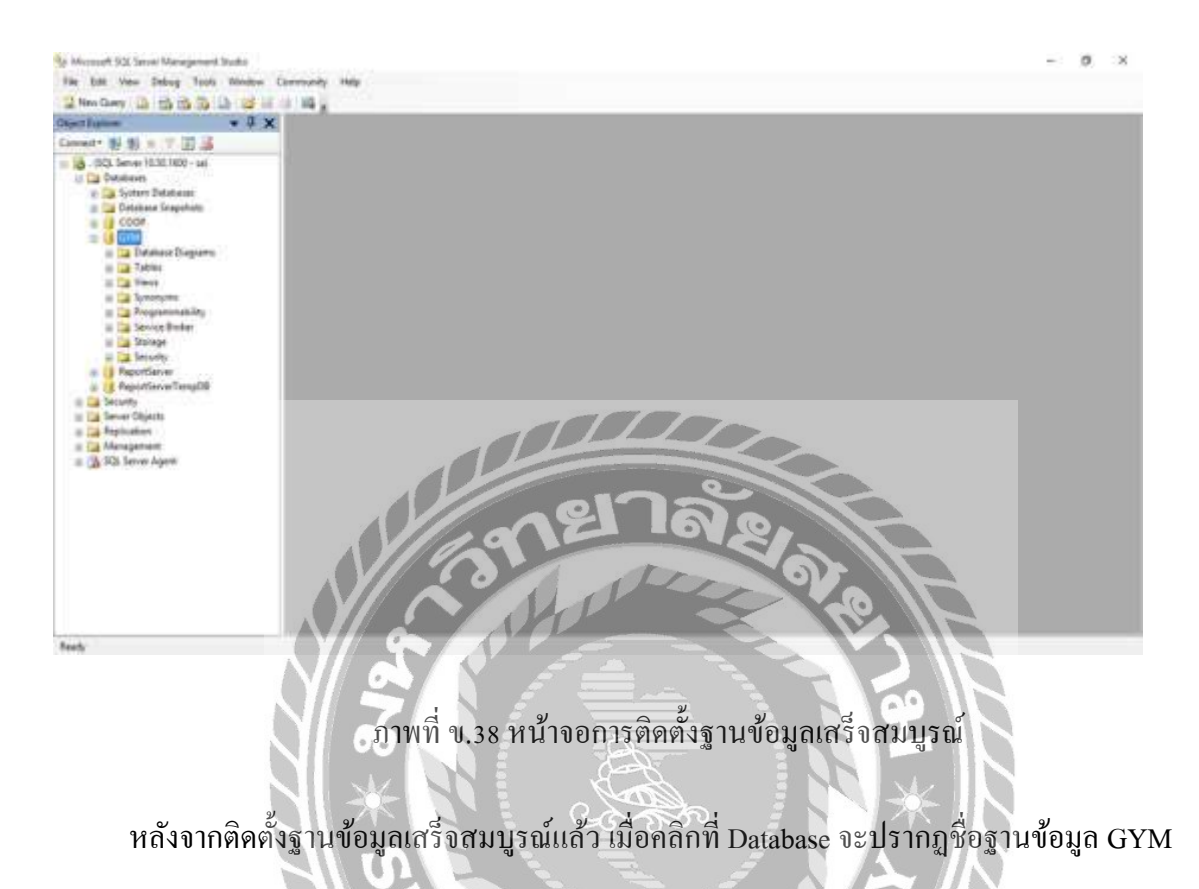

## ภาคผนวก ค

## ตัวอย่างรายงาน

### <u>รายงานระบบ</u>

| 0.400 <sup>-7</sup> 4611 | 1999 ของ บางบอน 3 แขวงหลายเอง เขตบางแก ก<br>ใบสรุปการสั่งชื้อ<br>มันที่ 4 กรกฎาคม 2562 ถึงวันที | อ <b>ปกรณ์</b><br>28 สิงหาสม 2562 |                |                |
|--------------------------|-------------------------------------------------------------------------------------------------|-----------------------------------|----------------|----------------|
|                          | บริษัท Fitness จั                                                                               | ากัด                              |                |                |
| <u>รหัสอุปกรณ์</u>       | รายการอุปกรณ์                                                                                   | <u>จำนวน</u>                      | <u>ราคา</u>    | <u>ราคารวม</u> |
| 2                        | Dumbell 10 Kg                                                                                   | 10                                | 350.00         | 3,500.0        |
|                          |                                                                                                 |                                   | ราคาสุทธิ      | 3,500.00       |
|                          | บริษัท Siam GYA                                                                                 | เจ๋ากัด                           | *              |                |
| <u>รหัสอุปกรณ์</u>       | รายการอุปกรณ์                                                                                   | <u>จำนวน</u>                      | <u>ราคา</u>    | <u>ราคารวม</u> |
| 6                        | ลูกบอลออกกำลังภาย                                                                               | 20                                | 790.00         | 15,800.0       |
|                          | H 12 Earl                                                                                       |                                   | ราคาสุทธิ      | 15,800.00      |
|                          | UNITS                                                                                           | TEN                               | เคารวมทั้งสิ้น | 19,300.0       |

ภาพที่ ค.1 รายงานสรุปใบสั่งซื้ออุปกรณ์

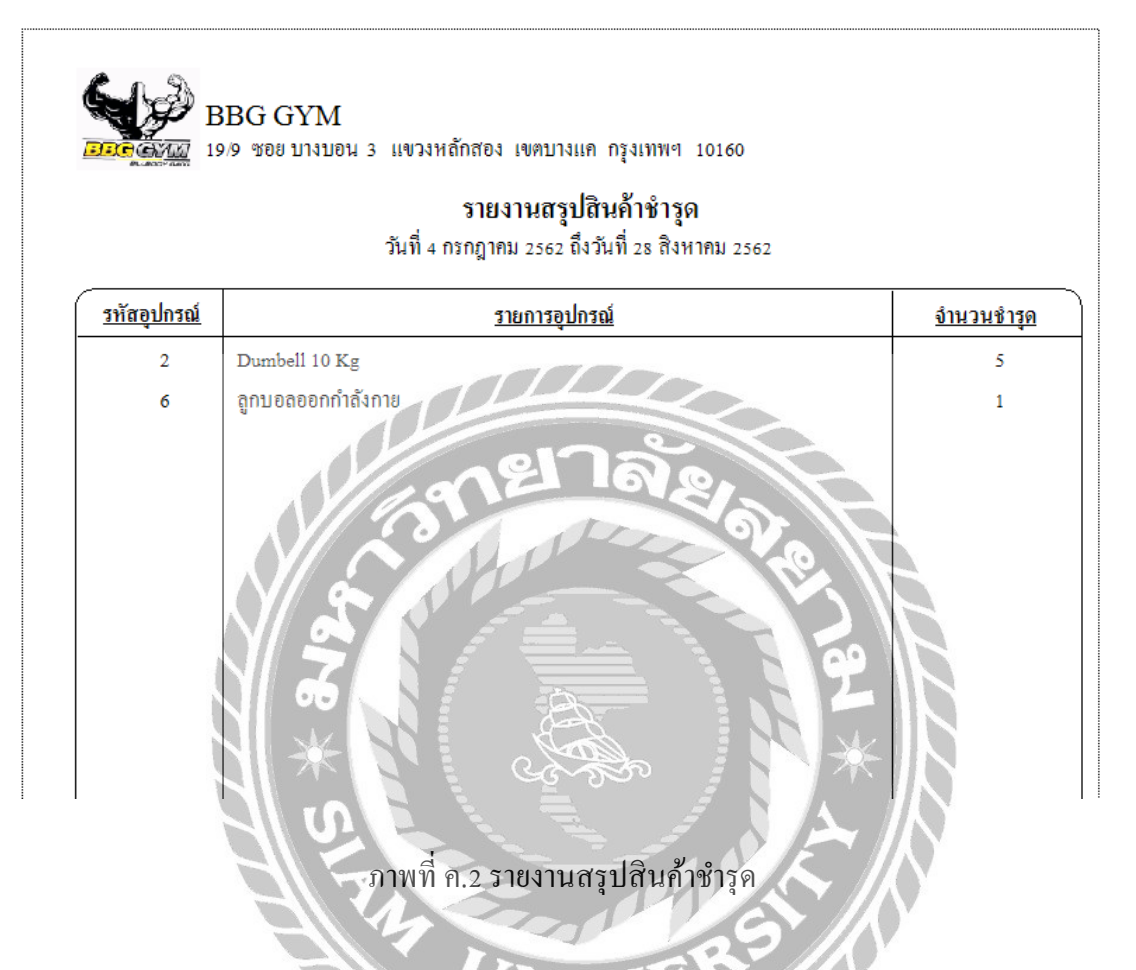

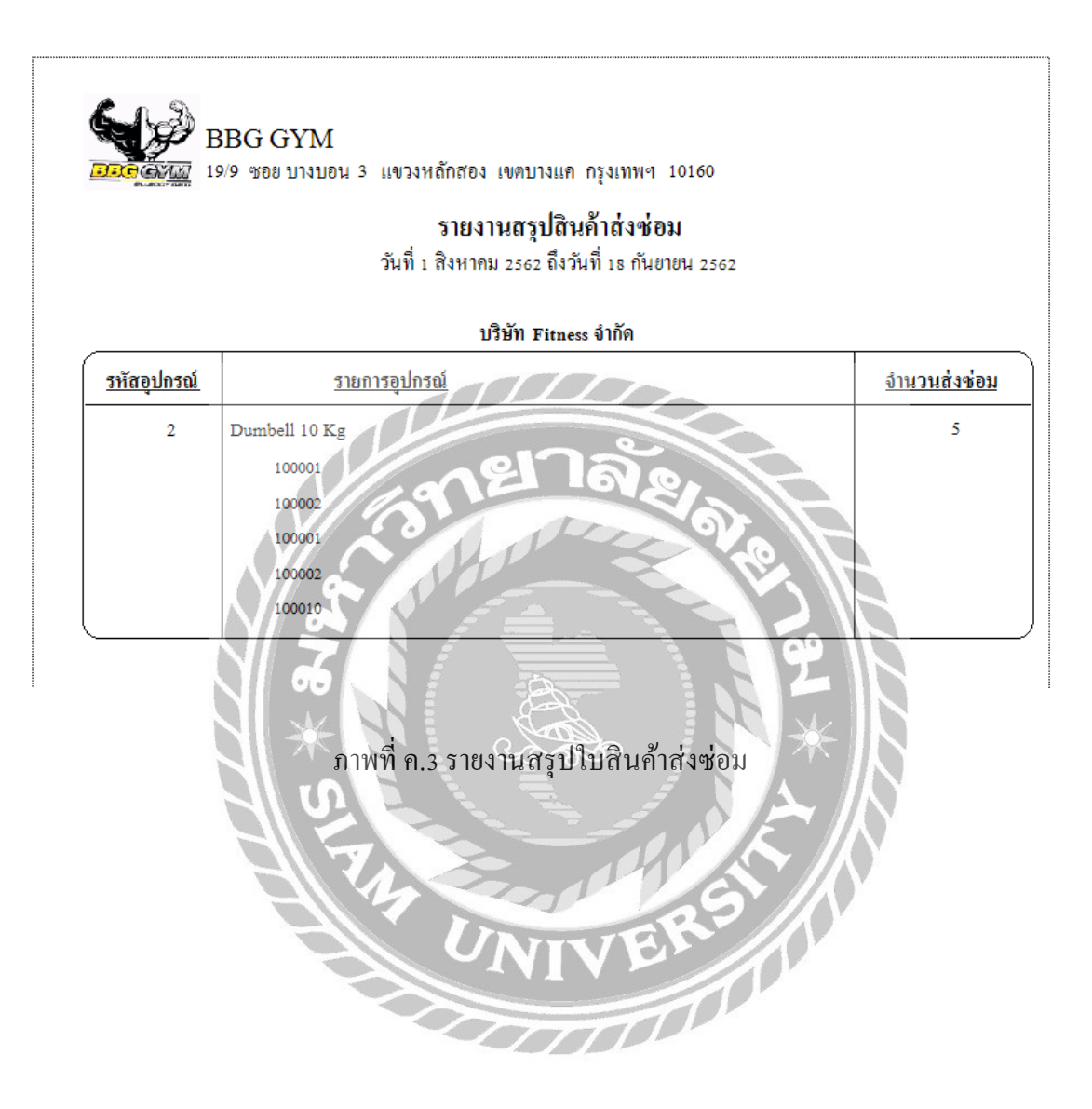

|               | รายงานรายได้ค่าสมาชิก                           |    |
|---------------|-------------------------------------------------|----|
|               | วันที่ 4 กรกฎาคม 2562 ถึงวันที่ 28 สิงหาคม 2562 |    |
| <u>วันที่</u> | <u>รายได้</u>                                   |    |
| 28/8/2562     | 2,400                                           |    |
| ราคาสุทธิ     | 2,400                                           |    |
| S * 200       | าาพที่ ค.4 รายงานรายได้ค่าสมาชิก                | 24 |
|               |                                                 |    |

|                    | BBG GYM<br>19/9 ซอย บางบอน 3 แขวงหลักสอง เขตบางแค กรุงเทพฯ<br>รายงานสรุปอุปกรณ์ | 10160           |                   |                     |
|--------------------|---------------------------------------------------------------------------------|-----------------|-------------------|---------------------|
|                    | 34 H 28 614 H HU 2362                                                           |                 |                   |                     |
| <u>รหัสอุปกรณ์</u> | <u>รายการอุปกรณ์</u>                                                            | <u>จำนวนรวม</u> | <u>จำนวนชำรุด</u> | <u>จำนวนส่งเคลม</u> |
| 1                  | Dumbell 5 Kg                                                                    | 0               | 0                 | 0                   |
| 2                  | Dumbell 10 Kg                                                                   | 10              | 0                 | 0                   |
| 3                  | ลูวิ่ง X101                                                                     | 0               | 0                 | 0                   |
| 4                  | จักรยาน Black Bike                                                              | 000             | 0                 | 0                   |
| 5                  | เบาะออกกำลังกาย                                                                 |                 | 0                 | 0                   |
| 6                  | ลูกบอดออกกำลังกาย                                                               | 5               | °.                | 0                   |
|                    |                                                                                 |                 | - 10              |                     |
|                    | × · · · · ·                                                                     |                 | K IN              |                     |
|                    |                                                                                 | $\square A$     |                   |                     |
|                    |                                                                                 | 0/5             |                   |                     |
|                    |                                                                                 |                 |                   |                     |
|                    |                                                                                 | 51              |                   |                     |
|                    | ภาพที่ ค.5 รายงานไบสรุปอุปกร                                                    | าณ้             |                   |                     |
|                    |                                                                                 |                 |                   |                     |
|                    |                                                                                 |                 |                   |                     |
|                    |                                                                                 |                 |                   |                     |

# ประวัติกณะผู้จัดทำ

| รหัสนักศึกษา              | 5805000018                                 |   |  |  |
|---------------------------|--------------------------------------------|---|--|--|
| ชื่อ-นามสกุล              | พีรทัต แก้วกระจ่าง                         |   |  |  |
| ที่อยู่                   | 50/330 ถนนเพชรเกษม69 แขวงหนองแขม เขตหนองแข | ນ |  |  |
|                           | กรุงเทพฯ 10160                             |   |  |  |
| เบอร์ โทรศัพท์            | 089-055-1910                               |   |  |  |
| E-Mail                    | Peeratat.kaew@siam.edu                     |   |  |  |
| ระดับประกาศนียบัตรวิชาชีพ | โรงเรียนปัญญาวรกุณ                         |   |  |  |
| ระดับปริญญาตรี            | มหาวิทยาลัยสยาม                            |   |  |  |
|                           |                                            |   |  |  |
| รหัสนักศึกษา              | 5805000020                                 |   |  |  |
| ชื่อ-นามสกุล              | นายธนวัฒน์ พฤกษาชีวะ                       |   |  |  |
| ที่อยู่                   | 909/303 ถนนเพชรเกษม63 แขวงหลักสอง เขตบางแค |   |  |  |
| 34                        | กรุงเทพฯ 10160                             |   |  |  |
| เบอร์ โทรศัพท์            | 087-036-2491                               |   |  |  |
| E-Mail                    | Thanawat.plu@siam.edu                      |   |  |  |
| ระดับมัธยมศึกษาตอนปลาย    | โรงเรียนปัญญาวรคุณ                         |   |  |  |
| ระดับปริญญาตรี            | มหาวิทยาลัยสยาม                            |   |  |  |